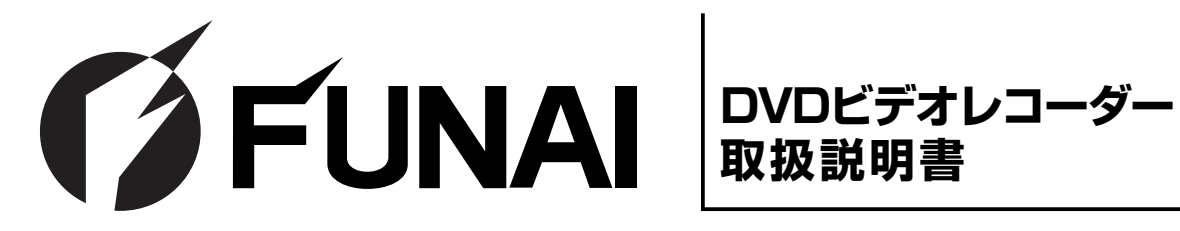

**™ FDRS-01** 

このたびは、フナイ製品をお買い求めいただき まして、誠にありがとうございます。 本機の性能を充分に発揮させ、安全にお使いい ただくためにも、ご使用前にこの取扱説明書を 最後までお読みください。お読みになったあと は、保証書と共に大切に保管してください。

製品本体やリモコンなどのイラストは、実際の 商品と形状が異なる場合があります。また、本 製品に該当しない内容も記載されています。 本書は、リモコン主体とした説明となりますが ご了承ください。

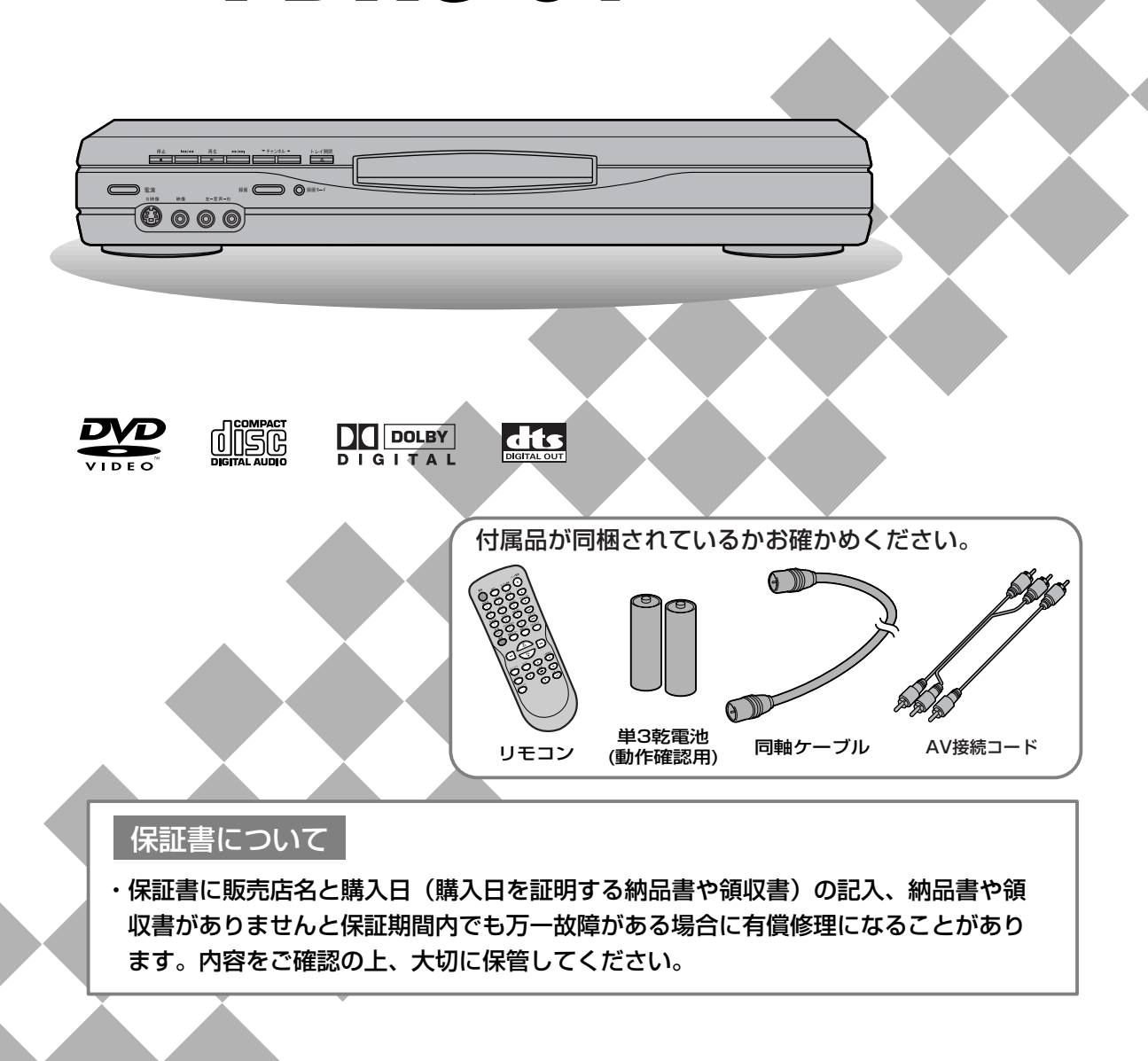

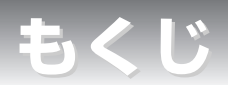

| はじめに                                                                                                 |                                            |                                       |                                                                |
|----------------------------------------------------------------------------------------------------|--------------------------------------------|---------------------------------------|----------------------------------------------------------------|
| 安全のために必ずお<br>使用上のお願い・・<br>ディスクについて・<br>おもな特長・・・・<br>機能の概要・・・・<br>各部のなまえ・・・<br>リモコン乾電池の入<br>表示部について・・ | 守りください・・・・・・・・・・・・・・・・・・・・・・・・・・・・・・・・・・・・ | · · · · · · · · · · · · · · · · · · · | · · 4<br>· · 8<br>· 11<br>· 13<br>· 14<br>· 16<br>· 19<br>· 20 |

|   | 接                        | 続              |     |    |     |   |    |   |    |   |    |    |     |   |   |   |   |   |   |   |   |   |   | ) |   |   |    |
|---|--------------------------|----------------|-----|----|-----|---|----|---|----|---|----|----|-----|---|---|---|---|---|---|---|---|---|---|---|---|---|----|
| , | ・アンテナ                    | 線をつなぐ ・・・・・・   |     | •  | • • | • | •  | • | •  | • | •  | •  | • • | • | • | • | • | • | • | • | • | • | • | • | • | • | 21 |
| , | <ul> <li>本機とテ</li> </ul> | レビをつなぐ ・・・・・   | •   | •  | • • | • | •  | • | •  | • | •  | •  | • • | • | • | • | • | • | • | • | • | • | • | • | • | • | 23 |
| , | ・アナログ                    | オーディオ機器との接続・   | •   | •  | • • | • | •  | • | •  | • | •  | •  | • • | • | • | • | • | • | • | • | • | • | • | • | • | • | 25 |
| , | ・デジタル                    | 入力端子付アンプとの接続   | j • | •  | • • | • | •  | • | •  | • | •  | •  | • • | • | • | • | • | • | • | • | • | • | • | • | • | • | 26 |
| , | ・ドルビー                    | ·デジタルまたはDTS対応ア | ン   | ノフ | プや  | テ | ٦· | _ | ダ・ | - | と( | の招 | 安続  | • | • | • | • | • | • | • | • | • | • | • | • | • | 27 |

| 録画準備        |   |    |          |    |    |    |   |    |   |   |   |   |   |   |   |   |   |   |   |   |   |   |   |   |   |   |   |   |   |   |   |   |   |    |
|-------------|---|----|----------|----|----|----|---|----|---|---|---|---|---|---|---|---|---|---|---|---|---|---|---|---|---|---|---|---|---|---|---|---|---|----|
| ・かんたんDVD録画  |   | •  | •        | •  | •  | •  | • | •  | • | • | • | • | • | • | • | • | • | • | • | • | • | • | • | • | • | • | • | • | • | • | • | • | • | 28 |
| ・チャンネル設定 ・・ | • | •  | •        | •  | •  | •  | • | •  | • | • | • | • | • | • | • | • | • | • | • | • | • | • | • | • | • | • | • | • | • | • | • | • | • | 30 |
| ・時計を設定する ・・ | • | •  | •        | •  | •  | •  | • | •  | • | • | • | • | • | • | • | • | • | • | • | • | • | • | • | • | • | • | • | • | • | • | • | • | • | 35 |
| ・録画音声を設定する  | ( | (E | <u>_</u> | デス | オ・ | E- | _ | ド) |   | • | • | • | • | • | • | • | • | • | • | • | • | • | • | • | • | • | • | • | • | • | • | • | • | 40 |

| 録画する                  |                 |
|-----------------------|-----------------|
| ・DVD録画について ・・・・・・・・   | <br>• • • • 42  |
| ・ディスクフォーマット ・・・・・・・   | <br>· · · · 44  |
| ・テレビ番組の録画 ・・・・・・・・・   | <br>· · · · 48  |
| ・ワンタッチタイマー録画 ・・・・・・・  | <br>· · · · 51  |
| ・録画予約 ・・・・・・・・・・・・・・  | <br>· · · · 52  |
| ・サテライト予約 ・・・・・・・・・・   | <br>· · · · 58  |
| ・外部入力の設定 ・・・・・・・・・・・  | <br>· · · · 60  |
| ・ディスクをファイナライズする ・・・・・ | <br>$\cdots 62$ |
| ・ディスク保護設定 ・・・・・・・・・・  | <br>· · · · 64  |

| 再生する                                            |             |
|-------------------------------------------------|-------------|
| ・DVD再生について ・・・・・・・・・・・・・・・・・・・・・・・・・・・・・・・・・・・・ | · · · · 65  |
| ・基本再生 ・・・・・・・・・・・・・・・・・・・・・・・・・・・・・・・・・・・・      | $\cdots 66$ |
| ・応用再生 ・・・・・・・・・・・・・・・・・・・・・・・・・・・・・・・・・・・・      | ••••71      |
| ・サーチ ・・・・・・・・・・・・・・・・・・・・・・・・・・・・・・・・・・・        | · · · · 76  |
| ・リピート/ランダム/プログラム再生 ・・・・・・・・・・・・・・・・・・           | ••••79      |
| ・音声と映像の設定を変更する ・・・・・・・・・・・・・・・・・・・・・・・・・・・・     | • • • • 83  |
| ・テレビ画面サイズを選択する ・・・・・・・・・・・・・・・・・・・・・・・・         | · · · · 89  |

| 編集する                                                         |     |   |          |
|--------------------------------------------------------------|-----|---|----------|
| ・ディスク編集について・・・・・・・・・・・・・・・・・・・・・・・・・・・・・・・・・・・・              | ••  | • | 91       |
| ・ビデオモードのディスクを編集する(オリジナル)・・・・・・・・・・・・・・・・・・・・・・・・・・・・・・・・・・・・ | ••• | • | 92<br>96 |
| ・VRモードのディスクを編集する(プレイリスト)・・・・・・・・・・・・・・・・                     | • • | 1 | 06       |

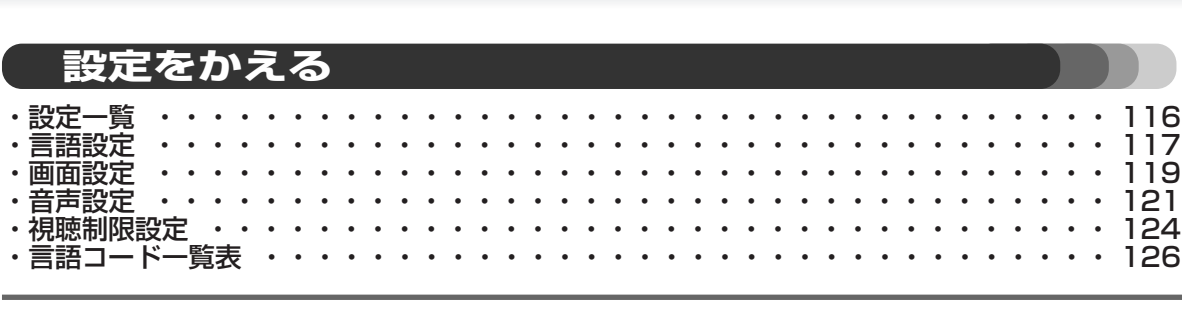

もくじ

### 故障かな?と思ったときは

#### 

### アナログ放送からデジタル放送への移行について

#### デジタル放送への移行スケジュール

地上デジタル放送は、関東、中京、近畿の三大広域圏の一 部で2003年12月から開始され、そのほかの地域でも、 2006年末までに放送が開始される予定です。該当地域に おける受信可能エリアは、当初限定されていますが、順次 拡大される予定です。地上アナログ放送は2011年7月に、 BSアナログ放送は2011年までに終了することが、国の 方針として決定されています。

#### アナログ放送受信チューナー内蔵の録画機器で デジタル放送を録画するには

別売りのデジタルチューナーまたはデジタルチューナー内 蔵テレビと、お手元の録画機器を接続することにより、デ ジタル放送を録画頂けます。ただし、録画機器の種類によ り、接続方法は異なります。また、録画機器により録画画 質は異なります。番組によっては、著作権保護の目的によ り、録画や一度録画した番組のダビングができない場合が あります。

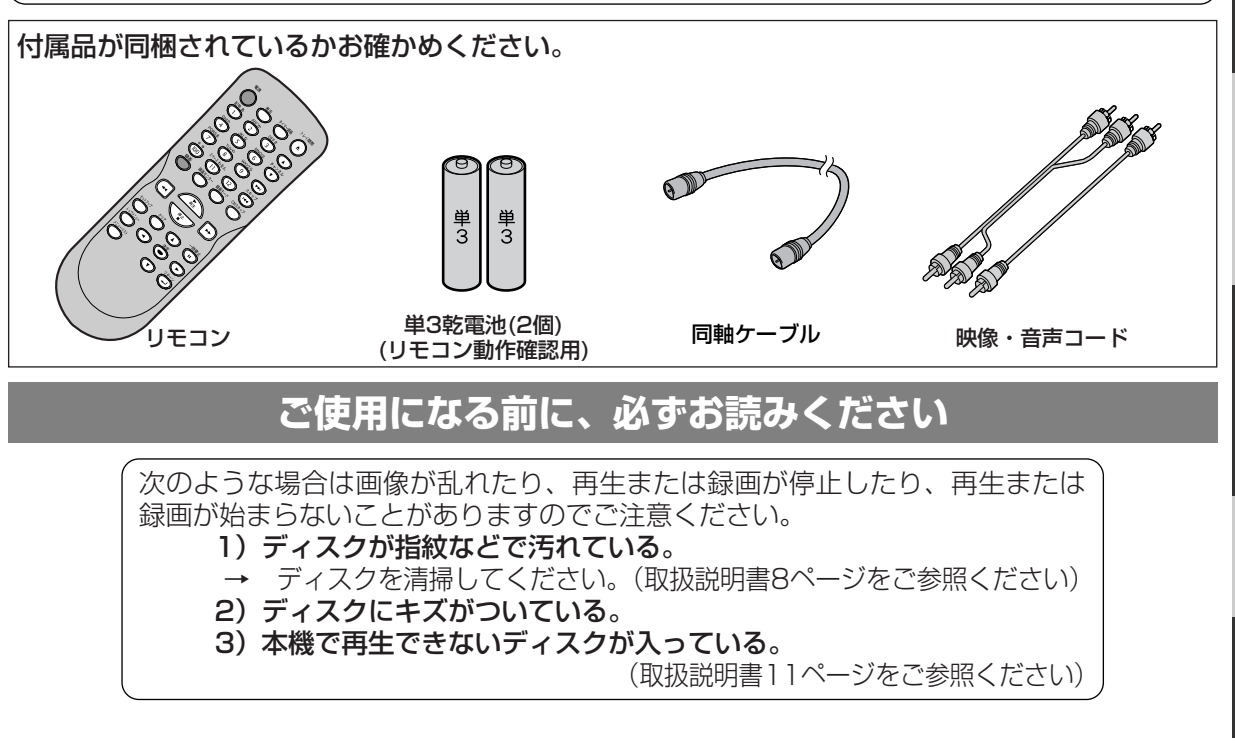

はじめに

接

続

録画

**||準備** 

録画する

再生する

編集する

設定をかえる
故障かな?

その他

# 安全にお使いいただくために

### 安全にお使いいただくために

この製品を正しく安全にお使いいただくために、次の事項に注意してください。

### 絵表示について

この取扱説明書および製品の表示では、製品を安全に正しくお使いいただき、あなたや他の人々への危害や財産への損害を未然に防止するために、いろいろな絵表示をしています。
 表示と意味は次のようになっています。内容をよく理解してから本文をお読みください。

### 絵表示の例

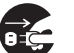

●記号は行為を強制したり指示する内容を告げるものです。

図の中に具体的な指示内容(左図の場合は電源プラグをコンセントから抜け)が描かれています。

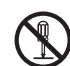

◎記号は禁止の行為であることを告げるものです。 図の中や近傍に具体的な禁止内容(左図の場合は分解禁止)が描かれています。

△記号は注意(危険、警告を含む)を促す内容があることを告げるものです。図の中に具体的な注意内 ♀(左図の場合は感電注意)が描かれています。

### 絵表示の意味

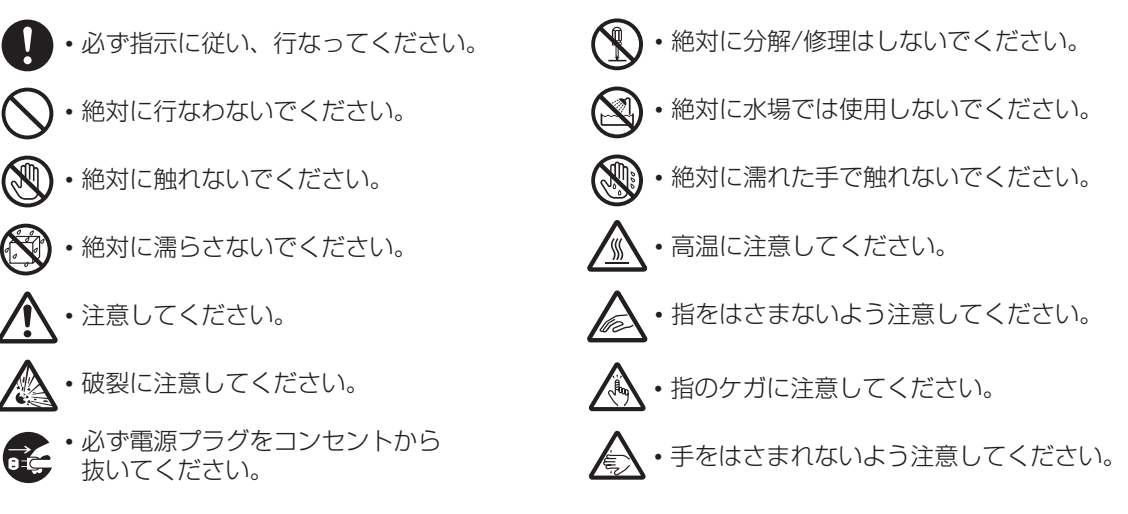

### おことわり

・製品本体やリモコンなどのイラストは、実際の商品と形状が異なる場合があります。

0

使用禁止

本機は車載用ではありませんので、お車の中ではご使用にならないでください。また、自動車内に放置しないでください。

- 車載で使用した場合、車特有のノイズをひろい、音声や画像が乱れます。
- 窓を閉めきった自動車内では、夏場は高温になり、キャビネットが 変形し、発火、発煙事故の恐れがあります。また冬場や雨期には結 露が発生し、本機の故障の原因になります。
- ●市販されている電源コンバータなどや、お車に付いているACコンセントを使って本機を使用しないでください。

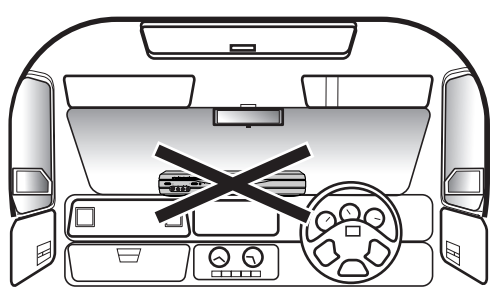

### 安全にお使いいただくために

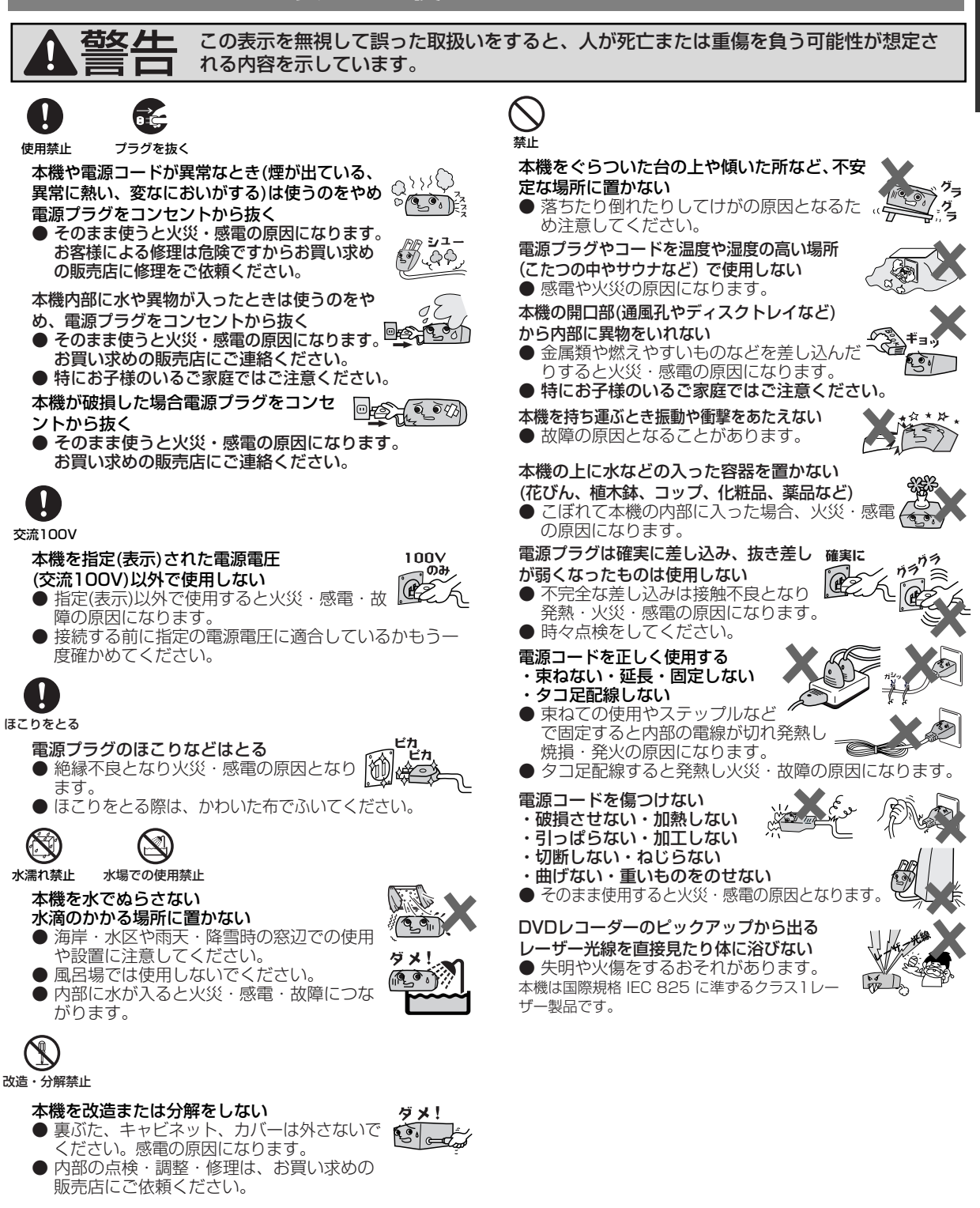

はじめに

安全にお使い

い

ただく

ため

# 安全のために必ずお守りください

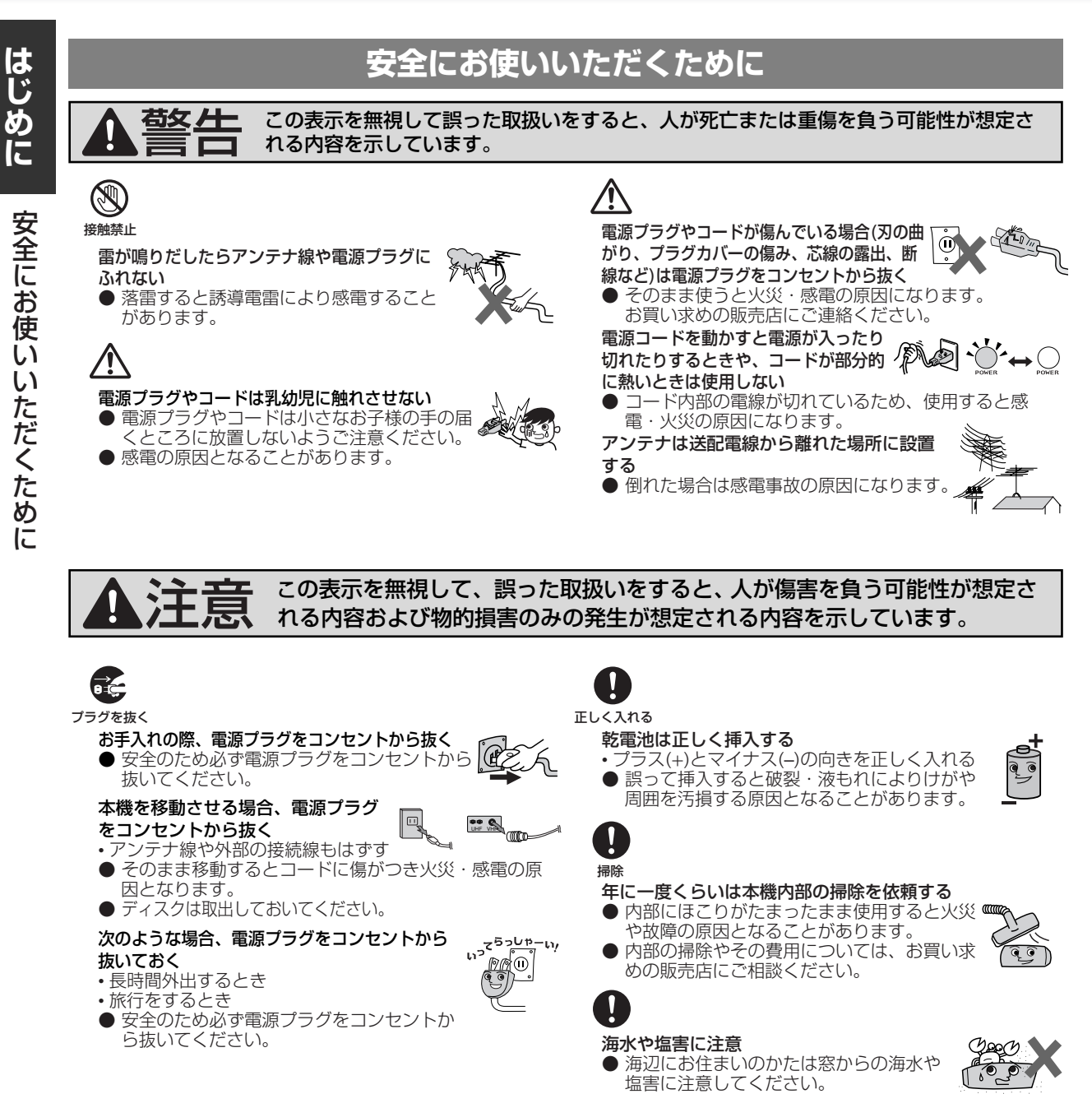

# 安全のために必ずお守りください

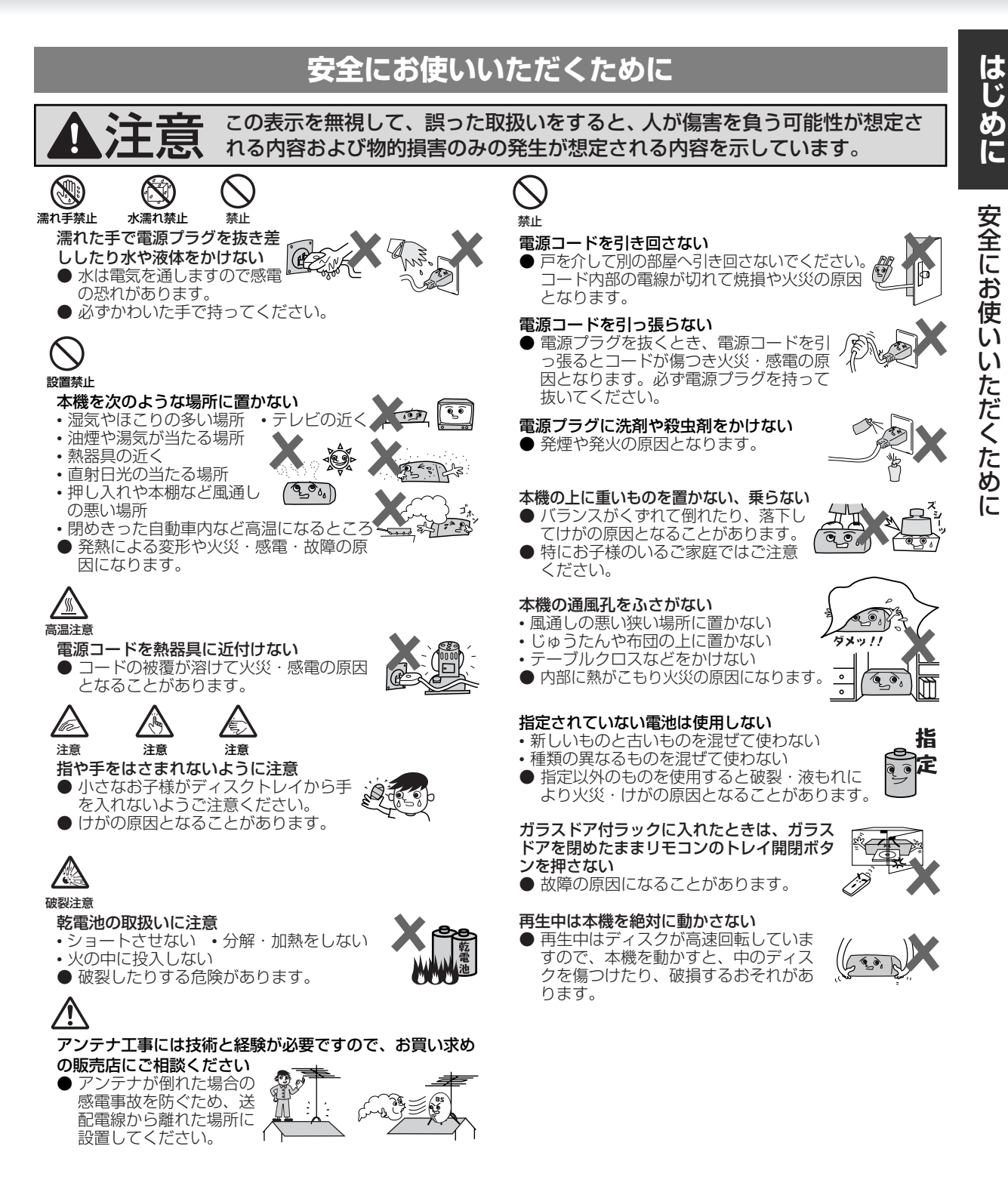

# 使用上のお願い

# 結露(つゆつき)について

- 結露が発生した場合はディスクを本機に挿入しないでください。(本機を傷めてしまいます。) 結露が発生している場合に、ディスクを本機に挿入すると、ディスク信号が読み取れず、本機が 正常に動作しないことがあります。
- ■本機はよく乾燥した状態でお使いください。 結露が発生した場合、電源プラグをコンセントへ差し込み、電源を入れて約1~2時間乾燥するまで放置した上で本機をご使用ください。

### ■ 結露とは…

暖房した部屋の窓ガラスに水滴がつくことがあります。これを「結 露」(またはつゆつき)と呼びます。本機に結露が発生した場合は、 本機内部のピックアップレンズやディスクに水滴がつきます。乾燥 させないかぎり、本機はご使用になれません。

- 次のようなときに結露になりやすいので、ご注意ください。
  - ・本機を寒いところから暖かい部屋に移動したとき
  - ・急に部屋を暖房したとき
  - ・エアコンなどの冷風が直接当たるところ
  - ・湿気の多いところ

# ディスクの取り扱い

- 再生面(虹色に光っている面)に触れないようにディスクの端を持ってください。
- 紙などを貼ったり、傷をつけたりしないでください。
- 直射日光の当たる場所や熱器具のそばなど高温になる場所に は置かないでください。(車のダッシュボードやリヤウイン ドウなどに放置しないでください。)
- 使用後は、**所定のケースに入れて、保管してください**。ケースにいれず に重ねたり、ななめに立てかけて置くとソリの原因になります。
- 指紋やホコリによるディスクの汚れは、音質や画質低下の原因となります。いつもきれいに清掃しておきましょう。
- ■お手入れは、柔らかい布でディスクの中心から外のほうへ軽くふきます。 汚れがひどいときは、柔らかい布を水に浸し、よくしぼってからふき、乾 いた布で水気をふき取ってください。
- ベンジン/レコードクリーナー/静電気防止剤などは、逆にディスクを傷めることがありますので、使わないでください。
- ■次のロゴマークがついたディスクをご使用ください。詳しくは[⇒11,65ページ]をご覧ください。

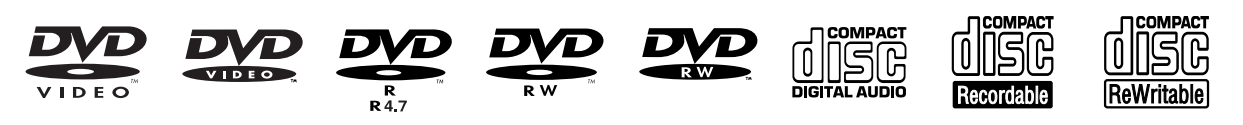

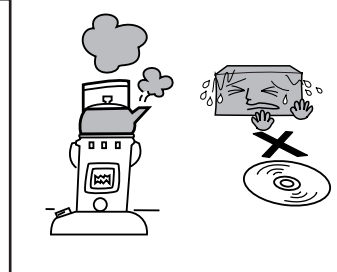

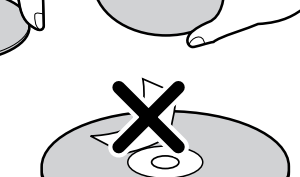

0

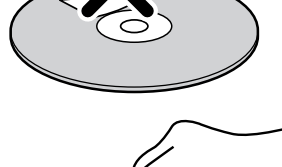

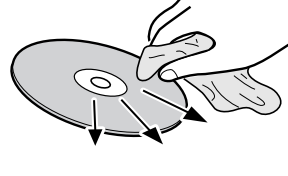

はじめに

はじめに

# 使用上のお願い

# -ザーピックアップについて

■ この取扱説明書の該当部分と「故障かな?と思ったときは」をお読みになり、操作を行ってもレ コーダーが正常に動作しない場合は、レーザーピックアップが汚れている可能性があります。点 検・清掃については、お買い上げの販売店にご相談ください。

### レコーダーの置き場所や取り扱い

- ほかの機器と近づけすぎると、機器がお互いに悪影響を与えることがあります。
- 本機をテレビやビデオデッキと上下に重ねて置くと、映像や音声が乱れたりディスクがでないな どの故障の原因となることがあります。
- ■本機の近くで携帯電話やPHSを使用すると、映像や音声にノイズが入ることがありますので、本 機からできるだけ離してご使用ください。
- 強い磁気を持っているものを近づけると、映像や音声に悪影響を与えたり、記録が損なわれるこ とがあります。
- キャビネットに殺虫剤など、揮発性のものをかけないでください。 また、ゴムやビニール製品などを長時間接触させたままにすると、変質したり塗装 がはげるなどの原因となります。 殺虫剤
- ご使用にならないときは、ディスクを取り出し電源を切ってください。
- 長期間ご使用にならないときは、液もれを防ぐため、リモコンの乾電池を取り出しておいてくだ さい。
- 本機は日本国内専用です。放送方式、電源電圧の異なる海外では使用できません。また、海外で のアフターサービスもできません。 (This unit is designed for use in Japan only and cannnot be used in any other country. No servicing is available outside of Japan.)

# お手入れについて

- キャビネットや操作パネルの汚れは、柔らかい布で軽くふき取ってください。 汚れのひどいときは、水でうすめた中性洗剤にひたした布をよく絞ってからふき取り、最後にかわいた布でからぶきしてください。中性洗剤をご使用の際は、その注 意書をよくお読みください。
- シンナー、ベンジンなどは使用しないでください。 傷んだり、塗料がはがれたりすることがあります。 ■ 化学ぞうきんをご使用の際は、その注意書にしたがってください。

# リサイクルについて

本製品の梱包材はリサイクルができ、再利用が可能です。お住まいの地域のリサイクルに関する取り 決めにしたがって梱包材を処分してください。乾電池は、投棄や焼却処分をしないで、化学廃棄物に 関する地元自治体の規制にしたがって処分してください。

# アンテナについて

■ 妨害電波をさけるために、電線や道路などからなるべく離してください。 ■ 風雨にさらされているので、定期的に点検・交換することをおすすめします。 アンテナ工事には、技術と経験が必要ですので、販売店にご相談ください。

■ 本機の近くで携帯電話およびPHSなどを使用すると、映像または、テレビ画面や音声にノイズが 入ることがあります。この現象は本機の故障ではありません。携帯電話およびPHSなどを使用す るときは、本機から離れた場所でご使用ください。 ■ 次のような場合に、映像や音声に悪い影響を与えることがあります。万一このような状況が生じ た場合は、テレビと本機を離してください。 本機の上に、テレビを直接置いたとき。 ・テレビの上に、本機を直接置いたとき。

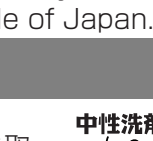

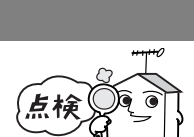

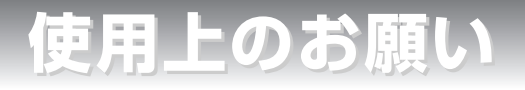

# 著作権について

- ディスクを無断で複製、放送、上映、有線放送、公開演奏、レンタル(有償、無償を問わず)することは、法律により禁止されています。
- ■ビデオデッキなどを接続してディスクの内容を複製しても、コピー防止機能の働きにより、複製した画面は乱れます。
- ■本機はマクロビジョンコーポレーション等が所有する合衆国特許および知的所有権によって保護された、著作権保護テクノロジーを搭載しています。この著作権保護テクノロジーの使用にはマクロビジョンコーポレーションの認可が必要です。同社の認可がない限り、一般家庭および特定の視聴用に制限されています。解析(リバースエンジニアリング)または改造することも禁止されています。
- 本機はドルビーラボラトリーズからの実施権に基づき製造されています。
- Dolby、ドルビーおよびダブルD(DC)記号は、ドルビーラボラトリーズの商標です。
- DTS、DTSデジタルサラウンドは、デジタルシアターシステムズ社の登録商標です。
- DVDロゴは商標です。

はじめに

使用上のお

願い

## 本機とプログレッシブ対応テレビの互換性について

- ■本機のプログレッシブ出力(525P)はマクロビジョンコピーガード方式に対応しています。プログレッシブテレビによっては本機のプログレッシブ出力に対応しておらず、映像に悪い影響が生じる可能性があります。
- プログレッシブ映像出力において、このような問題が起きた場合は、リモコンのセットアップボタンをDVDの再生中に3秒以上押し、本機表示部の "P.SCAN"をオフにしてください。

### この取扱説明書の見かた

本文見出し下部や注意書き部分に下記の用語が記されています。それぞれの意味は次の通りです。

**DVD-RWディスク(ビデオモード)で楽しめる機能を表します。** 

GND M DVD-RWディスク(VRモード)で楽しめる機能を表します。

GNDR DVD-Rディスクで楽しめる機能を表します。

**GVDV** DVDビデオディスクで楽しめる機能を表します。

音楽用CDディスクで楽しめる機能を表します。

操作上、気をつけていただきたい情報を表します。

用語の説明や操作の補足説明を表します。

この取扱説明書では操作の説明をリモコン主体で行っています。

CD

# ディスクについて

### 本機で使用できるディスクについて

○:できる ×:できない

| ディ               | ィスクとロ | コゴマーク         | DVE        | )-RW          | DVD-R              | DVD-VIDEO     | 音楽用CD      |
|------------------|-------|---------------|------------|---------------|--------------------|---------------|------------|
|                  |       |               |            |               | R<br>R<br>R<br>4.7 |               |            |
|                  |       |               |            |               |                    |               |            |
|                  |       |               | VR方式       | Video方式       |                    |               |            |
| 本                | 書でのマ  | ーク表示          |            | <b>DVD-RW</b> | <b>BVD-</b> R      | <b>EDVD-V</b> | ED         |
| <u>ا</u> لاً ہے۔ | 録画    | 「制限なしに録画可能」番組 | $\bigcirc$ | $\bigcirc$    | $\bigcirc$         | ×             | ×          |
| な録画              |       | 「1回だけ録画可能」番組  | ○*1        | ×             | $\times$           | ×             | ×          |
| <b>  機</b> 能     |       | 「録画禁止」番組      | ×          | ×             | ×                  | ×             | ×          |
| 90               | 書き換え  | え可能           | 0          | 0             | ×                  | ×             | ×          |
| ます               | 再生    |               | $\bigcirc$ | $\bigcirc$    | $\bigcirc$         | $\bigcirc$    | $\bigcirc$ |
| <b>円生</b>        | プレイリ  | ストー覧          | 0          | ×             | ×                  | ×             | ×          |
| 成能               | 音声のは  | のり換え          | 0          | ×             | ×                  | 0             | 0          |
| その他              | プレイリ  | ストの作成         | 0          | ×             | ×                  | ×             | ×          |

● 使用できるDVD-RW/Rディスクのバージョンについて
 -DVD-RW Ver1.1、Ver1.1 CPRM対応、Ver1.1/2× CPRM対応
 -DVD-R General Ver2.0、General Ver2.0/4×
 ● DVD-B/BW/ディスクは、ビデオ機器田のディスク(for VIDEO)をお使い

● DVD-R/RWディスクは、ビデオ機器用のディスク(for VIDEO)をお使いください。パソコン用のディスクでは、一部の機能が正常に働かない場合があります。

※1 CPRM対応ディスクのみに録画できます。

# 再生できないディスクについて

下記のディスクは再生できません。

- ちょっと一言!
- ●リージョン番号「2」「ALL」以外のDVD
- VCD DVD-ROM CD-ROM VSD CDV
- CD-G DVD-RAM DVD-Audio DVD+R/RW
- CD-R/RW(音楽用CDデータ以外のもの) CD-I
- SACD (ハイブリッドディスクで通常のオーディオCD層に記録された音声は再生することができます。スーパーオーディオCD層に記録された音声は再生することができません。)
   フォトCD
- ●特殊な形状のディスク(ハート形など)(故障の原因となります。)
- DVD-R General Ver2.0/8×
- DVD-RW Ver1.2/2-4× CPRM対応
- NTSC方式以外(PAL方式など)で記録されたディスク
- CD規格外の音楽用CD(コピーコントロールつきCDなど)
- 無許可のディスク(海賊版のディスクなど) など
- 8cmアダプター(音楽用CD用)は使わないでください。故障の原因となります。

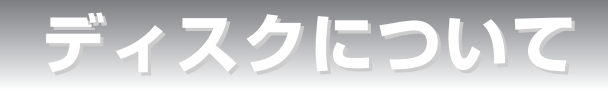

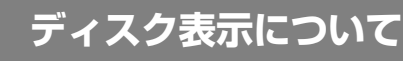

#### DVDビデオソフトに記載されている表示をご確認のうえお楽しみください。

| 表示                                                                                                    |                               | 機能説明                                                                             |
|----------------------------------------------------------------------------------------------------|-------------------------------|----------------------------------------------------------------------------------|
| ・リージョン番号(再生可能地域番号)を表してい                                                                                                    | います。                          | <ul> <li>本機は、「リージョン番号」が「ALL」または「2」の含ま<br/>れるDVDビデオディスクの再生が可能です。</li> </ul>       |
| ・DVDビデオディスクに記録されている画面サイ<br>います。                                                                                                    | ズを表して                         | <ul> <li>本機を接続するテレビの種類(ワイドテレビや4:3の<br/>テレビ)に応じた画面サイズが選べます。</li> </ul>            |
|                                                                                                    | 4:3                           | ・4:3の画面サイズで記録されています。                                                             |
| 1                                                                                                    | 6:9 LB                        | ・ワイドテレビではワイド画像を、4:3のテレビでは上下に<br>黒いバーつき(レターボックス)サイズ画像を楽しめるよう<br>に記録されています。        |
| 1                                                                                                    | 6:9 PS                        | <ul> <li>ワイドテレビではワイド画像を、4:3のテレビでは左右を<br/>カットした4:3の画像を楽しめるように記録されています。</li> </ul> |
| ・字幕の種類を表しています。<br>例:<br>2<br>1:日本語 字幕<br>2:英語 字幕                                                                                                    |                               | <ul> <li>ディスプレイメニュー画面または、再生設定画面でお好みの<br/>字幕が選べます。</li> </ul>                     |
| <ul> <li>・DVDビデオディスクに記録されているアングルらの撮影画像や後方からの撮影画像)を表してい例:</li> <li>(例:</li> <li>(2)</li> </ul>                                                                                              | <b>数</b> (前方か<br><b>ハます</b> 。 | <ul> <li>ディスプレイメニュー画面でお好みのアングルが選べます。</li> </ul>                                  |
| <ul> <li>・音声トラック数や音声記録方式を表しています。</li> <li>例:</li> <li>④)</li> <li>音声1:オリジナル&lt;英語&gt;(5.1chサラウンド)</li> <li>音声2:日本語(ドルビーサラウンド)</li> <li>音声3:ドルビーデジタル(ステレオ)</li> <li>音声4:リニアPCM音声</li> </ul> |                               | ・DVDビデオディスクに記録されている音声をディスプレイ<br>メニュー画面または、再生設定画面で切り換えることができ<br>ます。               |
|                                                                                                    | ディス                           | クの構成                                                                             |

#### DVD DVD VIDEO たとえば・・・ タイトル1 タイトル2 ■ DVDビデオディスクは、「タイトル」と「チャプタ チャプター チャプタ チャプター3 チャプタ チャプター1 チャプタ・ --」に区切り構成されています。 ●タイトルとは、例えば複数の映画が入っている DVDビデオディスクで各映画ごとをさします。 $\bigcirc$ ●チャプターとは、「タイトル」をさらに細かく分け たものです。 たとえば・・・ 音楽用CD disc トラック1 トラック2 トラック3 トラック4 トラック5 トラック6 DIGITAL AUDIO ■ 音楽用CDは、「トラック」に区切り構成されていま す。 $\bigcirc$ ●トラックとは、例えば複数の音楽が入っているCD で各曲ごとをさします。 ロビラ マークの入ったものなど、JIS ちょっと一言り ● 音楽用CDディスクは、ディスクレーベル面に [CDロゴ] 規格に合致したディスクをご使用ください。 CD規格外の音楽用CDディスク(コピーコントロールつきCDなど)で録音されたディスクは、全く 再生できないか、再生できても正常に再生できないことがあります。 ● DVD-R/RWやCD-R/RWの場合は、記録状態、ディスクの特性、傷、汚れ、本機のピックアップの 汚れ、結露などにより、再生できないことがあります。

2

# はじめに

### おもな特長

#### ぴったり録画 [ 🍽 54ページ]

● ディスクの残量に合わせ、自動的に最適な画質で録画できます。(録画予約番号1でのみ設定可能です)
 ※ ディスクの残量と番組の録画時間によっては、最後まで録画されないことがあります。

#### プログレッシブ [ 🍽 25ページ]

接続したテレビがプログレッシブ映像に対応しているとき、従来方式のインターレーススキャン方式より、ちらつきの少ない高密度の映像を楽しむことができます。

#### ドルビーデジタルサラウンド

#### [ ➡ 26~27,121~123ページ]

ドルビー研究所が開発した音声圧縮方式で5.1チャンネルサラウンドによる音の移動感や立体感を楽しむことができます。

#### DTS(デジタルシアターシステム)

- [ ➡ 121~123ページ]
- デジタルシアターシステム社が開発した、原音に限りなく忠実な5.1チャンネルサラウンドシステムを楽しむことができます。

#### 早送り、早戻し、一時停止、スキップ、コマ送り、

#### スロー再生 [ ➡ 71~73ページ]

 ● 早送り、早戻し、一時停止、チャプターやトラックの 頭出し(スキップ)、コマ送り、スロー再生などの再生 や停止ができます。

#### ランダム再生(音楽用CD) [ ➡ 80ページ]

 本機は、トラックの順番をランダムに変えて再生する ことができます。

#### プログラム再生(音楽用CD) [ 🛏 81ページ]

 本機は、トラックの順番をプログラムして、お好きな 順番で再生することができます。

#### DVDメニュー言語切りかえ [ ➡ 117~118ページ]

 DVDに含まれているメニューが、多言語対応の場合、 メニューに表示する言語が選択できます。

#### スクリーンセーバー機能

● 停止状態での無操作時間がセットアップメニューで設定 した時間になると、スクリーンセーバーが起動します。

#### 希望する言語で字幕を表示 [ 🍽 86ページ]

● 希望する言語が、ディスクに記録されている場合には、 字幕の表示にその言語を選ぶことができます。

#### カメラアングルの選択 [ 🍽 87ページ]

異なるアングルからの映像が、ディスクに記録されている場合には、希望するカメラアングルを選ぶことができます。

#### 音声言語とサウンドモードの選択 [ 🍽 117~118ページ]

● 複数の音声チャンネルの言語とサウンドモードが、ディスクに記録されている場合には、好きな言語、またはサウンドモードを選ぶことができます。

#### 視聴制限設定 [ 🍽 124~125ページ]

● 視聴レベルを設定して、子供の視聴が好ましくないディスクの再生を、制限することができます。

#### ディスクの自動判別

● DVD、音楽用CDを自動的に判別して再生します。

#### 表示管の明るさ [ 🍽 119~120ページ]

本体表示部の表示を暗くしたり、明るくしたりすることができます。

#### 画面表示 [ 🍽 15ページ]

 各時点で行っている操作情報を、テレビ画面上に表示します。また、リモコンを利用してテレビ画面上で、 (プログラム再生などの)その時点に有効になっている 機能を確認することができます。

#### サーチ [ 🍽 76~78ページ]

- チャプターサーチ: ユーザーが指定したチャプターに サーチすることができます。
- タイトルサーチ: ユーザーが指定したタイトルにサー チすることができます。
- トラックサーチ: ユーザーが指定したトラックにサー チすることができます。
- タイムサーチ: ユーザーが指定した時間にサーチする ことができます。

#### リピート [ 🍽 79ページ]

- チャプター、タイトル、トラック: 再生中のディスクのチャプター、タイトル、トラッ クを繰り返して再生することができます。
- ディスク(音楽用CD、DVD-RW(VRモード)):
   再生中のディスク全体を繰り返して再生することができます。
- A-B: ユーザーが指定したAからBまでの部分を繰り 返して再生することができます。

#### ズーム再生 [ 🍽 74ページ]

- 1.2倍、1.5倍または2倍に拡大した画面を表示させる ことができます。
- つづき再生(リジューム機能) [ 🍽 71ページ]
  - 再生をストップした位置から再生することができます。

#### 黒レベル設定 [ 🍽 87~88ページ]

- 暗部の階調を補正し、暗いシーンでも見やすくできます。
- ビットレート表示 [ 🍽 65、130ページ]
  - ディスクの画像情報量を示します。
- DRC [ 🍽 121~123ページ]
- 音量範囲をコントロールします。
- ダウンサンプリング [ 🍽 121~123ページ]
  - 96kHzのPCMで録音された音声信号を48kHzに変換 することができます。
- NR(ノイズリダクション)機能 [ 🍽 87~88ページ]
  - 映像のノイズを軽減することができます。

#### 画質確認 [ ➡ 50ページ]

- ●現在設定している録画モードの画質を確認することが できます。
- タイトルメニュー自動作成 [ 🍽 62ページ]
  - ビデオモードで録画されたディスクをファイナライズ すると、タイトルメニューが自動的に作成されます。 (ビデオモードのみ)
- プレイリスト自動作成 [ 🛏 44ページ]
  - オリジナルの映像に影響を与えずに、タイトルをお好 みに合わせて編集することができる様にプレイリスト が自動的に作成されます。(VRモードのみ)

#### プレイリストの編集 [ 🍽 91ページ]

 オリジナルの映像に影響を与えずに、プレイリストをお好 みに合わせて編集することができます。(VRモードのみ)

#### フォーマット [ 🍽 46~47ページ]

 ディスク上に書き込まれた内容をすべて消去し、ディ スクを初期化します。フォーマット後でもVRモード、 ビデオモード両方に使用することができます。(一度録 画すると変更できません) お

も

な特

長

はじめに

### 機能の概要

本機は以下のような画面表示を操作に多く使用します。設定/ディスク編集/CD再生メニュー画面、 タイトルリスト、画面表示、再生中のディスクの再生状態など、設定を変更することができます。また、画面表示ではディスクの状態を確認するためのディスク情報を見ることができます。

はじめに

機能

の概

要

### 設定/ディスク編集/CD再生メニュー画面

セットアップボタンを押してメニューを表示し、▲/▼/◀/▶ ボタンで設定/ディスク編集/CD メニューを選択します。それぞれのメニューを表示するには決定ボタンを押します。 本機のおもな機能を設定することができます。

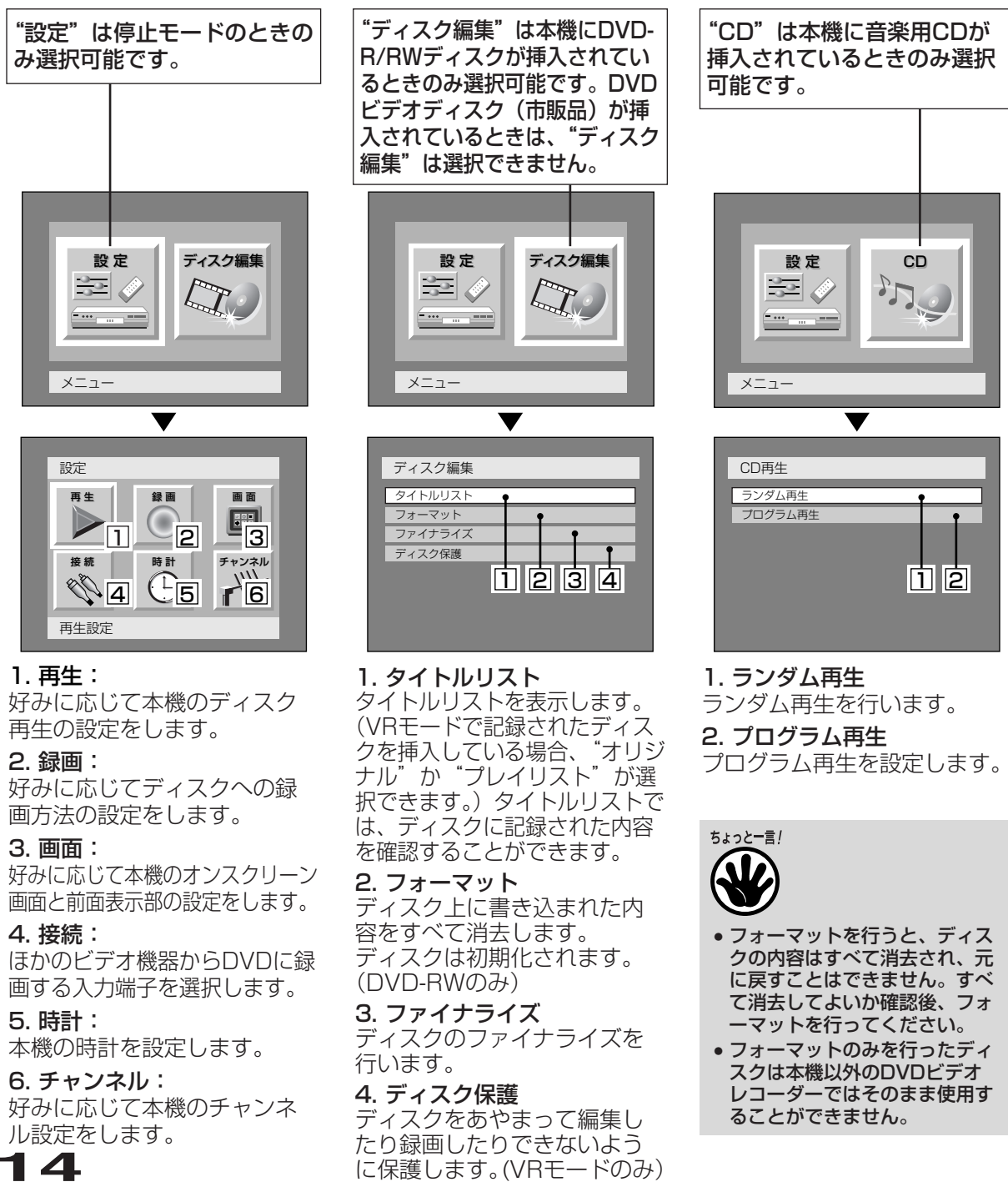

# はじめに

はじめに

機能の概要

表示ボタンを押すと、ディスク に関する情報と設定可能な機能 のアイコンがテレビ画面に表示 されます。

詳細は65ページをご参照くだ さい。

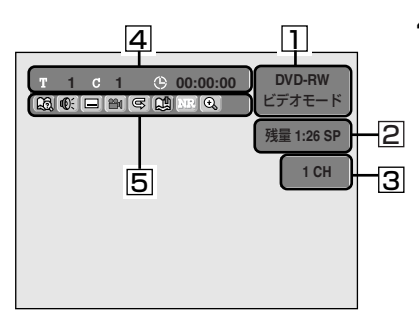

# 機能の概要(つづき)

### ディスプレイメニュー画面

- 1. ディスクの種類と録画モー ドを表示します。
- 2. 録画モードと残りの録画可 能時間を表示します。
- 現在のチャンネル番号を表示します。再生時には、再生画像のビットレートを表示します。
- タイトル番号、チャプター 番号、ディスク再生の経過 時間を表示します。

- 5. 各アイコンの意味:
- 2013 :サーチ
- € : 音声
- 🖃 :字幕
- 🗃 :アングル(VRモードを除く)
- 🕞 :繰り返し
- 🕲 :マーカー
- **MR**: : ノイズリダクション/黒レベル
- 🔍 :ズーム

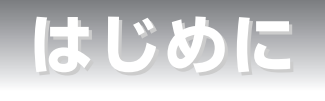

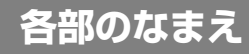

() 内の番号は、本文で説明しているおもなページです。

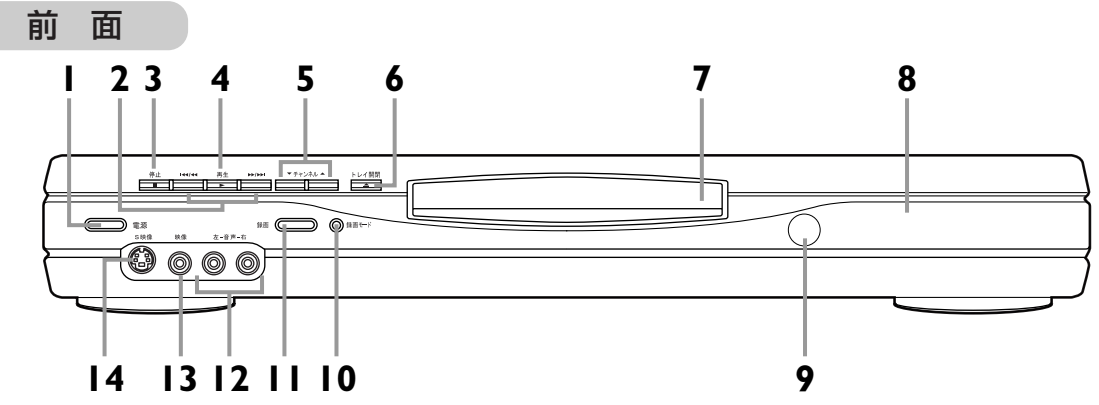

- 1 **電源ボタン** 電源の「入」「切」に使用します。
- 2 スキップボタン(73、76ページ) チャプター(トラック)を頭出し、2秒以上 押すと早戻し/早送りします。
- 3 停止ボタン(67ページ) ディスクの再生/録画を止めます。
- 4 再生ボタン(68ページ) ディスクの再生を開始します。
- 5 **チャンネルボタン**(30ページ) チャンネルを変えます。
- 6 トレイ開閉ボタン(66ページ) トレイを出し入れします。
- 7 トレイ(66ページ) トレイがでている状態でディスクをセット します。

- 8 表示部
- 9 リモコン受光部
- 10 録画モードボタン(50ページ) 録画モードを切り換えます。
- 11 録画ボタン(49ページ) ディスクの録画を開始します。
- 12 音声入力 (LINE2) 端子 外部機器との接続に使用します。
- **13 映像入力 (LINE2) 端子** 外部機器との接続に使用します。
- 14 S映像入力 (LINE2) 端子 S端子つき外部機器との接続に使用します。

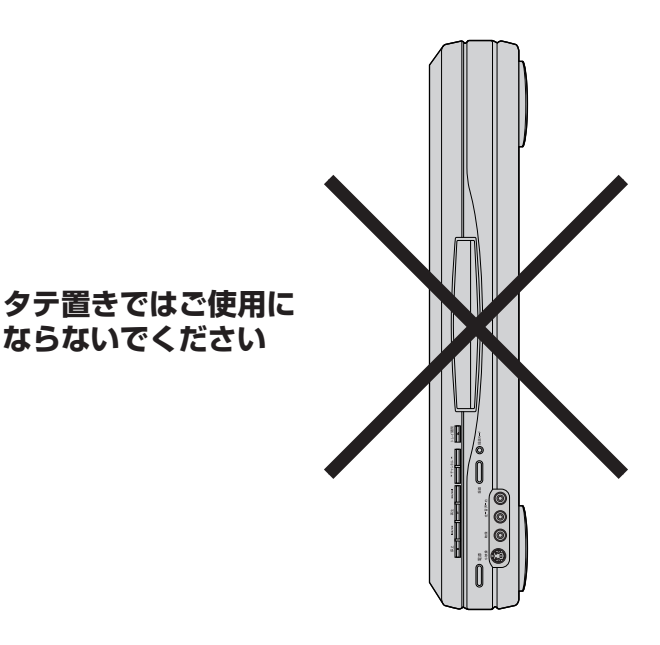

はじめに

16

# はじめに

## 各部のなまえ(つづき)

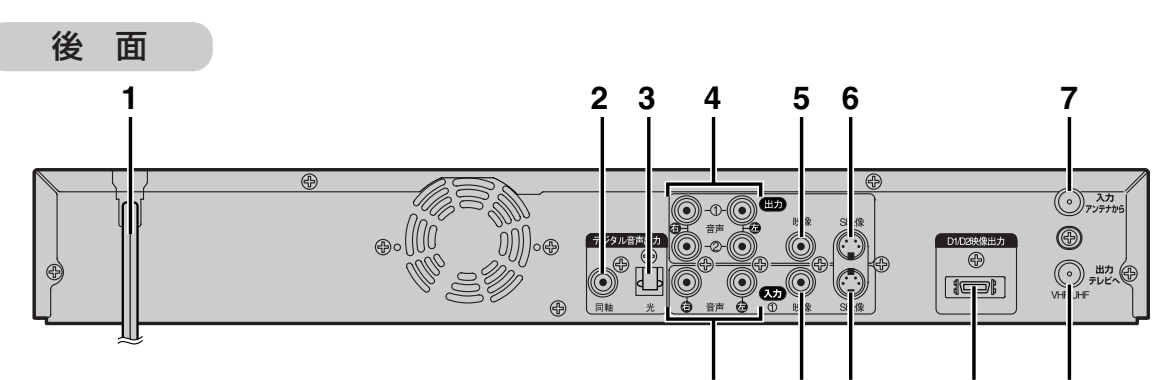

- 1 電源コード プラグをAC100Vのコンセントに差し込み ます。
- 2 同軸デジタル音声出力端子(26ページ) 市販のオーディオ用同軸デジタルケーブル を接続します。
- 3 光デジタル音声出力端子(26ページ) 市販のオーディオ用光デジタルケーブルを 接続します。
- 4 音声出力1、2端子(23、25ページ) アナログオーディオ機器やテレビと接続し ます。
- **5 映像出力端子**(23ページ) テレビと接続します。
- 6 S映像出力端子(24ページ) S端子つきテレビと接続します。

- 12 11 10 9 8
- **7 VHF/UHFアンテナ入力端子**(21~22ページ) アンテナ線を接続します。
- 8 VHF/UHFアンテナ出力端子(21~22ページ) 付属の同軸ケーブルを接続します。
- 9 D₁/D₂映像出力端子(24ページ) D端子つきテレビと接続します。
- 10 S映像入力(LINE1) 端子 S端子つき外部機器との接続に使用します。
- 映像入力(LINE1)端子
   外部機器との接続に使用します。
- 12 音声入力(LINE1) 端子 外部機器との接続に使用します。

# はじめに

# 各部のなまえ(つづき)

リモコン

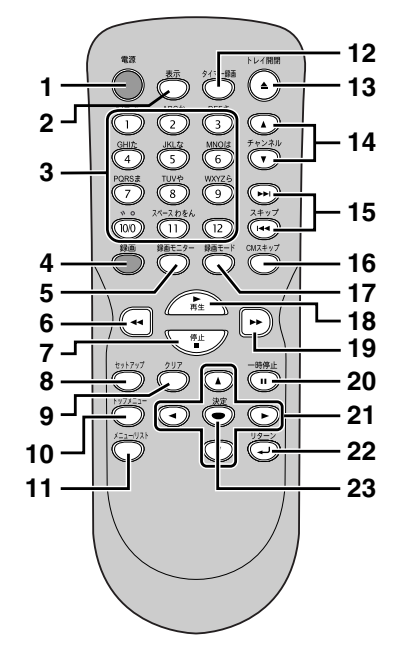

- 1 **電源ボタン** 電源の「入」「切」に使用 します。
- 2 表示ボタン (74ページ) ディスクの情報と設定可 能なアイコンを画面に表 示します。
- 3 数字ボタン(49ページ) タイトル/チャプター/ト ラックの選択、テレビの チャンネル選択をします。 設定メニュー画面で設定 値を入力します。
- **4 録画ボタン**(49ページ) ディスクの録画を開始し ます。
- 5 録画モニターボタン (50ページ) 録画する映像の画質を確 認するときに使います。
- 6 ◄< ボタン (71、73ページ) 再生中は早戻し再生をし ます。 一時停止中は逆スロー再 生をします。

18

- 7 停止ボタン(49ページ) ディスクの再生、録画を 止めます。
- 8 セットアップボタン(30 ページ) 設定メニューを表示する ときに使います。 DVDの再生中に3秒以上 押してプログレッシブ設 定のオン/オフを切り換え ます。
- 9 クリアボタン (56、75、81、124~125ページ) 入力した暗証番号を削除 するとき、CDのプログラ ムを取り消すとき、マー カー設定画面で選択した マーカー番号を削除する とき、録画予約画面で入 力した予約を取り消すと きなどに使います。
- **10 トップメニューボタン** (66ページ) 最上層のDVDディスクメ ニュー画面を表示します。
- 11 メニュー/リストボタン (66~67、69ページ) ディスクメニュー画面を 表示するときに使います。 テレビ画面でオリジナル とプレイリストを切り換 えるときに使います。
- **12 タイマー録画ボタン** (55ページ) 録画予約設定画面を表示 するときに使います。
- **13 トレイ開閉ボタン** (66ページ) トレイの出し入れをしま す。
- 14 **チャンネルボタン** チャンネルを変えます。
- **15 スキップボタン** (73、76~77ページ) 再生中はチャプター/ト ラックの頭出しをします。 一時停止中はコマ送り/逆 コマ送りをします。

- **16 CMスキップボタン** (72ページ) 再生中にCMスキップを行 います。
- **17 録画モードボタン** (48ページ) 録画モードを選択すると きに使います。
- 18 再生ボタン(68ページ) ディスクの再生やつづき 再生をします。
- 19 → ボタン (71、73ページ) 再生中は早送りをします。 一時停止中はスロー再生 をします。
- **20 一時停止ボタン** (72ページ) 再生、録画の一時停止を します。
- 21 カーソルボタン(4方向) 初期設定やプログラム再 生、カーソルの移動や項 目の切り換えに使用しま す。
- **22 リターンボタン** 1つ前の設定画面に戻り ます。
- 23 決定ボタン 設定を決定したりメニュー 画面で項目を選択します。

はじめに

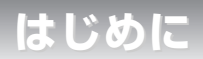

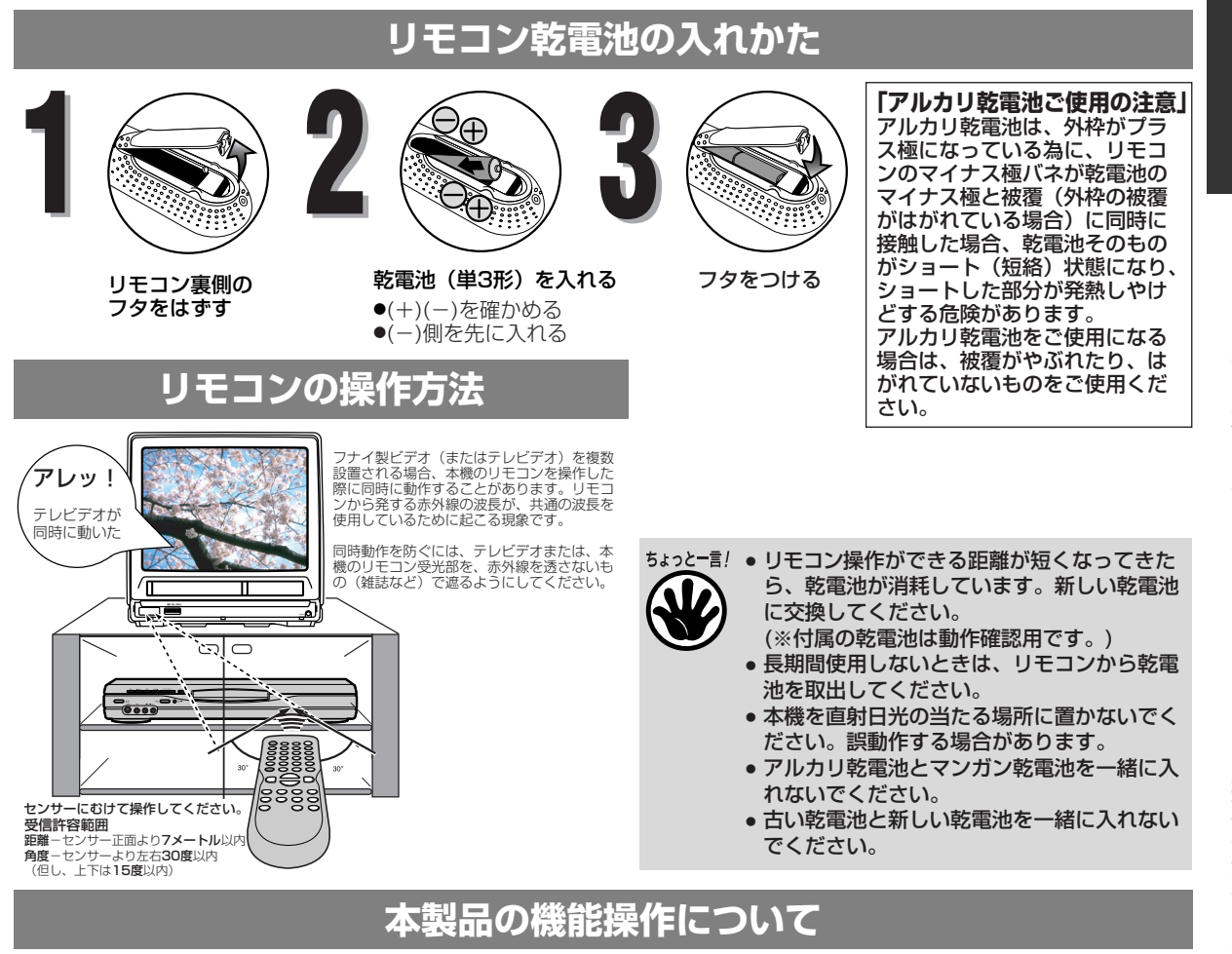

本機はメニュー画面(図1)等にしたがい、 各種機能を設定する操作になっています。 また、この操作はリモコンのボタン(図2) を使用し設定します。 ※以下(28ページ以降)の説明において は、リモコン主体とした説明となります。

### 

図1 メニュー画面 (テレビ画面)

### 各ボタンの名称と使用用途

| 使用用途              | ボタン名称    | リモコン   |
|-------------------|----------|--------|
| ・ディスクのメニュー画面を呼び出す | メニュー/リスト |        |
| ・設定画面を呼び出す        | セットアップ   | ±91797 |
| ・選択項目の移動          | カーソル     |        |
| ・選択項目の確定          | 決定       |        |
| ・項目の戻り            | リターン     |        |

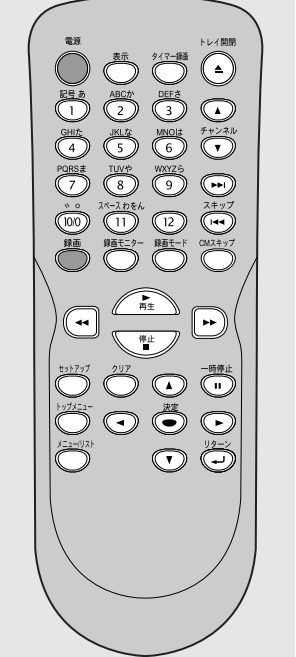

図2 リモコン 操作ボタン

# はじめに

## 表示部について

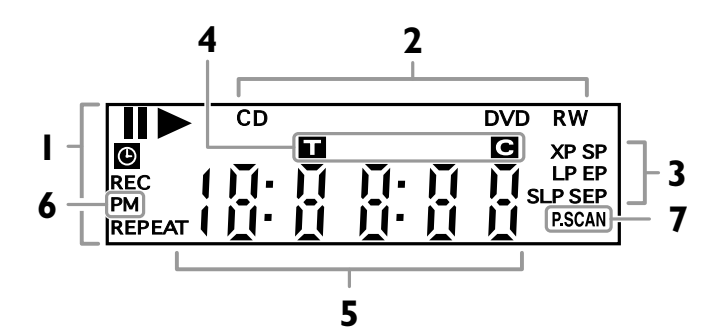

### 1. 本機の状態

- : ディスク再生が一時停止 のときに点灯します。
- ディスクを再生している ときに点灯します。
- ・録画予約/サテライト予約スタンバイ中、または録画予約/ワンタッチタイマー録画/サテライト予約動作中に点灯します。また、録画予約終了後または録画予約ができないときに点滅します。
- REC:録画中に点灯します。 録画を一時停止している ときに点滅します。

#### REPEAT :

リピート再生中に点灯し ます。

### 2. ディスクの種類

CD:本機にCDを挿入してい るときに点灯します。

#### DVD :

本機にDVDディスクを 挿入しているときに点灯 します。

- DVD R: 本機にDVD-Rディスク を挿入しているときに点 灯します。
- **DVD RW**: 本機にDVD-RWディス クを挿入しているときに 点灯します。

#### 3. 録画モード

ディスクの録画モードを表示します。

- 4. タイトル/トラック/チャプ ターマーク
- ・タイトル/トラック番号 表示中に点灯します。
- C: チャプター番号表示中に 点灯します。

### 5. 共通表示部(以下を表示し ます)

- 再生時間
- タイトル/チャプター/トラック番号
- 録画時間
- ●時計
- ●チャンネル番号
- ワンタッチタイマー録画の残り時間
- 6. PM :時計表示が午後のと きに点灯します。
- 7. P.SCAN : プログレッシブスキ ャンがオンのときに 点灯します。

### ディスプレイ表示について

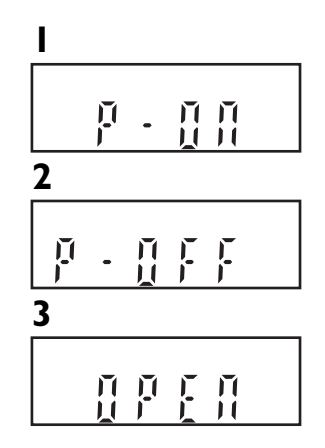

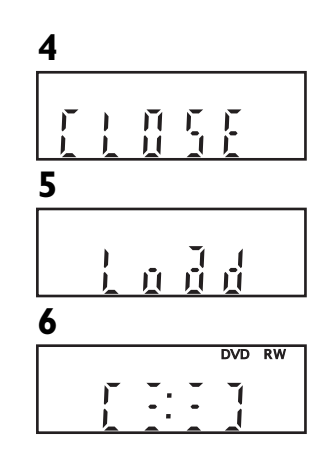

- 1. 本機の電源を入れたときに表示 します。
- 2. 本機の電源を切ったときに表示 します。
- **3.** ディスクトレイが開くときに表示します。
- ディスクトレイが閉じるときに 表示します。
- 5. ディスクを読み込んでいるとき に表示します。
- 6. ディスクにデータを書き込んで いるときに表示します。

はじめに

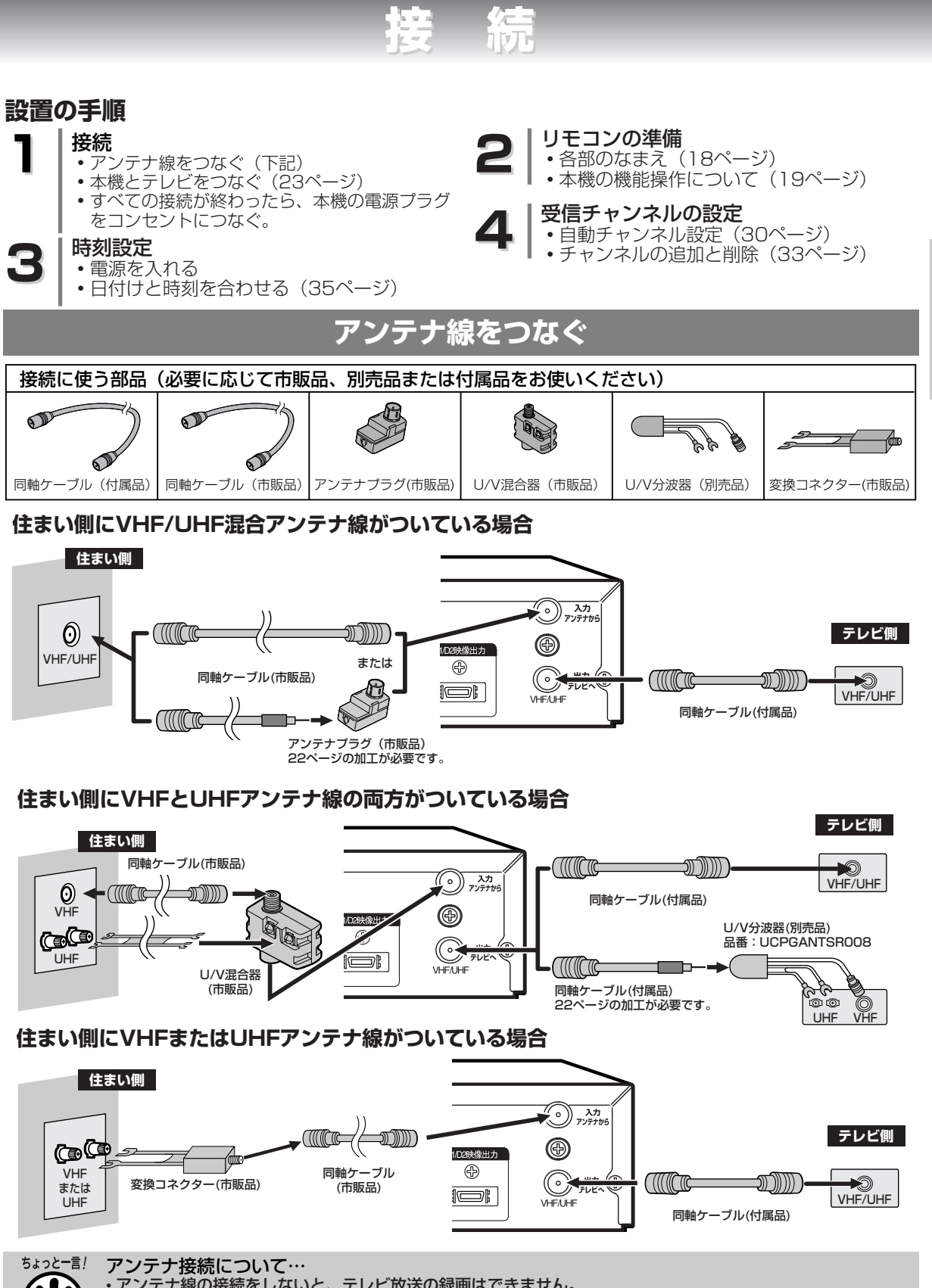

接

続

アンテナ線をつなぐ

21

- お手持ちのテレビやお住まいの地域によってアンテナ線の種類やテレビとの接続方法は違います。 アンテナ線の種類により、アンテナプラグ(市販品)やU/V混合器(市販品)など必要な場合があります。 電波が弱い地域の場合、「アンテナブースター(市販品)」をご使用いただくことにより、電波の強さを全体 に増幅させることはできますが、ノイズも同じく増幅されるために、テレビ画像にノイズが残る場合があり ます。詳しくは販売店にご相談ください。

<sup>・</sup>アンテナ線の接続をしないと、テレビ放送の録画はできません。

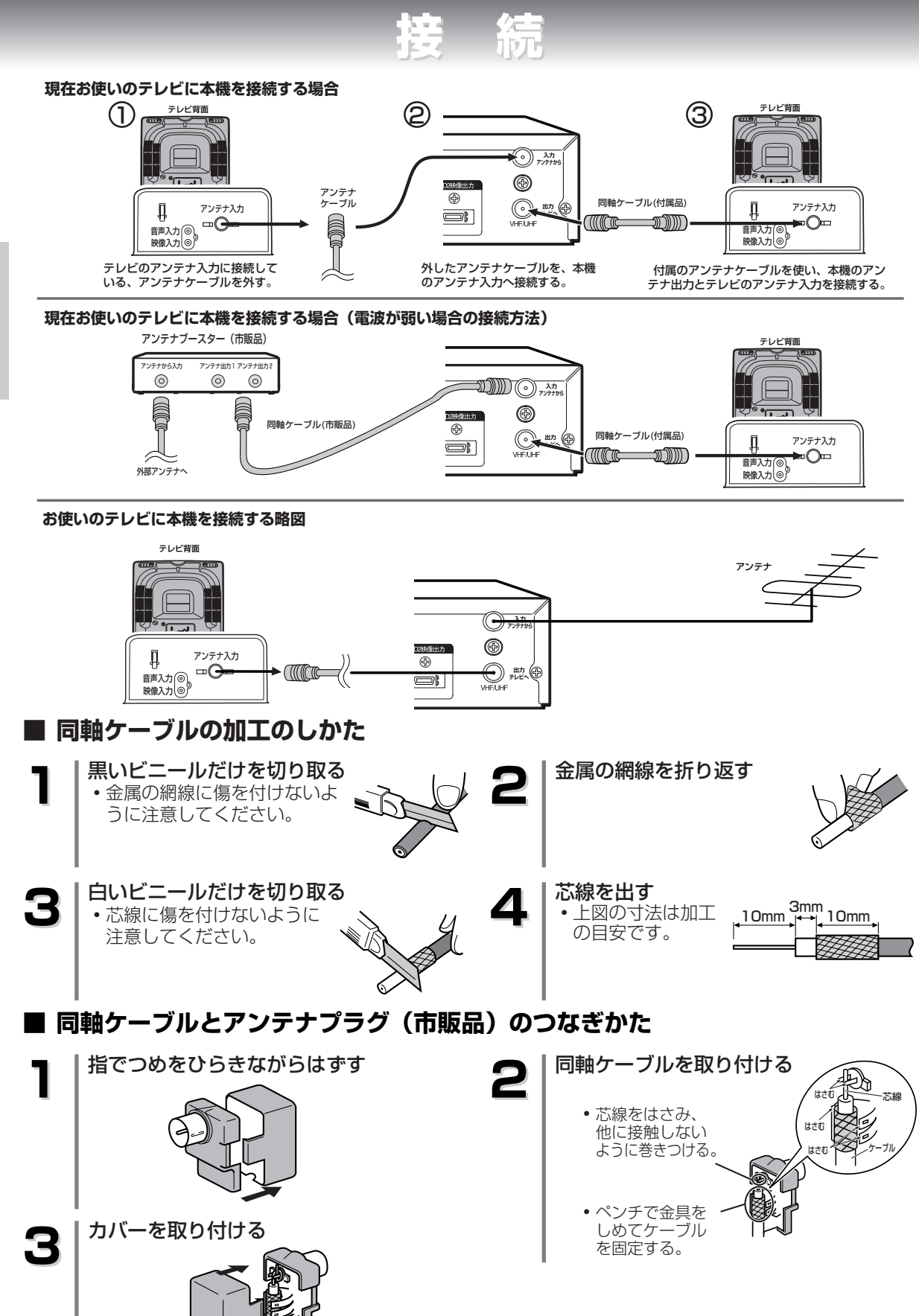

アンテナ線をつなぐ

接

続

# 本機とテレビをつなぐ

接続

### 接続を始める前に…

■本機の電源プラグをコンセントから抜いた状態で、各機器との接続を行なってください。
 ■接続する機器の電源を必ず「切」にしてください。
 ■接続する機器の取扱説明書もよくお読みください。

### 映像/音声入力端子付テレビに本機を接続する場合…

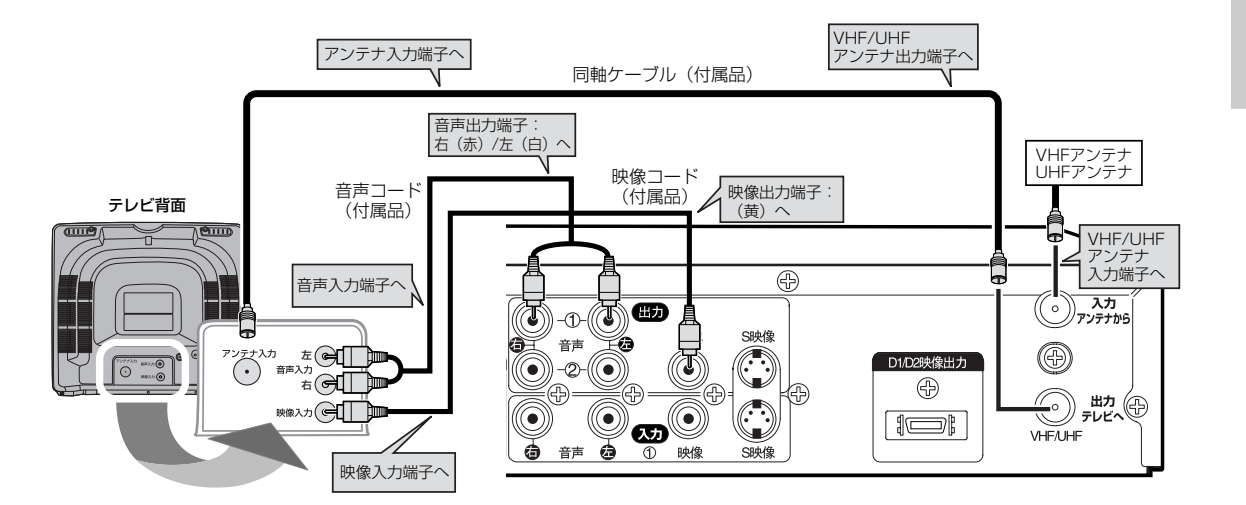

※本機のプログレッシブ切換は、必ず"オフ"にしてください。

・本機の映像を見るときは、テレビの入力切換を「ビデオ」にしてください。
 ・テレビ側にビデオ入力(映像/音声)端子がないときは本機と接続できません。

接

続

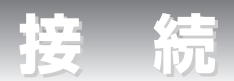

### S映像入力端子付テレビに本機を接続する場合

黄色の映像コードで接続する代わりに市販のS映像コードを使用して接続します。 さらに鮮明な映像を楽しむことができます。

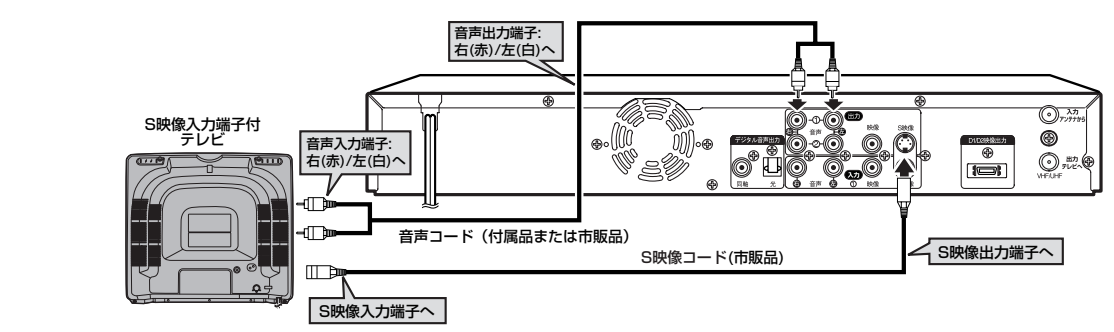

※本機のプログレッシブ切換は、必ず"オフ"にしてください。

### D端子付テレビに本機を接続する場合

この接続はDVDを高品質な映像でお楽しみいただくことができます。

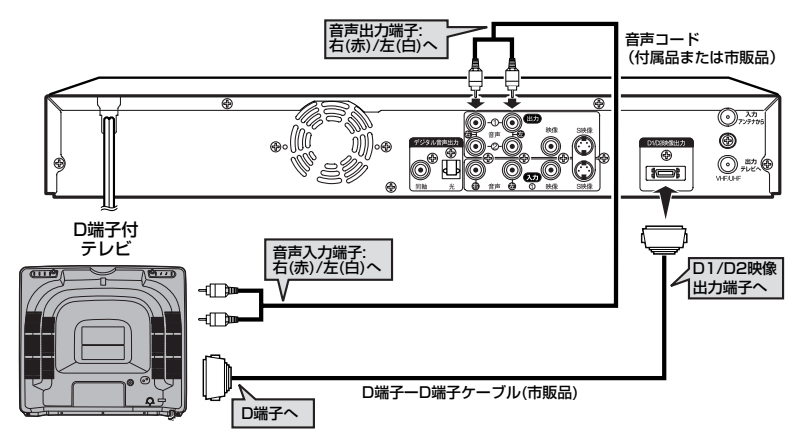

※接続するテレビがプログレッシブ対応テレビの場合のみ、本機のプログレッシブ切換を"オン"にしてください。 プログレッシブ対応でないテレビの場合は、本機のプログレッシブ切換を必ず"オフ"にしてください。

・テレビのコンポーネント(色差)入力端子がY、CB/PB、CR/PRのピンジャックタイプの時は、市販品のコンポーネン トビデオケーブル(D-ピンプラグx3)をご使用ください。

## 😨 コンポーネント映像入力端子(D端子)とは?

●コンポーネント映像入力端子(D端子)を備えたテレビやモニターとD端子ケーブル(市販)を使って接続することで、さらに高品質の画像を楽しむことができます。 コンポーネント映像入力端子の名称はテレビメーカーごとに異なります。 詳しくは、テレビの取扱説明書をご覧ください。

接

続

ちょっと一言。

# 😨 プログレッシブ切換の設定(工場出荷時は"オフ")

●接続するテレビに合わせてプログレッシブ切換を正しく設定してください。

プログレッシブスキャン方式(525p/480p)対応テレビに本機のD端子を使って接続している場合のみ、 リモコンのセットアップボタンをDVDの再生中に3秒以上押して本機表示部にP.SCANと表示させ、プロ グレッシブスキャンを"オン"にしてください。また、このとき、テレビをプログレッシブモードに設定 してください。

通常のテレビ(プログレッシブスキャン方式対応でないテレビ)をお使いの場合や、プログレッシブスキャン方式対応テレビに本機のD端子を使わずに接続している場合は、リモコンのセットアップボタンをDVDの再生中に3秒以上押してプログレッシブスキャンモードを解除してください。(プログレッシブスキャンモードにしている場合、本機の映像出力端子やS映像出力端子から映像信号が出力されないため、DVDの再生画像を見ることができません。)

●テレビモニターの映像入力端子がBNCタイプの場合は、市販のアダプターを使用してください。

# 😨 プログレッシブスキャン方式とは?

●1回の画面表示を2回の走査で行う従来のインターレース(飛び越し走査)方式に対し、1回の画 面表示を1回の走査で行う方式をプログレッシブ(順次走査)方式といい、よりちらつきの少ない 高密度の画像をお楽しみいただけます。

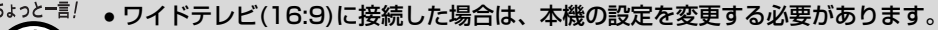

- [ ➡ 89 ~ 90ページ]
  - 本機はテレビに直接接続してください。ビデオやビデオ内蔵テレビ経由でテレビに接続したり、録画したディスクを本機で再生するとコピーガード機能により、正常な再生画像にならない場合があります。
     本機はハイビジョン対応のコンポーネント(Y, PB, PR)映像入力端子には対応しておりませんので、接続しないでください。(映像は写りません。)

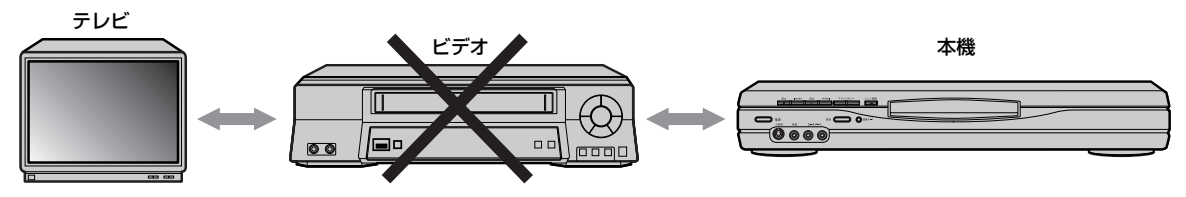

### アナログオーディオ機器との接続

### 接続を始める前に…

- 本機の電源プラグをコンセントから抜いた状態で、各機器との接続を行なってください。
- 接続する機器の電源を必ず「切」にしてください。
- 接続する機器の取扱説明書もよくお読みください。

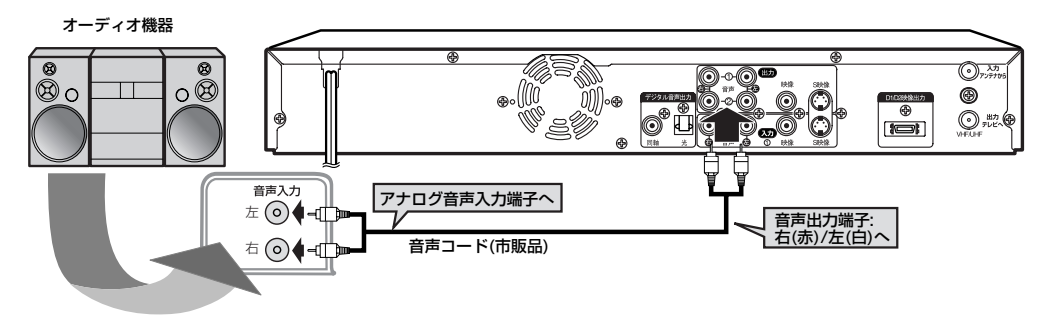

接

続

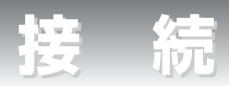

# デジタル入力端子付アンプとの接続

### 接続を始める前に…

- 本機の電源プラグをコンセントから抜いた状態で、各機器との接続を行なってください。
- 接続する機器の電源を必ず「切」にしてください。
- 接続する機器の取扱説明書もよくお読みください。

デジタル入力端子付アンプとの接続には、同軸デジタルケーブル(市販品)または光デジタルケーブル (市販品)をご利用ください。

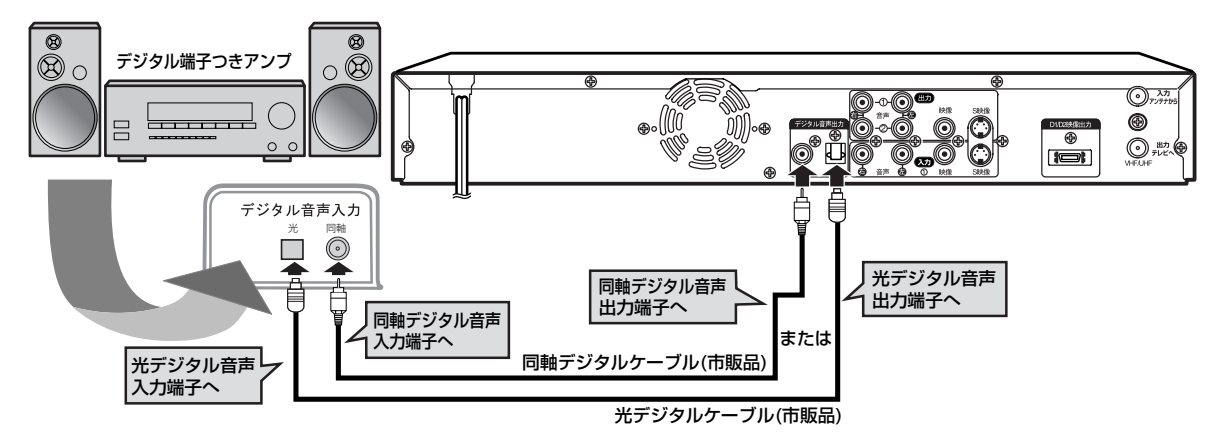

- ちょっとー言!
  ・ ドルビーデジタルまたはDTS対応アンプやデコーダーに接続しない場合には、音声設定の[Dolby Digital]を[PCM]に、[DTS]を[切]にセットしてください。(工場出荷時は[ドルビーデジタル]は[ストリ
  - ーム]、[DTS]は[切]) 正しくない設定でDVDディスクを再生すると、音が歪みスピーカーが壊れることがあります。 [ ➡ 121 ~ 123ページ]
  - ドルビーデジタル方式で記録されたディスクの音声を、そのままMDデッキやDATデッキでデジタル 録音することはできません。

# 😨 光デジタル音声出力端子について

● 光デジタル音声出力端子は、電気信号を光信号に変換してアンプへと送ります。このような光信号による通信は、外界の電気的影響を受けにくく、また他の外部装置に悪影響を及ぼす恐れも少なくなります。

# 😨 光デジタルケーブルについて

 光デジタルケーブルは、折り曲げると損傷することがあります。保管する際には、 直径が15cm以上になるように巻いてください。
 ケーブルを接続するときには、しっかり奥まで差し込んでください。
 長さは3m以下のものを使用してください。
 プラグにほこりがある場合には、柔らかい布で拭いてから接続してください。

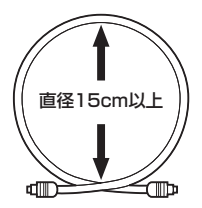

接

# ドルビーデジタルまたはDTS対応アンプやデコーダーとの接続

### 接続を始める前に…

- 本機の電源プラグをコンセントから抜いた状態で、各機器との接続を行なってください。
- 接続する機器の電源を必ず「切」にしてください。
- 接続する機器の取扱説明書もよくお読みください。

ドルビーデジタルサラウンド、またはDTSデジタルサラウンドフォーマットのDVDディスクを再生 するときには、ドルビーデジタルまたはDTS対応アンプやデコーダーに本機を接続することにより、 大迫力の臨場感あふれるサラウンド音声をお楽しみいただけます。このオーディオ接続には、同軸デ ジタルケーブル(市販品)または光デジタルケーブル(市販品)をご利用ください。

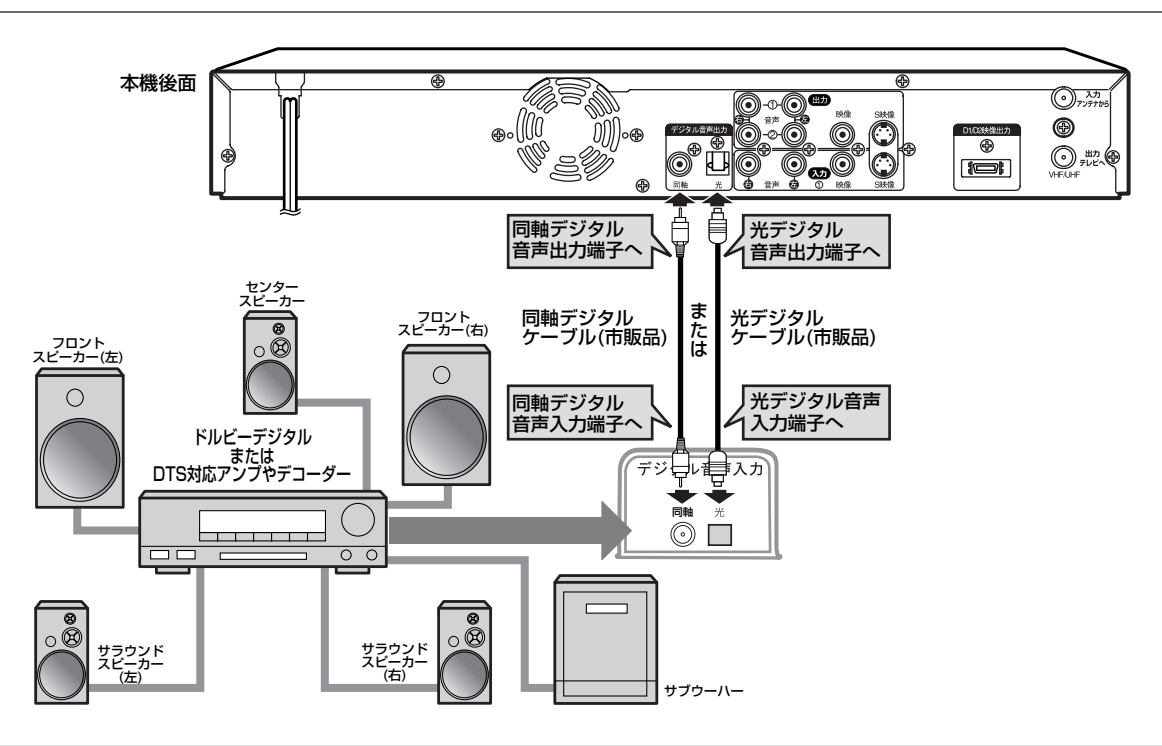

- <sup>ちょっとー言!</sup>
  ・ドルビーデジタル対応アンプやデコーダーに接続する場合には、音声設定の[Dolby Digital]を
  - [ストリーム]にしてください。[ 📥 121~123ページ]
  - DTS対応のアンプやデコーダーに接続する場合には、音声設定の[DTS]を[入]にしてください。
     「 → 121 ~ 123ページ]
  - [ ➡ 121 ~ 123ページ] • ドルビーデジタルまたはDTSに対応していないアンプやデコーダーに接続する場合には、音声設定の [Dolby Digital]を[PCM]に、[DTS]を[切]にしてください。(工場出荷時は[Dolby Digital]は[スト リーム]、[DTS]は[切]) 正しくない設定でDVDディスクを再生すると音が歪みスピーカーが壊れる ことがあります。[ ➡ 121 ~ 123ページ]

接

続

録面進備

# かんたんDVD録画

ここではDVDディスクに録画する方法をわかりやすく説明しています。 ご注意

リモコンに乾電池が入っているか、本機とテレビが正しく接続されているか確認してください。

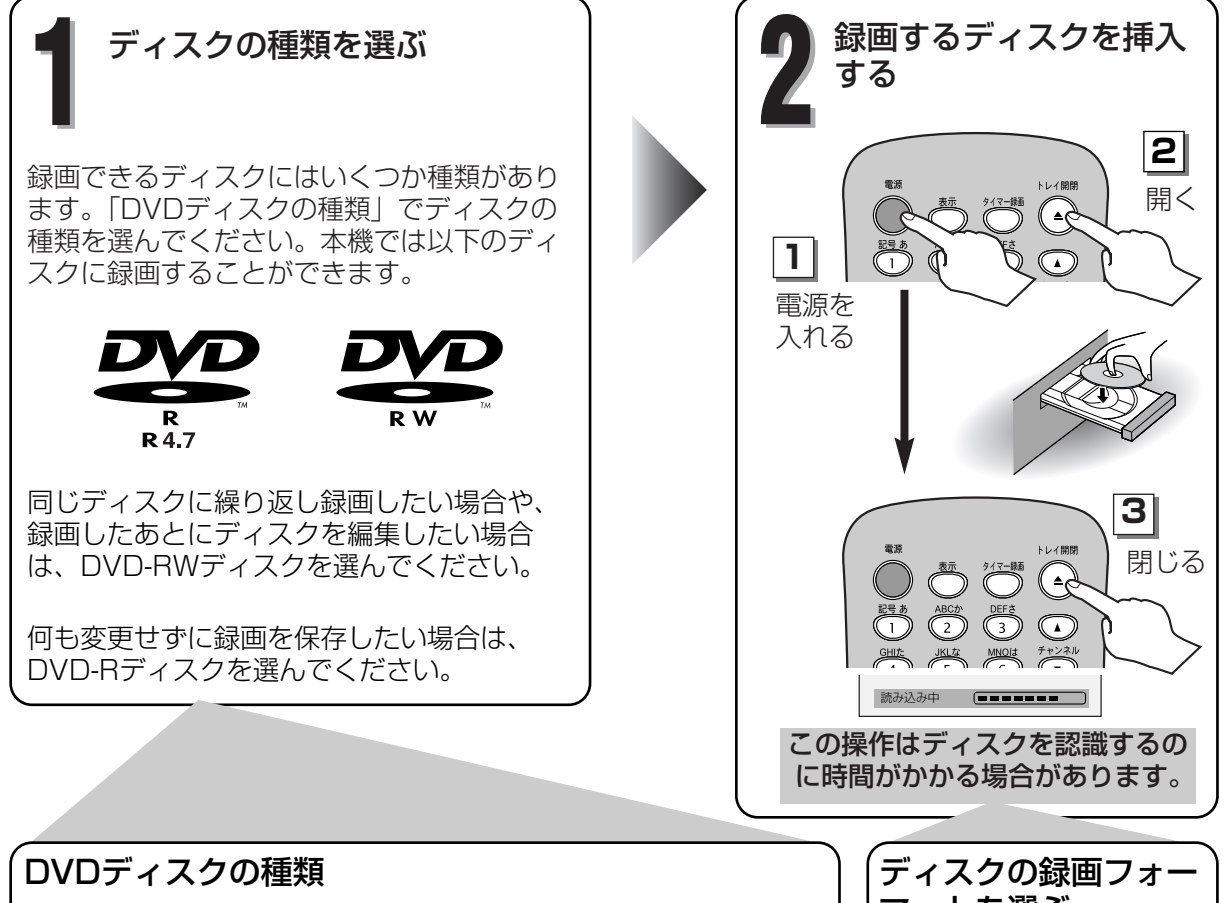

| ★★★ : 最も適しています 🛛 ★★ : 適しています | ☆: 一部制限される機能が | があります ―:(    | 使用できません |
|------------------------------|---------------|--------------|---------|
| 用途                           | DVD-RW vR     | DVD-RW Video | (DVD-R) |
| テレビ番組を録画する                   | ***           | ***          | **      |
| 不要な内容を削除して再使用する              | ***           | ☆☆           | _       |
| 録画内容を編集する                    | ☆☆☆           | ☆            | ☆       |
| 接続している機器から編集/録画する            | ***           | ☆☆☆          | ☆☆☆     |
| ディスクをコピーする                   | <b>☆☆</b> *1  | ***          | ☆☆☆     |
| 他のDVDプレーヤーで再生する              | <b>☆☆</b> *1  | ***          | ☆☆☆     |
|                              |               |              |         |
| 機能                           | DVD-BW VB     | DVD-BW Video | DVD-B   |

| 位发用已.                     | DVD-RW VR | DVD-RVV Video | DVD-R |
|---------------------------|-----------|---------------|-------|
| 録画する                      |           |               |       |
| くり返し録画できる                 | はい        | はい            | いいえ   |
| 一定間隔でチャプターに分けることができる(自動)  | はい        | はい            | はい    |
| 好みでチャプターを作ることができる(手動)     | はい        | いいえ           | いいえ   |
| 16:9画面で録画できる              | はい        | はい            | はい    |
| 1回だけ録画可能の番組が録画できる         | はい        | いいえ           | いいえ   |
| 編集する                      |           |               |       |
| 基本的な編集ができる                | はい        | はい            | はい    |
| 応用編集ができる(プレイリスト)          | はい        | いいえ           | いいえ   |
| *1 DVD-RW(VRモード)はVRモード対応の | ご注意:      |               |       |

DVD機器 でのみ再生できます。

上記の機能やその他の制限についての詳細は、 ディスクの取扱説明書をご覧ください。

マットを選ぶ

本機にディスクを挿入しま す。次に設定メニューでデ ィスクの録画フォーマット 選択を選びます。挿入した ディスクによってビデオフ ォーマット (ビデオモード) とビデオレコーディングフ ォーマット (VRモード) が選べます。この操作は録 画をするときに必要になり ます。詳しくは44~47ペ ージをご参照ください。

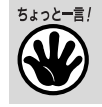

面

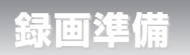

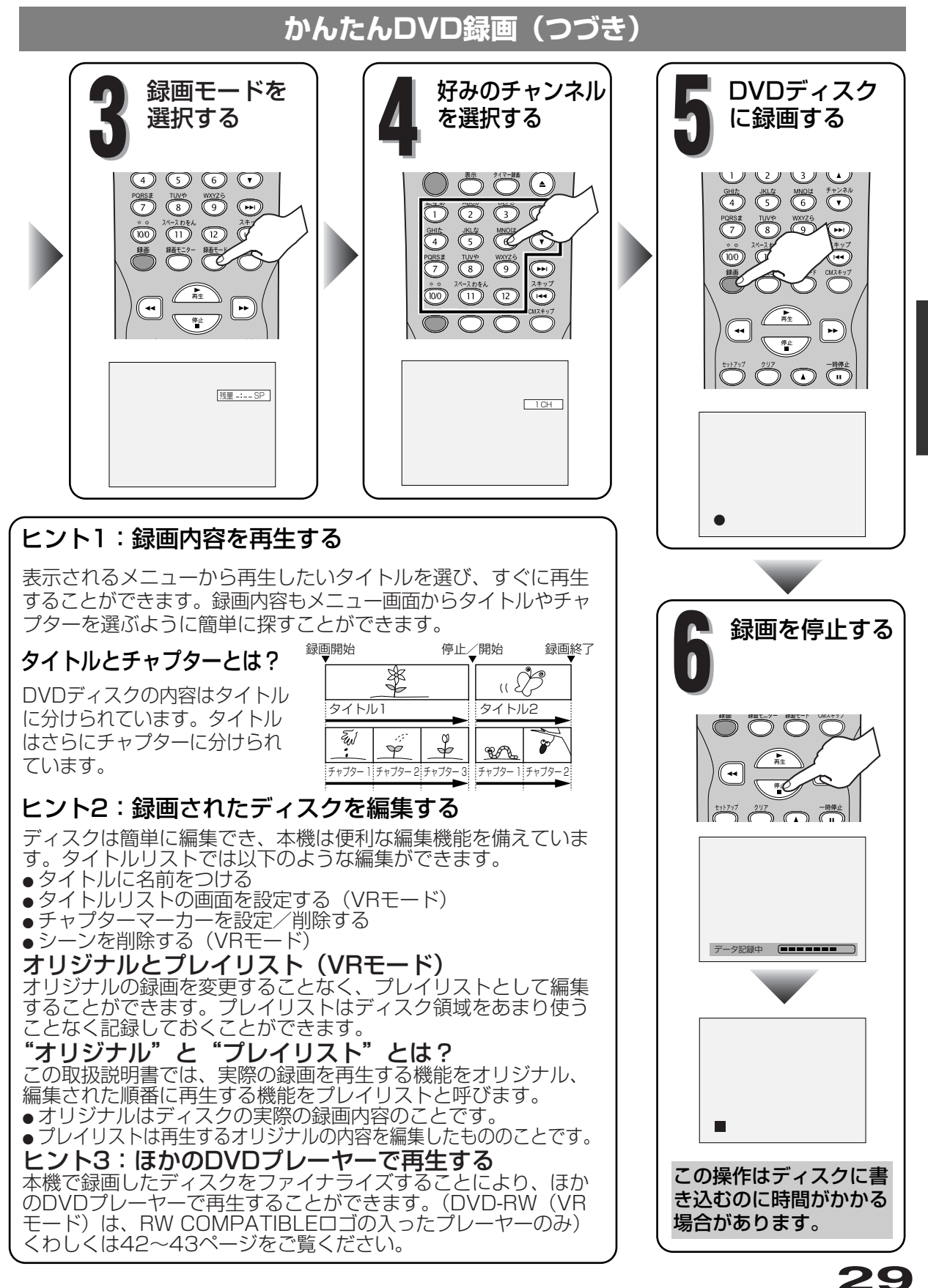

かんたんロマロ録画

録画

運備

録画準備

### チャンネル設定

お買い上げ時や、お引越しなどでお住まいの地域が変更に なった場合は、自動チャンネル設定を行なってください。 お住まいの地域で受信可能なチャンネルを本機が設定しま す。

自動チャンネル設定が終わったあと、受信チャンネルの確認を行ってください。空チャンネルや電波が弱くてはっきりと映らないチャンネルなどを飛び越すように設定できます。

自動チャンネル設定

●●●●●●●●●●●●●●●●●●●●●●● テレビの電源を入れ、本機を接続している 入力モードを選択する

●●●●●●●●●●●●●●●●●●●●●● セットアップボタンを押す

● 「設定/ディスク編集」画面が表示されます。

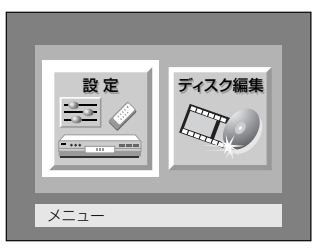

●●●●●●●●●●●●●●●●●●●●●●●●●●● ■/▶ ボタンを押して"設定"を選択し、 ■ 決定ボタンを押す

• 「設定」画面が表示されます。

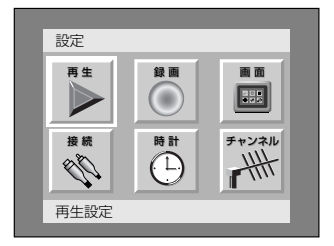

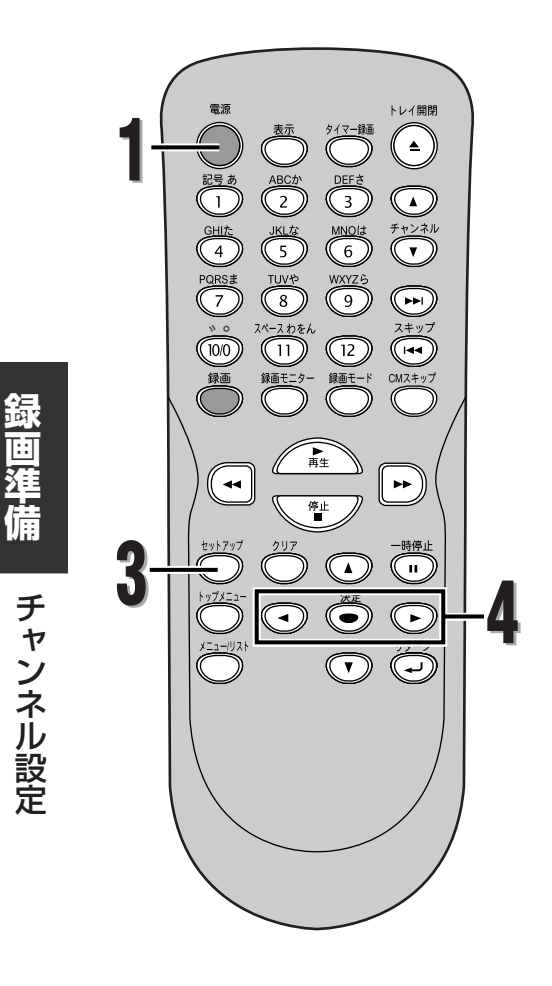

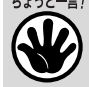

- リターンボタンを押すと1つ前の設定 画面に戻ります。
- 本機でテレビチャンネルを選択するには、チャンネル(▲▼)ボタンまたはリモコンの数字ボタン(ダイレクトボタン)を押してください。

30

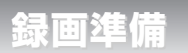

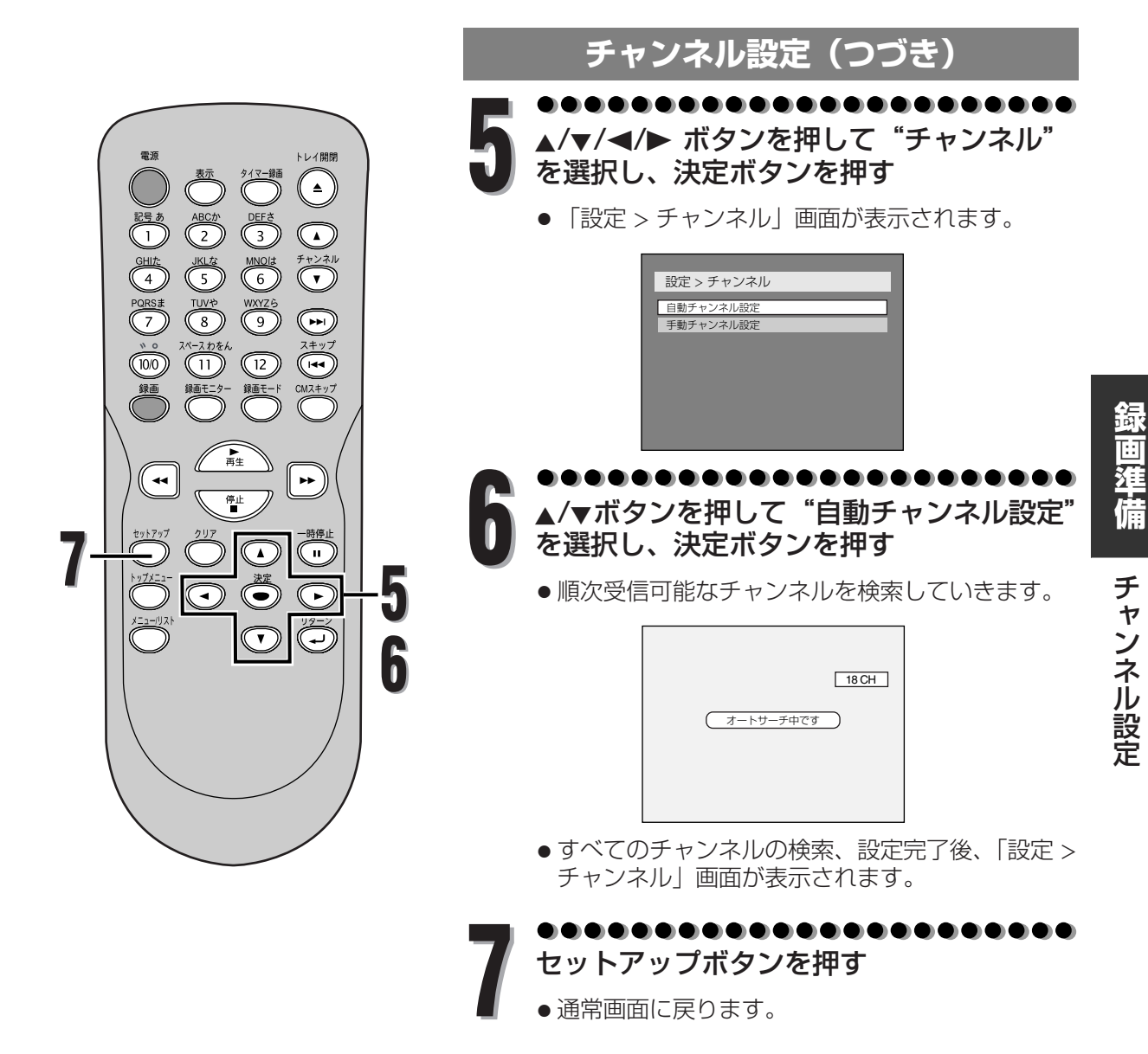

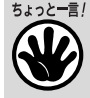

- オートサーチ中に自動チャンネル設定 を取り消すには、リターンボタンかセ ットアップボタンを押します。
- オートサーチ中にほかの操作をする と、正常なチャンネルが設定されませ んのでご注意ください。

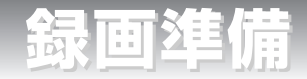

### ◆自動チャンネル設定(受信ステップ)について

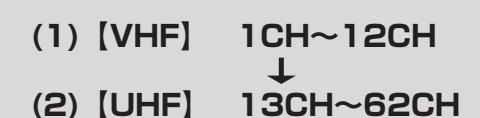

(3) [CATV] C13CH~C63CH

・上記の順に自動チャンネル受信設定をしていきます。
 ・設定には多少時間がかかりますが、ご容赦ください。

※CATVを受信するときは、使用する機器ごとに CATV会社との受信契約が必要です。さらに、ス クランブルのかかった放送の視聴・録画には、ホ ームターミナル(アダプター)が必要になります。 CATVの受信は、サービスの行われている地域の みです。詳しくは、CATV会社にご相談ください。

<sub>532と思</sub>・チャンネル設定を一度行えば本体に記憶されるため、停電などの場合でも設定をやり直す必要はありません。

 ・引越などでお住まいの地域が変更になった場合は、再度自動チャンネルの設定を行ってください。
 ・本機は、36チャンネル分を記憶することができます。 オートサーチ動作途中で、36チャンネル分がすべて記憶された場合、その時点でオートサーチは終了します。 自動チャンネル設定された以外のチャンネルを記憶させるには、不要なチャンネルを削除し、新たに記憶させたい チャンネルを手動で設定する必要があります。この操作をするには、33~34ページの「チャンネルの追加と削除」 をご覧ください。

二重音声放送(2ケ国語放送)を受信したときは…

 表示ボタンを押してディスプレイメニュー画面を表示させます。音声アイコンを選択して主音声、副音声、主:副 (左に主音声、右に副音声)を切り換えることができます。(録画中も音声を切り換えることができます。ただし、 ディスクに記録される音声は切り換わりません。ビデオモードの場合は、40~41ページの録画音声設定で設定し た音声で記録されます。)

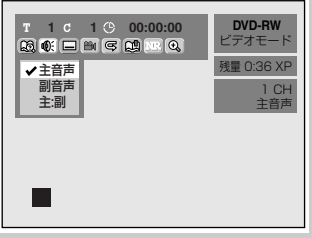

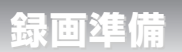

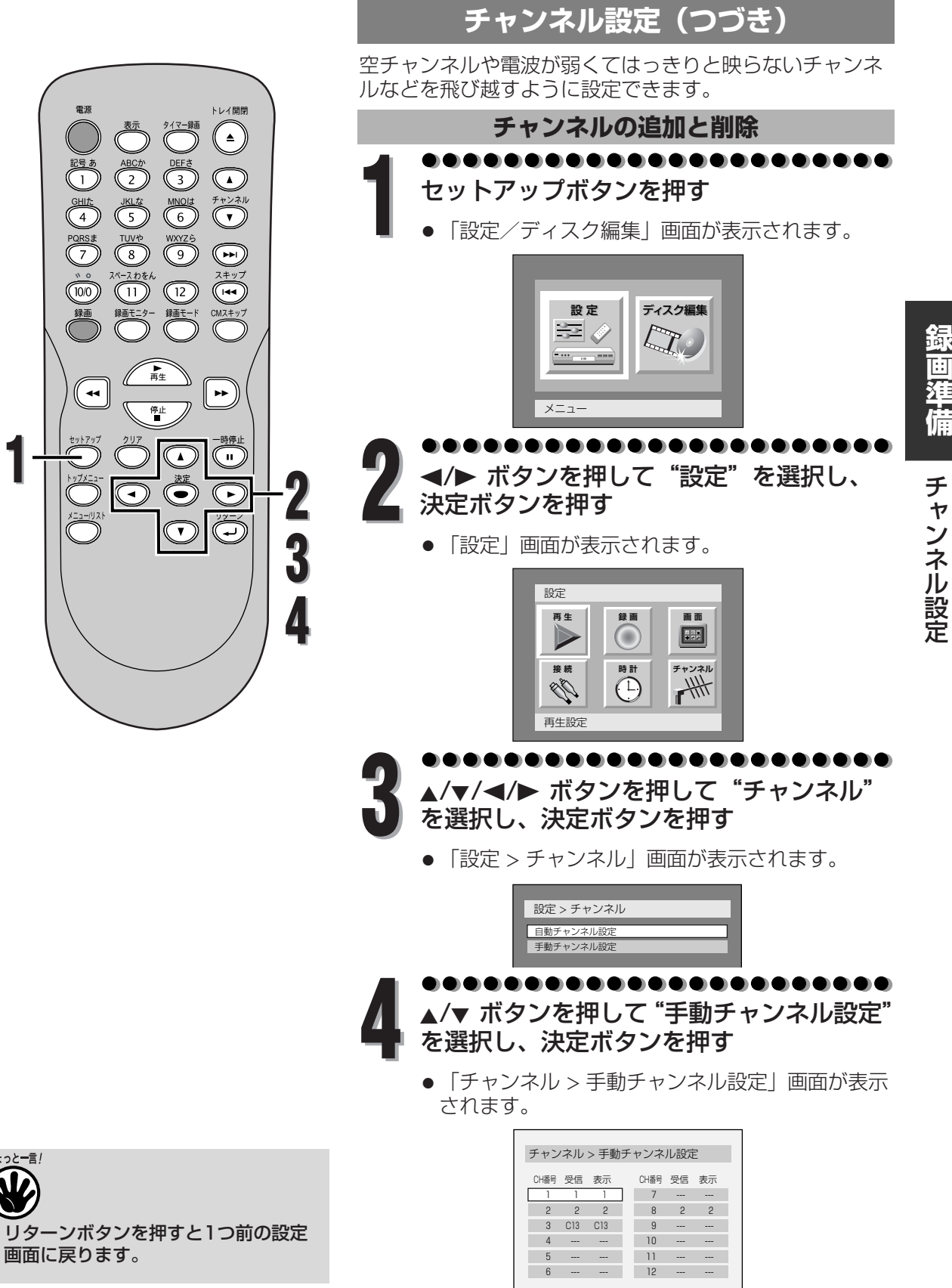

録画準備

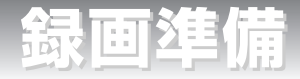

# チャンネル設定(つづき)

●●●●●●●●●●●●●●●●●●●●●●
 ▲/▼/◀/▶ ボタンを押してCH番号を選択し、決定ボタンを押す

●受信/表示CH設定画面が表示されます。

| チャン  | 'ネル | > 手動 | カチ | ャンネ  | ル設定 | Ē  |
|------|-----|------|----|------|-----|----|
| CH番号 | 受信  | 表示   |    | CH番号 | 受信  | 表示 |
| 1    | 1   | 1    |    | 7    |     |    |
| 2    | 2   | CH番号 | 受信 | 表示   | 2   | 2  |
| 3    | C13 | 1    | 1  | 1    | )   |    |
| 4    |     |      |    | 10   |     |    |
| 5    |     |      |    | 11   |     |    |
| 6    |     |      |    | 12   |     |    |
|      |     |      |    |      |     |    |

●●●●●●●● 追加するとき

◀/▶ ボタンを押して "受信" または "表示"を選択し、▲/▼ ボタンで変更する

### 削除するとき

クリアボタンを押す。

● 「---」が表示されます。

### ●●●●●●●●●●●●●●●●●●●●●● 決定ボタンを押す

●「チャンネル設定 > 手動チャンネル設定」画面に 戻ります。

| 1 4 2 | 110 | ノ丁勁 | アノイ  | /VoxA | -  |
|-------|-----|-----|------|-------|----|
| CH番号  | 受信  | 表示  | CH番号 | 受信    | 表示 |
| 1     | 1   |     | 7    |       |    |
| 2     | 2   | 2   | 8    | 2     | 2  |
| 3     | C13 | C13 | 9    |       |    |
| 4     |     |     | 10   |       |    |
| 5     |     |     | 11   |       |    |
| 6     |     |     | 12   |       |    |

●通常画面に戻ります。

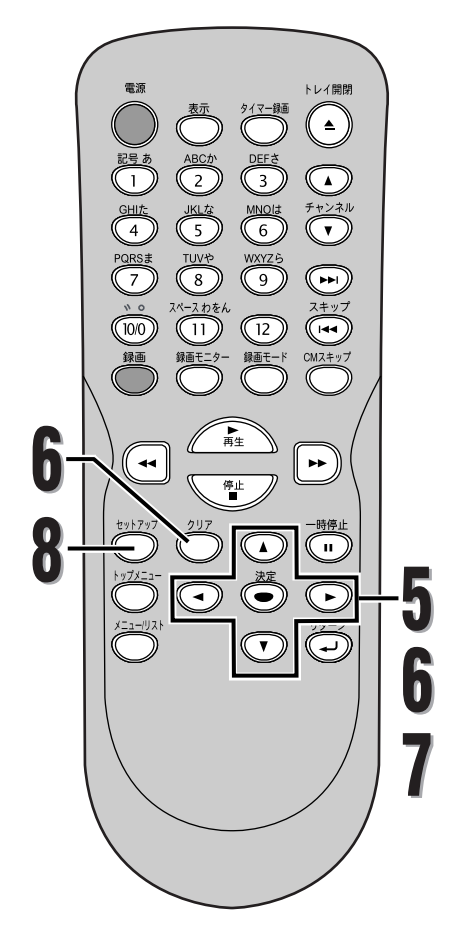

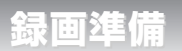

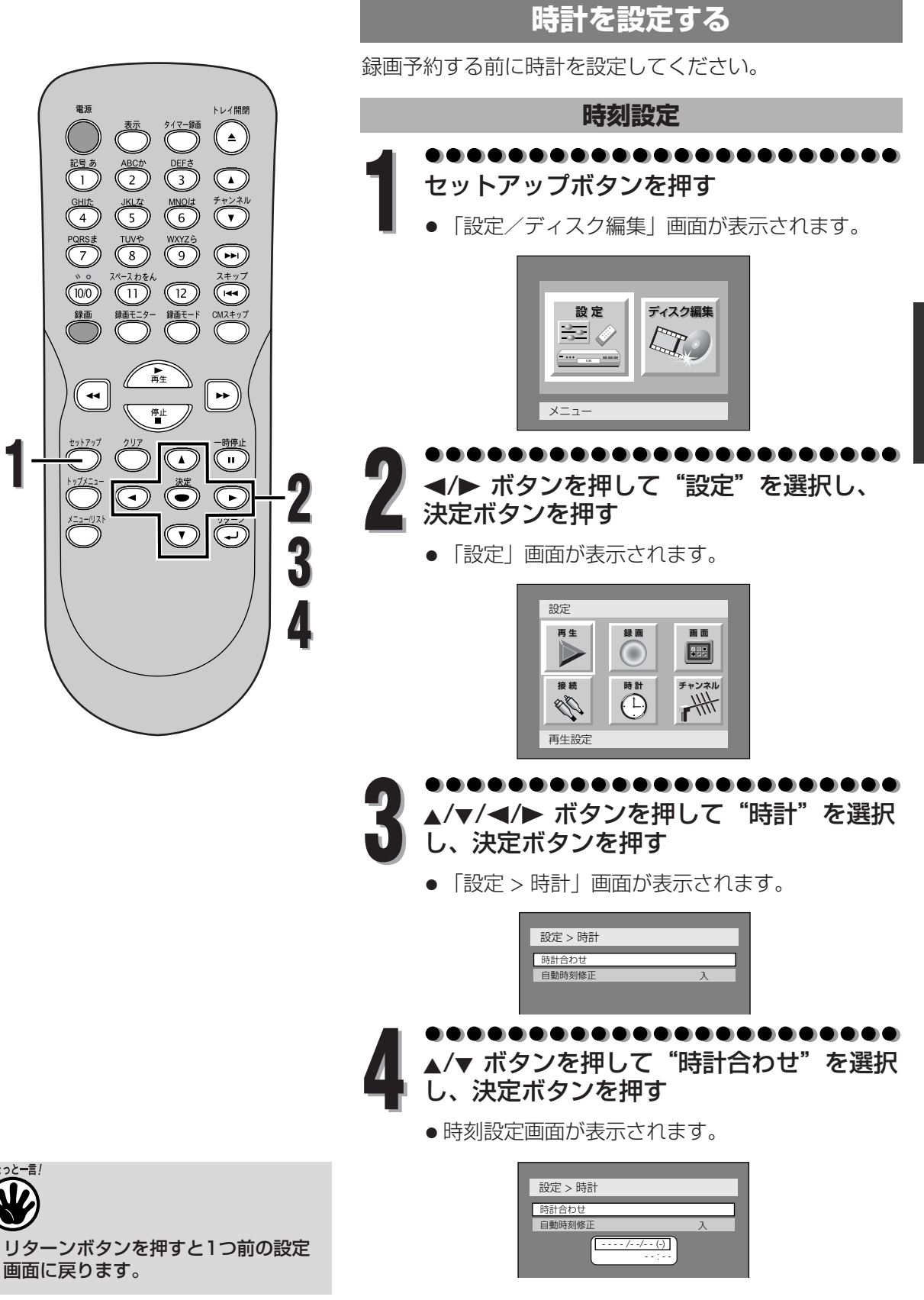

録画準備

時計を設定する

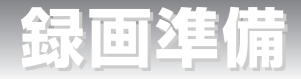

# 時計を設定する(つづき)

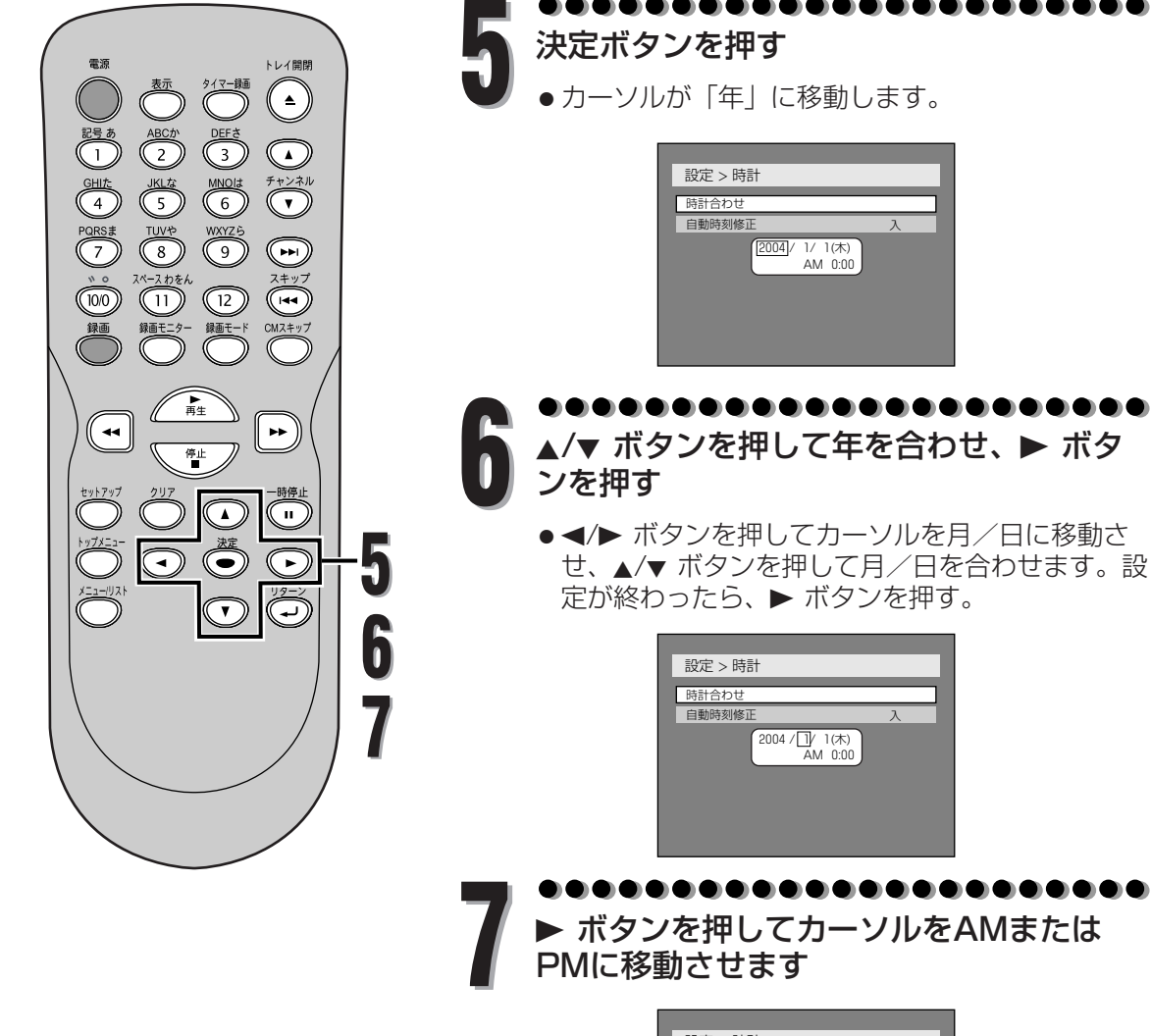

| 設定 > 時計                    |   |
|----------------------------|---|
| 時計合わせ                      |   |
| 自動時刻修正                     | 入 |
| 2004/ 1/ 1(%)<br>[AM] 0.00 |   |

36

録画準備

時計を設定する
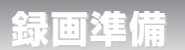

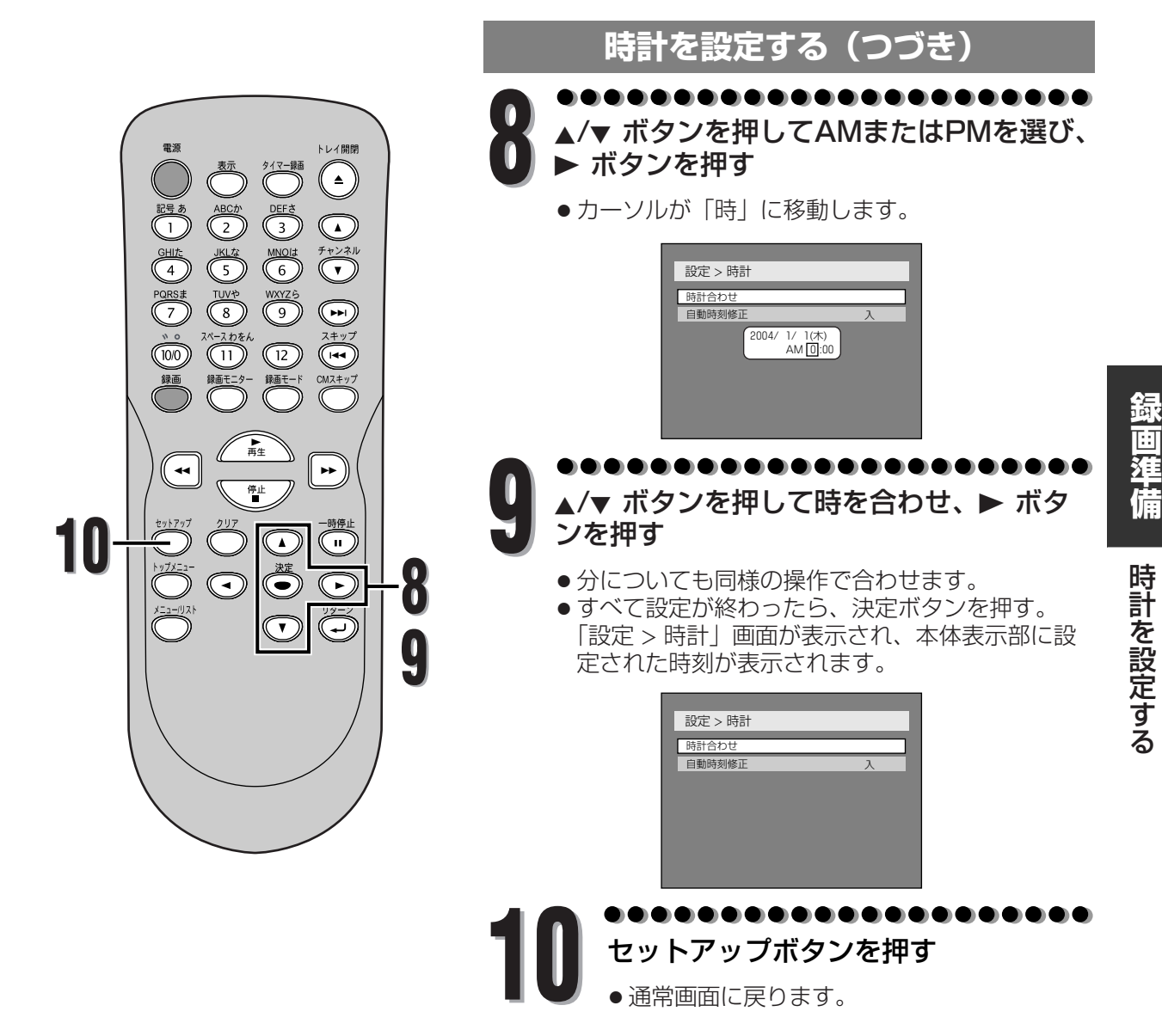

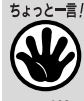

 手順9ですべて設定が終わったとき、 お電話を使い117番などの時報にあわ せて決定ボタンを押すと、同時に本機 の時計カウントがスタートし、正確に 時刻をあわすことができます。

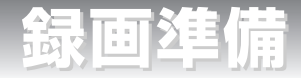

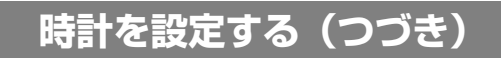

## 自動時刻修正

●●●●●●●●●●●●●●●●●●●●● セットアップボタンを押す

●「設定/ディスク編集」画面が表示されます。

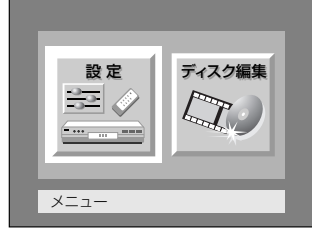

......

◀/▶ ボタンを押して "設定"を選択し、 決定ボタンを押す

• 「設定」画面が表示されます。

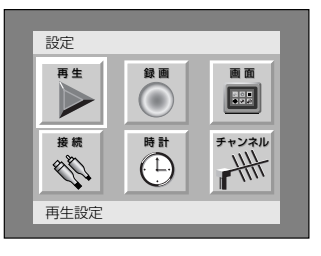

▲/▼/◀/▶ ボタンを押して"時計"を選択 し、決定ボタンを押す

● 「設定 > 時計」画面が表示されます。

| 時計台70世<br>自動時刻修正 入 | 設定 > 時計           | _ |
|--------------------|-------------------|---|
| 自動時刻修正入            | 時計台わせ             |   |
|                    | 自動時刻修正            | 入 |
|                    | In Star Star Star |   |
|                    |                   |   |
|                    |                   |   |
|                    |                   |   |
|                    |                   |   |

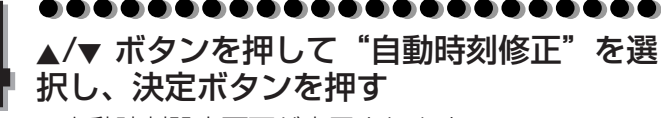

●自動時刻設定画面が表示されます。

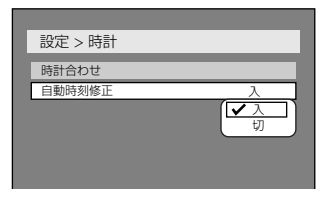

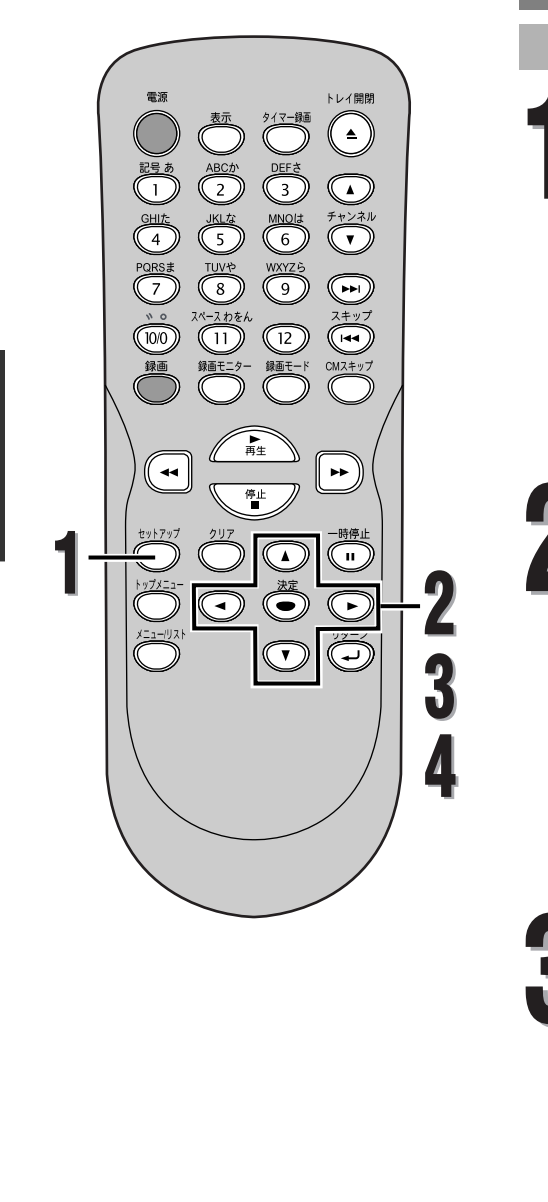

録画準備

時計を設定する

 リターンボタンを押すと1つ前の設定 画面に戻ります。

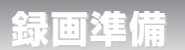

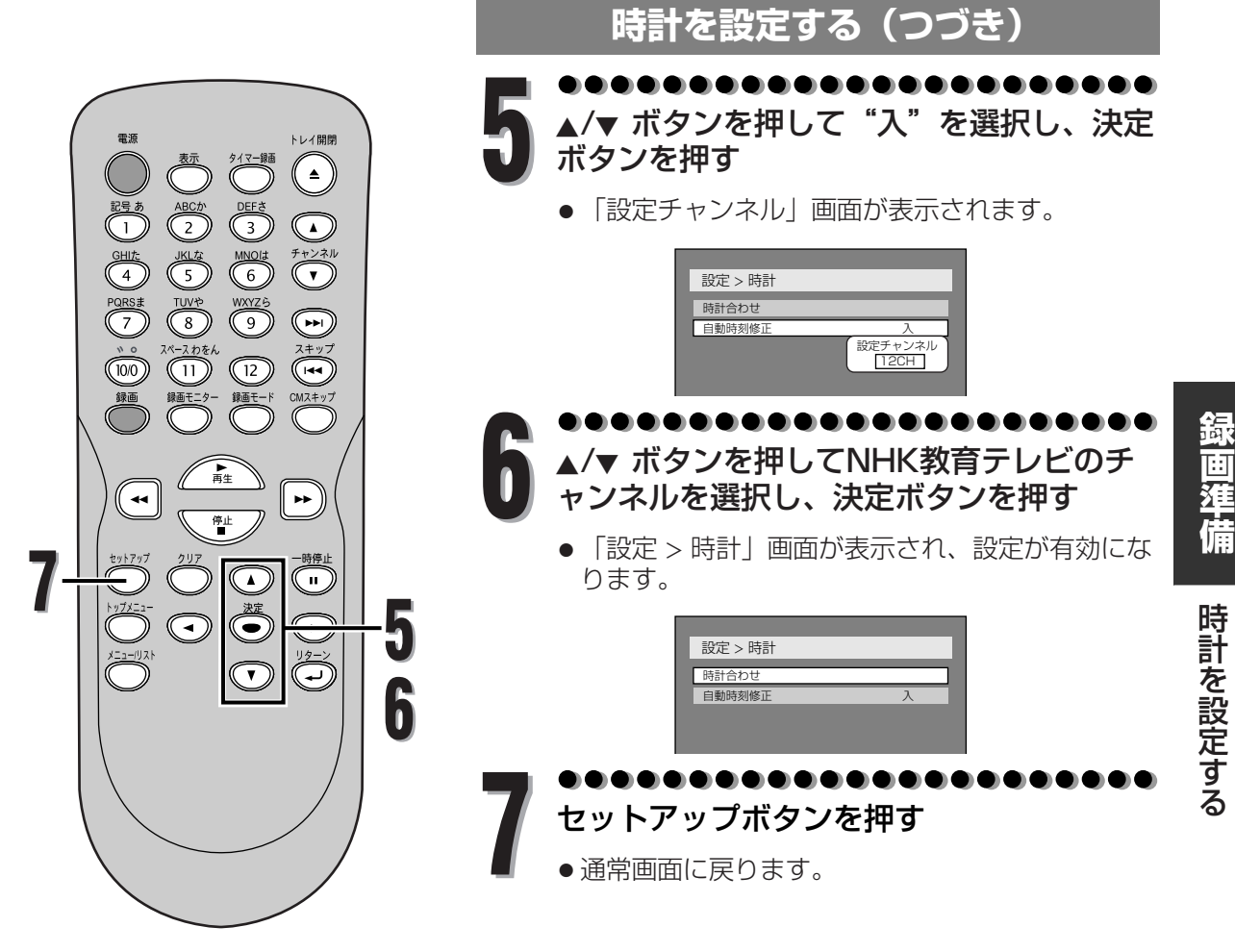

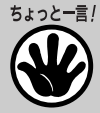

- ・表示を早く切り換えたいときは、カーソルボタンを押し続けてください。
- ・自動時刻修正(ジャストクロック)とはNHK教育テレビの時報に合わせて、時刻を自動修正する機能です。午後0時/7 時に本機の電源が切れているとき、その時刻の前後5分間にNHK教育テレビの「ポッポッポッポーン」(音楽なし)の時 報が鳴った場合だけ、時刻を自動修正します。
- ・次のようなときは、自動時刻修正機能は動作しません。
  - 「ポッポッポッポーン」以外の時報が鳴ったときや音楽入りの時報が鳴ったとき、時報が鳴らなかったとき。(NHK 教育テレビの時報は曜日や時間によって時報のタイプが変わりますので、自動時刻修正機能が動作しないことがあり ます。また、高校野球シーズンや番組改編時期はNHKの都合で、通常とは時報のタイプが変わることがあります。) ・自動時刻修正チャンネルを、NHK教育テレビを受信しているチャンネルに合わせていないとき。
  - 実際の時刻と本機の時刻が5分以上ずれているとき。
  - ・午後0時/7時に本機を使用している(本機の電源が入っている)とき。
- ・電源プラグを抜いても約30秒間は現在時刻を記憶しています。
- ・約30秒以上の停電があった場合や、または約30秒以上電源プラグをコンセントから抜いていた場合は、本機のバックア ップ機能が働きませんので時刻設定を再度設定してください。
- ・自動チャンネル設定およびチャンネル設定変更でチャンネルを設定し直した場合は、自動時刻修正チャンネルを再度設定 してください。
- ・本機には2004年~2099年まで設定可能なカレンダーが内蔵されています。
- (カレンダーは2004年1月1日から表示されます。)
- ・時刻設定をしていない状態で録画予約を選択すると、自動的に時刻設定画面になります。
- ・自動時刻修正が働いている時に動作音がしますが、故障ではありません。

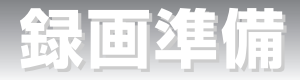

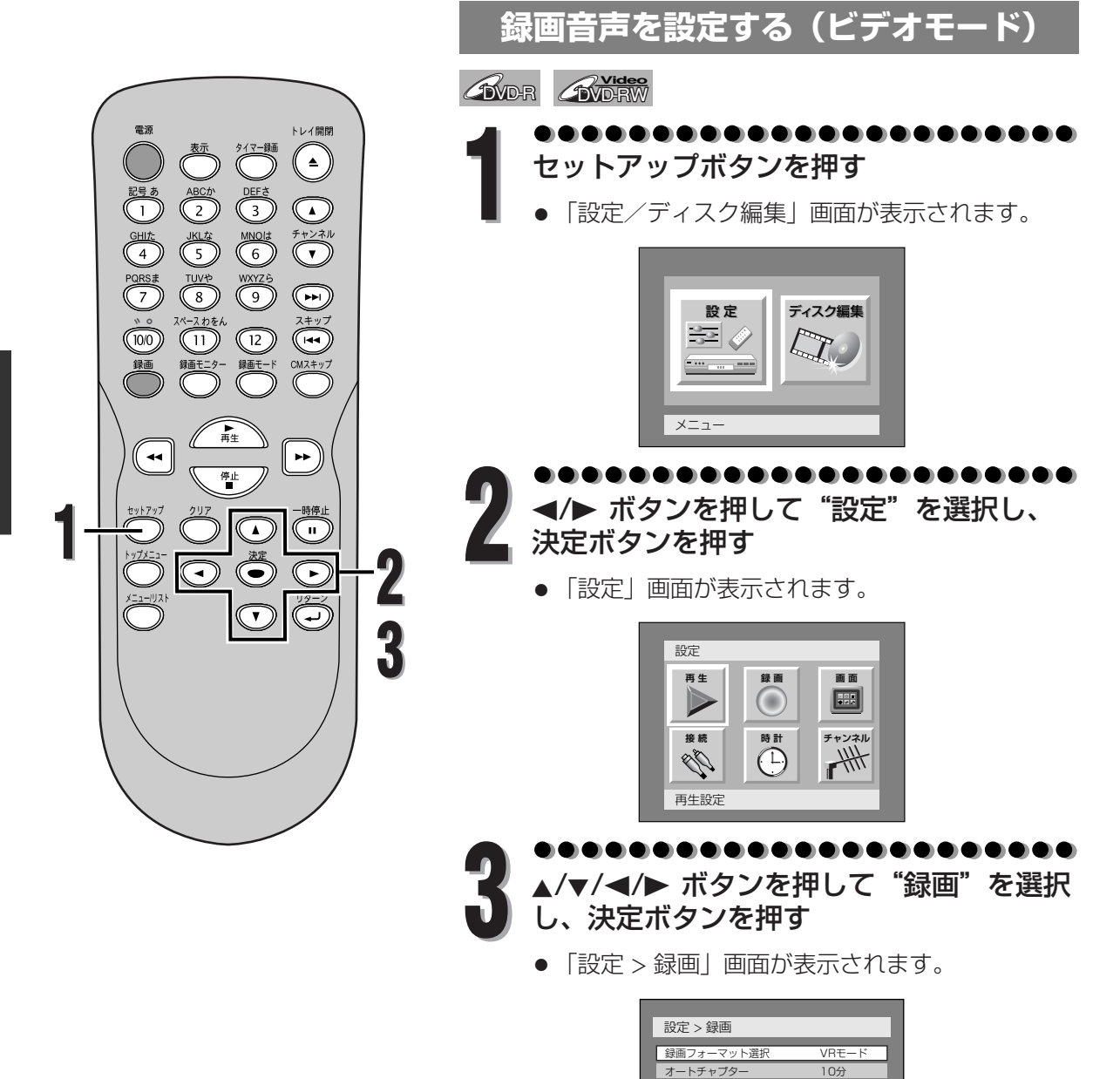

録画予約 サテライト予約

録画音声設定(ビデオモード) 主音声

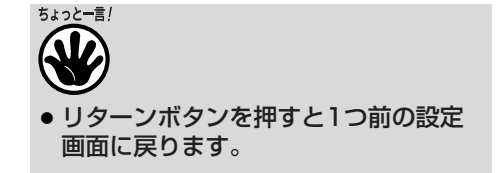

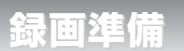

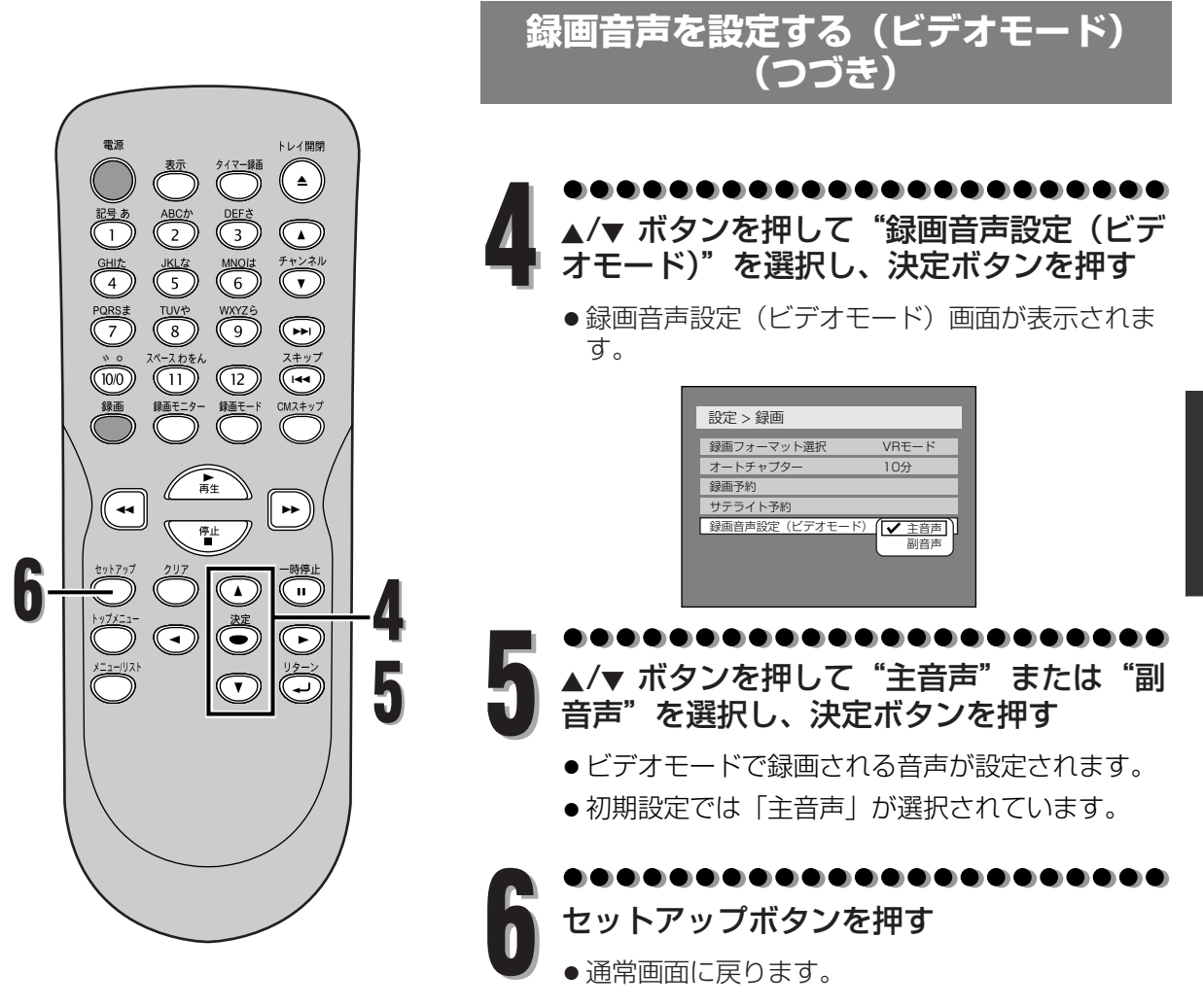

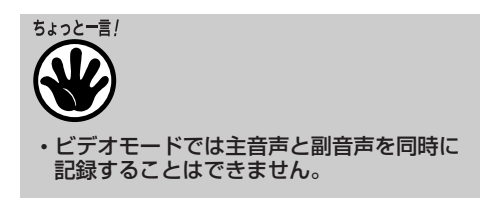

録画準備

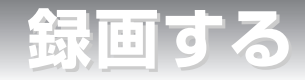

## DVD録画について

## ディスク情報

本機はDVD-RまたはDVD-RWディスクに録画 することができます。

DVD-RWディスクに録画するときは、「ビデオ モード か「VRモード」のどちらか一方の録画 モードを選択することができます。くわしくは 下記の <sup>"</sup>ビデオモードとVR (ビデオレコーディ ング) モードについて"をご覧ください。

DVD-Rディスクに録画するときは、自動的に 「ビデオモード」で録画されます。

#### ビデオモードとVR(ビデオレコーディング)モ ードについて

ビデオモードは市販のDVDビデオディスクと同 じ録画フォーマットなので、ほかのDVDプレー ヤーでも再生することができます。

ほかのDVDプレーヤーで再生するには、ファイ ナライズをする必要があります(62~63ペー ジ参照)。ファイナライズする前でも、本機での み操作する場合は再生、追加録画、編集ができ ます。

VR (ビデオレコーディング) モードはDVD-RWの基本録画フォーマットです。繰り返し録 画と編集ができます。

ードで録画されたDVD-RWディスクを再生する ことができます。対応プレーヤーであるにもか かわらず再生できない場合、ディスクのファイ ナライズを行ってください。(62~63ページ参 照)

| ディスクタイプ            | ディスクフォーマット       | 機能                       |
|--------------------|------------------|--------------------------|
|                    | ビデオモード<br>COVDRW | 再生、制限つき録画、<br>制限つき編集     |
| DVD-RW             |                  | 再生、録画、オリジナ<br>ル/プレイリスト編集 |
| R<br>R4.7<br>DVD-R | ビデオモード<br>COOR   | 再生、制限つき録画、<br>制限つき編集     |

## 録画モード

録画モードは6種類から選択でき、録画できる 時間は選択した録画モードによって以下のよう になります。

| 録画モード   | 録画時間* | 画質/音質                    |
|---------|-------|--------------------------|
| XP      | 60分   | ****                     |
| SP (標準) | 120分  | ***                      |
| LP      | 240分  | x x x x                  |
| EP      | 360分  | ***                      |
| SLP     | 480分  | **                       |
| SEP     | 600分  | $\overset{\wedge}{\sim}$ |

\* 未使用片面12 cmディスク(4.7GB)使用時。録画 できる時間は実際の録画可能時間と異なることがあ ります。

\* 長時間録画モードにすると画質と音質は悪くなりま す。録画モードの画質はテレビ画面で確認すること ができます。(50ページ参照)

### 録画の制限

本機ではコピープロテクトされた映像(DVDビ デオディスクや特定のデジタル放送等)を録画 することはできません。 録画中にコピープロテクトされた素材があった 場合、録画は自動的に停止あるいは一時停止し、 エラーメッセージが画面上に表示されます。[1] 回だけ録画可能しの映像はCPRM(次頁参照) 対応のDVD-RWディスクでVRモードでのみ録 画することができます。

録画する

# DVD録画について(つづき)

## コピーコントロール情報

特定のデジタル放送等にはコピープロテクト情報が含まれています。これらの情報に対するそれぞれのディスクの対応の可否については、以下を参照してください。

| ディスクタイプ/<br>フォーマット | 録画制限<br>なし                | 1回だけ<br>録画可能 | 録画禁止 |
|--------------------|---------------------------|--------------|------|
| <b>EVD</b> -RW     |                           |              |      |
| ver.1.1            | *                         |              | —    |
| Ver.1.1 CPRIVI浏心   | ¥                         | ¥            | _    |
|                    |                           |              |      |
| ver.1.1            | $\overrightarrow{\nabla}$ | _            | _    |
| ver.1.1 CPRM対応     | ☆                         | _            | —    |
| <b>B</b> VD-R      |                           |              |      |
| ver.2.0            | \$                        | —            | —    |

☆ 録画可能

- 録画不可

## ほかのDVDプレーヤーで再生できる ディスクを作成する(ファイナライズ)

以下の場合はディスクをファイナライズする必 要があります。

-本機で録画したDVD-R/RW(ビデオモード) をほかのDVDプレーヤーで再生する場合。

-本機で録画したDVD-RW(VRモード)をほ かのVRモード対応のDVDプレーヤーで再生で きない場合。

- 一度DVD-R/RW(ビデオモード)がファイナ ライズされると、追加で録画、または編集す ることはできません。
- 本機でファイナライズされたDVD-RW(VR モード)はファイナライズ後も追加で録画、 または編集することができます。
- 本機で録画したディスクは必ず本機でファイ ナライズしてください。
- 本機でファイナライズしたDVD-R/RW(ビデ オモード)には自動的にタイトルメニューが 作成されます。

ほかのDVDプレーヤーで再生するためには、以下の条件のもと本機で録画されたディスクをファイナライズしてください。

| ディスクタイプ                                    | モード             |
|--------------------------------------------|-----------------|
| DVD-R<br>ver.2.0                           | ビデオモード          |
| <b>DVD-RW</b><br>ver.1.1<br>ver.1.1 CPRM対応 | ビデオモード<br>VRモード |

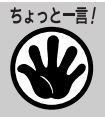

- ・長時間録画モードにすると画質と音質は悪くなります。 ・本機ではCD-RやCD-RWディスクには録画できませ
- $h_{\circ}$
- パソコンやDVD、CDレコーダーを使って録画した DVD-R/RWやCD-R/RWディスクにおいて、ディスク に傷や汚れがある場合や、レコーダーのレンズに汚れ がある場合、再生できないことがあります。
- 本機と対応するフォーマットで録画されていても、パ ソコンを使ってディスクを録画した場合、ディスクを 作成するアプリケーションソフトの設定によっては再 生できないことがあります。(詳しくはソフトウェアの 製造元にご確認ください。)
- 本機のフォーマットで初期化したあと、一度も録画していないDVD-RWディスクは、他機では使用できません。
- 本機のビデオモードで録画したディスクは他機で新た に録画できません。

| 4 | З |  |
|---|---|--|

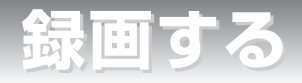

# ディスクフォーマット

## 未使用ディスクへの録画設定

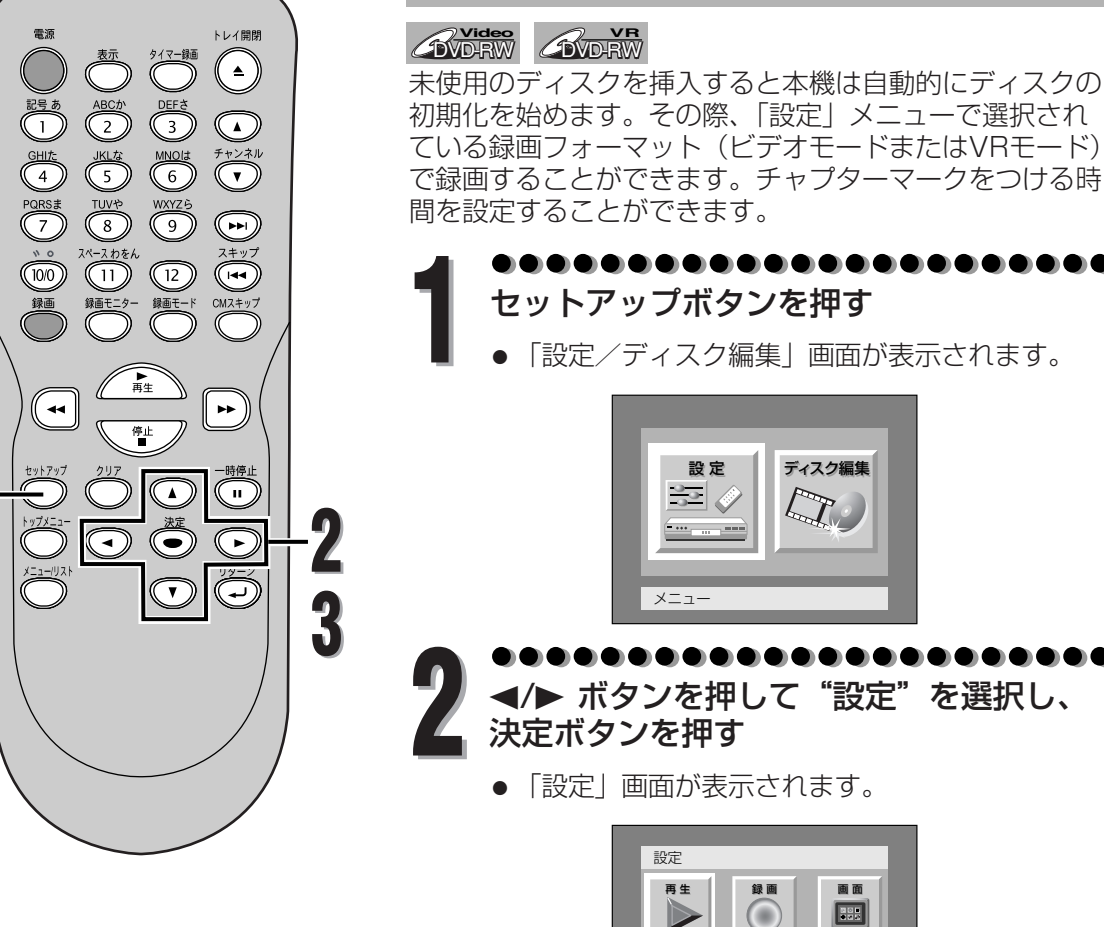

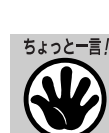

44

- リターンボタンを押すと1つ前の設定画 面に戻ります。
- 未使用のDVD+RまたはDVD+RWディ スクを挿入すると、エラーメッセージ ("ディスクエラー")が表示されます。
   本機はDVD+R/RWディスクには対応 していません。
- DVD-RWディスクにVRモードで録画 した場合、「オリジナル」とともに「プ レイリスト」が自動的に作成されます。

▲/▼/◀/► ボタンを押して"録画"を選択 し、決定ボタンを押す

時計

(-)

チャンネル

● 「設定 > 録画」画面が表示されます。

接続

Ŋ

再生設定

| 設定 > 録画        |       |
|----------------|-------|
| 録画フォーマット選択     | VRモード |
| オートチャプター       | 10分   |
| 録画予約           |       |
| サテライト予約        |       |
| 録画音声設定(ビデオモード) | 主音声   |
|                |       |
|                |       |
|                |       |

録画する

ディスクフォーマット

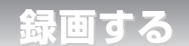

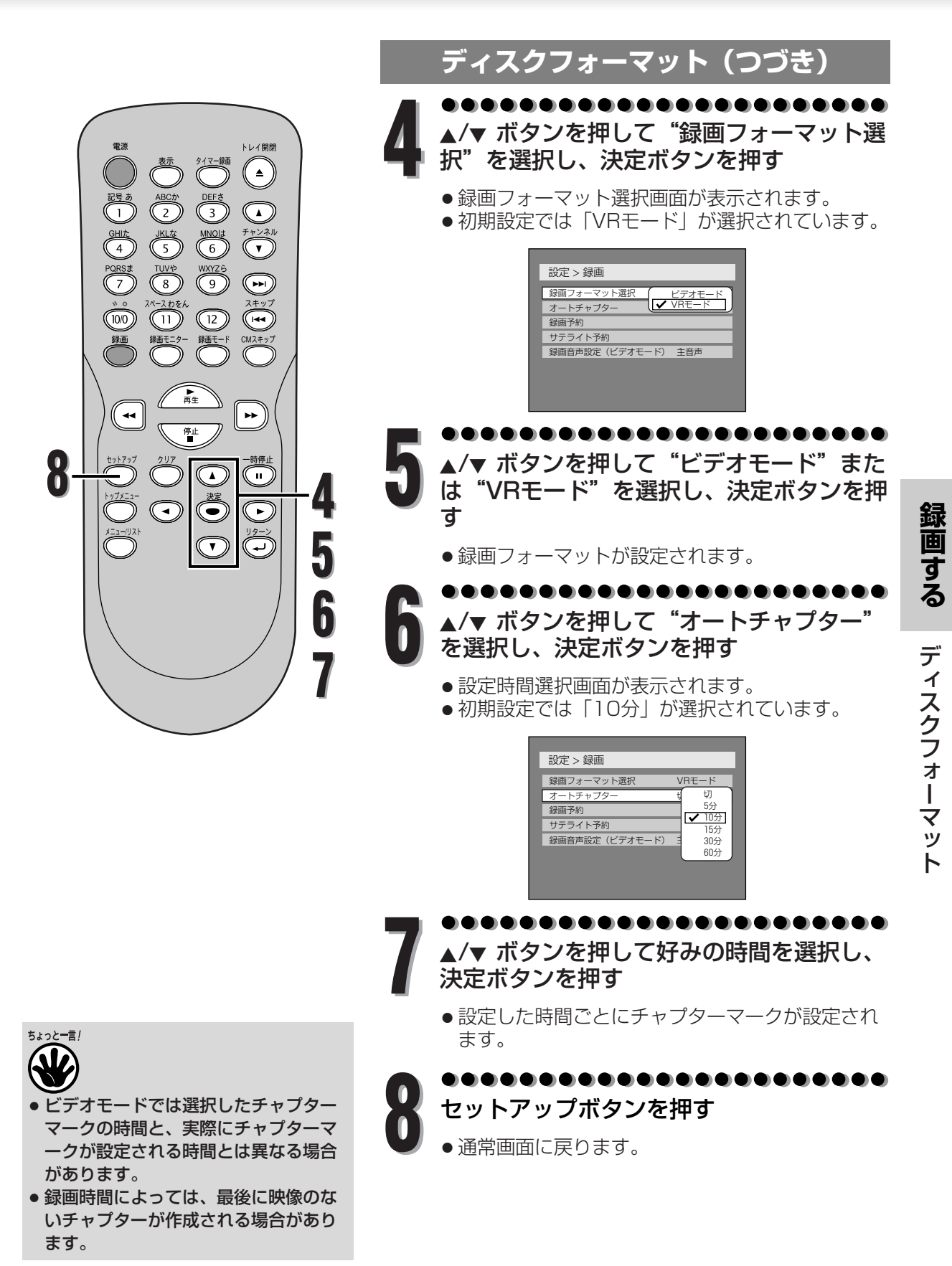

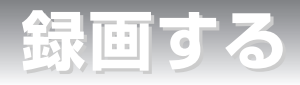

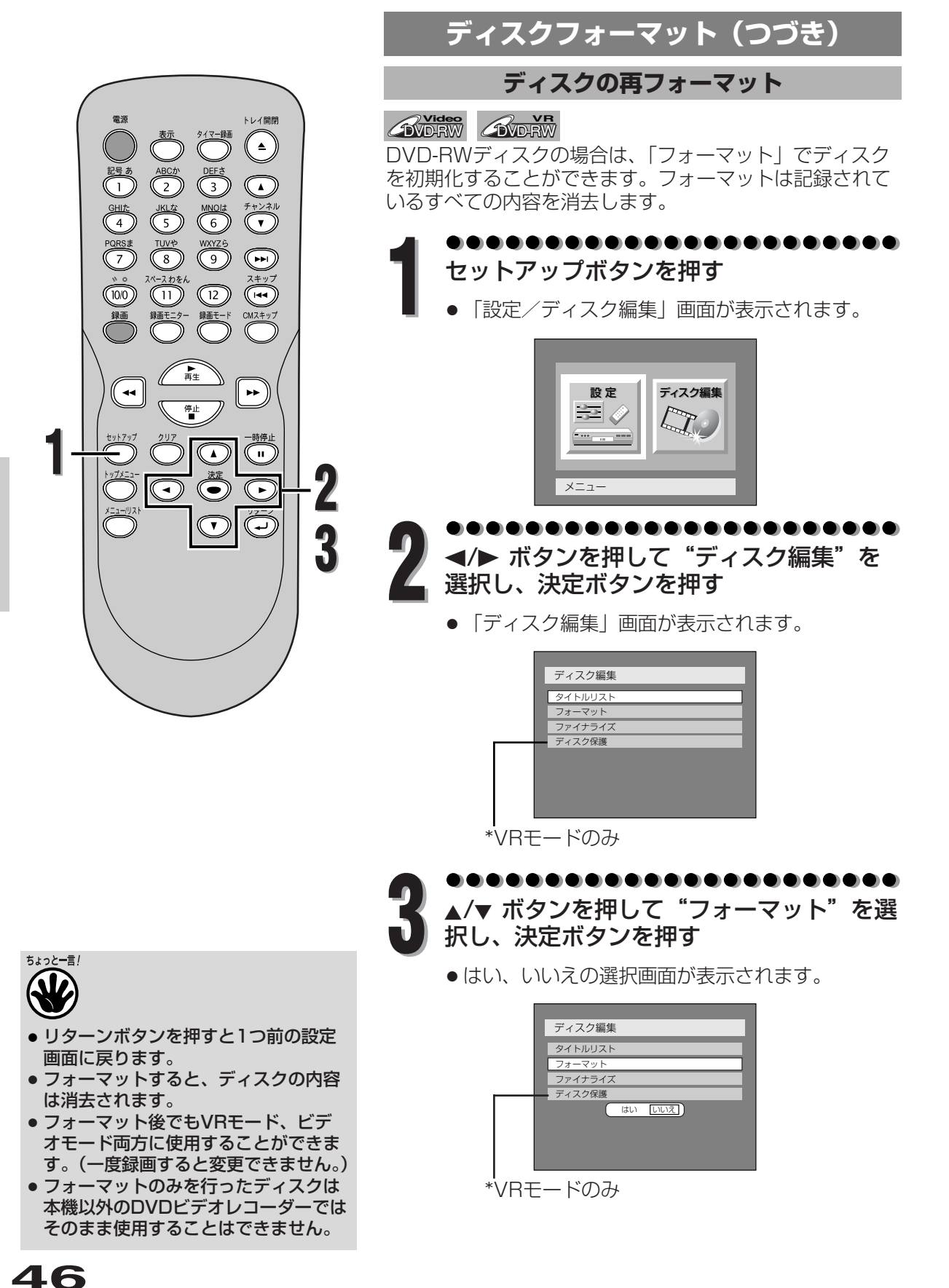

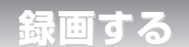

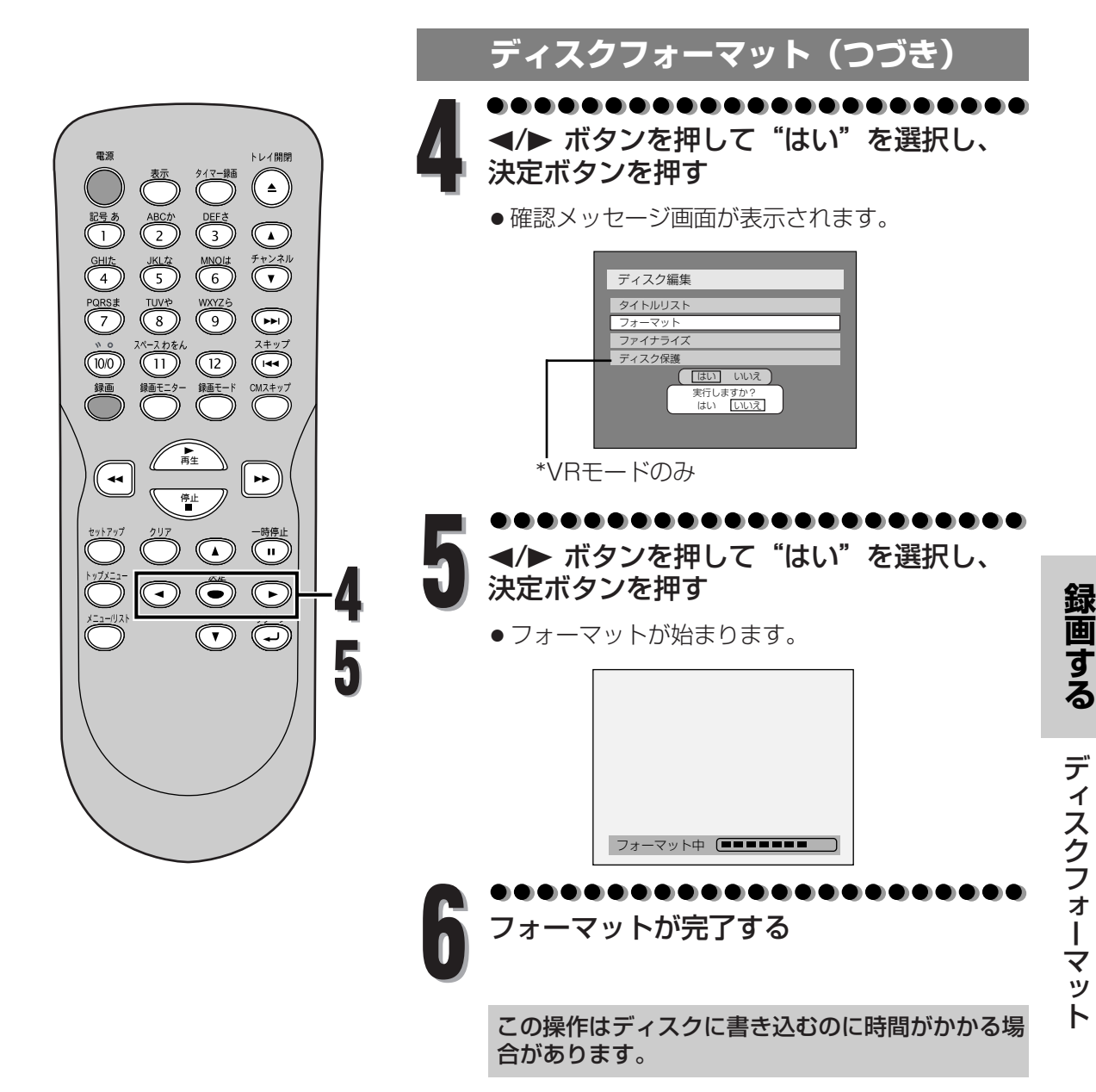

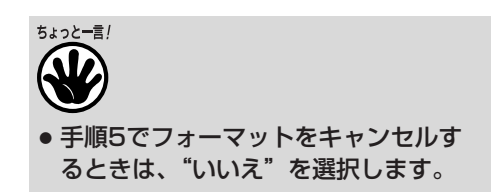

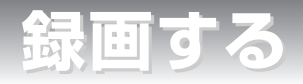

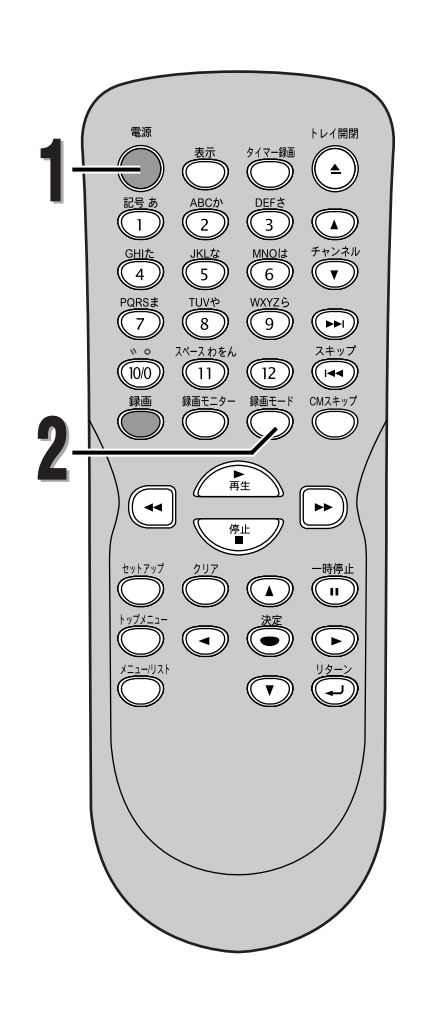

|   | 5                                                   | ・レビ都                         | 昏組の録                       | 画                      |              |
|---|-----------------------------------------------------|------------------------------|----------------------------|------------------------|--------------|
|   | R <b>Video</b><br>DVD-RW                            | <b>EVD</b> RY                | <u>n</u>                   |                        |              |
| 1 | ●●●●●●●●●●●●●●●●●●●●●●●●●●●●●●●●●●●●●               | ●●●●<br>を入れ、                 |                            | ●●●●●<br>)ディスク<br>     | ●●●●<br>を入れる |
|   | <ul> <li>テレビの/<br/>ながれてし</li> <li>本機がディー</li> </ul> | く力切換ないる入力(<br>いる入力(<br>イスク情報 | と、DVDと<br>こ切り換えて<br>服を確認しま | テオレコー<br>こください。<br>ます。 | -ターかう<br>。   |
|   | この操作はディ                                             | ィスクを認識                       | 職するのに時間                    | がかかる場合                 | があります。       |
| 2 | ●●●●●<br>録画モート                                      | ●●●●<br><sup>×</sup> ボタン     | ●●●●●●<br>を押して釒            | ●●●●●<br>録画モー          | ●●●●<br>ドを選ぶ |
|   |                                                     |                              | 残量2:01                     | SP                     |              |
|   | ●詳しくけ「結                                             |                              | ۱۵۵                        |                        | てください        |
| • |                                                     |                              |                            |                        |              |

ディスクのフォーマットが好みの設定になっているか確認する

●詳しくは「ディスクフォーマット」を参照してください。

#### DVD-RWディスクを入れた場合:

 ● 設定画面でビデオモードかVRモードの選択ができます。初期 設定では「VRモード」が選択されています。詳しくは「ディ スクフォーマット」[ → 44~47ページ]を参照してください。

#### DVD-Rディスクを入れた場合:

● DVD-Rディスクは常にビデオモードです。

録画する

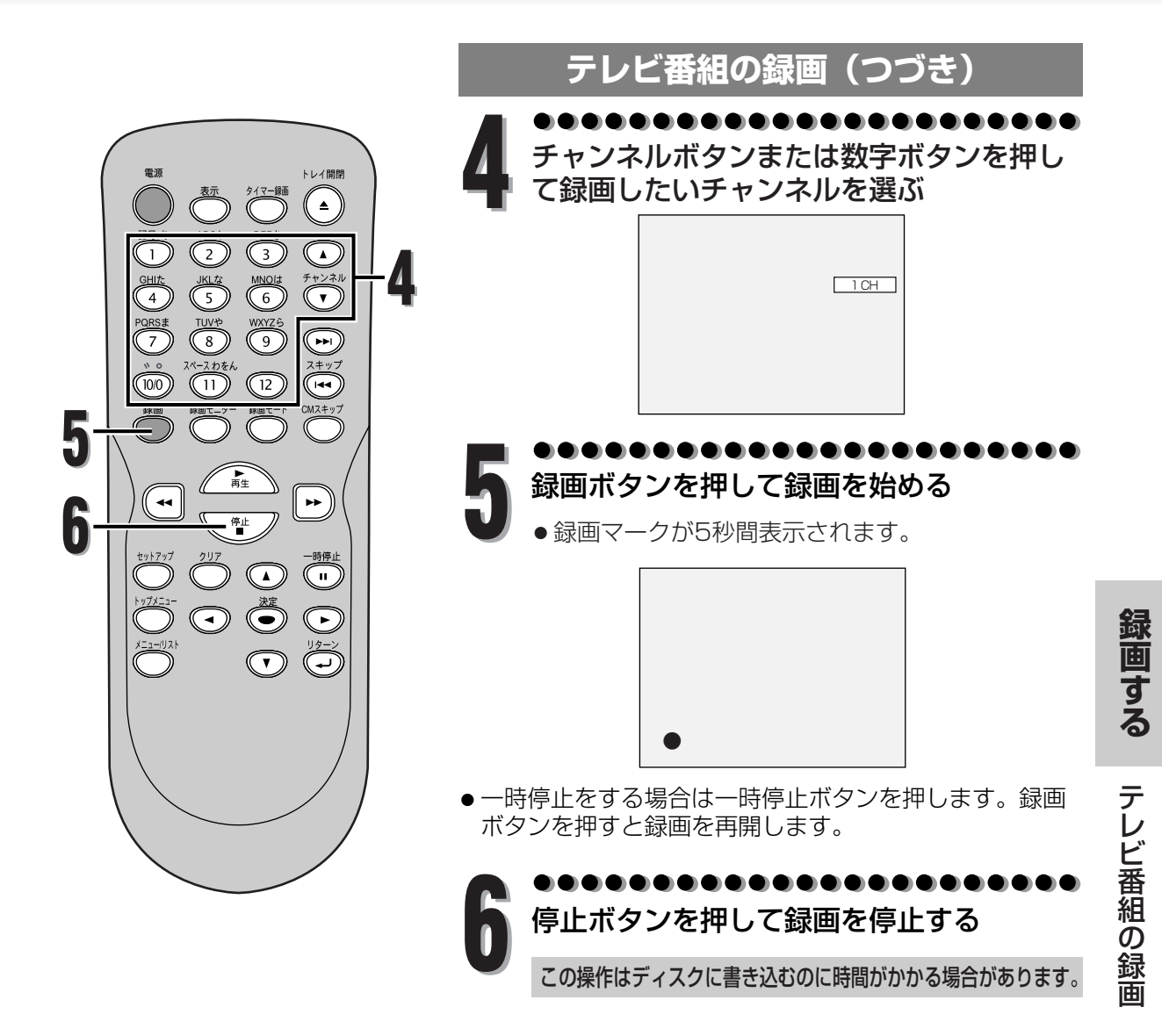

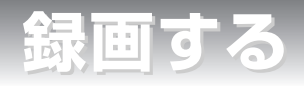

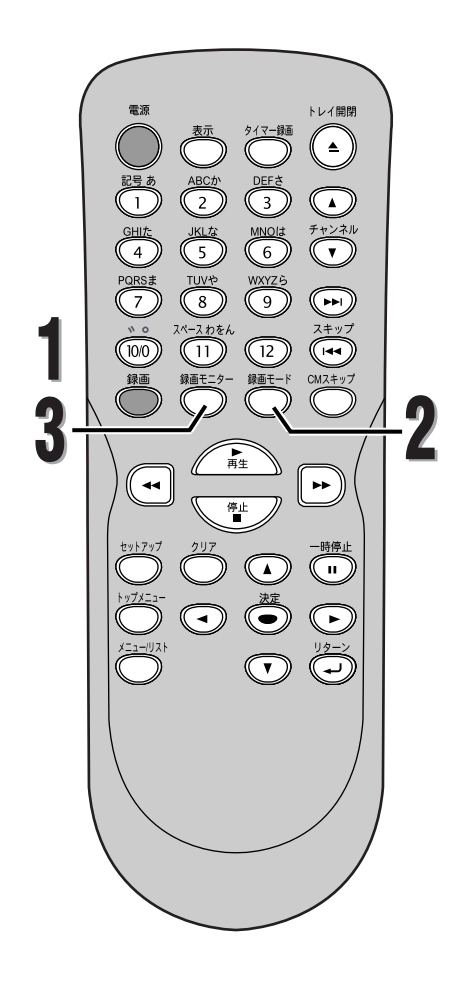

# テレビ番組の録画(つづき)

### 録画の画質を確認する

SVD-R SVD-RW

録画を始める前に選択している録画モードの画質をテレビ 画面上で確認することができます。

●●●●●●●●●●●●●●●●●●●●●●●●● 本機に録画できるディスクが入っている状態で停 止または録画中に、録画モニターボタンを押す

● テレビ画面に選択している録画モードの画質で映 像が写ります。

| 残量 1:26 SP<br>1 CH |
|--------------------|
| 画質確認中<br>SP        |

●●●●●●●●●●●●●●●●●●●●●●●●●●●●●●● 録画モードを変えたい場合は、録画モードボタン を押して、好みの録画モードに切り換える

- ●録画モードボタンを押すごとに録画モードは下記のように変わります。
   詳しくは「録画モード」[➡ 42ページ]を参照してください。
- ●録画中は録画モードを変更することはできません。

 $\begin{array}{cccc} XP \longrightarrow SP \longrightarrow LP \\ \uparrow & \downarrow \\ SEP \longleftarrow SLP \longleftarrow EP \end{array}$ 

●●●●●●●●●●●●●●●●●●●●●●●●●●●●●●●●●

 <del>録画モニターボタンを押す</del>

 ●通常画面に戻ります。

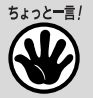

50

- この機能では、録画する音質の確認は できません。
- 画質の確認中は音声と画像がずれます。

画

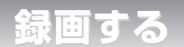

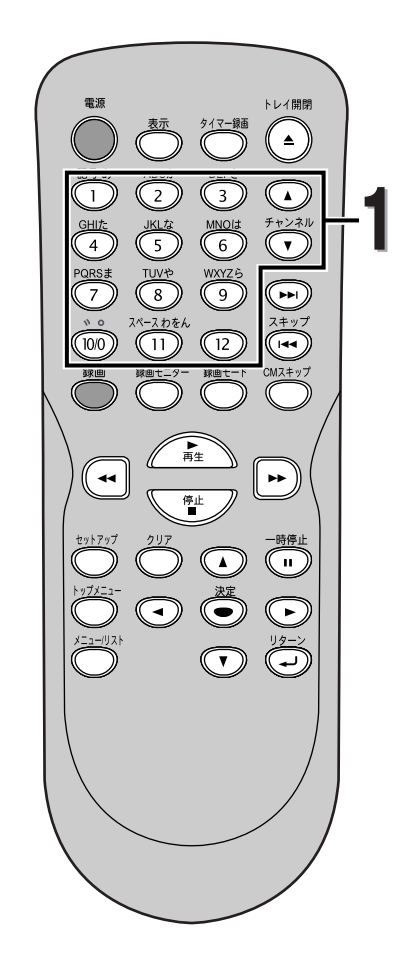

## ワンタッチタイマー録画

GVDR GVDRW GVDRW

録画する時間を30分単位で簡単に設定することができま す。ワンタッチタイマー録画を始める前に録画するディス クに設定したワンタッチタイマー録画時間分の空きがある かどうか確認してください。

録画が終了すると本機の電源は自動的に切れます。

●●●●●●●●●●●●●●●●●●●●●●
 チャンネルボタンまたは数字ボタンを押し、
 録画したいチャンネルを選ぶ

●●●●●●●●●●●●●●●●●●●●●●● 本機前面およびリモコンの録画ボタンを押 し、そのあと、テレビ画面に好みの録画時 間(30分~4時間)が表示されるまで録画 ボタンを繰り返し押す

●録画が始まります。

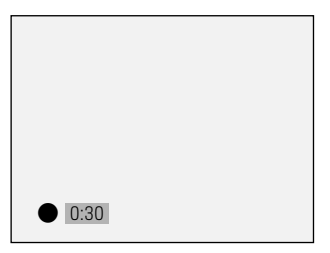

- 設定した時間になると本機の電源は自動的に切れ ます。
- ●設定した時間内にワンタッチタイマー録画をキャンセルする場合は、停止ボタンを押します。

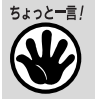

- ワンタッチタイマー録画中は、ワンタッ チタイマー機能とストップ機能以外は働 きません。一時停止などもできません。
- ワンタッチタイマー録画中に空きディス ク容量がなくなると、自動的に録画を停止し、電源が切れます。
- ワンタッチタイマー録画中に停電があると、録画が停止して電源が切れます。通電後も録画は再開しません。

録画時間表示について

- ・画面上でワンタッチタイマー録画の残り
   の録画時間を確認するには表示ボタンを
   押してください。
- ワンタッチタイマー録画中は、本体表示 部にワンタッチタイマー録画の残り時間 が表示されます。残り時間表示は1分単位 でカウントダウンしていきます。

録画する

録画予約

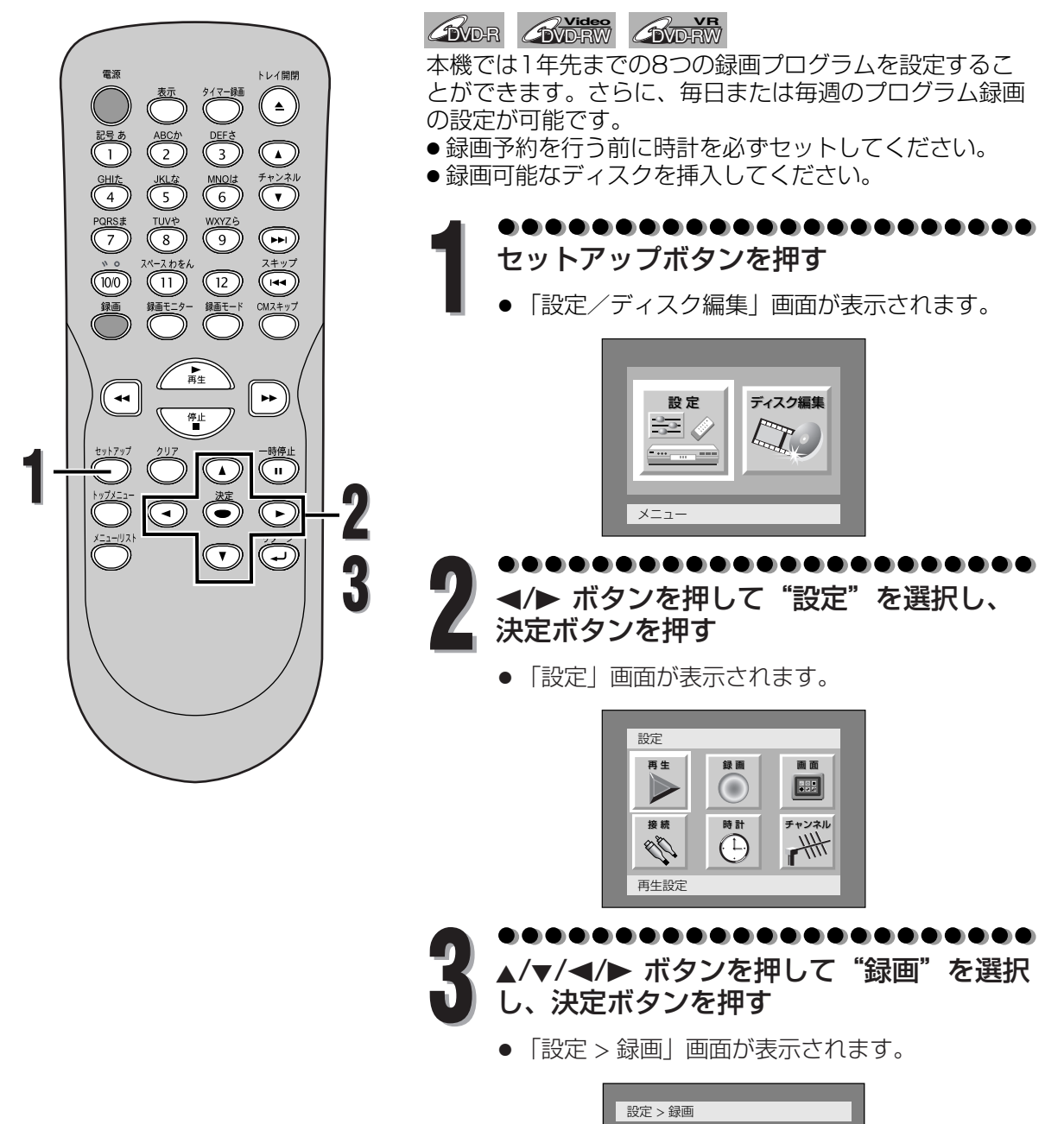

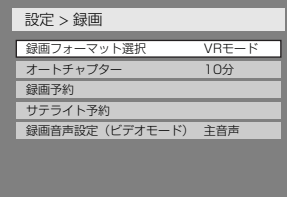

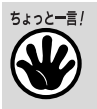

録画する

録画予約

- リターンボタンを押すと1つ前の設定 画面に戻ります。
- タイマー録画ボタンを押すと手順4の
   「録画 > 録画予約」画面が表示されます。

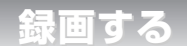

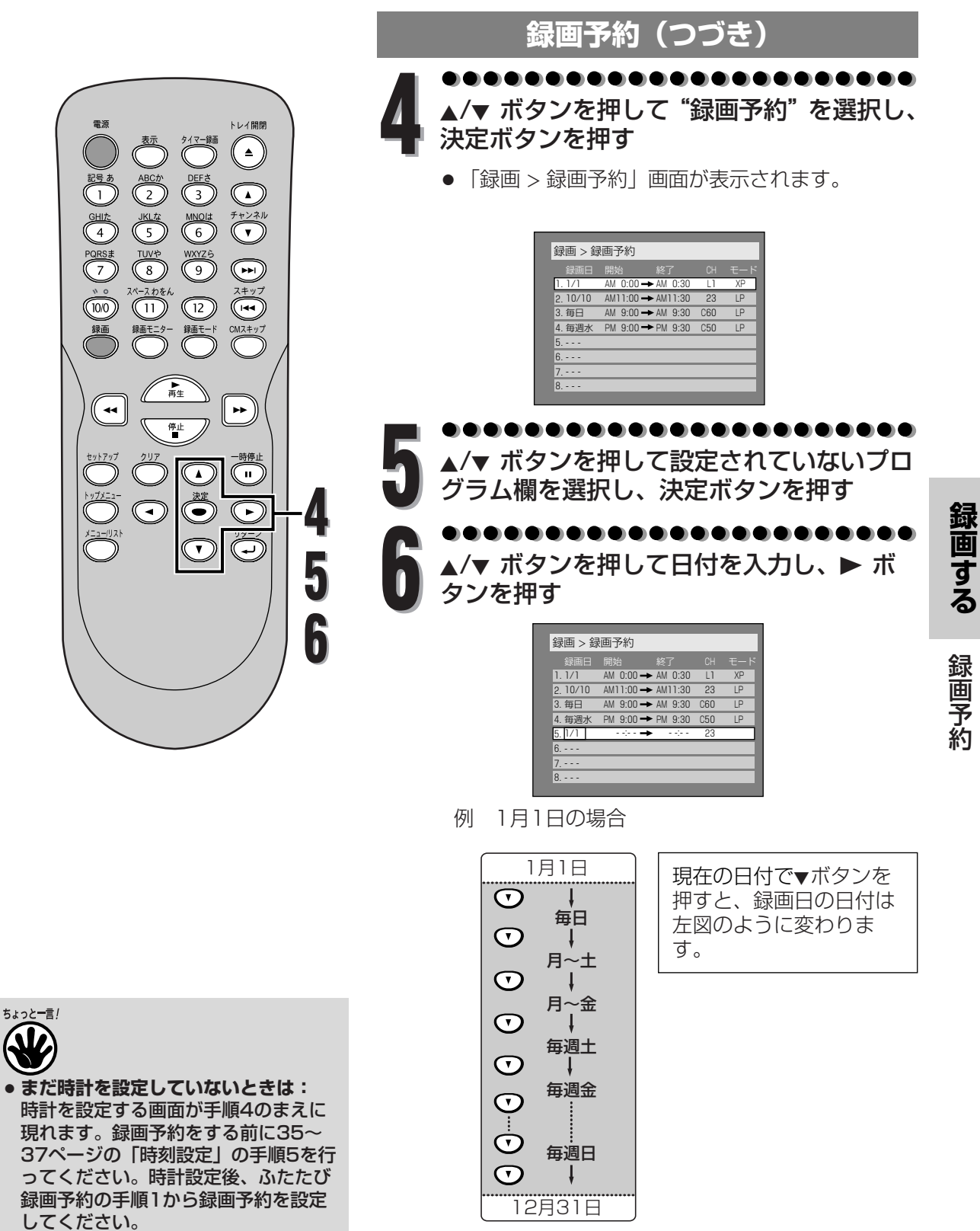

 ●録画予約メニュー画面の中でカーソル を左右に移動させるには、
 ■または
 ボタンを押してください。

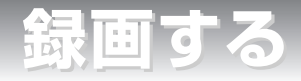

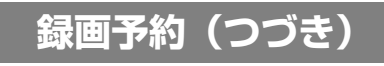

●●●●●●●●●●●●●●●●●●●●●●●●● ▲/▼ ボタンを押して開始時刻と終了時刻を 入力し、▶ ボタンを押す

| <u>録画 &gt; 録</u> | 画予約       |           |     |     |
|------------------|-----------|-----------|-----|-----|
| 録画日              | 開始        | 終了        | СН  | モード |
| 1.1/1            | AM 0:00 - | AM 0:30   | L1  | XP  |
| 2. 10/10         | AM11:00-  | AM11:30   | 23  | LP  |
| 3. 毎日            | AM 9:00-  | ► AM 9:30 | C60 | LP  |
| 4. 毎週水           | PM 9:00 - | ► PM 9:30 | C50 | LP  |
| 5. 1/12          | PM10:00   | • • • • • | 23  |     |
| 6                |           |           |     |     |
| 7                |           |           |     |     |
| 8                |           |           |     |     |
|                  |           |           |     |     |

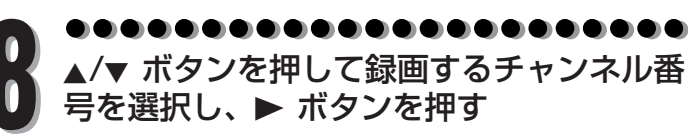

|         | 開始       | 終了        | CH  |    |
|---------|----------|-----------|-----|----|
| 1.1/1   | AM 0:00- | → AM 0:30 | L1  | XP |
| 2.10/10 | AM11:00- | →AM11:30  | 23  | LP |
| 3. 毎日   | AM 9:00- | →AM 9:30  | C60 | LP |
| 4. 毎週水  | PM 9:00- | ► PM 9:30 | C50 | LP |
| 5. 1/12 | PM10:00- | ► PM10:30 | 23  |    |
| 6       |          |           |     |    |
| 7       |          |           |     |    |
| 8       |          |           |     |    |

外部入力端子から録画する場合は、L1またはL2 を選択してください。

- L1:後面入力端子のとき選択
- ●L2:前面入力端子のとき選択

●●●●●●●●●●●●●●●●●●●●●●● ▲/▼ボタンを押して録画モードを選択し、 ▶ボタンを押す

| 録画 > 鋳  | 画予約       |           |     |     |
|---------|-----------|-----------|-----|-----|
| 録画日     | 開始        | 終了        | CH  | モード |
| 1.1/1   | AM 0:00 - | AM 0:30   | L1  | XP  |
| 2.10/10 | AM11:00 - | AM11:30   | 23  | LP  |
| 3. 毎日   | AM 9:00 - | ► AM 9:30 | C60 | LP  |
| 4. 毎週水  | PM 9:00 - | AM 9:30   | C50 | LP  |
| 5. 1/12 | PM10:00 - | AM10:30   | 23  | XP  |
| 6       |           |           |     |     |
| 7       |           |           |     |     |
| 8       |           |           |     |     |

42ページの「録画モード」を参照してください。

●●●●●●●●●●●●●●●●●●●●●●●●●●●● すべての項目に好みの設定を入力後、 決定ボタンを押す

予約設定が確定されます。

- つづけてほかの予約をするときは、手順5~
   9を繰り返してください。
- 終了するには、セットアップボタンを押して ください。

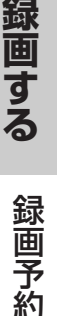

## ぴったり録画

ディスクの残量に合わせ、自動的に最適な画質 で録画できます。

トレイ開閉

(•)

144

••

**`**"

►

10

DEF MNOI MNOI M

WXYZE 9

12

録画モ-

、(100) 鎌風

--

ABCh 2 JKL 5 TUV\*

ペースわた

設定方法:

- 手順9で録画モードを「自動」に設定 してください。(録画予約番号1での み設定可能です。)
- ※ ディスクの残量と番組の録画時間によっては、 最後まで録画されないことがあります。

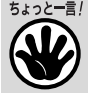

 手順6~9でリターンボタンを押すと 入力したすべての項目の設定が消去されます。

録画する

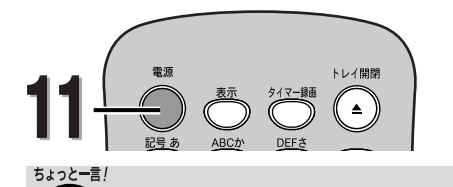

手順11のあと、本機は録画開始時刻 の2分前に自動的に電源が入り、待機 します。そのあと設定した録画時刻に

録画が始まります。

# 録画予約(つづき) ●●●●●●●●●●●●●●●●●

**電源ボタンを押して電源を切る** ■ランプが表示管に表示されます。

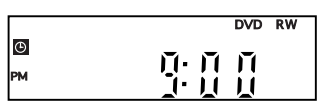

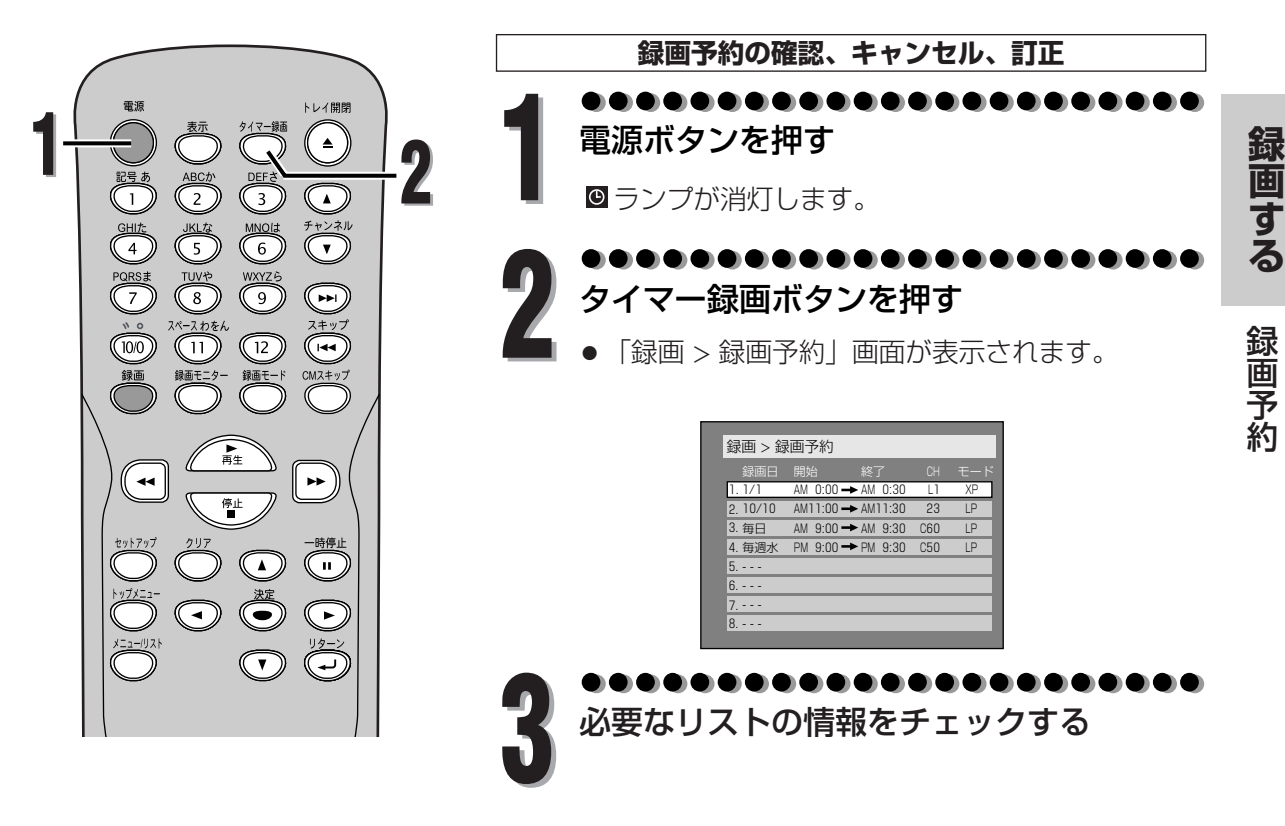

ちょっと-言!

- リターンボタンを押すと1つ前の設定 画面に戻ります。
- 録画予約中、実行しているプログラム は赤色で表示されます。この場合、ほ かのプログラムを選択することはでき ません。
- 録画予約動作中は録画予約の修正および追加は行うことができません。

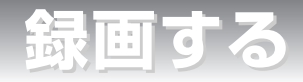

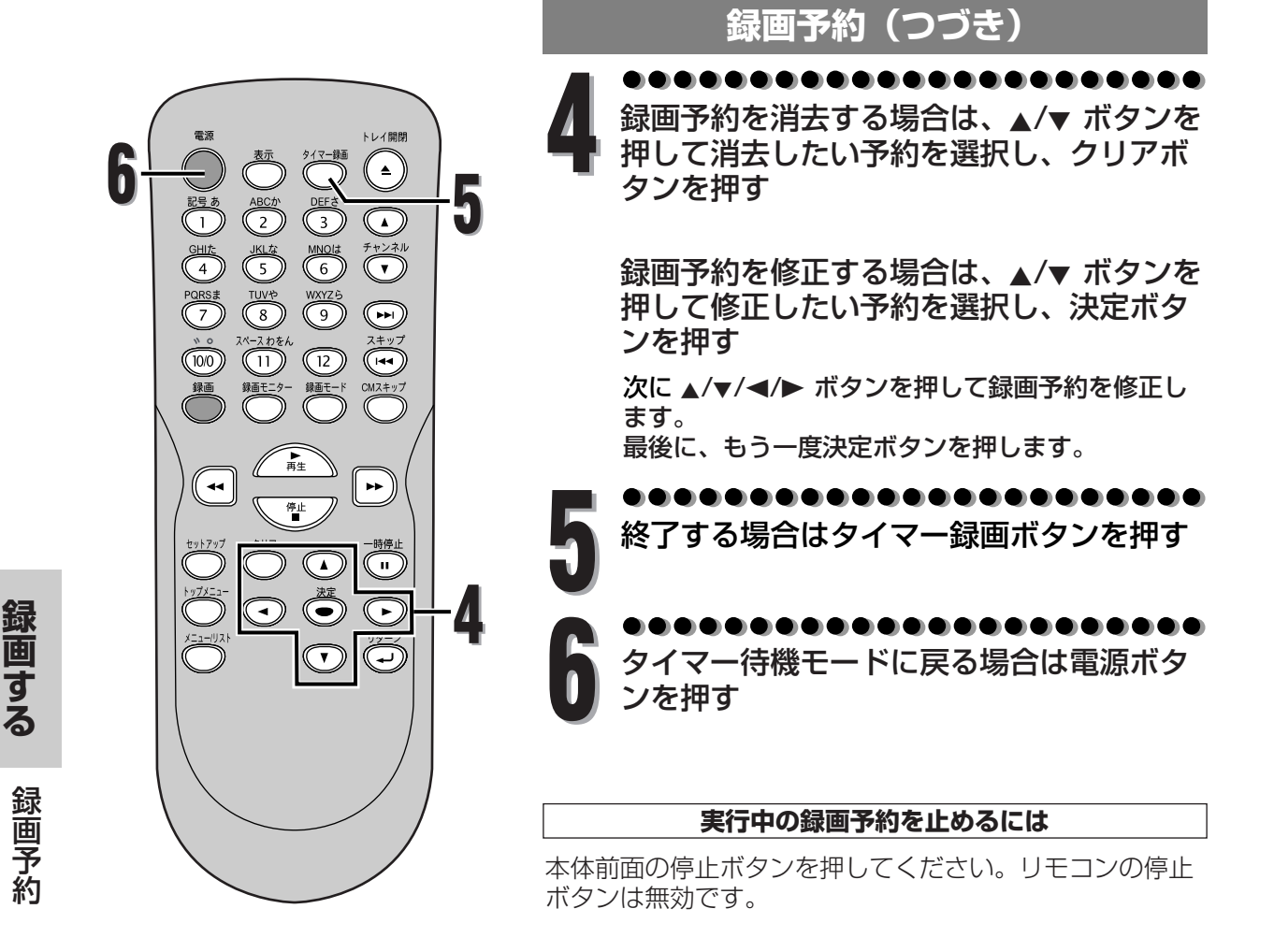

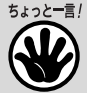

#### 予約録画動作終了後の本機のご使用について

 予約録画動作が終了すると、本機のタイマーセット表示が点灯(次の予約が入っているとき)または点滅 (次の予約が入っていないとき)します。このとき本機の操作はできませんので、再び本機をご使用になる には、電源ボタンを押し、タイマーセット表示の点灯または点滅が解除されたことを確認してください。

録画する

# 録画予約(つづき)

## 録画予約のヒント

- ●約30秒以上の停電があった場合、または本機の電源プラグを30秒以上抜いた場合、時計設定とすべての録画予約は消去されます。
- ●ディスクが本機に挿入されていない場合、◎ランプが点滅し、録画予約は実行されません。録画可能なディスクを挿入しなおしてください。
- ●すべての録画予約が終了すると、◎ランプが点滅します。録画されたディスクを再生するか、または取り出すには、まず電源ボタンを押してから、再生ボタン、またはトレイ開閉ボタンを押してください。
- ●録画予約のスタンバイ中や実行中は、本機の操作をすることはできません。操作をするには、まず 録画予約モードを解除してから行ってください。
- ●録画開始時刻の直前になっても電源が入っている場合は、"録画予約時刻になりますので電源を切ってください"とメッセージが表示されますので、電源ボタンを押して本機をタイマー待機モードにしてください。

#### 予約が重なったときの優先順位

録画予約が重なった場合、本機は優先順位をつけて予約の録画を実行します。 録画予約が重なっていないかチェックして、必要なら予約を変更してください。

#### ■ プログラム番号の小さい予約が優先されます。

#### □ 開始時刻が同じ場合:

プログラム番号の小さいプログラム1が優 先されます。

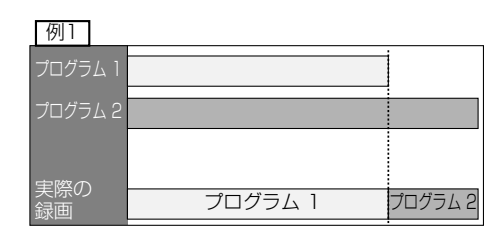

#### ■ 録画時刻が部分的に重なった場合:

プログラム2の録画が終了してからプログラム1が始まります。

| プログラム 1   |         |         |
|-----------|---------|---------|
| プログラム 2   |         |         |
| 実際の<br>録画 | プログラム 2 | プログラム 1 |

#### □ 現在録画されている予約が終了時刻になっ たときに複数の予約がある場合:

プログラム番号の小さいプログラム2が優 先されます。

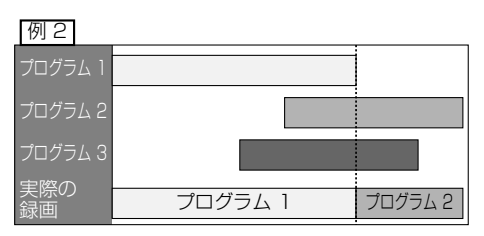

#### ■ 録画時刻が完全に重なった場合: プログラム1は録画されません。

|           | -       |
|-----------|---------|
| プログラム 1   |         |
| プログラム 2   |         |
| 宇腔の       |         |
| 天际の<br>録画 | プログラム 2 |

#### ■現在録画されている予約の終了時刻が続けて録画される予約の開始時刻と同じかまたは予約期間 と重なる場合:

続けて録画される予約の最初の30秒程度が録画されません。

| プログラム 1   |         |                  |
|-----------|---------|------------------|
| プログラム 2   |         |                  |
| 実際の<br>録画 | プログラム 1 | プログラム 2          |
|           |         | └ 最初の30秒程度が切れます。 |

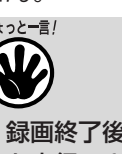

録画終了後は、しばらく他の録画予約 を実行できません

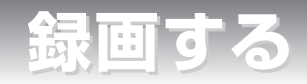

# サテライト予約

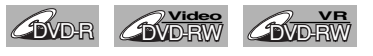

24時間以内に始まるBSデジタル/110度CSデジタル/地上デジタル放送などの外部入力に連動して 録画するときに便利です。背面入力端子(ライン1)に接続してください。

■サテライト予約の設定をする前に本機とBSデジタル/110度CSデジタル/地上デジタルチューナーなどを接続してください。

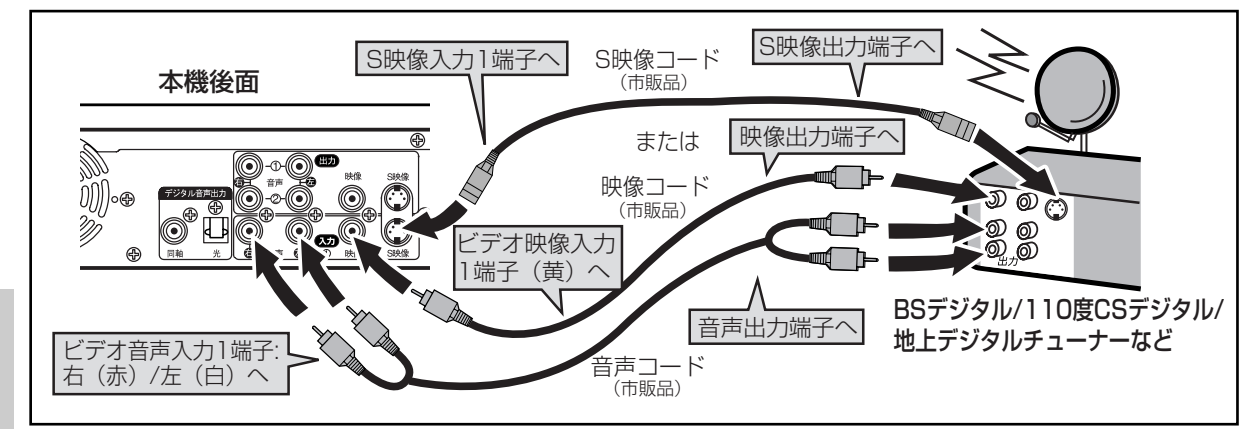

## ■録画予約/ワンタッチタイマー録画とサテライト予約が重なったときは

録画予約/ワンタッチタイマー録画を優先して録画します。

|                             | 例1 | 例2 | 例3 |
|-----------------------------|----|----|----|
| 録画予約/ワンタッチタイマー録画<br>サテライト予約 |    |    |    |
| 実際の録画                       |    |    |    |

- ちょっとー言! サテライト予約は前面入力端子(ライン2)では動作しません。
  - BSデジタル/110度CSデジタル/地上デジタルチューナーの信号を感知してから本機が動作を開始するため、録画開始時間は数秒間の遅れが生じる場合があります。
  - BSデジタル/110度CSデジタル/地上デジタルチューナー側で予約を設定する場合、本機の録画準備のために番組の開始時刻の2分前に録画予約開始時刻を設定してください。
  - ●本機の録画予約とCS番組のサテライト予約が同時刻または重なった場合、録画予約のほうが優先されます。
  - 番組によってはコピーガード機能により正しく録画されない場合もあります。
  - ●録画モードはサテライト予約の設定に入る前に、録画モードボタンで録画モードを切り換えてください。
  - サテライト予約のスタンバイはリモコンの電源ボタンまたは本体の電源ボタンを押し、本機の電源が入ると解除されます。
  - サテライト予約の録画中に録画を止めるには、本体の停止ボタンを押します。
  - 例2の場合、サテライト予約が終わったら録画予約へ移行します。

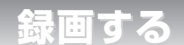

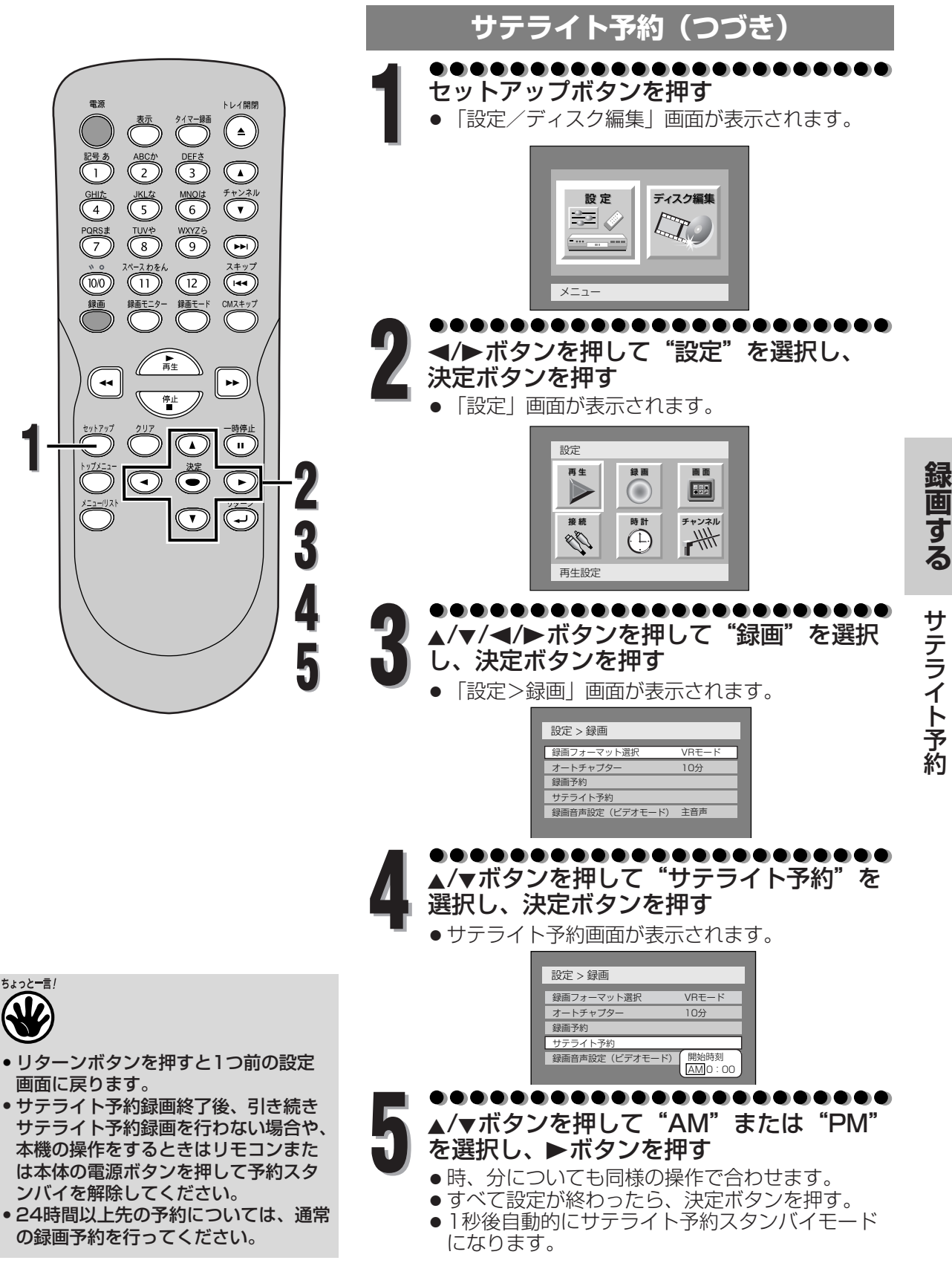

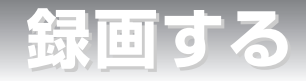

# 外部入力の設定

## 外部入力への接続

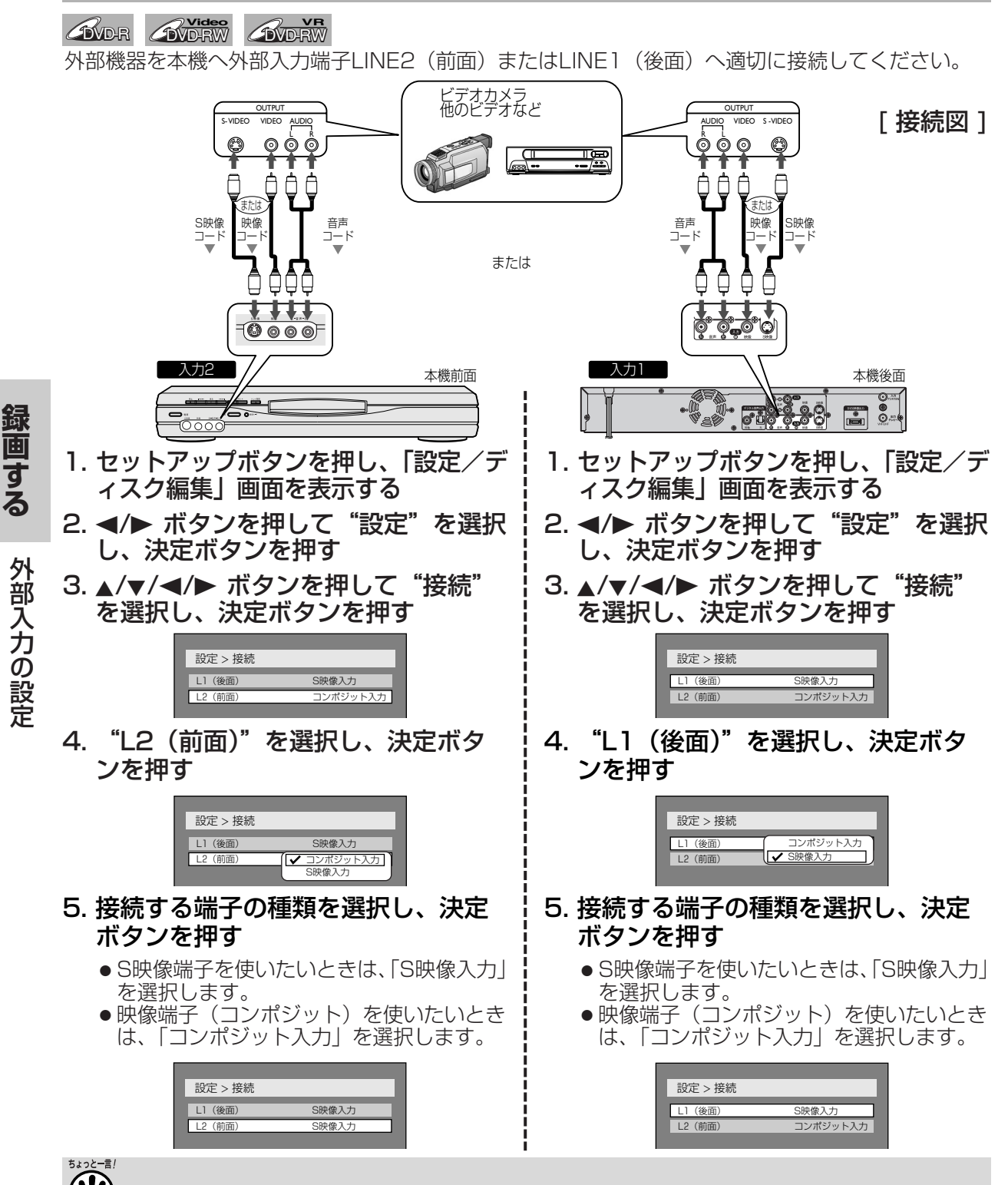

リターンボタンを押すと1つ前の設定画面に戻ります。

録画する

記号 1) HU 4) GR 7

、。 10/0 録画

--

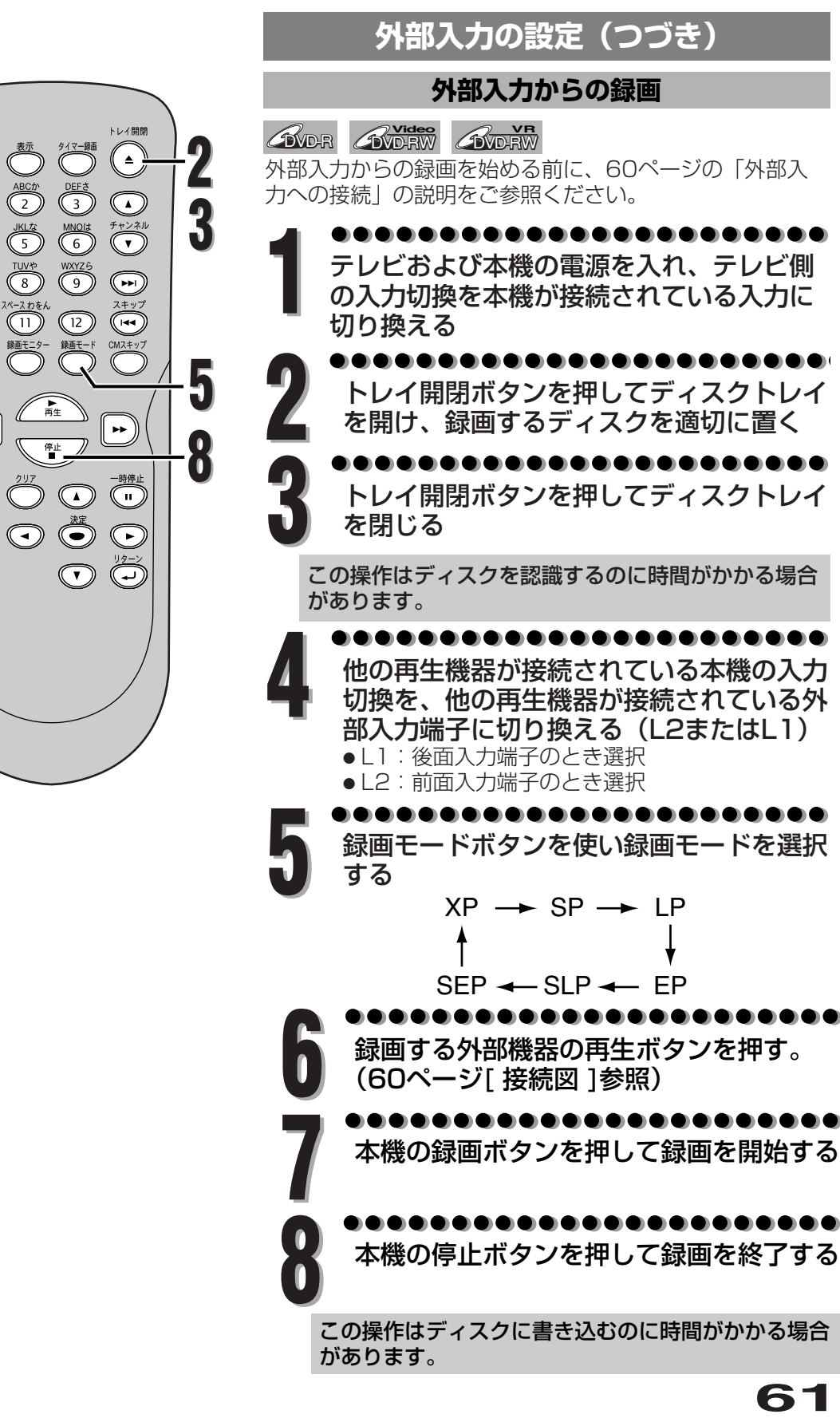

録画する

外部入力の設定

録画する

# ディスクをファイナライズする

ほかのDVDプレーヤーでディスクを再生するためにはビデ オモードで録画されたディスクをファイナライズする必要 があります。

VRモードで記録されたDVD-RWディスクがRW COMPATIBLE表記(42ページ参照)のあるDVD-RW対 応プレーヤーで再生できなかった場合、ディスクのファイ

ナライズを行ってください。

ビデオモードで録画されたディスクをファイナライズする と自動的にタイトルメニューが作成されます。

セットアップボタンを押す

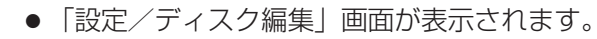

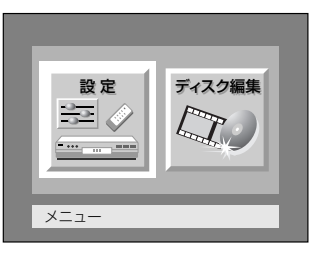

-----</▶ ボタンを押して"ディスク編集"を 選択し、決定ボタンを押す

●「ディスク編集」画面が表示されます。

|      | ディスク編集  |
|------|---------|
|      |         |
|      |         |
|      | 73-494  |
|      | ファイナライズ |
|      | ディスク保護  |
|      |         |
|      |         |
|      |         |
|      |         |
|      |         |
|      |         |
| *VRE | ードのみ    |

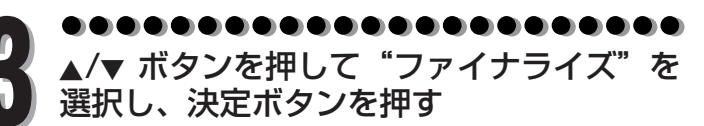

●はい、いいえの選択画面が表示されます。

|     | ディスク編集  |
|-----|---------|
|     | タイトルリスト |
|     | フォーマット  |
|     | ファイナライズ |
|     | ディスク保護  |
|     | はい いいえ  |
|     |         |
|     |         |
|     |         |
| · · |         |

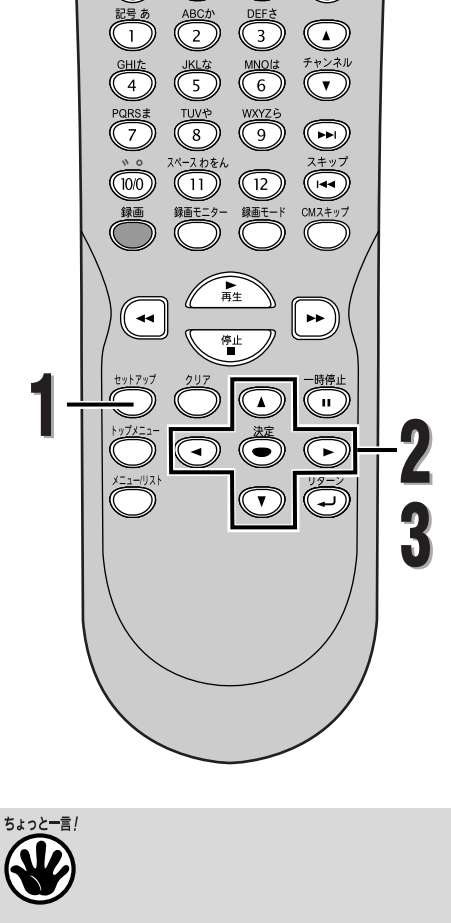

トレイ開閉

- リターンボタンを押すと1つ前の設定 画面に戻ります。
- 本機でファイナライズしたDVD-RWディ スクを挿入している場合、「ファイナ ライズ」設定のかわりに「ファイナラ イズ解除」が表示されます。

| ディスク編集    |
|-----------|
| タイトルリスト   |
| フォーマット    |
| ファイナライズ解除 |
|           |

ファイナライズを解除するには、手順3 で「ファイナライズ解除」を選択します。

| 解除中 |  |
|-----|--|

録画する

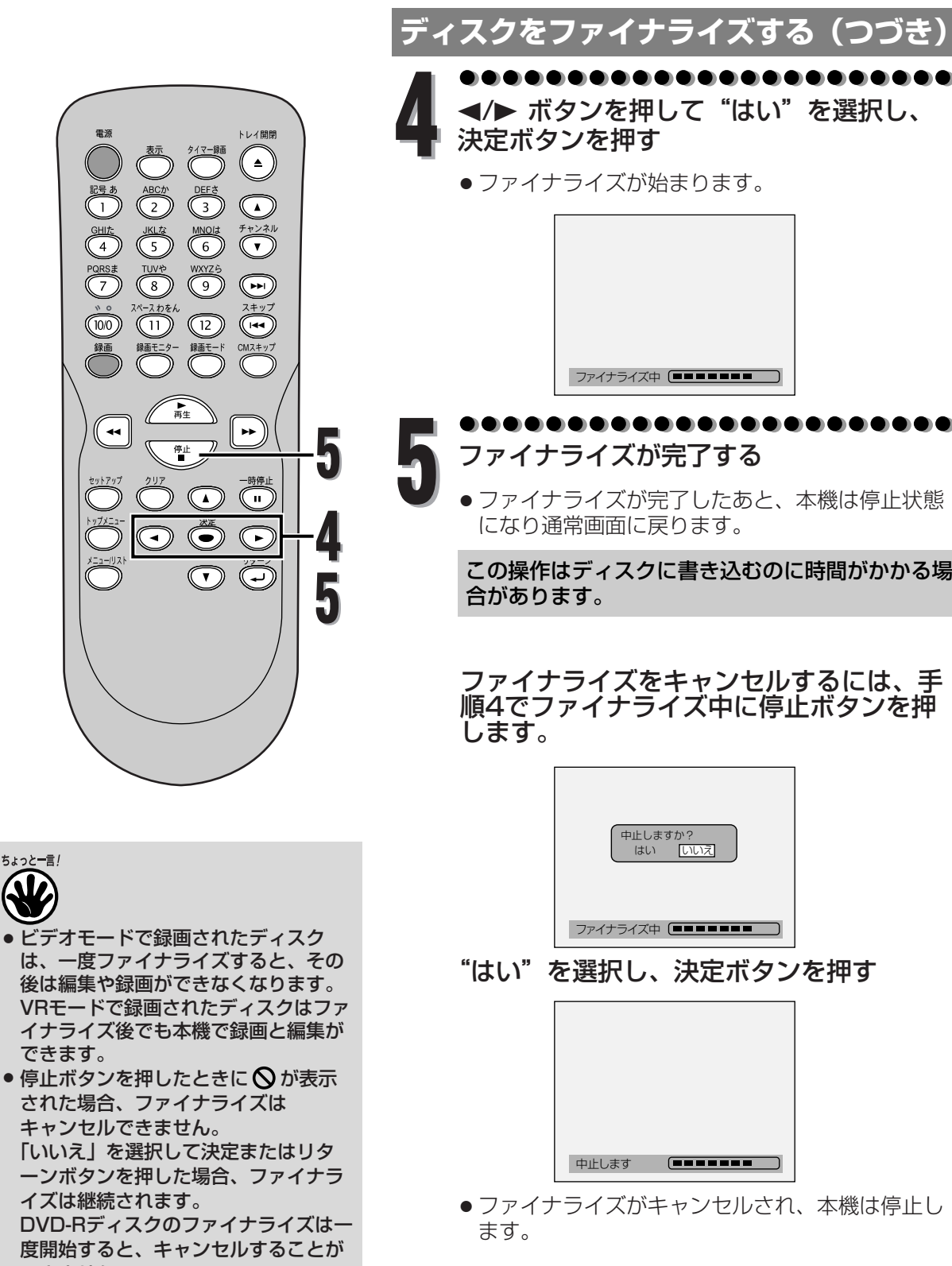

できません。 • ファイナライズのキャンセルは、ディ スクの状態により行うことができない 場合があります。

63

**録画する** ディスクをファイナライズする

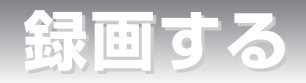

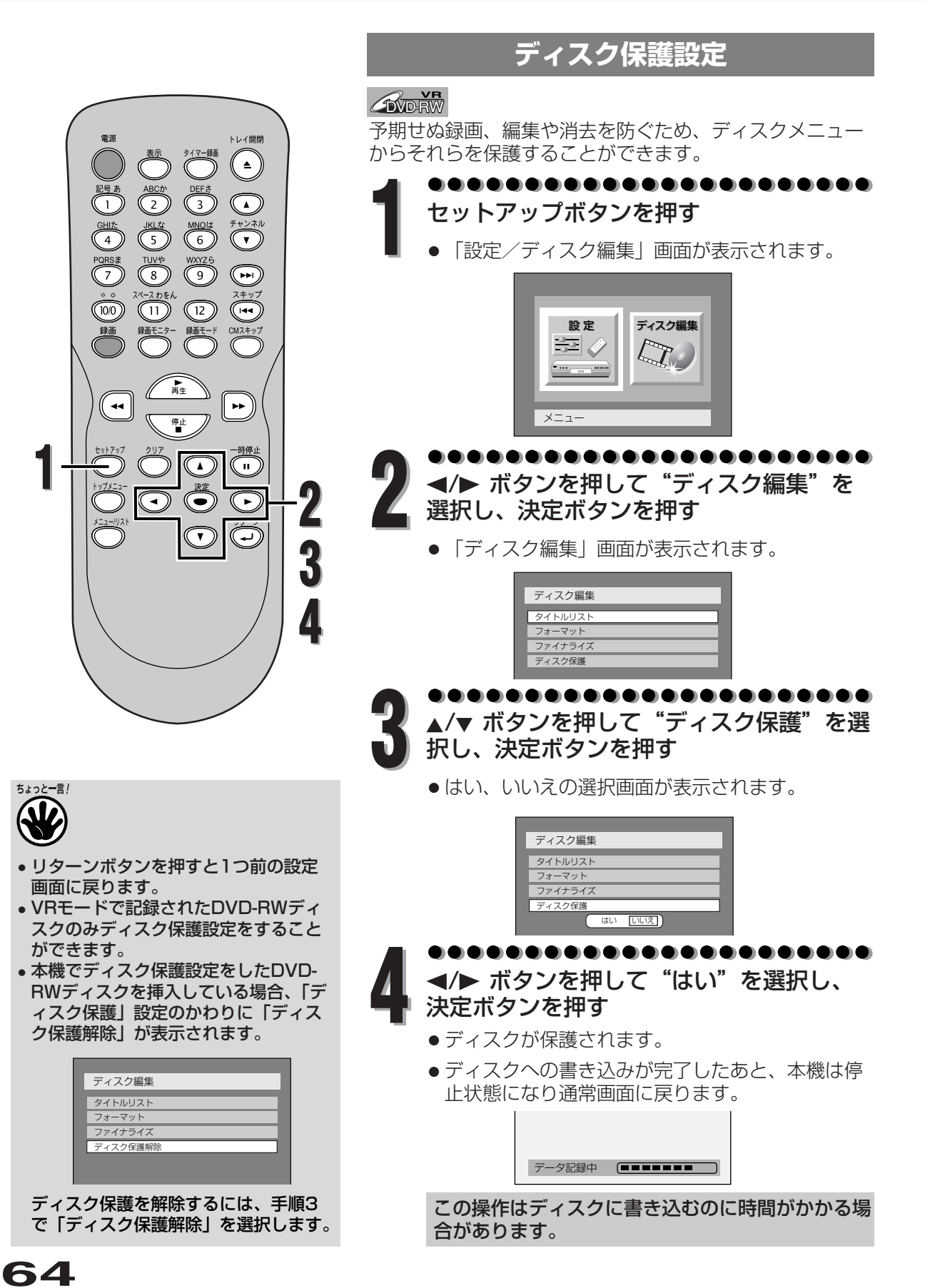

年する

# DVD再生について

DVDディスクを再生する前に、以下をお読みください。

## 再生できるディスク

本機では以下のディスクを再生できます。 DVDを再生するには、以下のようなリージョン 番号とカラー方式の必要条件を確認してくださ い。ディスクレーベル面に下記ロゴマークの入 ったものをご使用ください。規格外ディスクを 使用された場合には再生の保証は致しかねます。 また再生できた場合であっても、画質・音質の 保証は致しかねます。

| ディスク                 | ロゴ         |
|----------------------|------------|
| DVDビデオ               |            |
| DVD-RW(ビデオ/VRフォーマット) |            |
| DVD-R(ビデオフォーマット)     | R<br>R4.7  |
| 音楽用CD                |            |
| CD-R(CD-DAフォーマット)    | Recordable |
| CD-RW(CD-DAフォーマット)   | ReWritable |

## カラー方式

DVDは世界中で異なるカラー方式によって録画 されています。TV方式にはNTSC、PAL、 SECAMなどがあります。

表示ボタンを押すとディスクに 関する情報と設定可能なアイコ ンがテレビ画面に表示されま す。

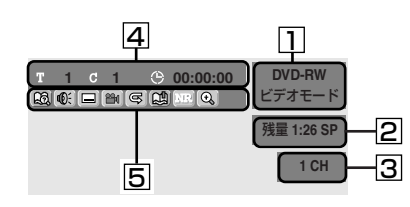

 ディスクの種類と録画方式 を表示します。

ディスプレイメニュー画面

- 2. 録画モードと残りの録画可 能時間を表示します。
- 3. 現在のチャンネル番号を表 示します。再生時には、再 生画像のビットレートを表 示します。
- 4. タイトル番号、チャプター 番号、ディスク再生の経過 時間を表示します。

本機はNTSC方式に適合しています。ほかの方 式で録画されたDVDは再生できません。DVD のカラー方式はディスクまたはディスクケース に記載されています。

## リージョン番号(再生可能地域番号)

本機はリージョン番号2のDVDディスクを再生 することができます。本機で再生するためには リージョン番号ALLか2のDVDでなければなり ません。ほかのリージョン番号の記載された DVDを再生することはできません。DVDのリー ジョン番号を確認してください。これらのリー ジョン番号表示がない場合は、本機でDVDを再 生することはできません。

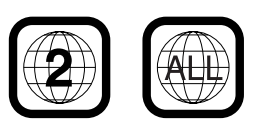

## DVD再生のヒント

DVDディスクの内容はふつういくつかのタイト ルに分かれています。タイトルはさらにチャプ ターに分かれています。

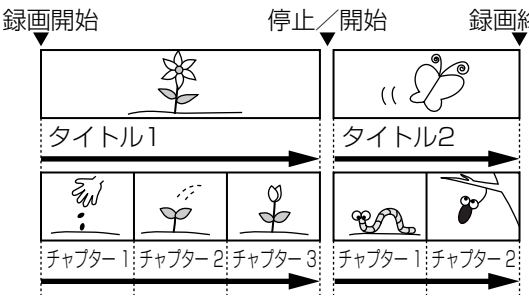

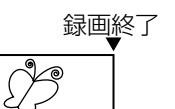

DVD再生について

再生する

- 5. 各アイコンの意味:
- 2月 :サーチ
- ⑥ : 音声
- 🖃 :字幕
- PAR : アングル(VRモードを除く)
- 🕞 :繰り返し
- [1] :マーカー
- **MR** : ノイズリダクション/黒レベル
- ① :ズーム

再生する

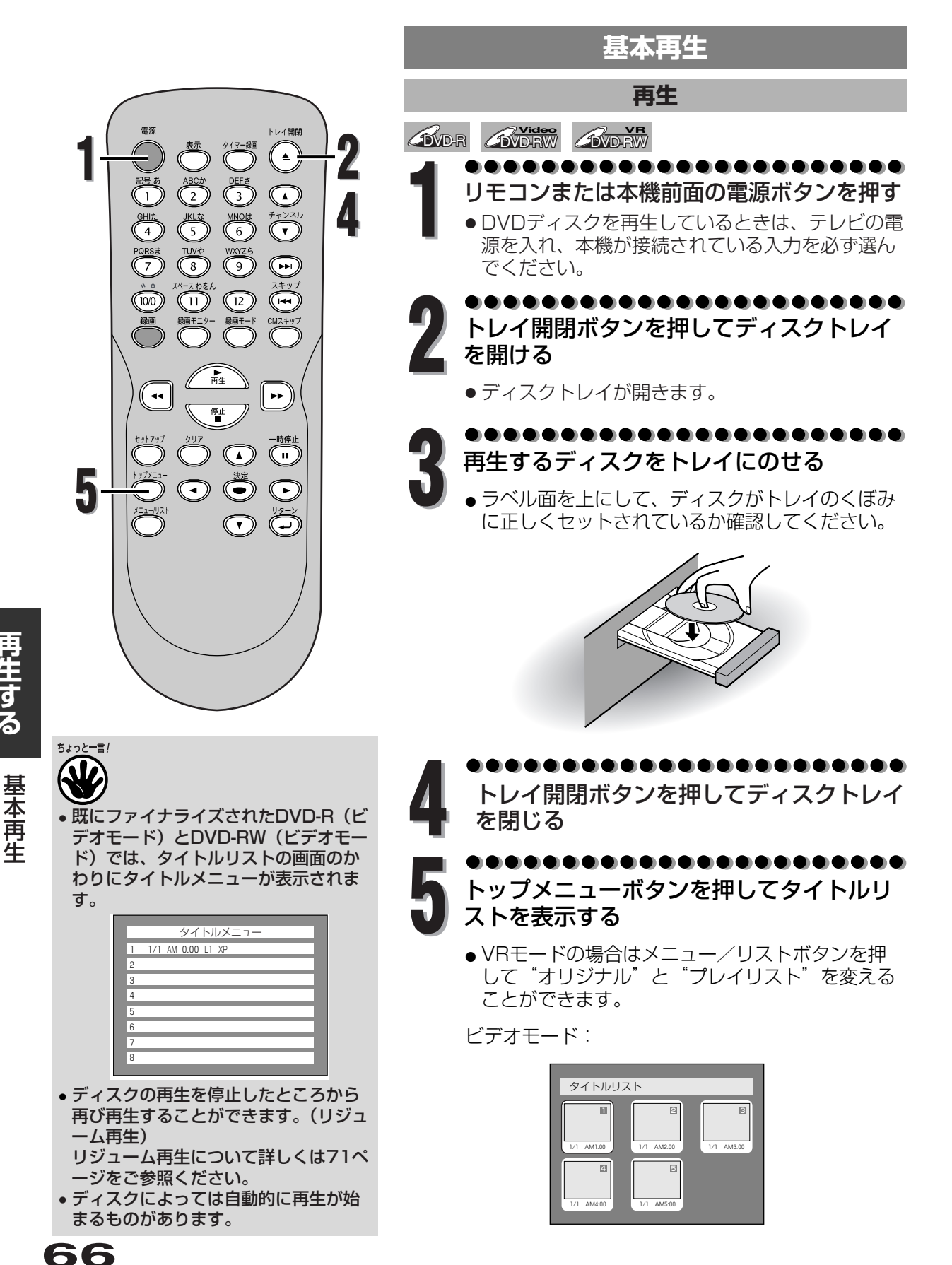

再生する

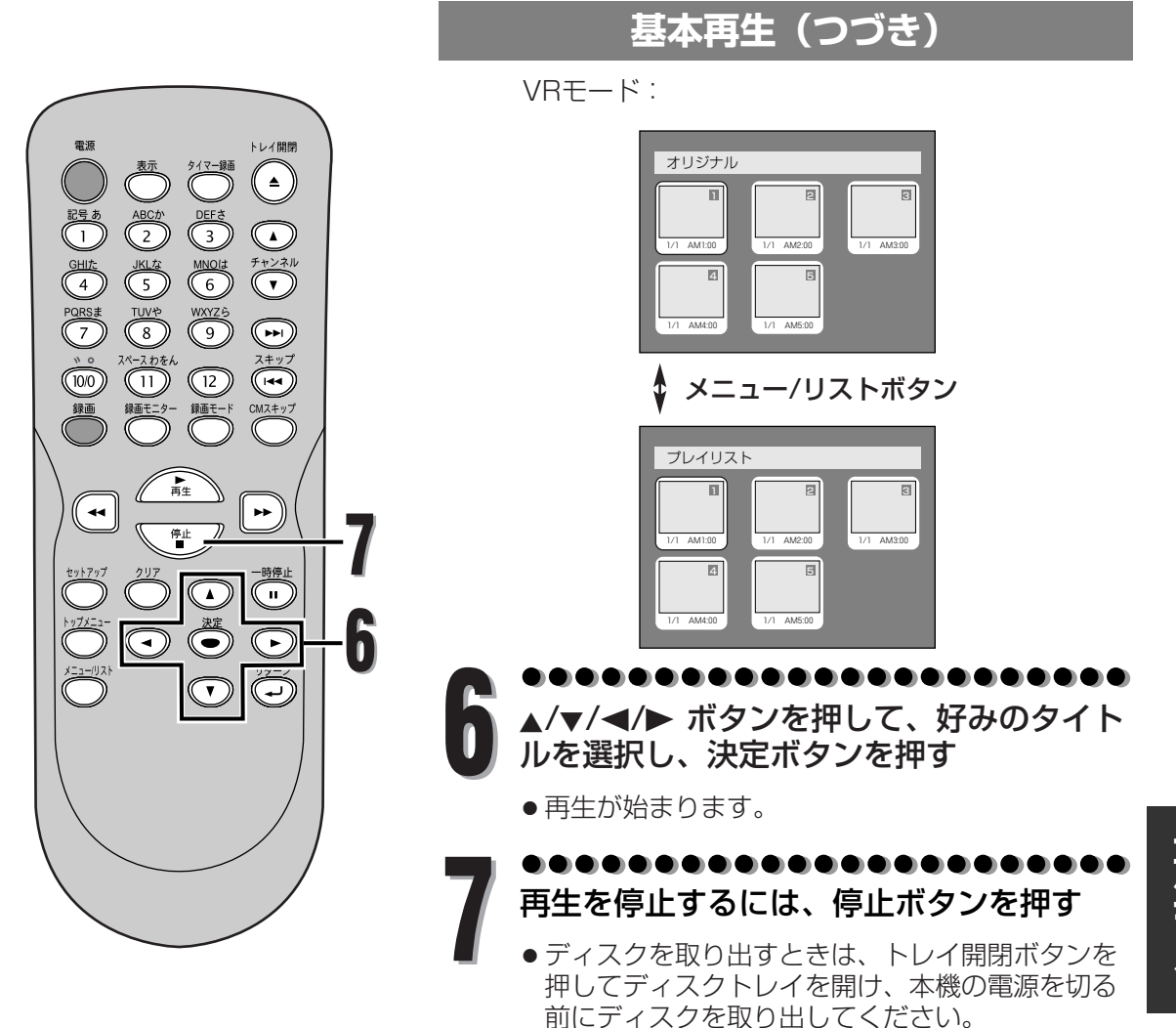

再生する

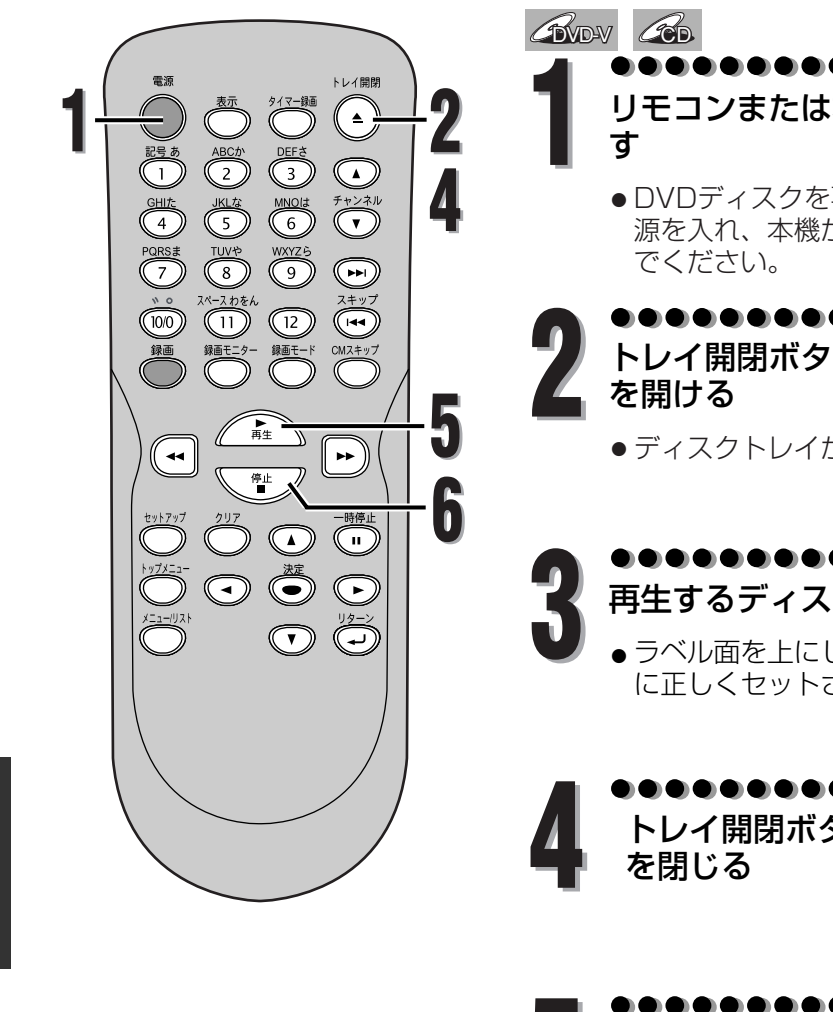

リモコンまたは本機前面の電源ボタンを押

基本再生(つづき)

- ●DVDディスクを再生しているときは、テレビの電 源を入れ、本機が接続されている入力を必ず選ん
- トレイ開閉ボタンを押してディスクトレイ
  - ディスクトレイが開きます。
- 再生するディスクをトレイにのせる
- ラベル面を上にして、ディスクがトレイのくぼみ に正しくセットされているか確認してください。

トレイ開閉ボタンを押してディスクトレイ

- 再生ボタンを押して再生を始める
  - ●再生が始まります。

DVDビデオディスクを再生しているときは、メニュ 一画面が表示される場合があります。ディスクメニ ューについて詳しくは69ページをご参照ください。

再生を停止するには、停止ボタンを押す

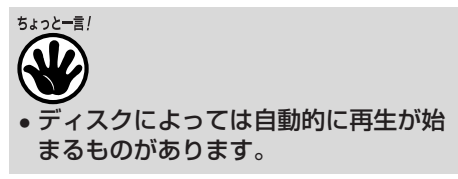

再生する

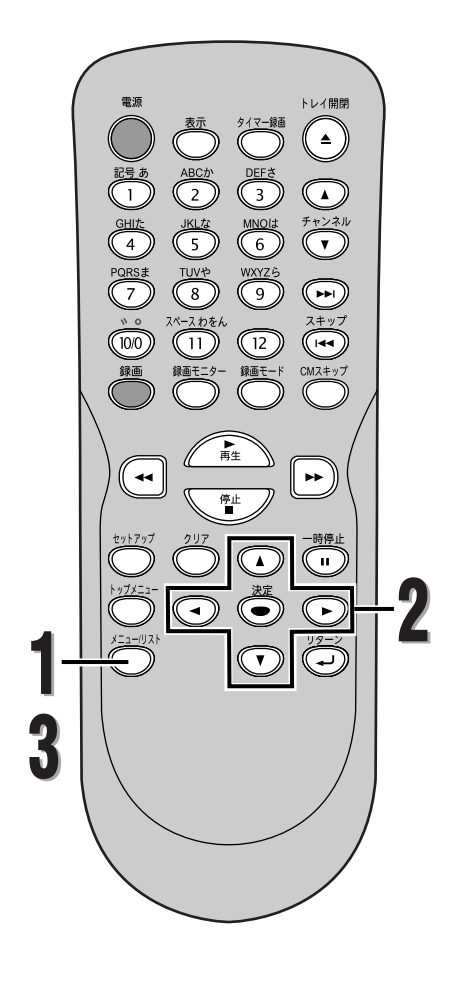

# ちょっと一言!

 メニューはディスクによって変わります。詳細はディスクに付属の解説をご 参照ください。

# 基本再生(つづき)

## ディスクメニューを使ってディスクを再生する

#### DVD-V

DVDディスクには、内容についての記述や再生方法の設定 を変更するためのディスクメニューが含まれているものが あります。例えば、字幕言語、特典映像、チャプター選択 に関する選択画面が表示されるものがあります。 これらはしばしば再生を始めると自動的に表示されます。 表示されない場合はメニュー/リストボタンを押して表示 させることができます。

# 

●DVDディスクメニューが表示されます。

DVDにディスクメニューが含まれていない場合は、

♥がテレビ画面に表示されます。

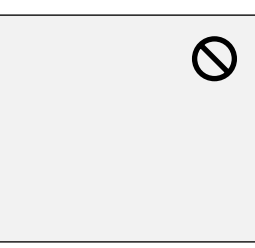

# 2 ▲/▼/◀/▶ ボタンを押して項目を選択し、 決定ボタンを押して確認する

 お好みの機能をすべて設定するか、メニューから ディスクを再生し始めるまでこの手順を続けます。

## メニュー/リストボタン:

DVDディスクメニューを表示します。表示される内容はディスクによって異なります。

## ▲/▼/◀/▶ ボタン

画面でカーソルを動かします。

# 決定ボタン:

メニュー項目で強調されているものを選択します。

#### 数字ボタン:

番号のついたメニュー項目を選択します。(一部のデ ィスクのみ有効)(つづけて決定ボタンを押します)

●●●●●●●●●●●●●●●●●●●●●●● メニュー/リストボタンを押してメニューを 終了する

再生する

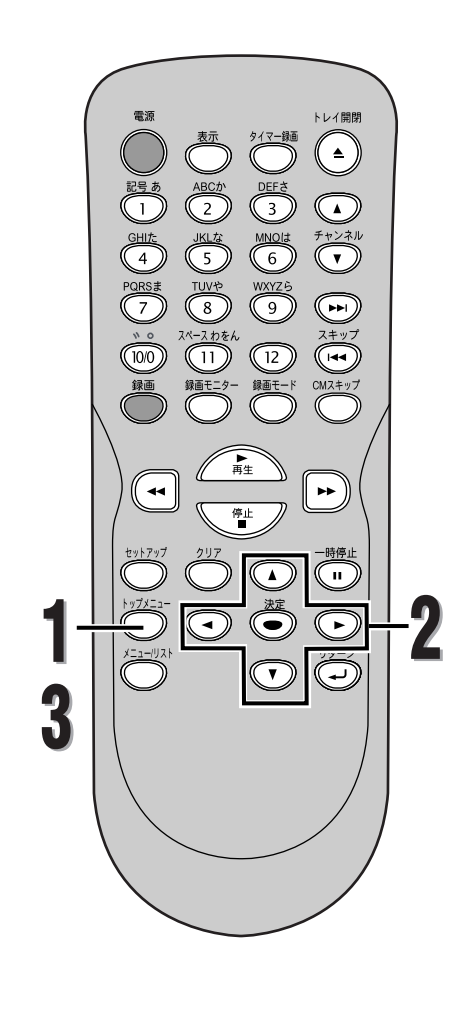

# タイトルメニューを使ってディスクを再生する

#### DVD-V

DVDによっては、タイトルメニューを含んでいるものがあ ります。タイトルメニューの中から希望するタイトルを選 択することができます。

基本再生(つづき)

●●●●●●●●●●●●●●●●●●●●●● トップメニューボタンを押す

タイトルメニュー画面が表示されます。

ディスクにタイトルメニューが含まれていない場合 は、 <sup>②</sup>がテレビ画面に表示されます。

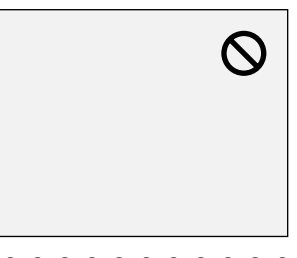

2 ▲/▼/◀/▶ ボタンを押して再生するタイト ルを選択し、決定ボタンを押して確認する

●選択したタイトルの再生がはじまります。

## トップメニューボタン:

ディスクに含まれるDVDディスクの"タイトルメニ ュー"を表示します。

▲/▼/◀/► ボタン 画面でカーソルを動かします。

決定ボタン: メニュー項目で強調されているものを選択します。

数字ボタン: 番号のついたメニュー項目を選択します。(一部のデ ィスクのみ有効)(つづけて決定ボタンを押します)

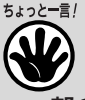

70

- 一部のDVDではトップメニューボタン が使えない場合があります。
- メニューはディスクによって変わります。詳細はディスクに付属の解説をご 参照ください。

日生する

再生する

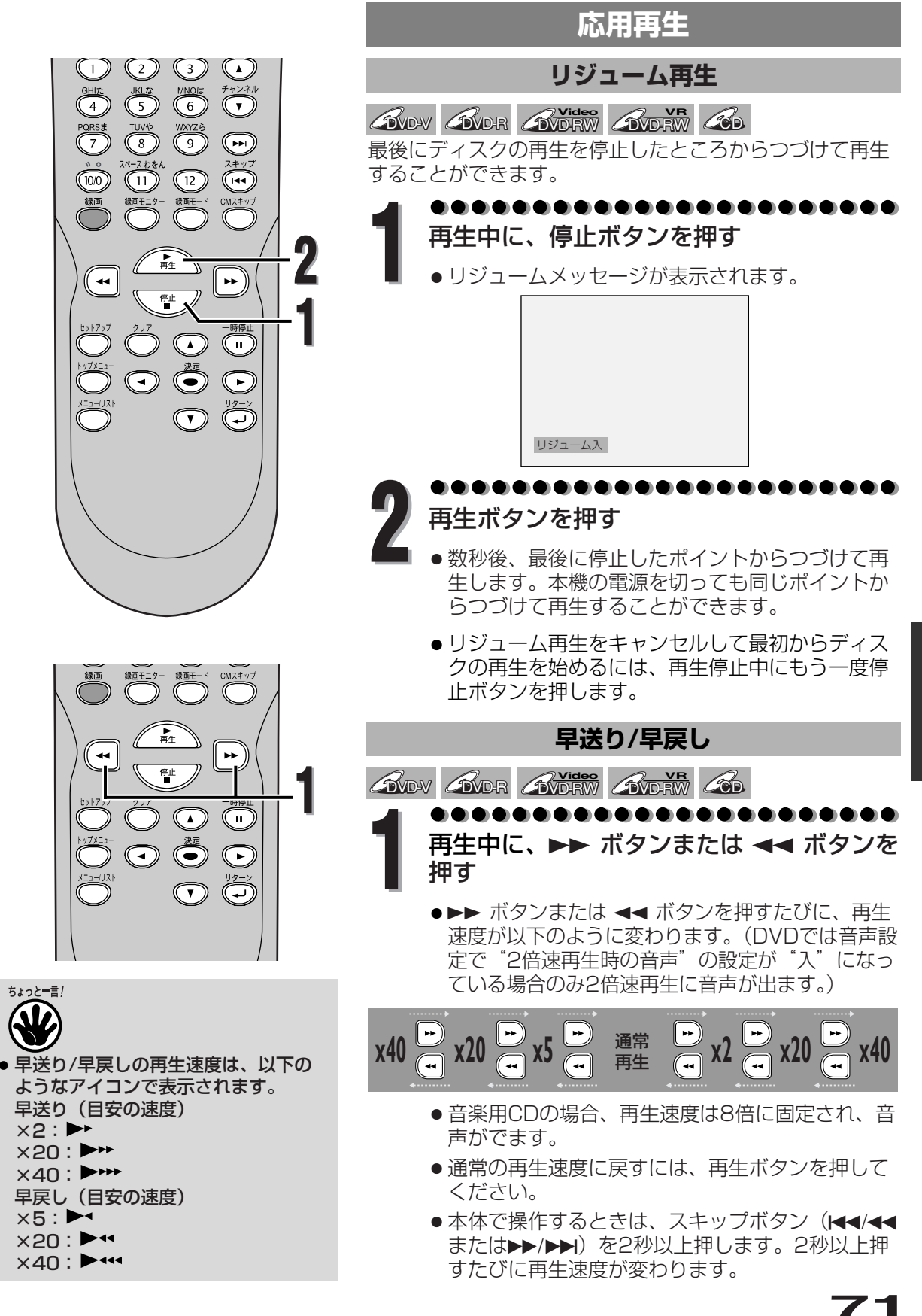

再生する

応用再生

再生する

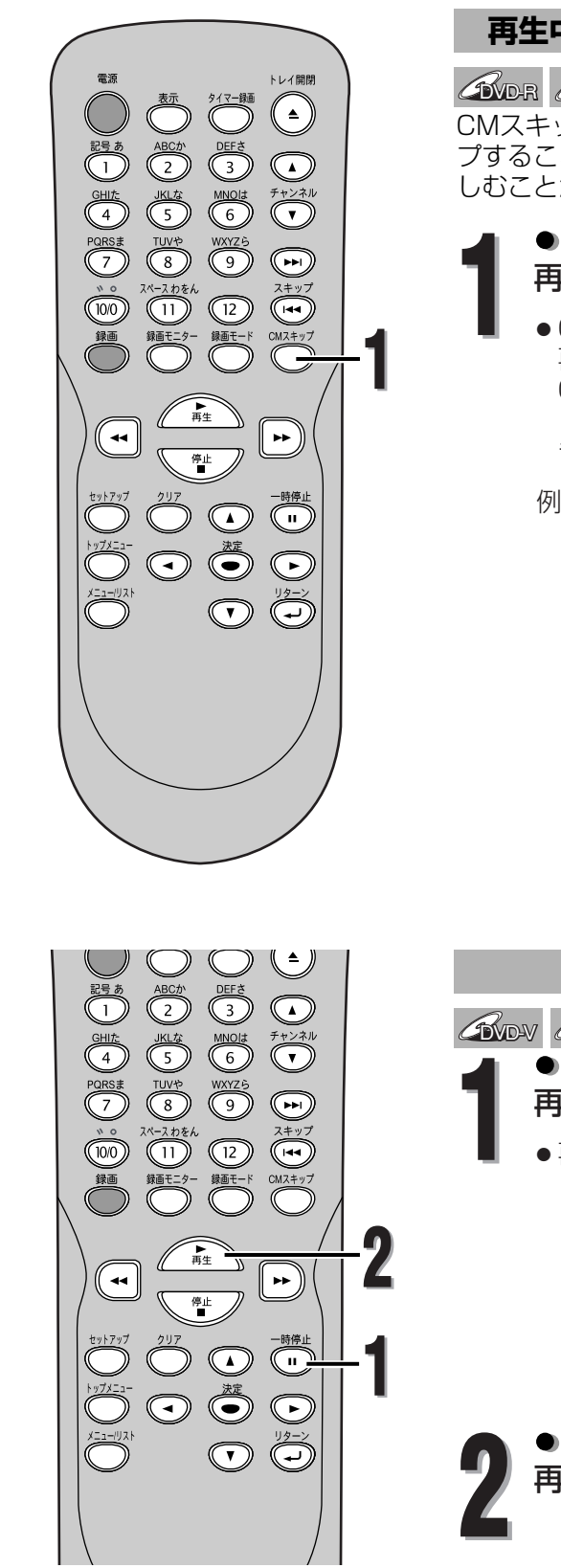

# 応用再生(つづき)

## 再生中にテレビコマーシャルをスキップする

## GVDR GVDRW

CMスキップボタンを押すとテレビコマーシャルをスキッ プすることができ、中断することなく録画された番組を楽 しむことができます。

## ●●●●●●●●●●●●●●●●●●●●●● 再生中に、CMスキップボタンを押す

- CMスキップボタンを押したところから30秒後の 再生が始まります。
   CMスキップボタンを繰り返し押すと30秒ずつ 180秒までスキップされる間隔をのばすことがで きます。
- 例: CMスキップボタンを1回押す

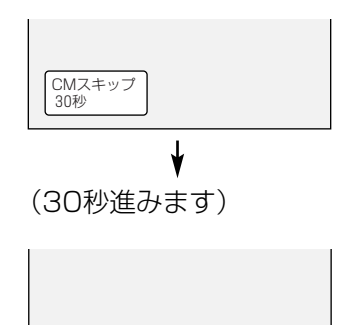

再生が自動的に再開されます。

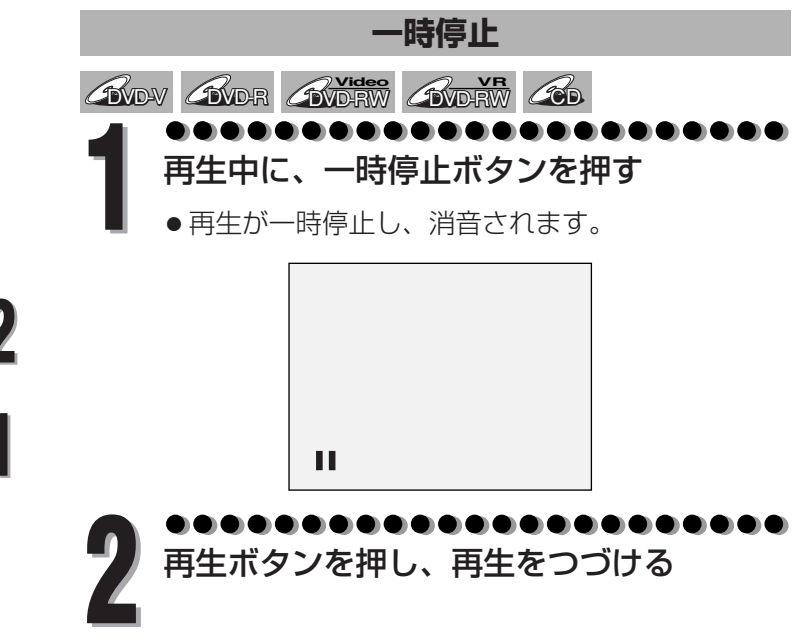

応用再生
再生する

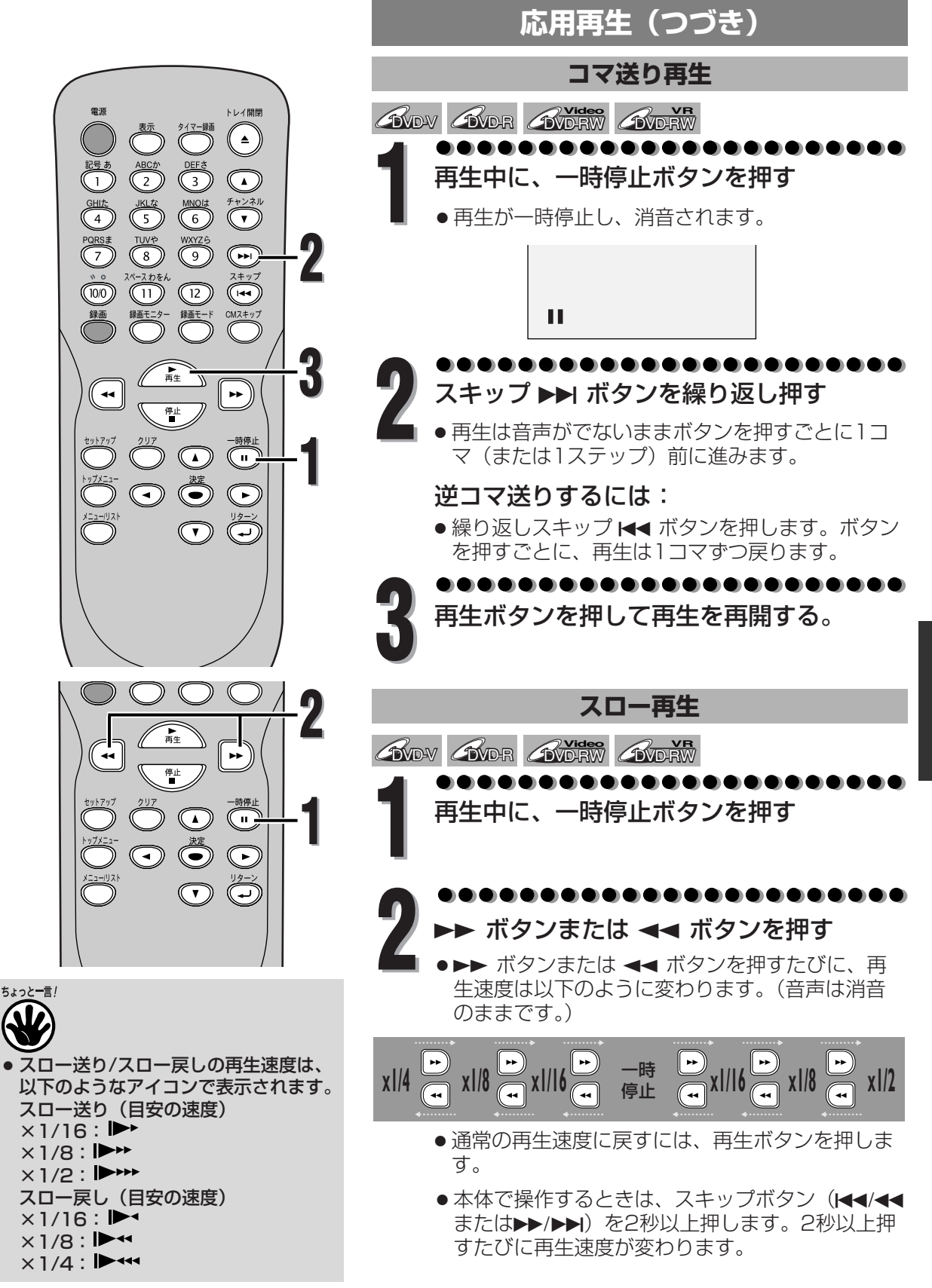

再生する

応用再生

再生する

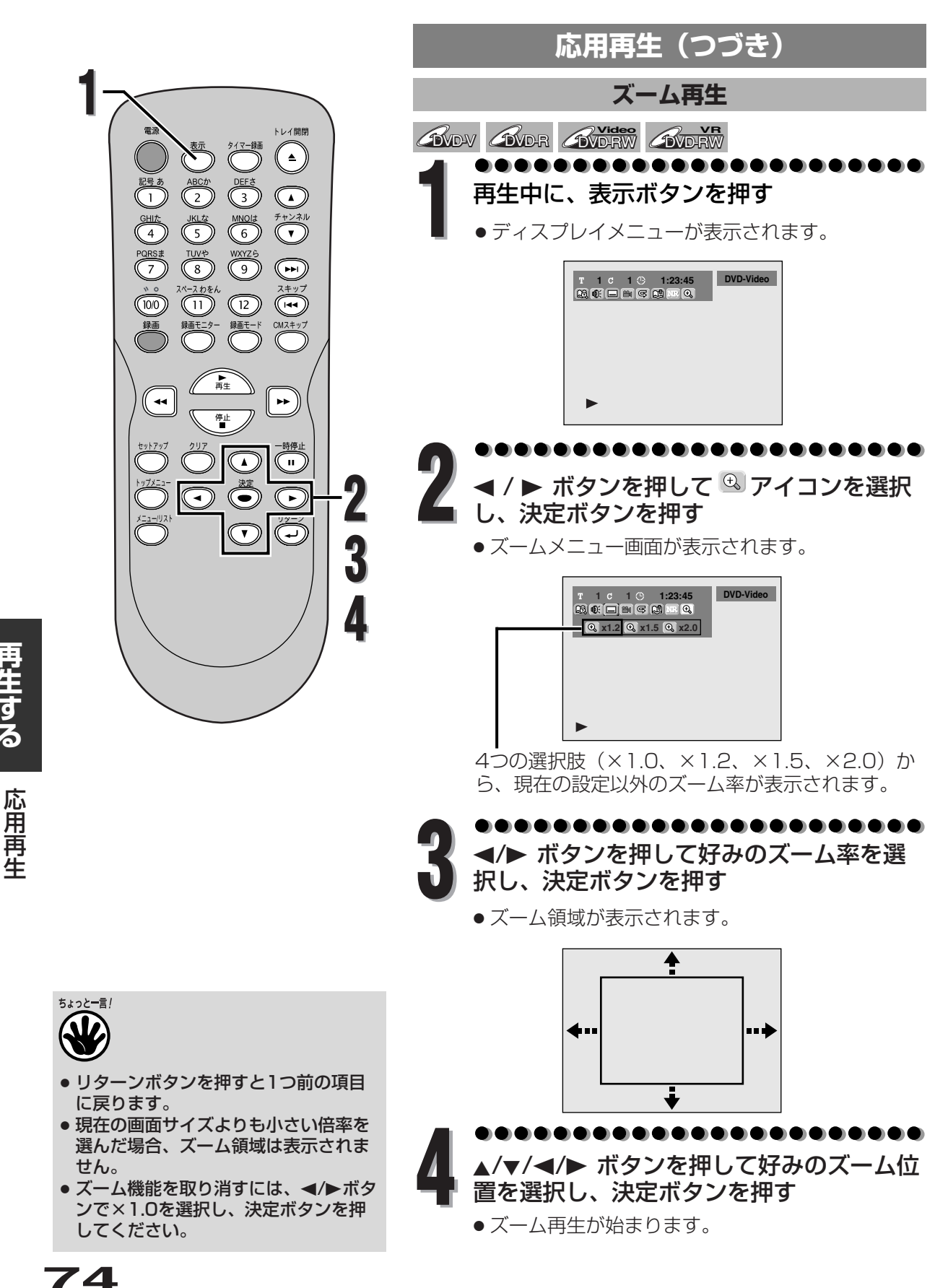

再生する

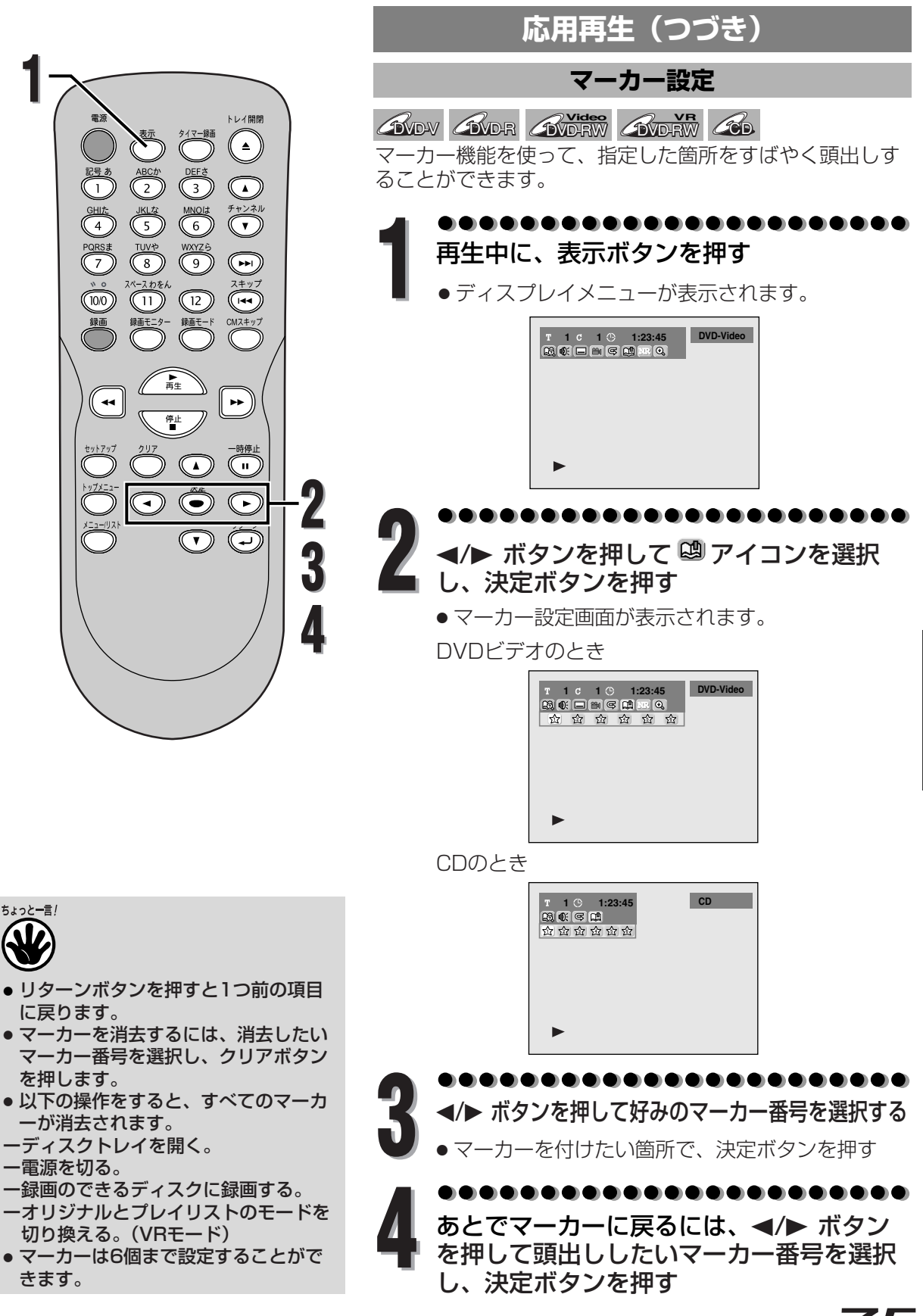

75

再生する

応用再生

再年する

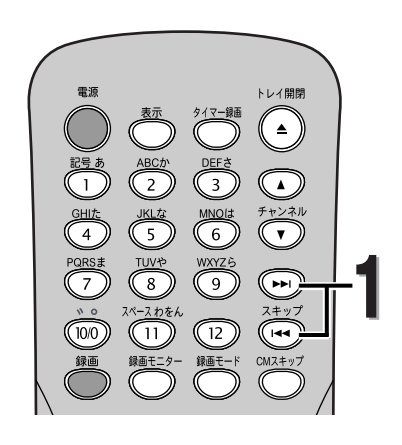

トレイ開閉

 $\overline{\phantom{a}}$ 

CMZ+y

••

3

MNOI# 6 WXYZ-5 9

(12)

録画モー

2)

JKLA

(11)

10/0

--

タイトル/チャプターサーチ

サーチ

ふんい ふんしゃ ふんしゃ ふんしゃ ふんしゃ ふんしゃ ふんしゃ ふんしゃ く トレー ボタンを使う

●●●●●●●●●●●●●●●●●●●●●●●●●
 再生中に、スキップ ▶▶ ボタンを押すと現
 在のタイトルまたはチャプターを飛び越し
 て次に移動する

- 1回押すごとにタイトルまたはチャプターがひと つ先に進みます。
- スキップ ◄ ボタンを 1 回押すと、現在のタイト ルまたはチャプターの先頭に戻ります。さらに押 すと前のタイトルまたはチャプターに戻ります。

表示ボタンを使う

- ●●●●●●●●●●●●●●●●●●●●●●● 再生中に、表示ボタンを押す
  - ディスプレイメニュー画面が表示されます

T 1 C 1 C 1:23:45 DVD-Video DVD-Video

•••••••

◀/▶ ボタンを押して <sup>図</sup>アイコンを選択
 し、決定ボタンを押す

●タイトルの場合、Tの"番号"が強調されます。

タイトル: ▲/▼ ボタンまたは数字ボタンを押してサー チするタイトル番号を入力し、決定ボタン を押す

タイトルサーチが始まります。

**チャプター:** チャプターの場合、▶ ボタンを押して、カーソルを Cの "番号"に移動させます。 ▲/▼ ボタンまたは数字ボタンを使ってサー

▲/▼ ホタンまたは数子ホタンを使ってリー チするチャプター番号を入力し、決定ボタ ンを押す

チャプターサーチが始まります。

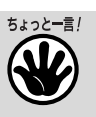

サーチ

 リターンボタンを押すと1つ前の項目 に戻ります。

数字ボタンを使う場合…

● (10) ボタンを押すと "O" が入力されます。 "10"を入力するには ○ ボタンを押したあと、続けて ○ ボタンを押します。

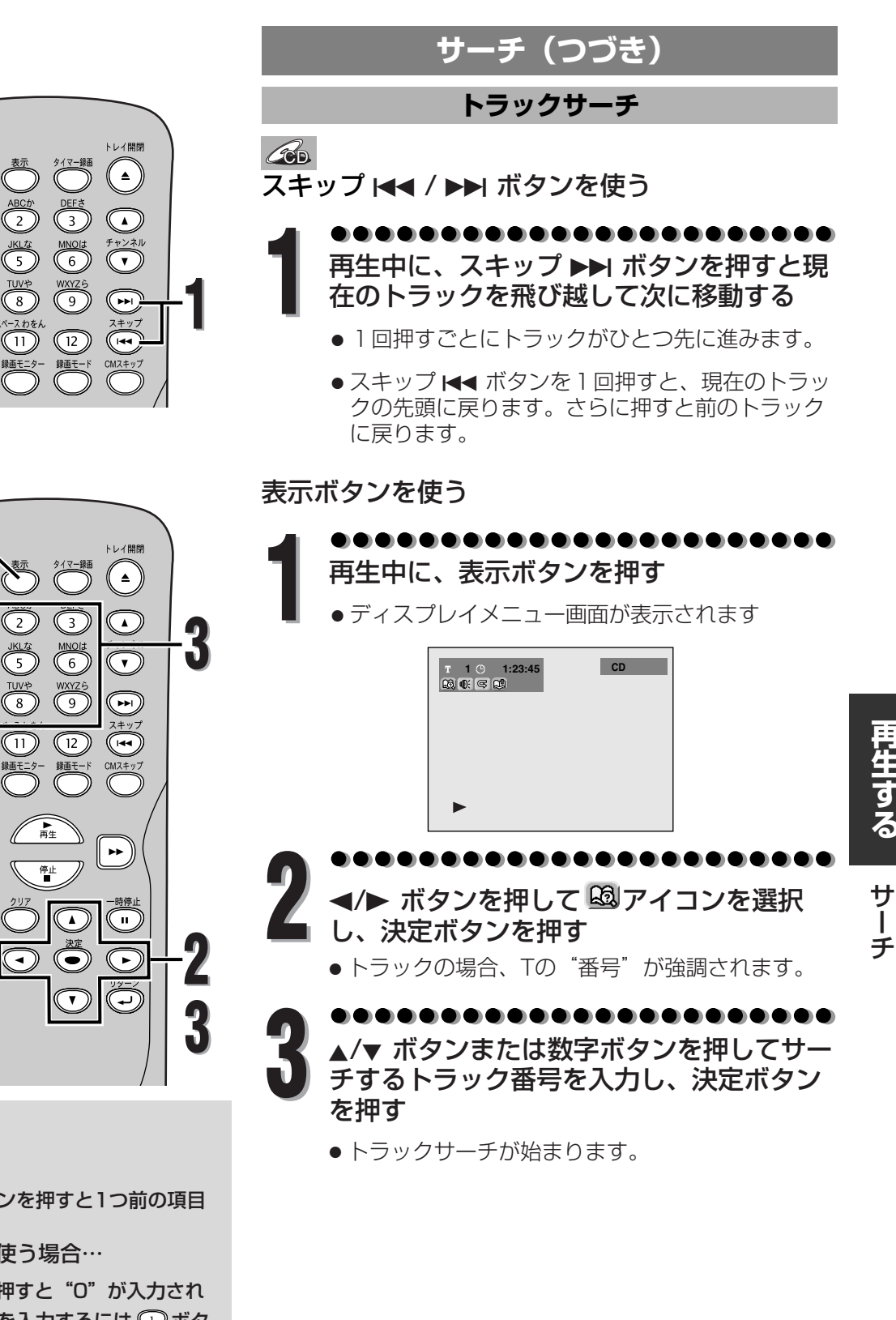

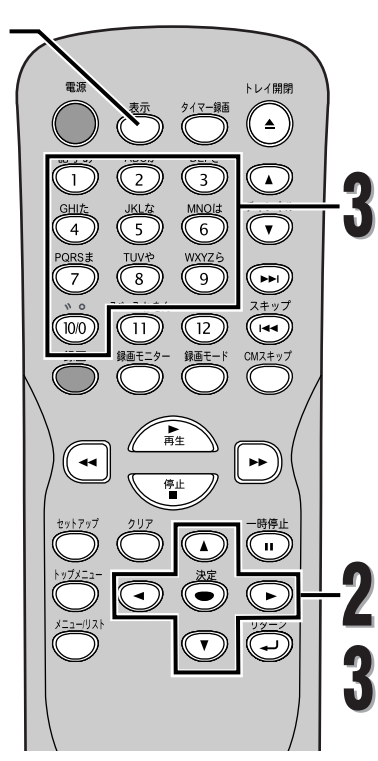

、。 (10/0) 録画

- リターンボタンを押すと1つ前の項目 に戻ります。

数字ボタンを使う場合…

 ・ (10) ボタンを押すと "O" が入力され ます。"10"を入力するには ① ボタ ンを押したあと、続けて 🞯 ボタンを 押します。

再生する

チ

再生する

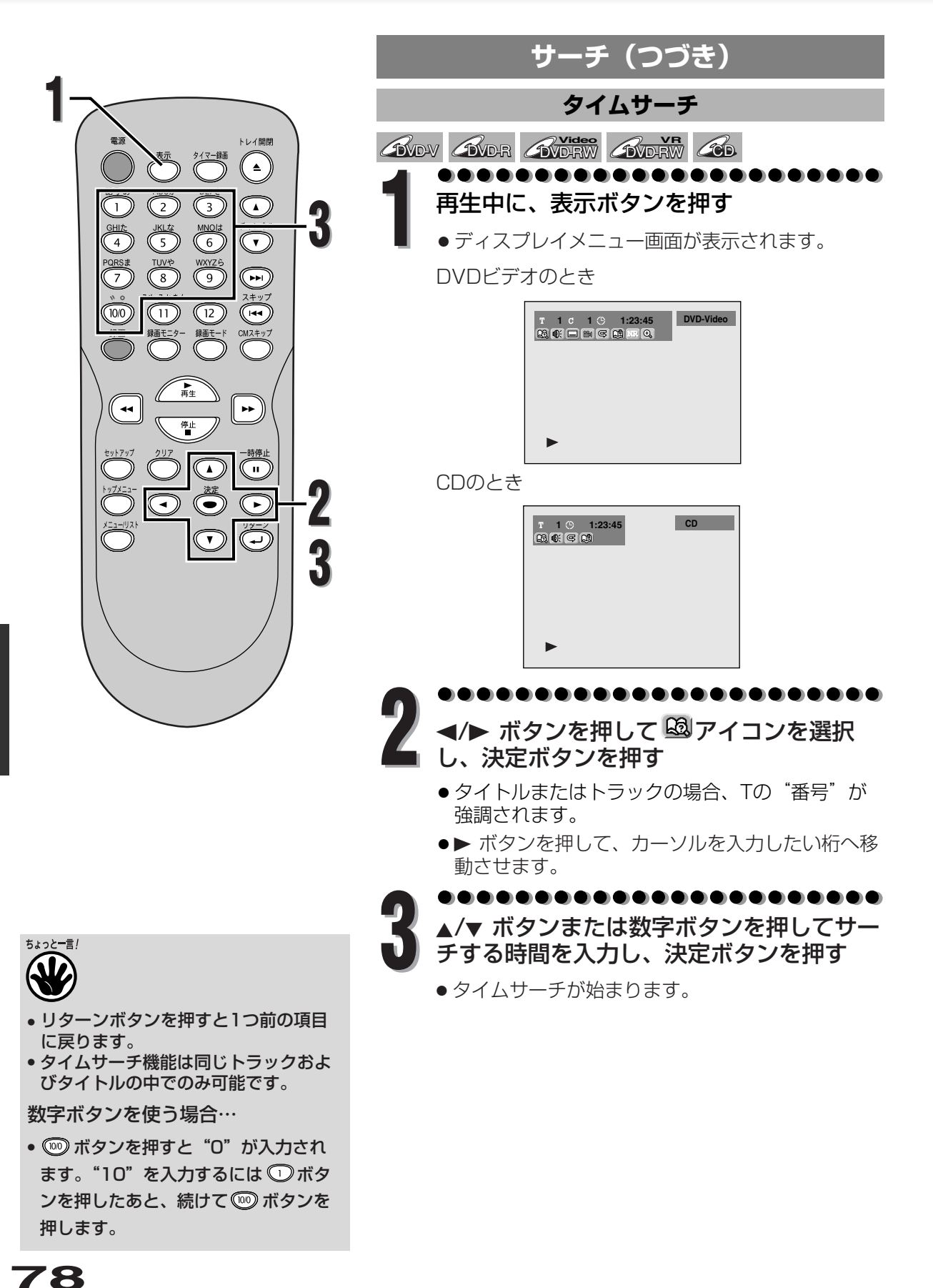

サー

再生する

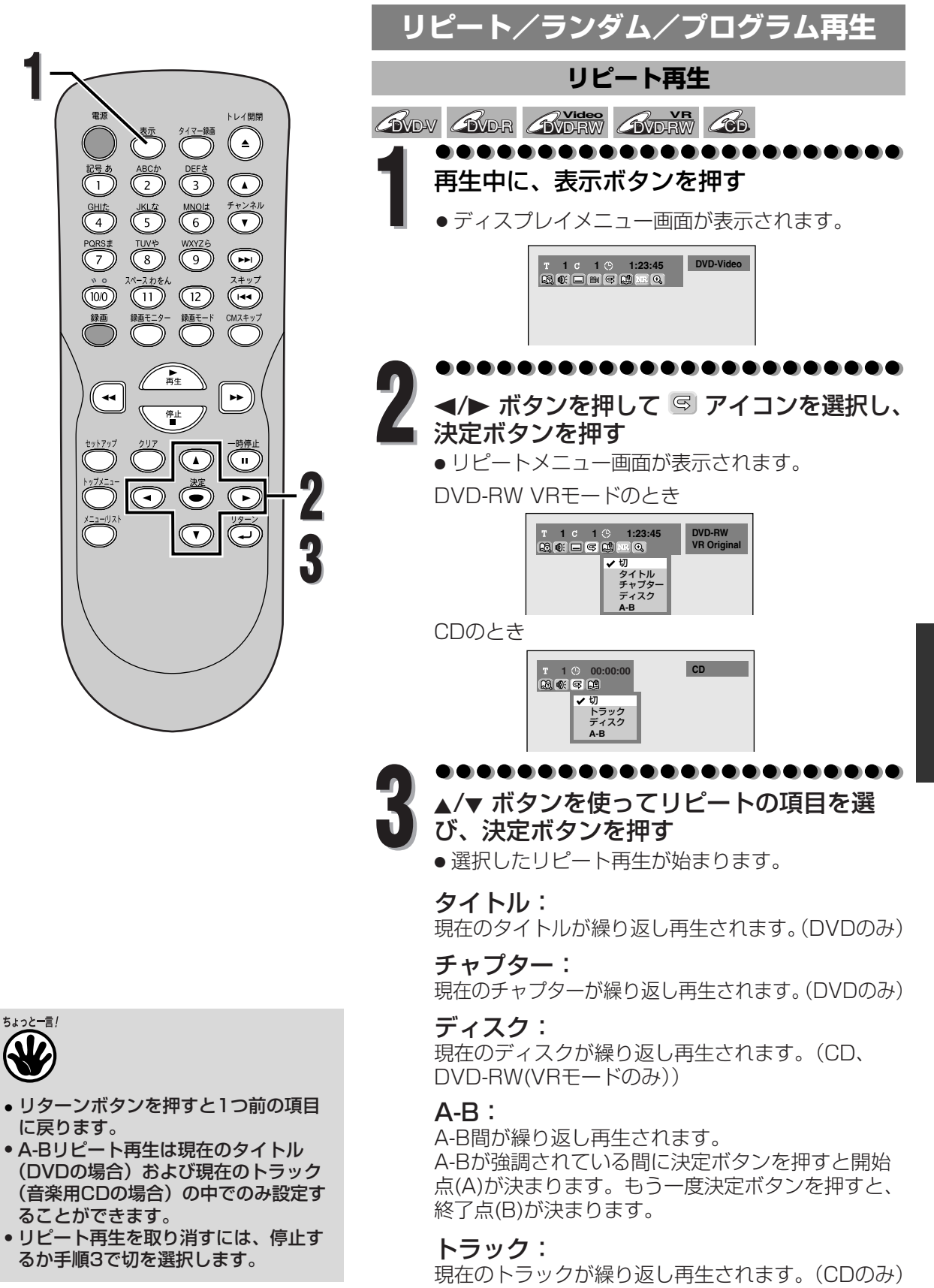

再生する

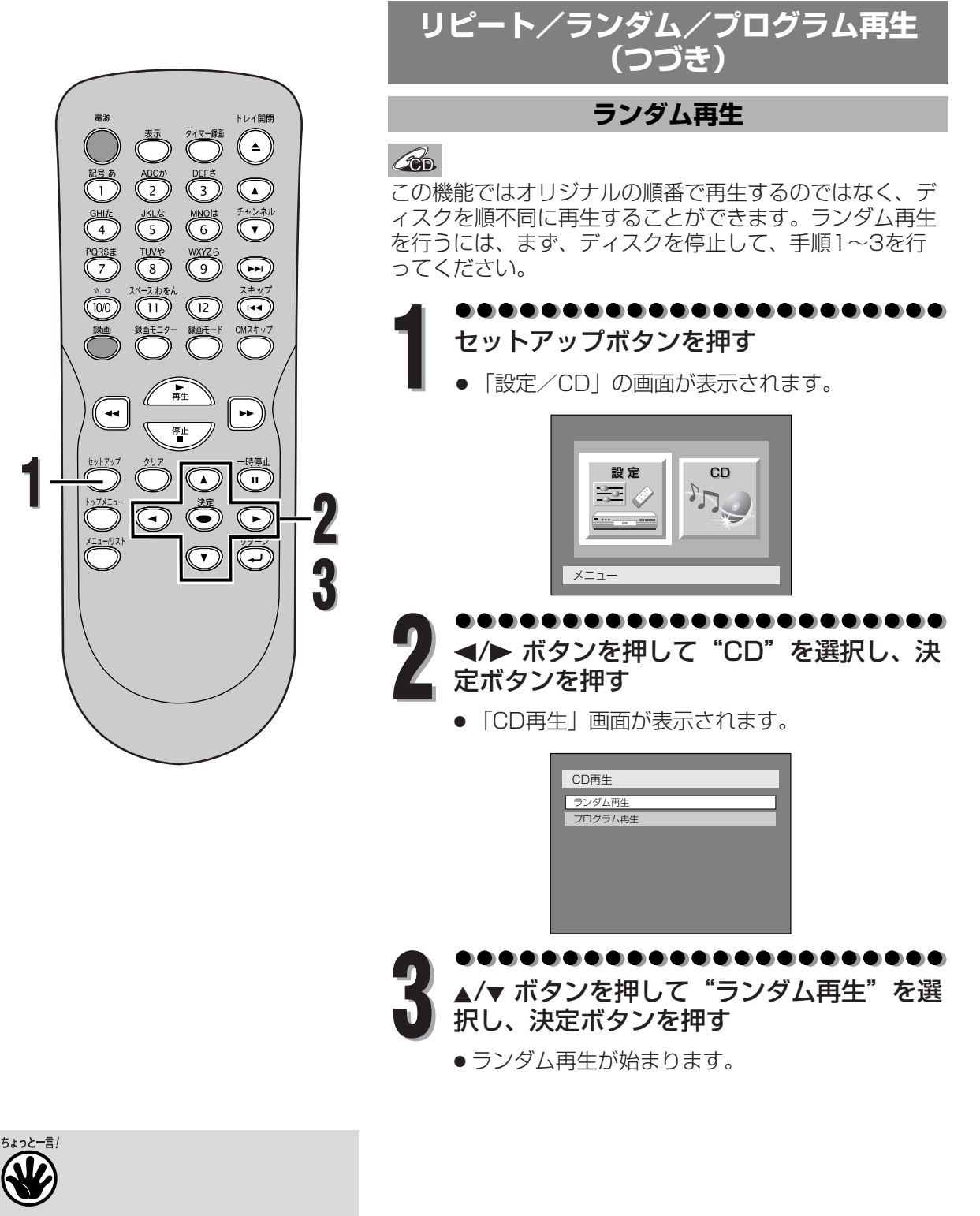

- リターンボタンを押すと1つ前の設定 画面に戻ります。
- ランダム再生をキャンセルするにはランダム再生中に停止ボタンを2回押します。

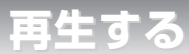

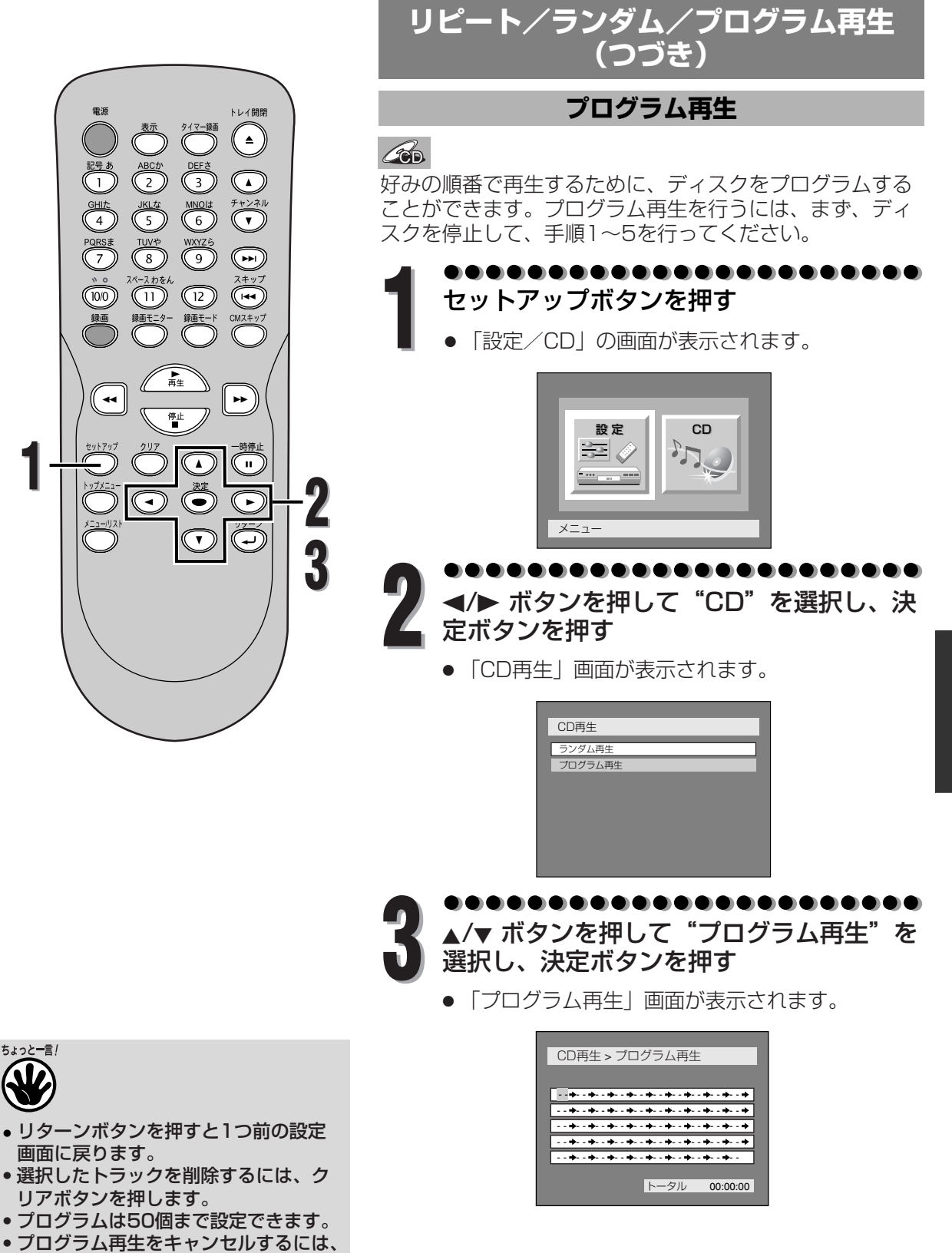

プログラム再生中に停止ボタンを2回

押します。

再生する

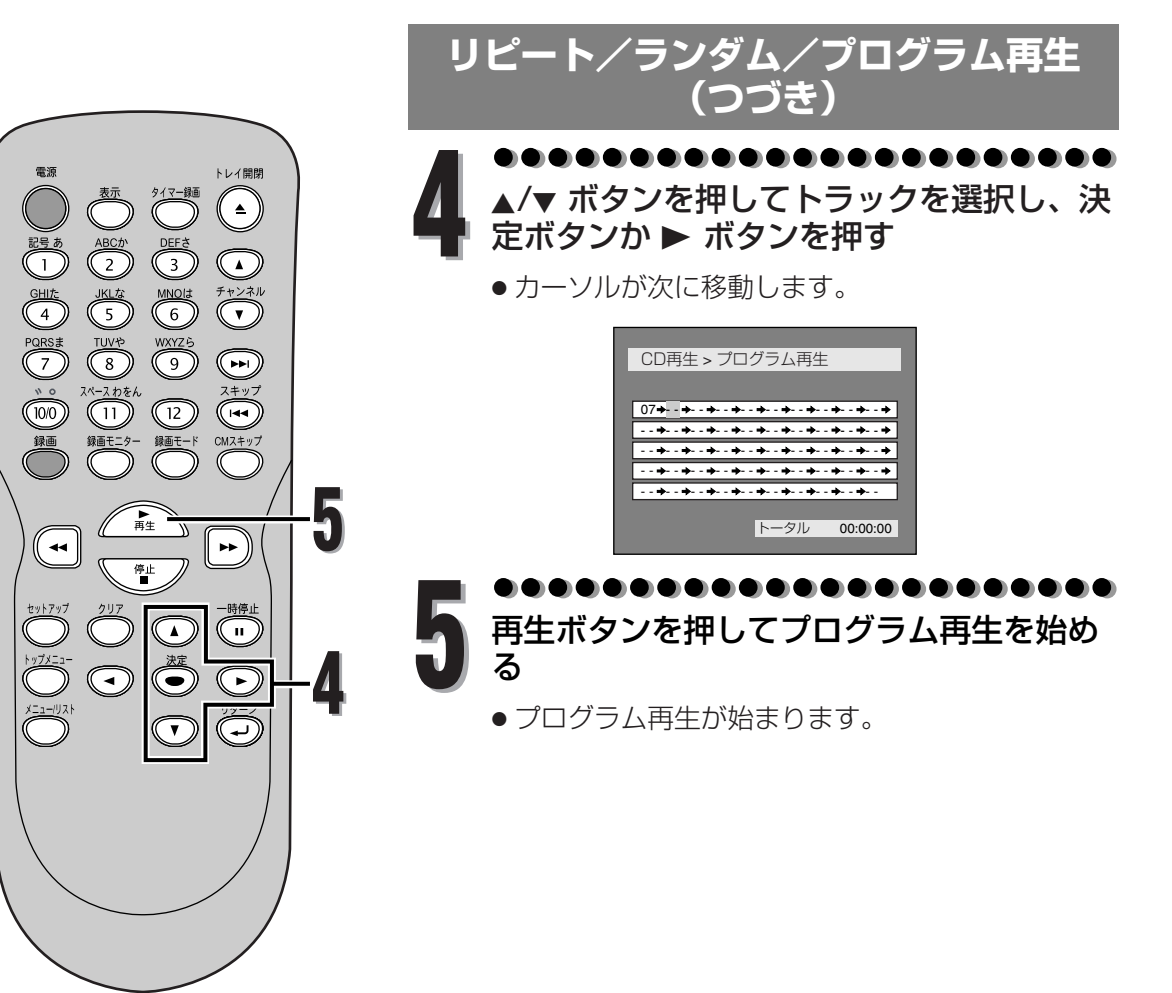

再生する

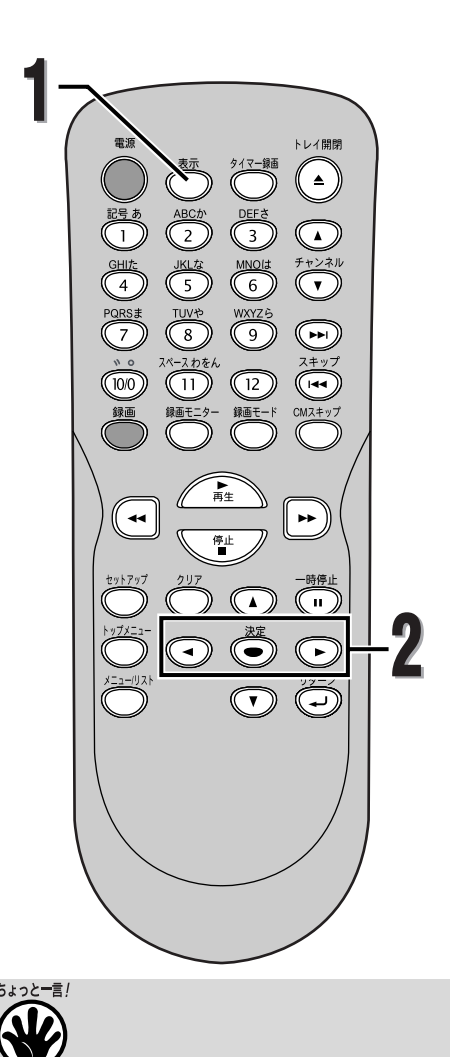

# 音声と映像の設定を変更する

再生しているディスクの内容によっては、好みに応じて音 声と映像の設定を選択することができます。

# 音声(言語)を切り換える

#### COVD-V COVD-RW

2つ以上の音声(言語:異なる言語の場合があります)が 記録されたDVDビデオディスクを再生している場合、再生 中に音声(言語)を切り換えることができます。 主音声と副音声の両方が入っているVRモードで記録され たDVD-RWディスクでは、主音声、副音声、主:副(左 に主音声、右に副音声)を切り換えることができます。

...................

# 再生中に表示ボタンを押す

ディスプレイメニュー画面が表示されます。

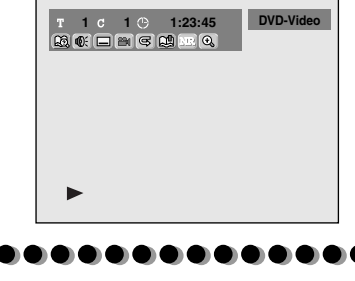

◀/▶ボタンを押して ● アイコンを選択し、 決定ボタンを押す

● 音声メニュー画面が表示されます。

<DVDビデオ>

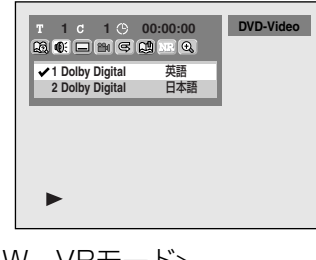

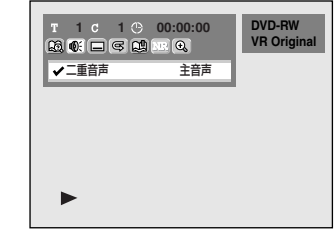

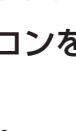

<DVD-RW VRモード>

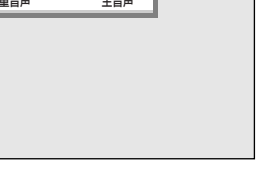

 音声(言語)には、"日本語"や"英語" の他に、4桁の言語コードで表示される場 合があります。詳しくは126ページを参 照してください。

リターンボタンを押すと1つ前の項目

ディスクによっては音声(言語)の変

更はディスクメニューからしかできな

い場合があります。ディスクメニュー

を表示するにはトップメニューボタン またはメニュー/リストボタンを押し

 VRモードで記録されたDVD-RWの中 には主音声と副音声の両方が入ってい

るものがあります。このとき、主音声、 副音声、主:副(左に主音声、右に副

音声)を切り換えることができます。

ビデオモードでは主音声と副音声を同時

に記録することはできません。ディスク に記録したい音声は、40~41ページの 録画音声設定で設定してください。

に戻ります。

てください。

再生する

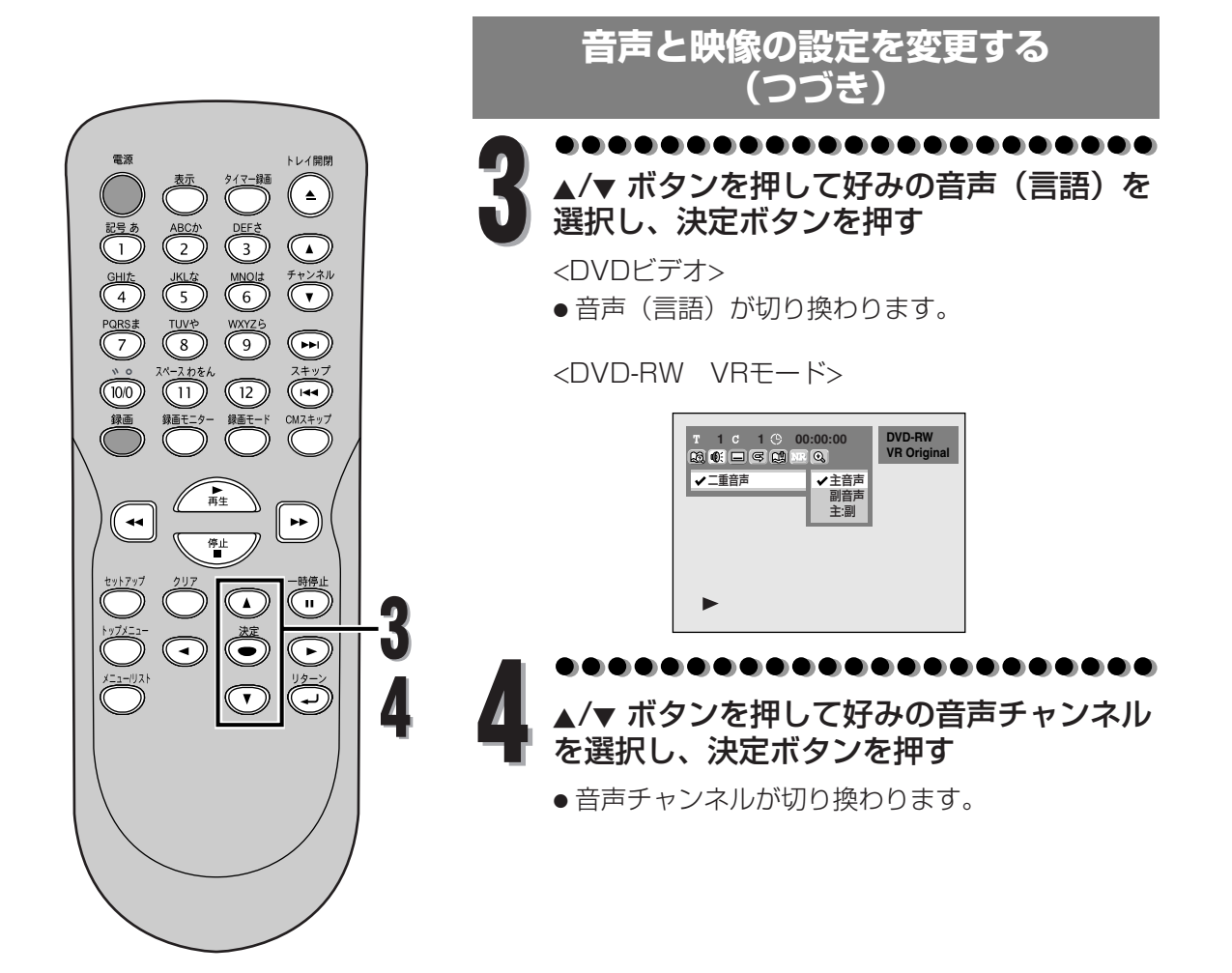

再生する

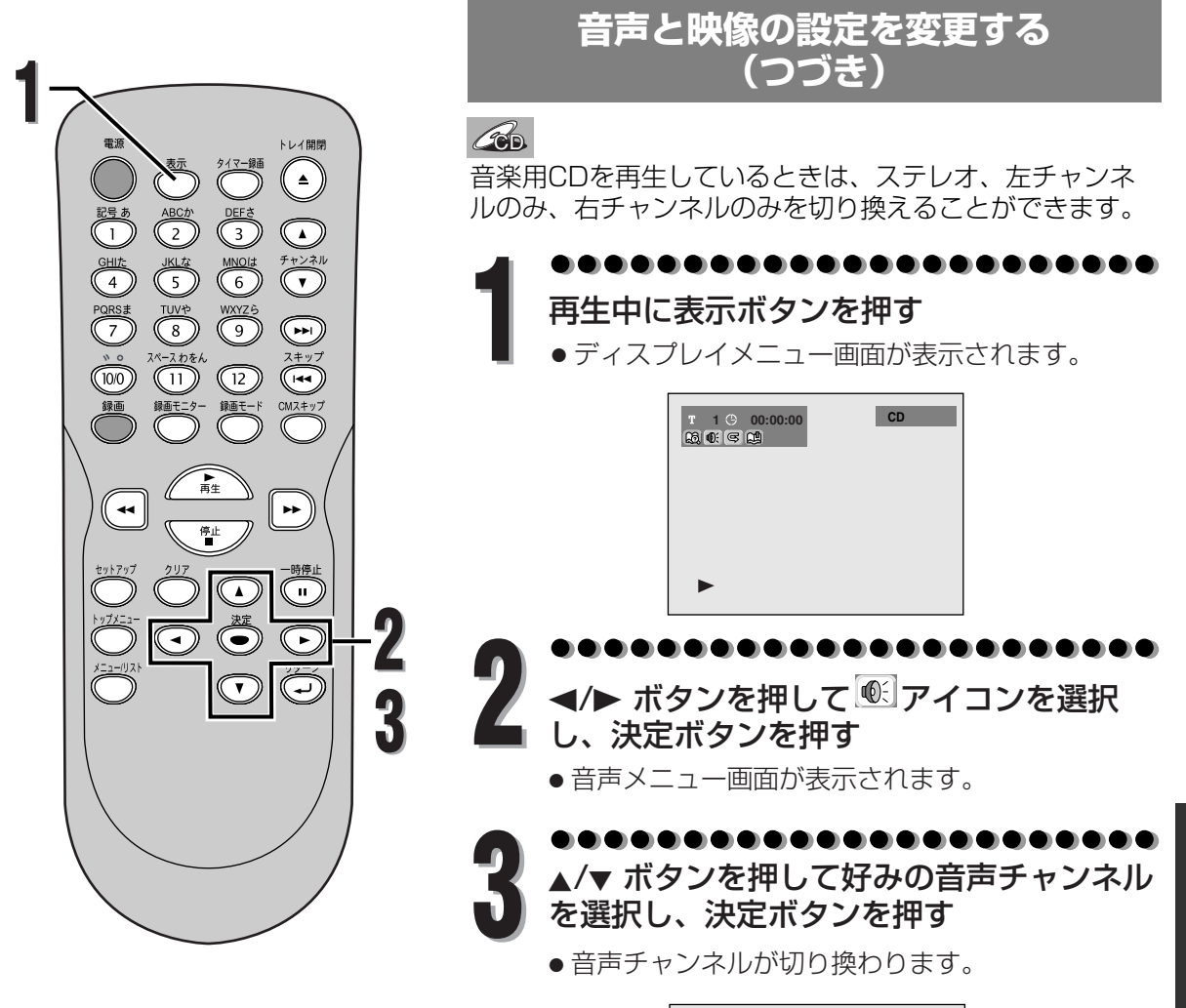

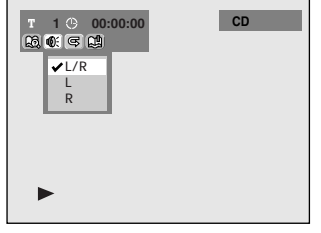

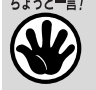

 リターンボタンを押すと1つ前の項目 に戻ります。

再生する

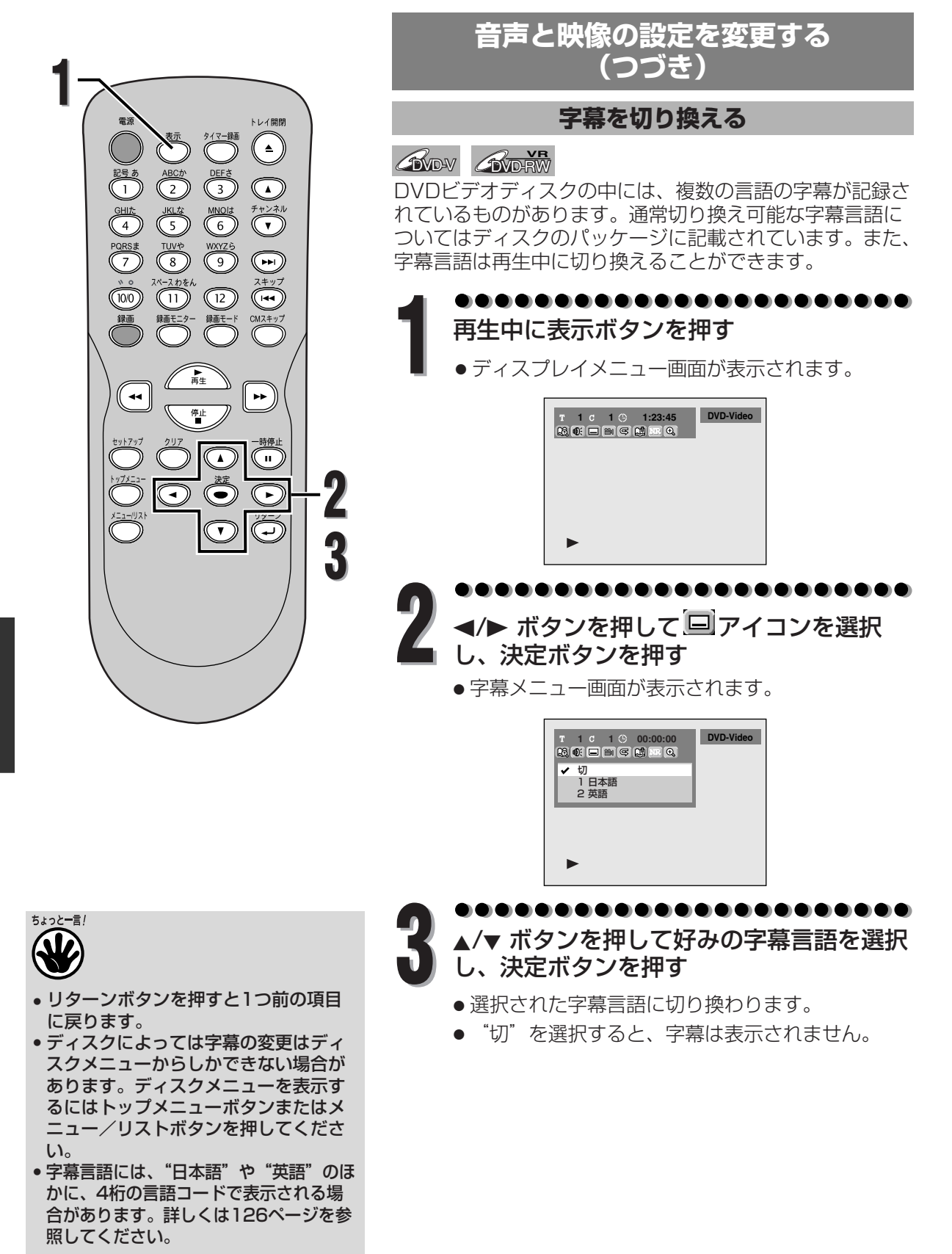

再生する

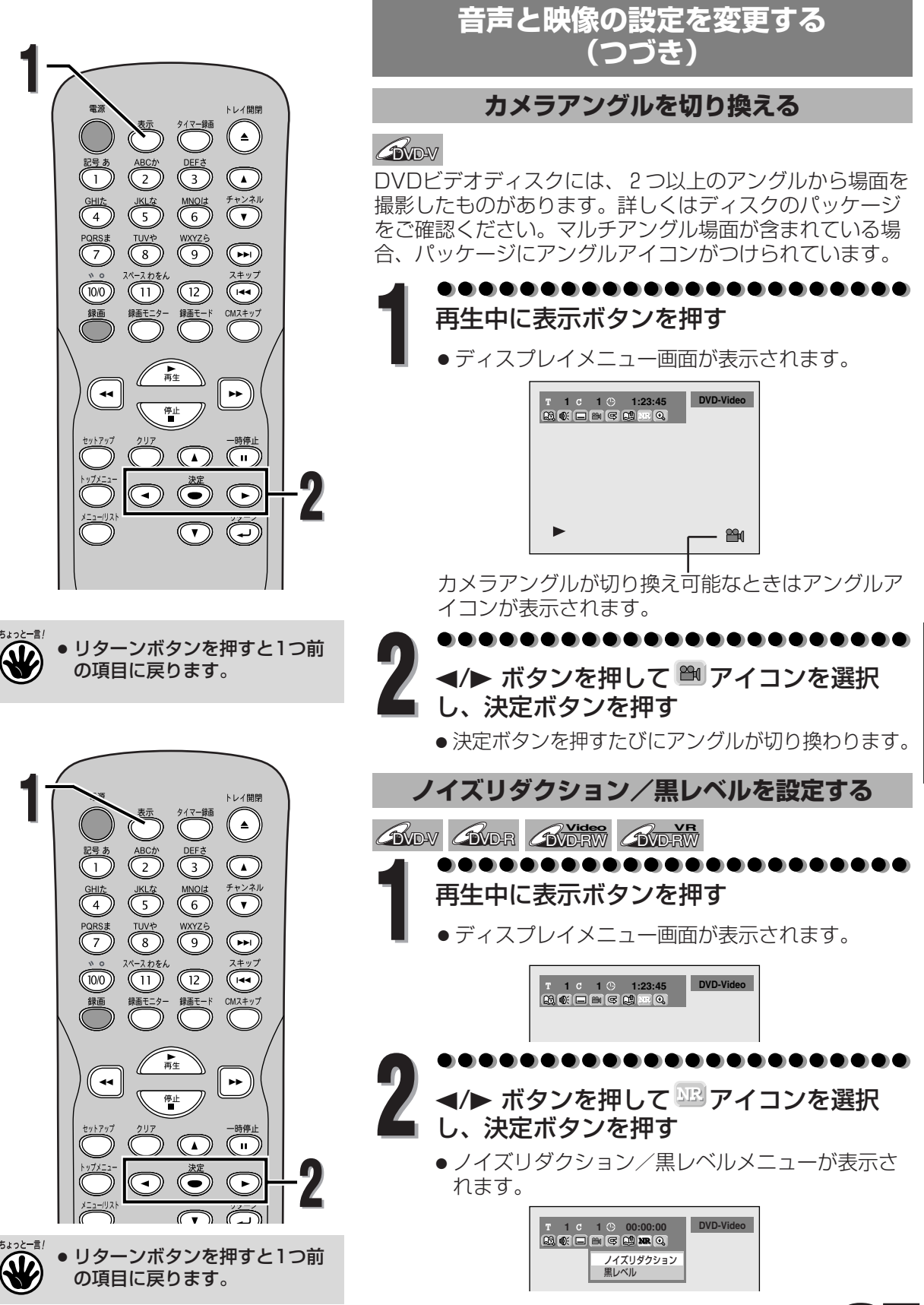

再生する

再生する

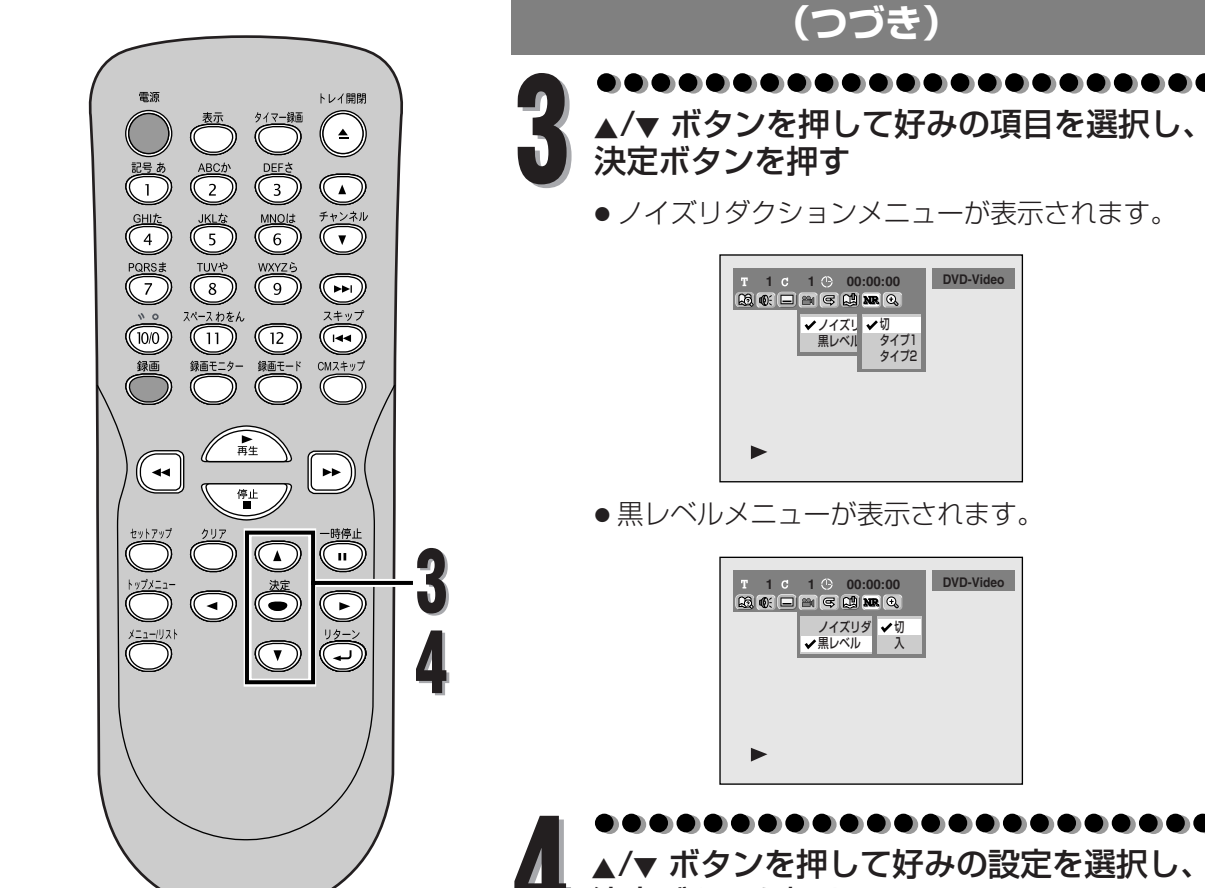

決定ボタンを押す

- ●設定が有効になります。
- ノイズリダクションの設定
  - 切 : DVDビデオディスクのようなノイズの ほとんどないディスクを再生する場合 に最適です。

音声と映像の設定を変更する

- タイプ1:再生画像のノイズを低減します。SLP やSEPのような長時間録画モードで録 画されたディスクを再生する場合に最 適です。
- タイプ2: 再生画像のノイズを低減します。タイ プ 1 より効果が強くなります。
- ●黒レベルの設定
  - 切:標準の映像で楽しみたいときに選択します。
  - 入:画面の暗いところを見やすくします。
- ノイズリダクションを"タイプ1"または"タイプ2"に設定してXP等の高画質モードで録画されたディスクを再生すると、ノイズが発生する場合があります。このときは、ノイズリダクションを"切"に設定してください。

音声と映像の設定を変更する

再生する

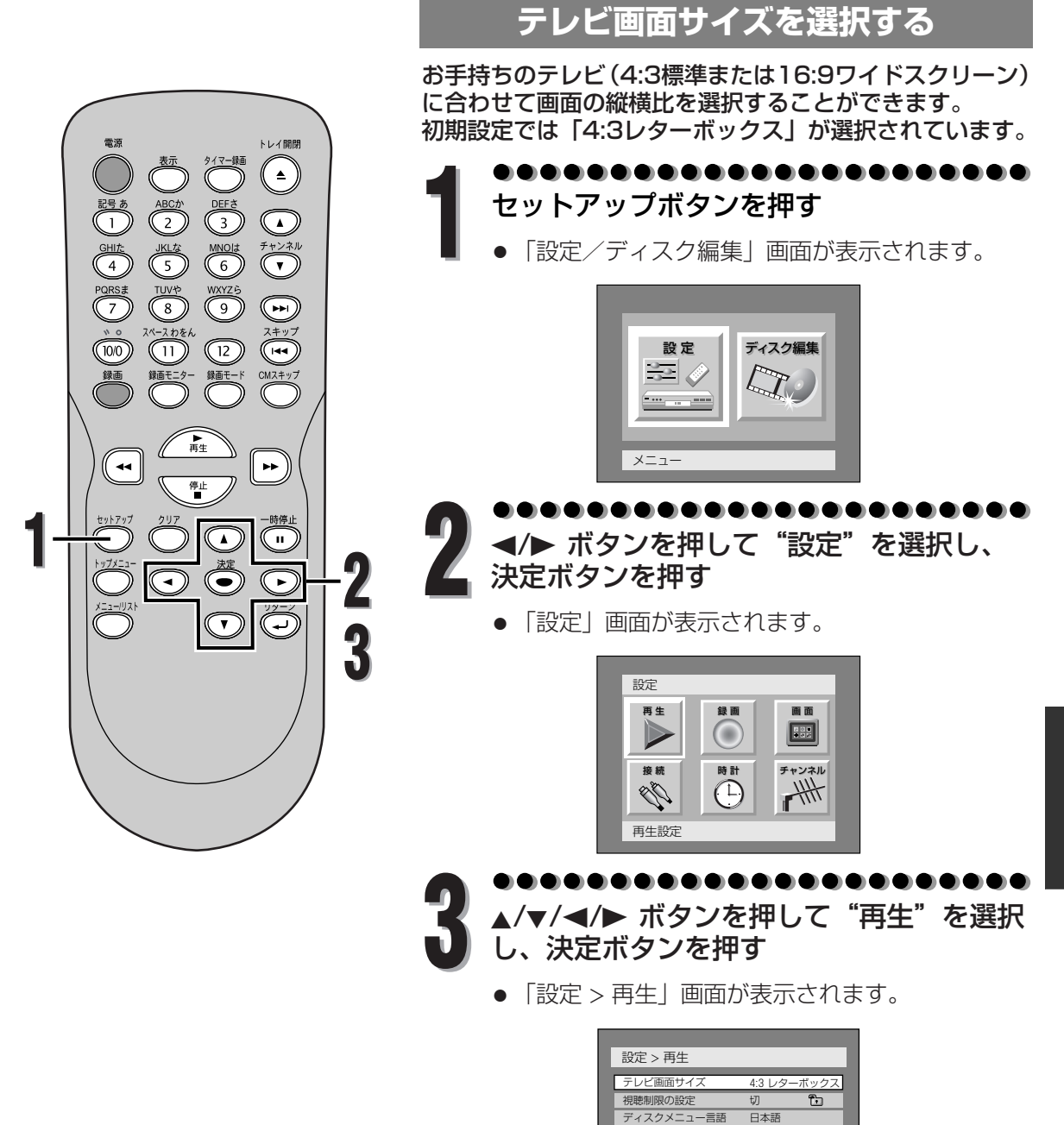

音声言語

字幕言語

デジタル出力 DBC

2倍速再生時の音声

オリジナル

日本語

λ

入

| ちょっと―言!  |              |     |
|----------|--------------|-----|
|          |              |     |
|          |              |     |
| ●<br>リタ- | -ンボタンを押すと1つ前 | の設定 |
| 画面に      | こ戻ります。       |     |

再生する

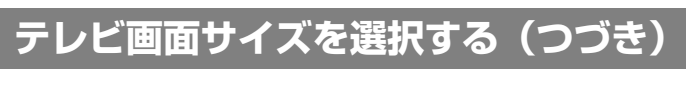

●●●●●●●●●●●●●●●●●●●●●●●●● ▲/▼ ボタンを押して "テレビ画面サイズ" ■を選択し、決定ボタンを押す

●選択画面が表示されます。

| 設定 > 再生    |                             |
|------------|-----------------------------|
| ニレビ両西サノブ(「 | 4 40 L 5                    |
|            | ✓ 4:3 レターホックス<br>4:0 ピンフォッン |
| 視聴制限の設定    | 4.3 ハンスキヤン                  |
| ディスクメニュー言  | 10.8 94 14                  |
| 音声言語       | オリジナル                       |
| 字幕言語       | 日本語                         |
| デジタル出力     |                             |
| DRC        | Л                           |
| 2倍速雨生時の音志  | 2                           |

左下のちょっと一言!を参照してください。

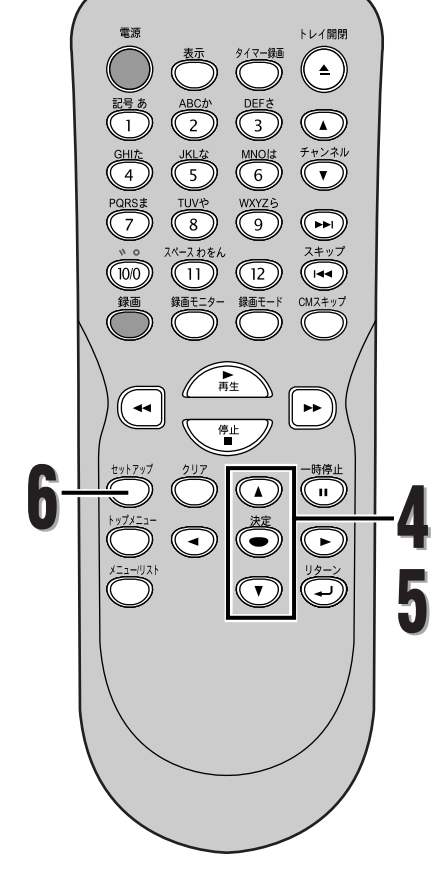

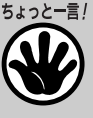

4:3レターボックス: 4:3標準テレビで16:9ワイド映像を見 るときに、左右方向を画面いっぱいに映 し、上下方向に黒い帯を表示します。

4:3パンスキャン: 4:3標準テレビで16:9ワイド映像を見 るときに、上下方向を画面いっぱいに映 し、左右方向を一部カットします。

1**6:9ワイド:** 16:9ワイドで見るときに選びます。

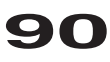

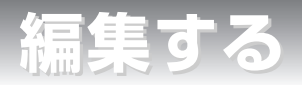

# ディスク編集について

以下の編集機能を使い、お好みに合わせてディスクを編集することができます。

## タイトルリストについて

タイトルリスト画面ではディスクに記録された タイトルを容易にチェックすることができます。 この画面から編集するタイトルを選び、お好み で容易にタイトルを編集することができます。

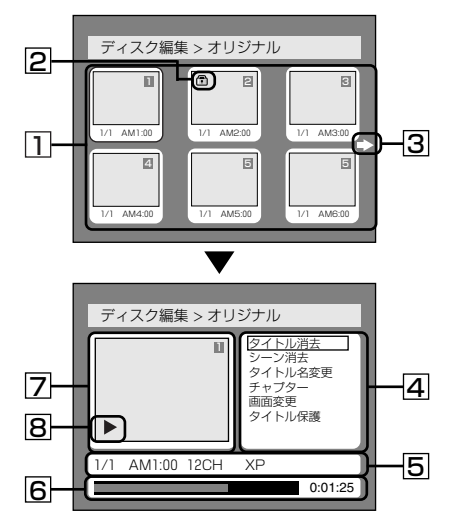

- ディスクに記録されたタイトルです。タイト ルにカーソルを合わせて決定ボタンを押すと 編集したい項目を選ぶことができます。
- 2. タイトルが保護されているときに表示される 保護アイコンです。
- タイトルリストに次または前のページがあること を示す矢印アイコンです。アイコンの方向に合わ せて▶または◀ボタンを押してください。
- タイトルをお好みに合わせて編集するための メニューです。メニューはディスクの種類と 録画モードにより変わります。
- 5. 選択されたタイトルの詳細です。タイトル名 は編集で変更することができます。
- 6. タイトルの経過時間表示バーです。
- 7. 選択されたタイトルを縮小表示します。
- 8. 現在のディスクの再生状態です。

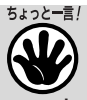

- 一度ディスクをファイナライズすると、ディスク を編集したりディスクに録画することができなく なります。(VRモードのDVD-RWディスクを除く)
- プレイリストはビデオモードのDVD-Rディスクと DVD-RWディスクでは無効です。
- オリジナルタイトルを一度編集すると、元の録画に は戻すことはできません。元の録画のオリジナルタ イトルを残したいときは、プレイリストをお好みに 合わせて編集してください。[ ➡ 106~115ペ ージ]

ビデオモードのディスクを編集する

以下の項目でビデオモードで記録されたディス クを編集することができます。一度タイトルを 編集すると、元に戻すことはできません。

- タイトルを消去する[ > 92~93ページ]
- タイトルに名前をつける
- [ 🍽 94ページ]
- チャプターマーカーを設定/消去する
   [ ➡ 95ページ]

## VRモードのディスクを編集する

VRモードのディスクでは、「オリジナル」メニ ューまたはオリジナルから作成された「プレイ リスト」メニューの編集をすることができます。

### オリジナルタイトルを編集する

オリジナルを編集できる項目は以下のとおりです。

- タイトルを消去する[ > 96~97ページ]
- シーンを消去する[ > 98~99ページ]
- タイトルに名前をつける[⇒100ページ]
- チャプターマーカーを設定/消去する
   [➡ 101~102ページ]
- タイトルリストの画面を設定する
   [ ⇒ 103ページ]
- ●タイトル保護を設定する[ ➡ 104ページ]
- ●タイトル保護を解除する[ ➡ 105ページ]

## プレイリストを編集する

オリジナルタイトルからプレイリストを作成することができ、オリジナルタイトルを消すことなくお好みの編集ができます。

プレイリストを編集できる項目は以下のとおりです。

- タイトルを消去する[ → 106~107ページ]
- ●シーンを消去する[ → 108~109ページ]
- ●タイトルに名前をつける[ ➡ 110ページ]
- チャプターマーカーを設定/消去する
   [⇒111~112ページ]
- タイトルリストの画面を設定する
   [ ⇒ 113ページ]
- ・プレイリストにタイトルを追加する
   「⇒ 114ページ]
- ・プレイリストを削除する[ → 115ページ]

編集する

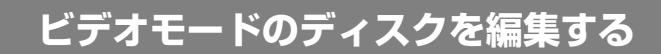

#### タイトルを消去する

COVD-R COVD-RW

トレイ開閉

**^** 

×+ 17

••

**`**"

►  $\overline{(\mathbf{r})}$ 

2 3

ABCか 2) 3 5) TUVや 8) た 1) 第 章

--

DEF 3 MNOI 6 WXYZ 6 9

(12) 録画モー

۲

V

不要なタイトルを消去することができます。 一度消去されたタイトルを元に戻すことはできません。 タイトルリストからすべてのタイトルを消去すると、録画 できるディスクスペースが増えます。DVD-Rディスクの 場合、ディスクスペースは増えません。

セットアップボタンを押す </▶ ボタンを押して"ディスク編集"を 選択し、決定ボタンを押す

●「ディスク編集」画面が表示されます。

| ディスク編集  |  |
|---------|--|
| タイトルリスト |  |
| フォーマット  |  |
| ファイナライズ |  |
|         |  |
|         |  |
|         |  |
|         |  |
|         |  |
|         |  |

▲/▼ ボタンを押して "タイトルリスト"を 選択し、決定ボタンを押す

タイトルリストが表示されます。

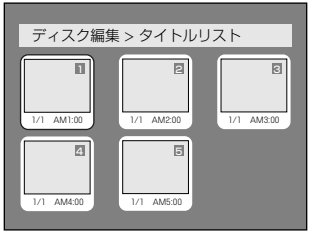

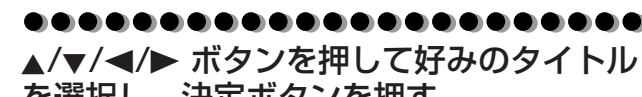

を選択し、決定ボタンを押す

●編集メニューが表示されます。

| ディスク編集 > タイトルリスト |        |      |                                   |
|------------------|--------|------|-----------------------------------|
|                  |        | IJ   | <u>タイトル消去</u><br>タイトル名変更<br>チャプター |
| 1/1              | AM1:00 | 12CH | XP                                |
|                  |        |      | 0:01:25                           |

DVD-Rの場合、"チャプター"は選択できません。

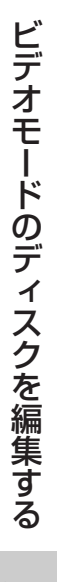

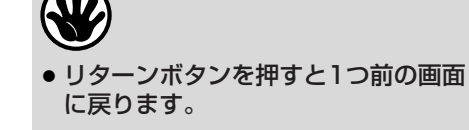

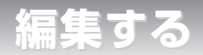

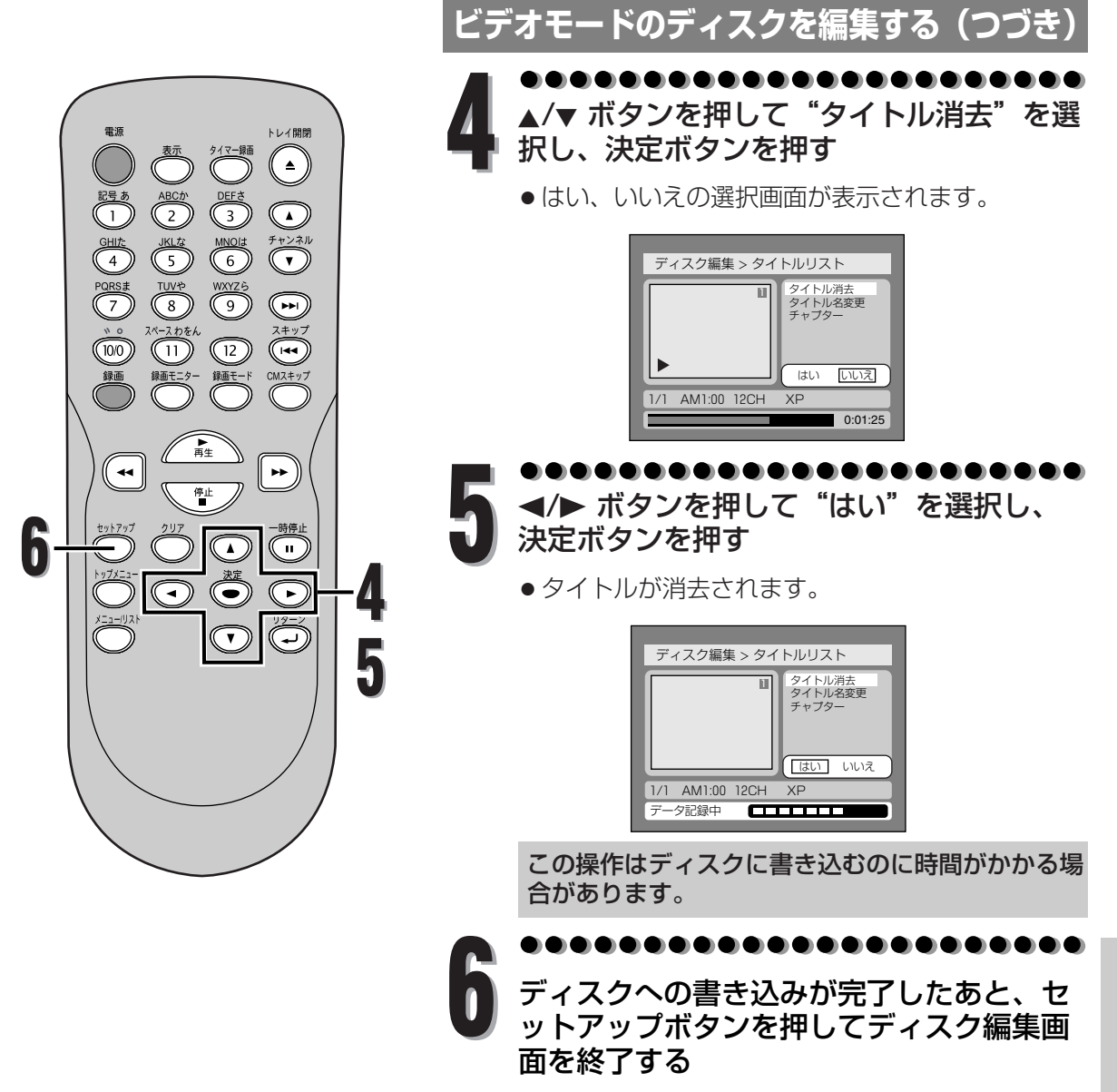

編集する

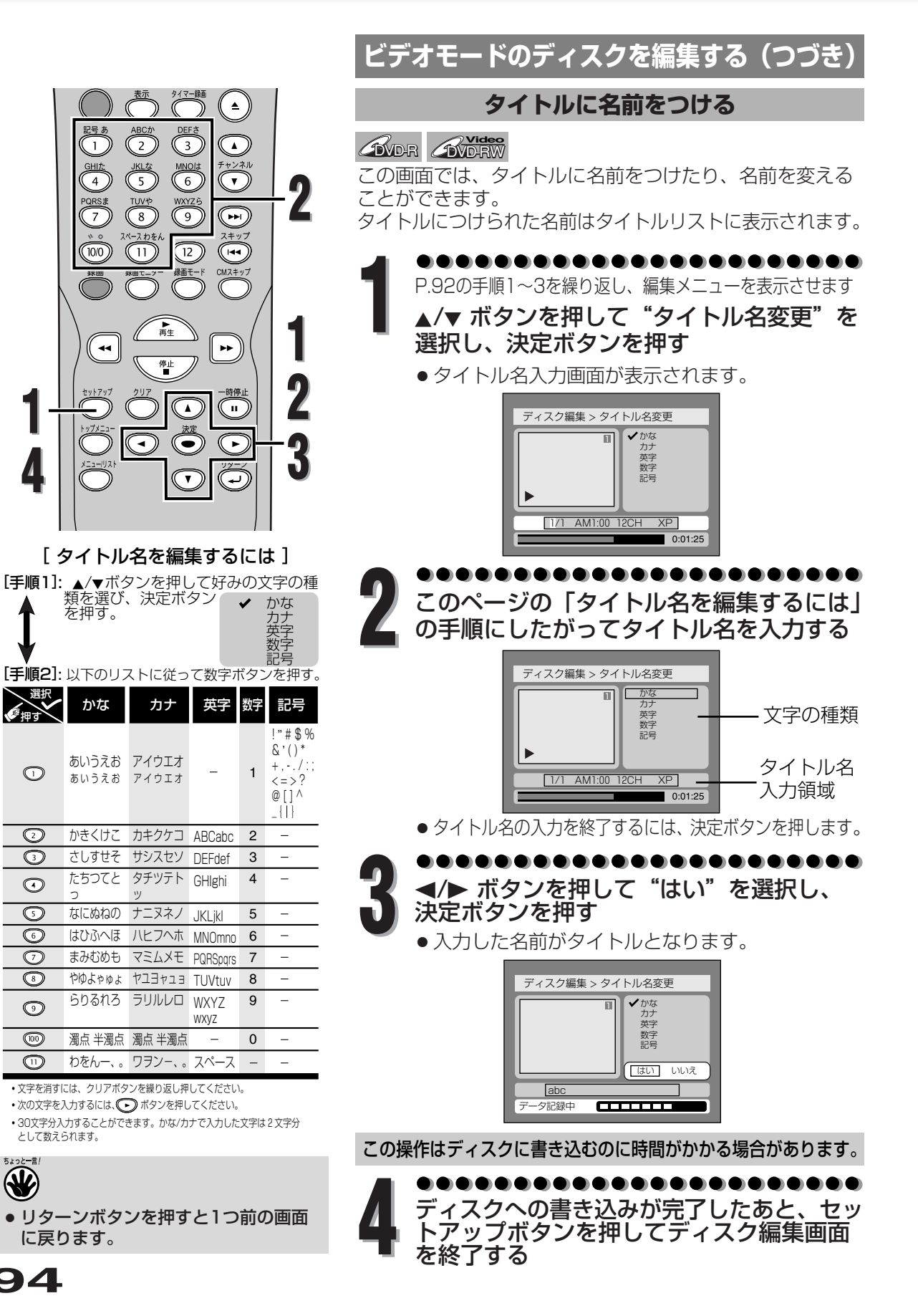

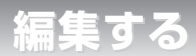

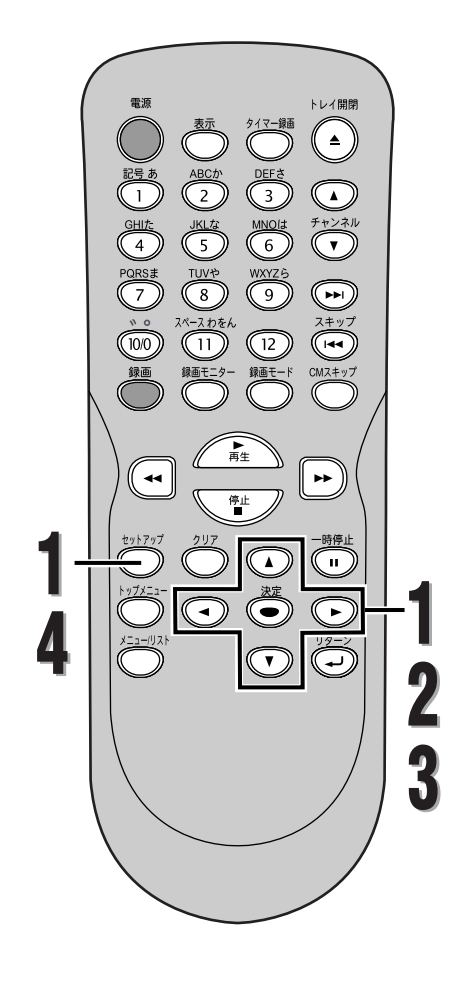

ビデオモードのディスクを編集する(つづき)

### チャプターマーカーを設定/消去する

#### DVD-RW

各タイトルにチャプターマーカーをつけることができます。一度チャプターがマークされれば、チャプターサーチ機能を使ってチャプターを頭出しすることができます。 5分以上のタイトルに対して選択した時間ごとにチャプタ ーマーカーを設定することができます。

●●●●●●●●●●●●●●●●●●●●●●●●●● P.92の手順1~3を繰り返し、編集メニューを表示 させます

▲/▼ ボタンを押して "チャプター"を選択 し、決定ボタンを押す

● 設定画面が表示されます。

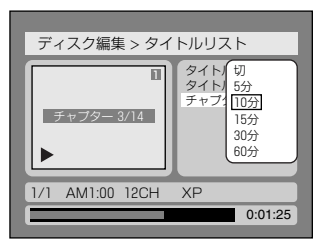

●●●●●●●●●●●●●●●●●●●●●●●● ▲/▼ ボタンを押して好みの時間を選択し、 決定ボタンを押す

●はい、いいえの選択画面が表示されます。

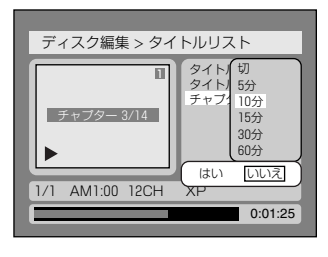

●●●●●●●●●●●●●●●●●●●●●●●●● ◀/▶ ボタンを押して"はい"を選択し、 決定ボタンを押す

チャプターマーカーが追加されます。

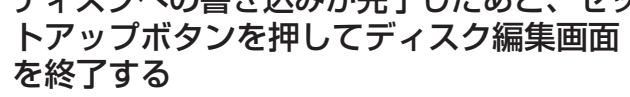

5ょっと一言!

- リターンボタンを押すと1つ前の画面 に戻ります。
- タイトルの長さを超えてマーカーを入 力する時間を選択することはできません。
- チャプターマーカーは録画内容によっ て遅れることがあります。

編集する

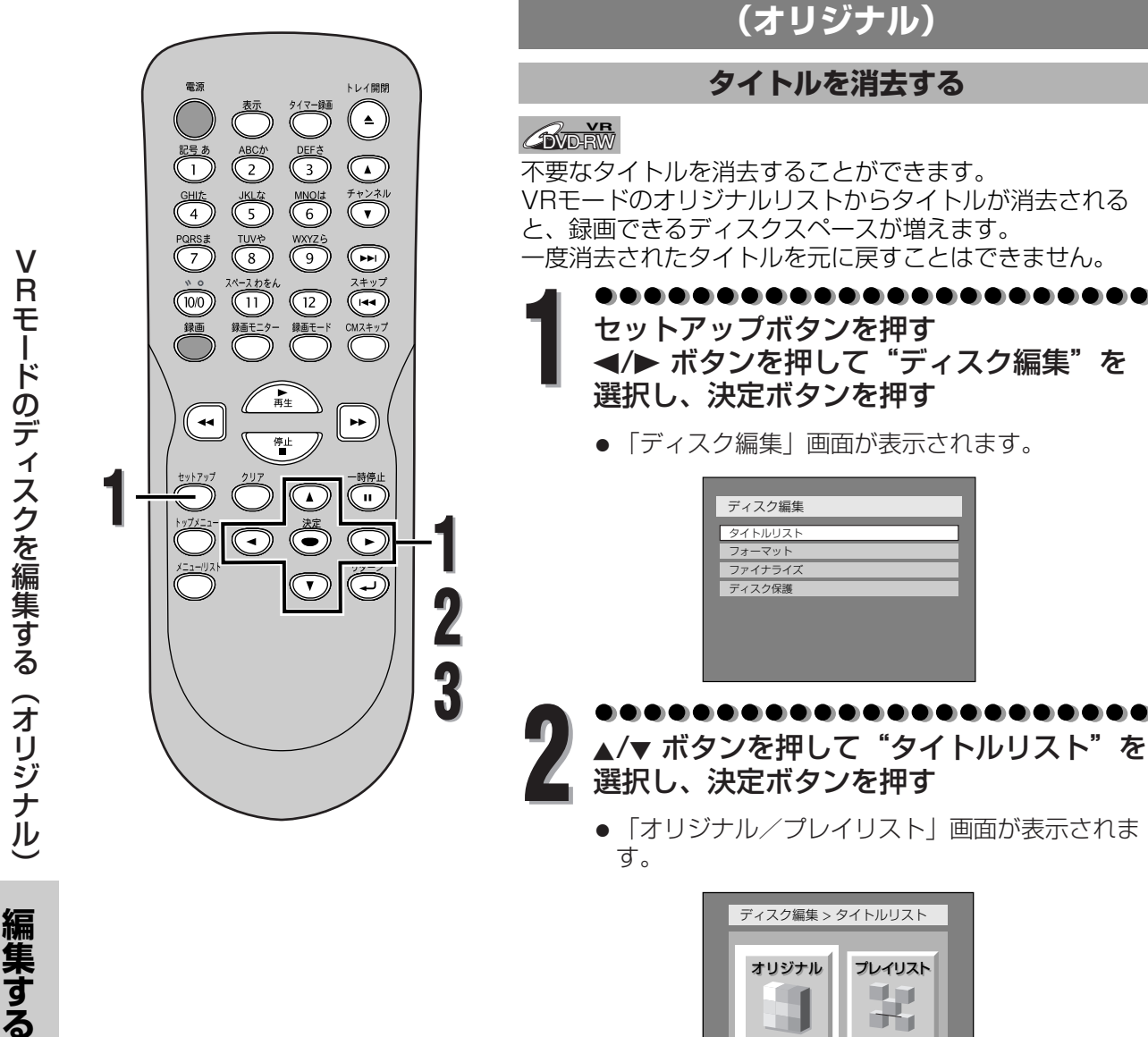

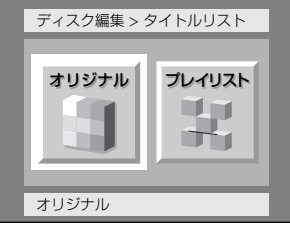

\_\_\_\_\_ VRモードのディスクを編集する

</▶ ボタンを押して"オリジナル"を選 択し、決定ボタンを押す

オリジナルリストが表示されます。

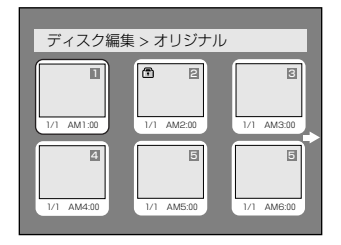

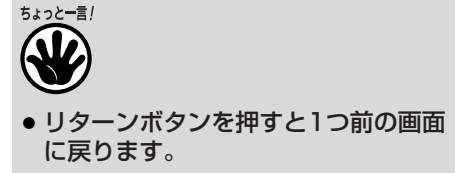

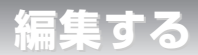

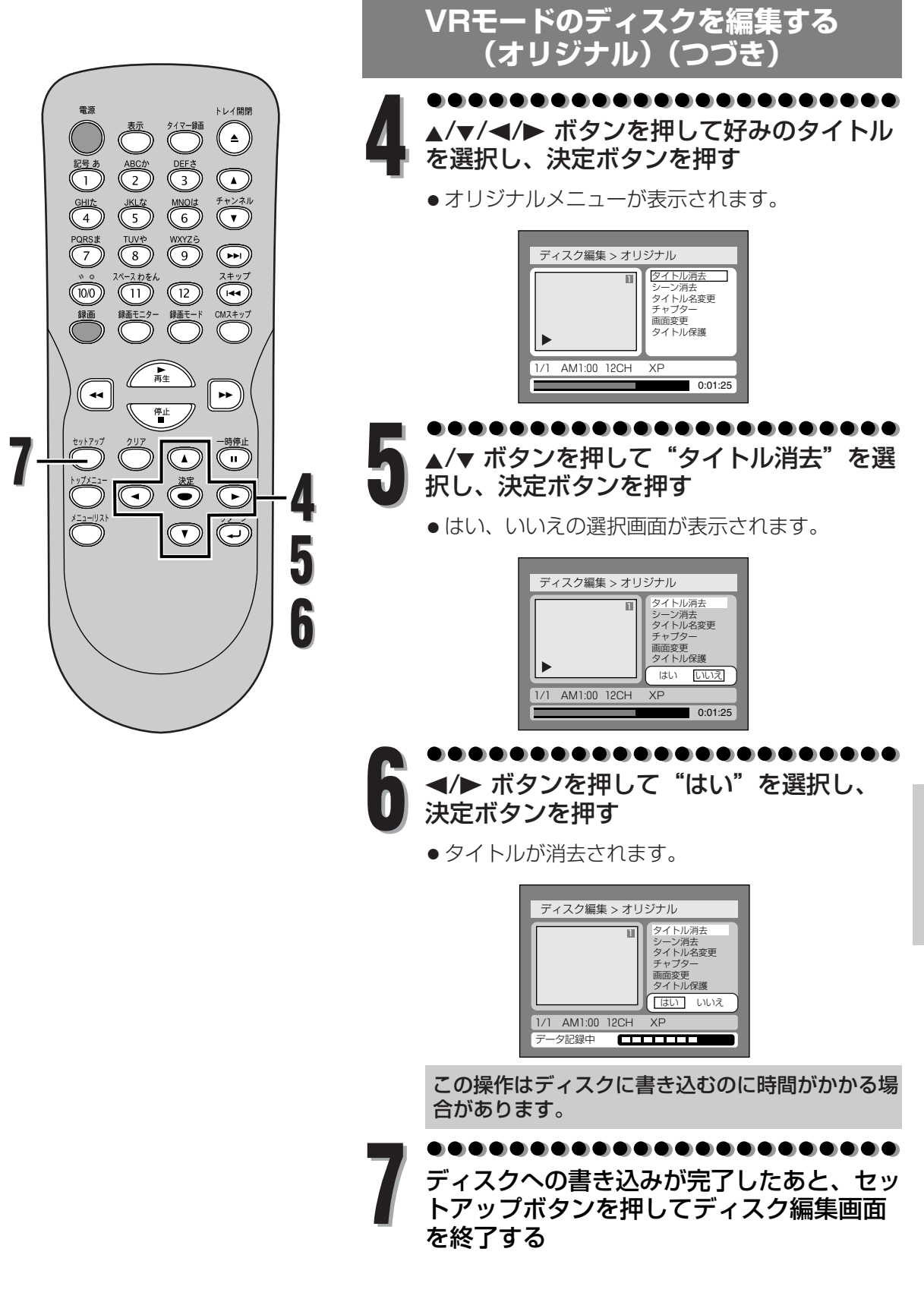

編集する

V

編集する

VRモードのディスクを編集する

0:01:25

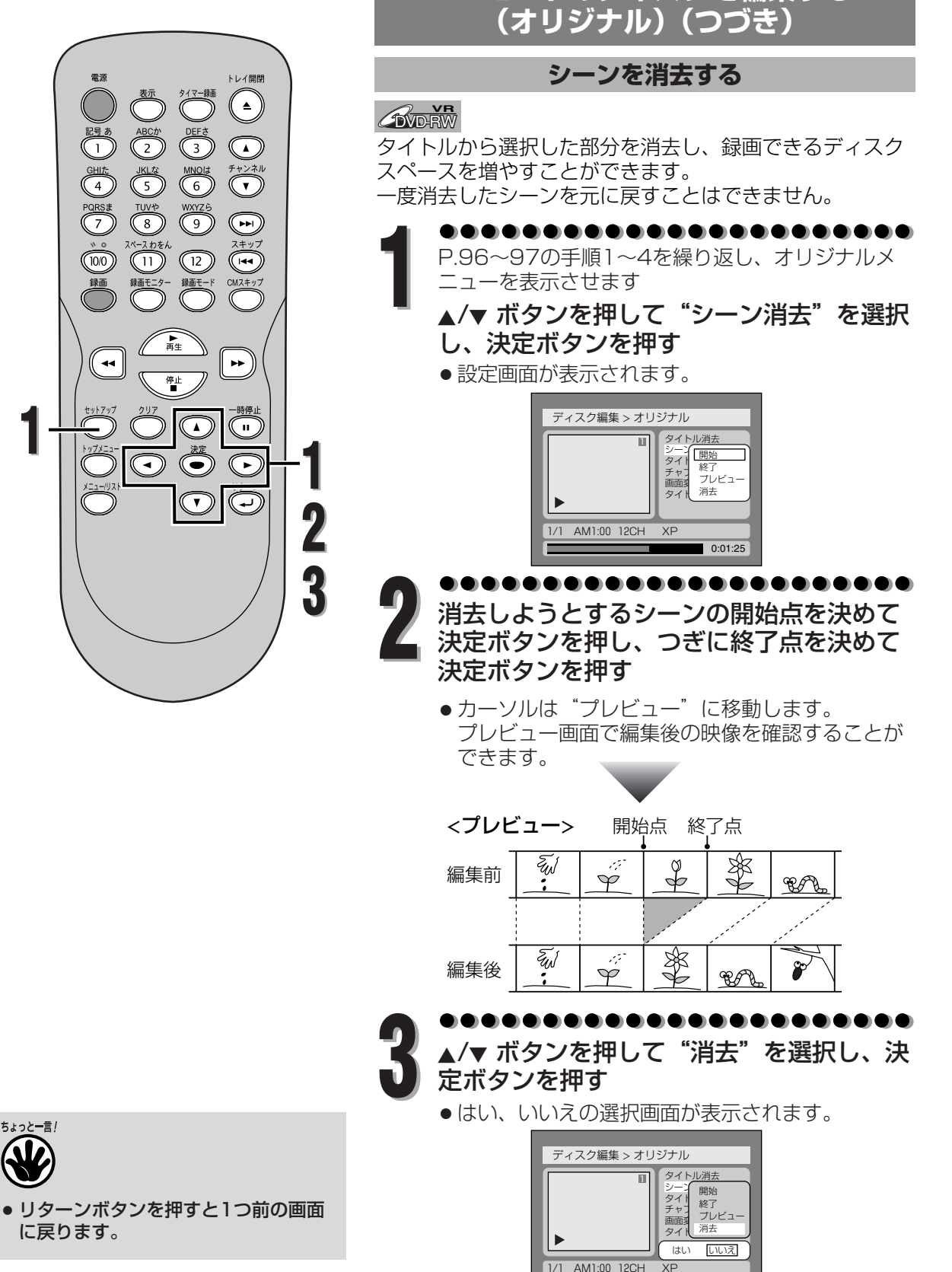

>Rモードのディスクを編集する(オリジナル) 編集する

· **98** 

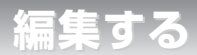

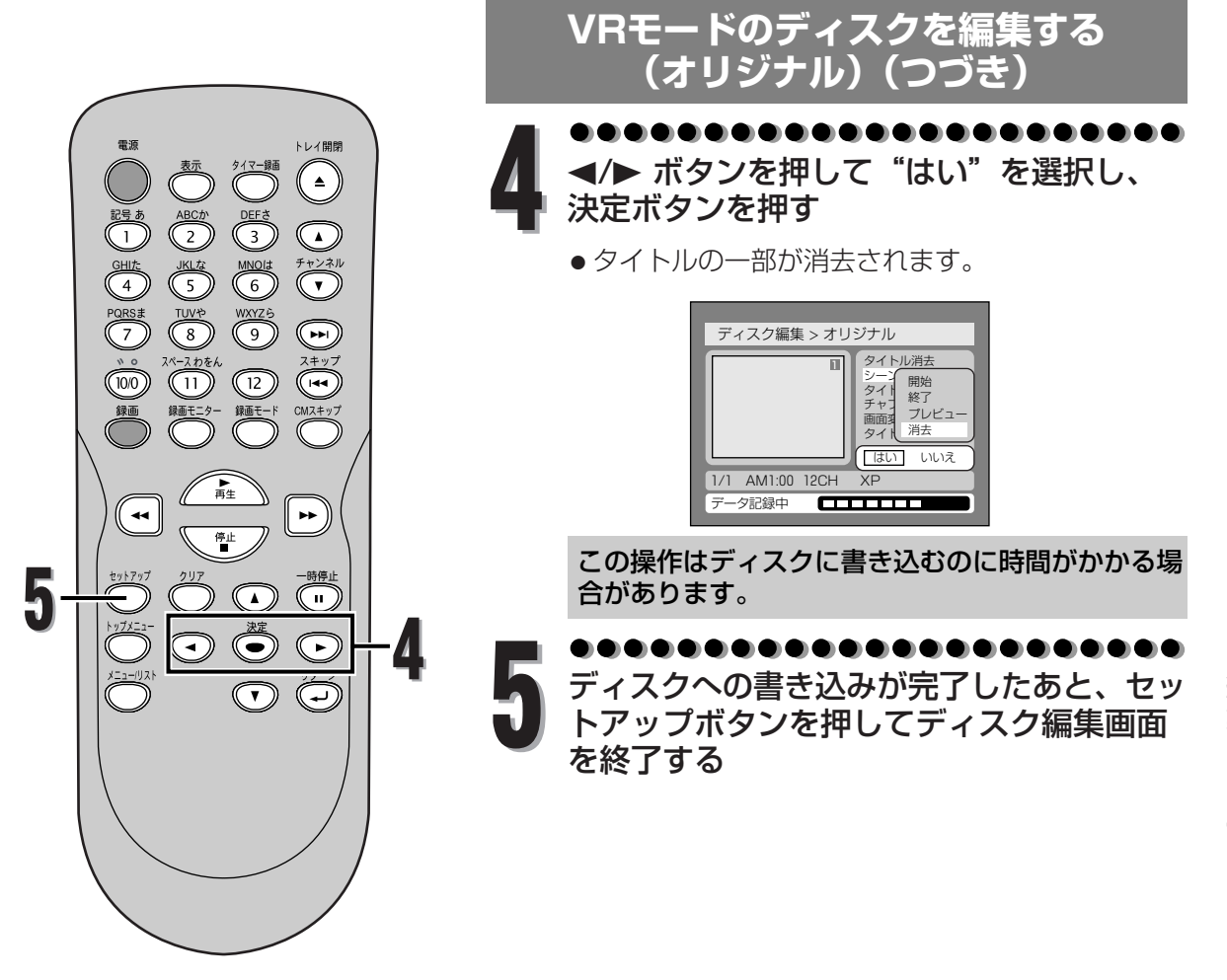

編集する

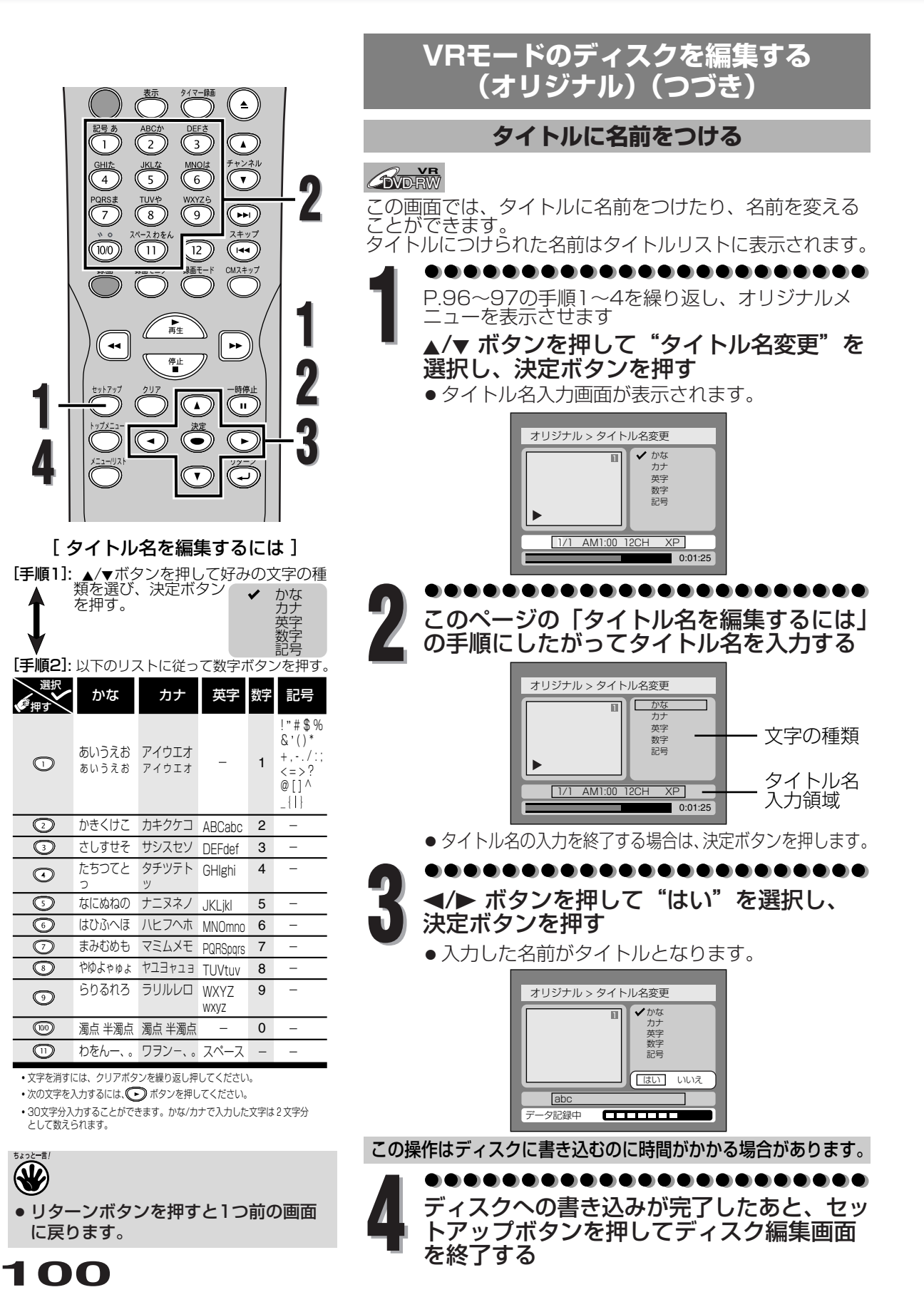

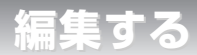

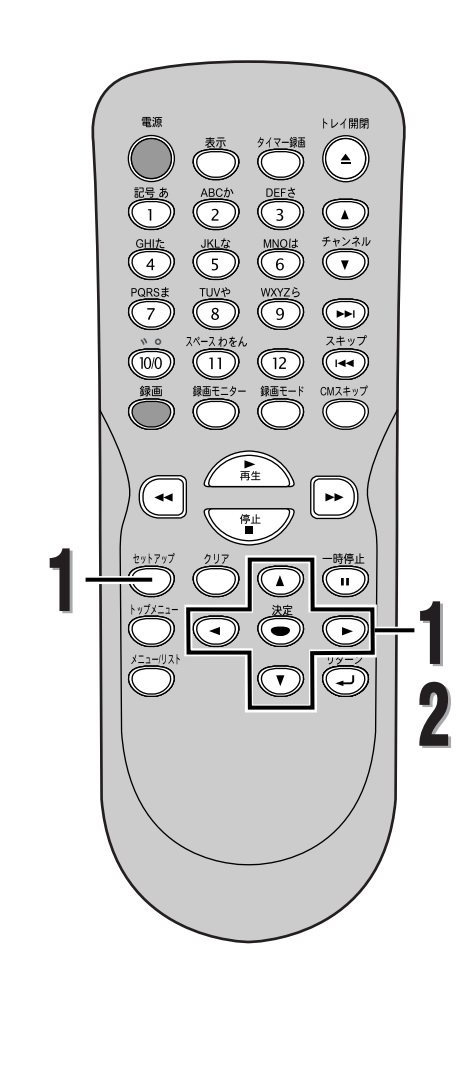

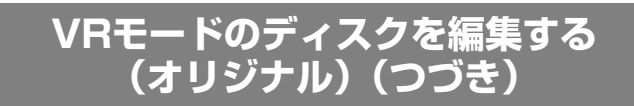

チャプターマーカーを設定/消去する

**DVD-RW** 

各タイトルにチャプターマーカーをつけることができます。 一度チャプターがマークされれば、チャプターサーチ機能を 使ってチャプターを頭出しすることができます。

お好みで任意の場所にチャプターマーカーを設定することができます。

オリジナルリストに合計999個のチャプターマーカーをつけ ることができます。

●●●●●●●●●●●●●●●●●●●●●●●●●● P.96~97の手順1~4を繰り返し、オリジナルメ ニューを表示させます

▲/▼ ボタンを押して "チャプター"を選択 し、決定ボタンを押す

●設定画面が表示されます。

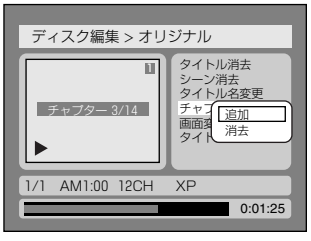

▲/▼ ボタンを押して "追加" または "消去"
 を選択し、決定ボタンを押す

●はい、いいえの選択画面が表示されます。

"追加"

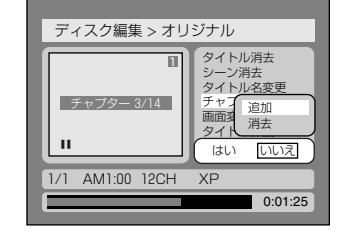

"消去"

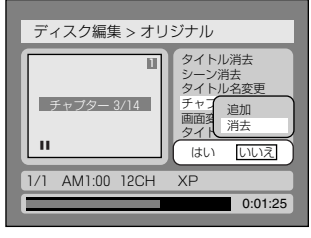

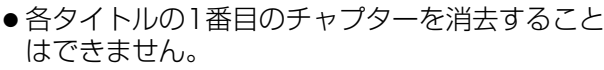

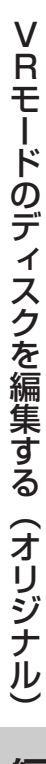

編集する

101

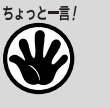

 リターンボタンを押すと1つ前の画面 に戻ります。

編集する

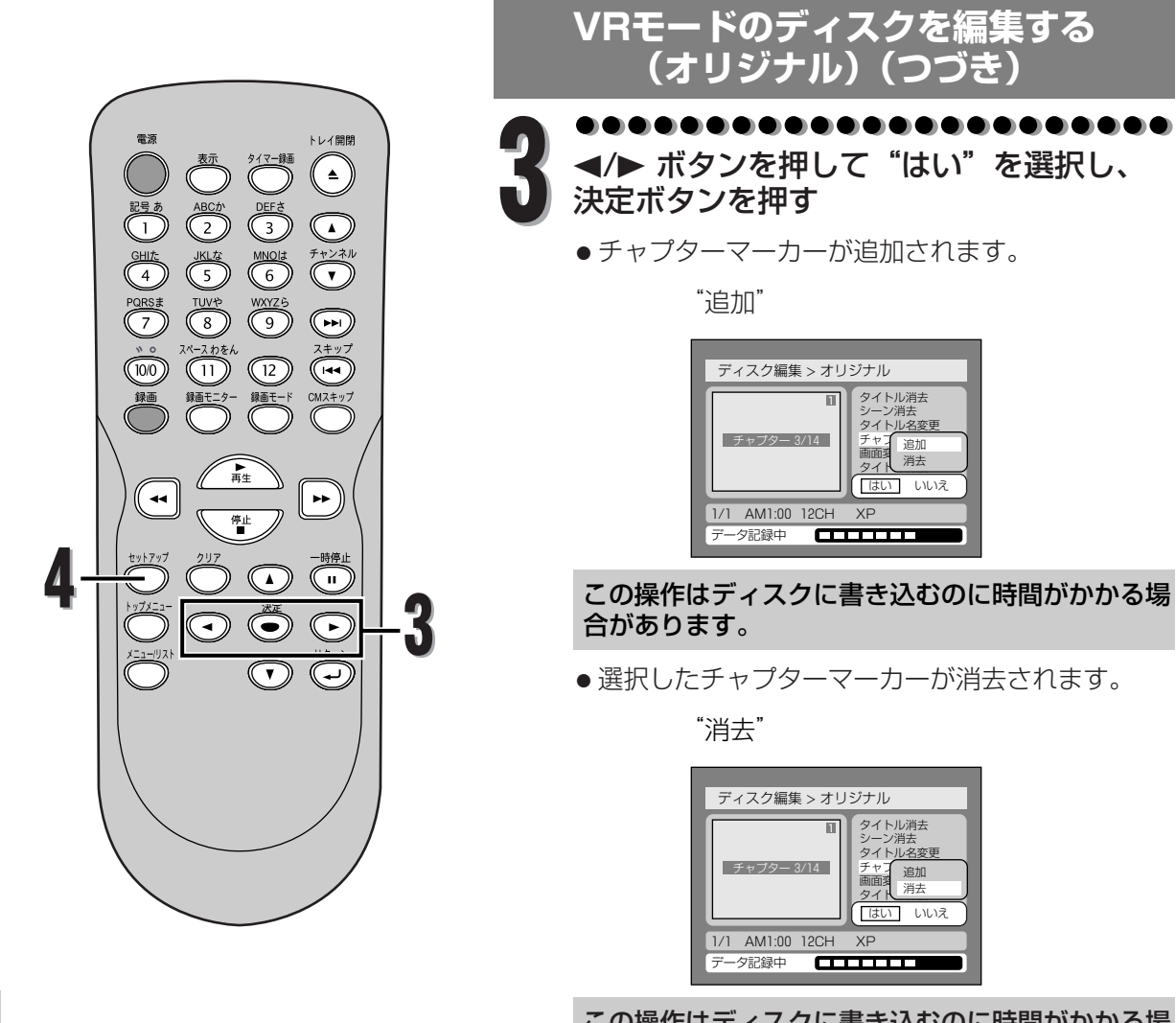

この操作はディスクに書き込むのに時間がかかる場 合があります。

ディスクへの書き込みが完了したあと、セットアップボタンを押してディスク編集画面を終了する

VRモードのディスクを編集する(オリジナル)

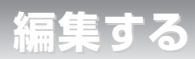

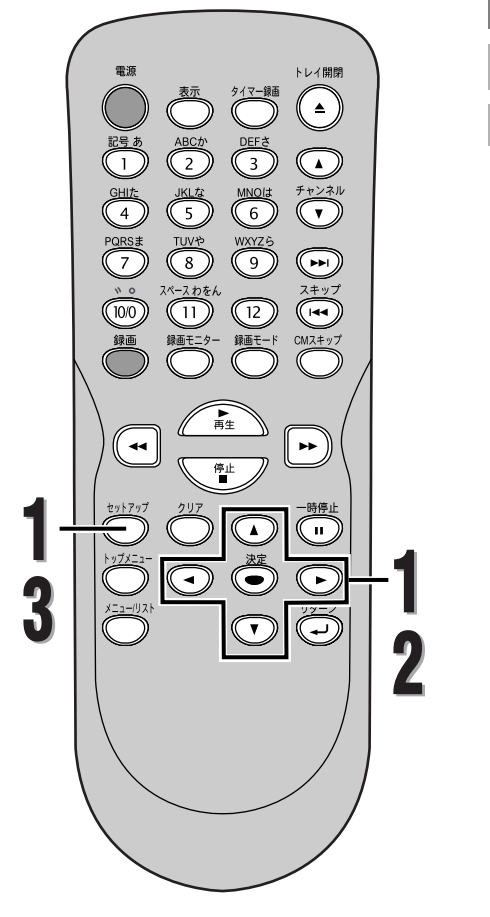

# VRモードのディスクを編集する (オリジナル)(つづき)

タイトルリストの画面を設定する

#### **DVD-RW**

各タイトルのタイトルリスト画面用の映像を設定することが できます。再生中のタイトル内容を思い出す手助けとなりま す。初期設定では最初の映像が選択されています。

●●●●●●●●●●●●●●●●●●●●●●● P.96~97の手順1~4を繰り返し、オリジナルメ ニューを表示させます

▲/▼ ボタンを押して "画面変更"を選択し、 決定ボタンを押す

●はい、いいえの選択画面が表示されます。

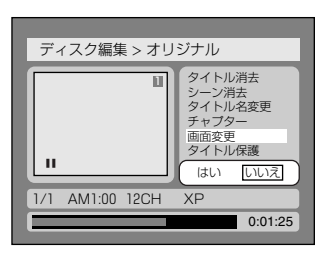

●●●●●●●●●●●●●●●●●●●●●●●●● ◄/▶ ボタンを押して"はい"を選択し、

●タイトルリスト画面が設定されます。

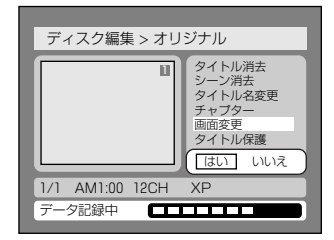

この操作はディスクに書き込むのに時間がかかる場 合があります。

●●●●●●●●●●●●●●●●●●●●●● ディスクへの書き込みが完了したあと、セッ トアップボタンを押してディスク編集画面

を終了する

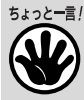

- リターンボタンを押すと1つ前の画面 に戻ります。
- タイトルリスト画面に選択された映像 がシーンを消去したことによりなくなった場合、初期設定の映像に戻ります。

編集する

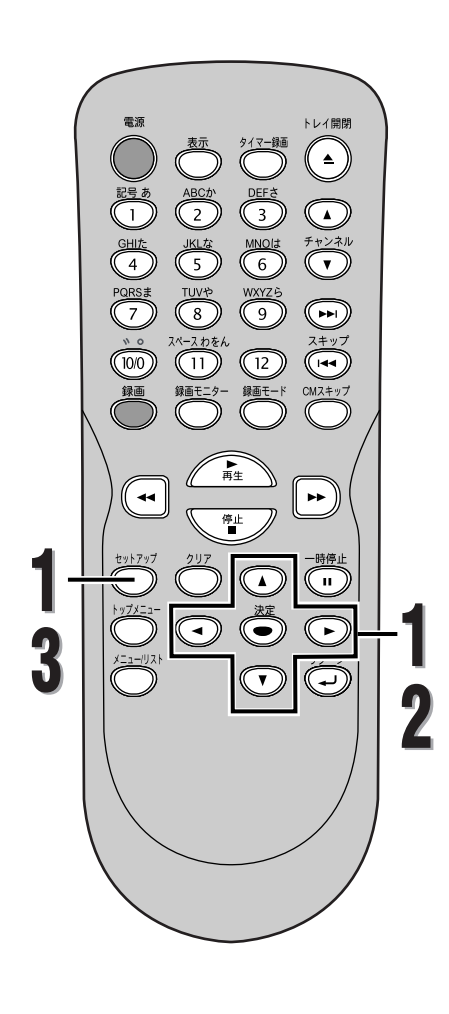

# VRモードのディスクを編集する (オリジナル)(つづき)

# タイトル保護設定

**DVD-RW** 

オリジナルメニューでは、タイトルをあやまって録画、編 集、消去しないように保護することができます。

●●●●●●●●●●●●●●●●●●●●●●●● P.96~97の手順1~4を繰り返し、オリジナルメ ニューを表示させます

▲/▼ ボタンを押して "タイトル保護"を選択し、決定ボタンを押す

●はい、いいえの選択画面が表示されます。

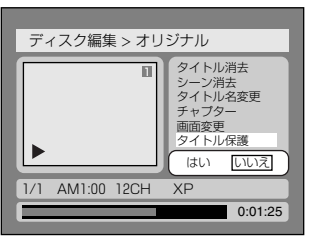

●●●●●●●●●●●●●●●●●●●●●●●●● ■/▶ ボタンを押して"はい"を選択し、 決定ボタンを押す

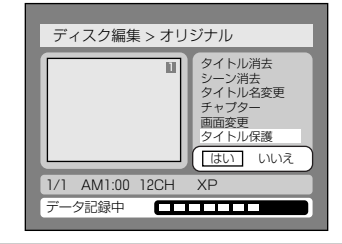

この操作はディスクに書き込むのに時間がかかる場 合があります。

••••••••••••••••••

ディスクへの書き込みが完了したあと、セッ トアップボタンを押してディスク編集画面 を終了する

ディスク全体を保護するには(DVD-RW VRモードのみ)

ディスク設定画面で"ディスク保護"を選択し、 "はい"を選択します。

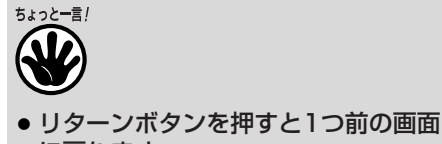

に戻ります。

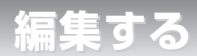

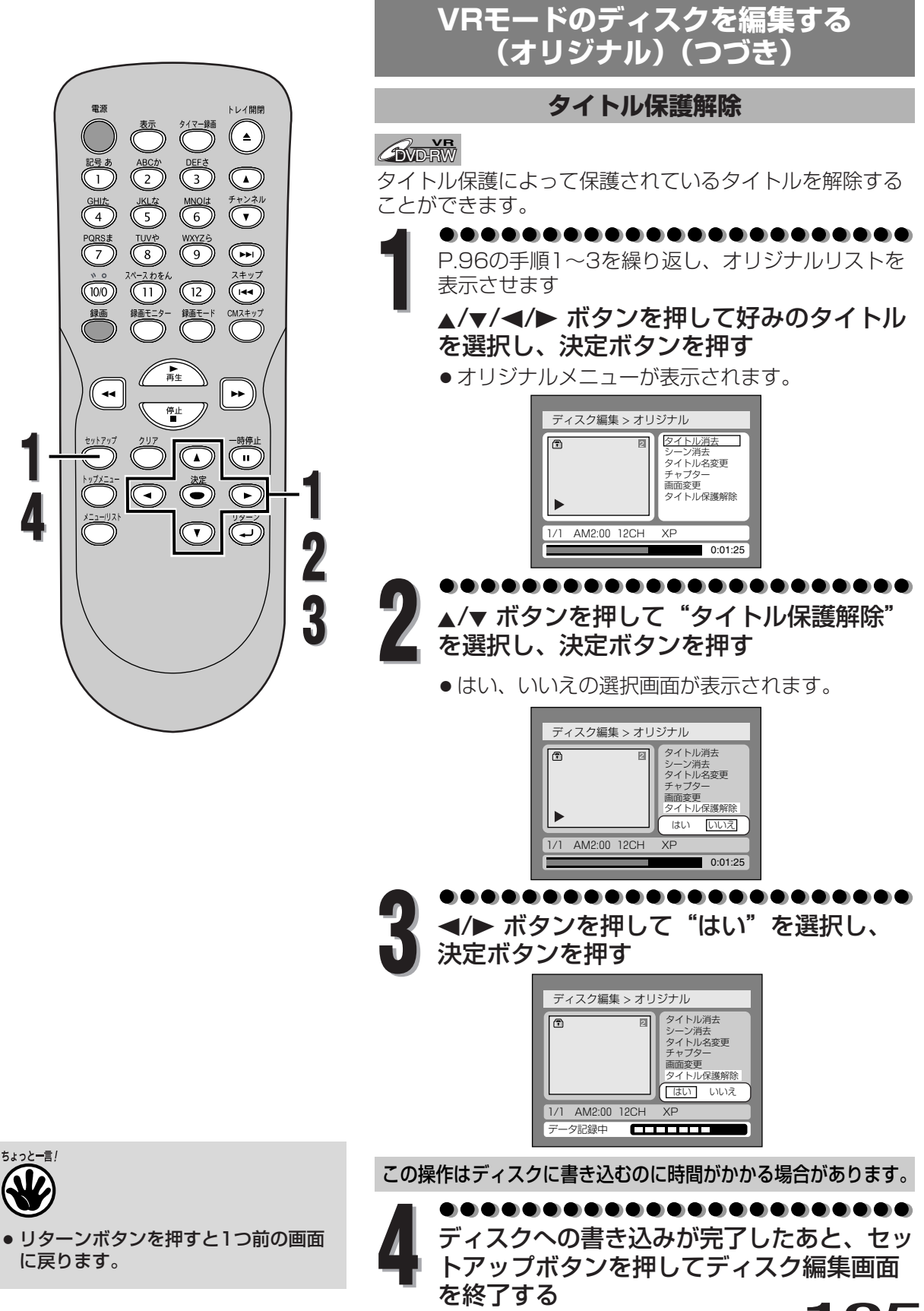

編集する

V

編集する

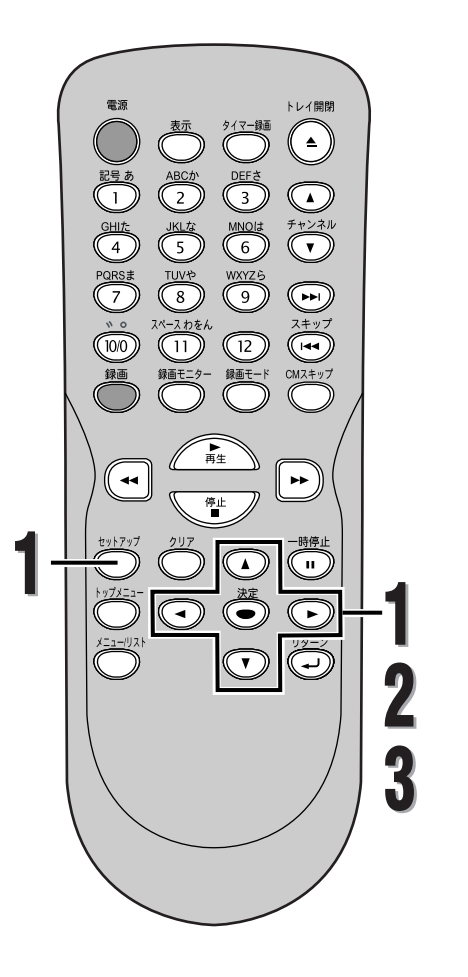

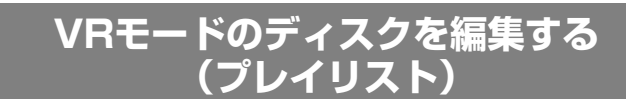

タイトルを消去する

#### **EDVD-RW**

VRモードでは、プレイリストからタイトルを消去しても、 元のタイトルはオリジナルリストに残ります。 プレイリストからタイトルを消去しても、録画できるディ スクスペースは増えません。

●●●●●●●●●●●●●●●●●●●●●●●●● セットアップボタンを押す </>
</>
</>
▲/● ボタンを押して "ディスク編集" を 選択し、決定ボタンを押す

● 「ディスク編集」画面が表示されます。

| ディフク炉件  |
|---------|
| ティスン細集  |
| フォーマット  |
| ファイナライズ |
| ディスク保護  |
|         |
|         |
|         |

●●●●●●●●●●●●●●●●●●●●●●●●● ▲/▼ ボタンを押して"タイトルリスト"を ■選択し、決定ボタンを押す

「オリジナル/プレイリスト」画面が表示されます。

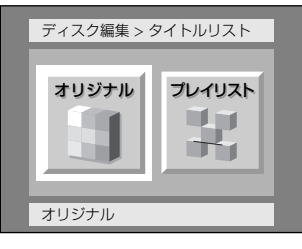

●●●●●●●●●●●●●●●●●●●●●●●●● ◀/▶ ボタンを押して "プレイリスト"を 選択し、決定ボタンを押す

プレイリストが表示されます。

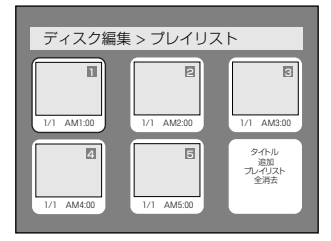

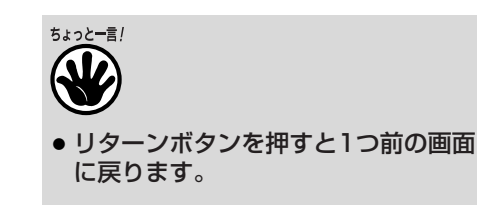

106

>Rモードのディスクを編集する(プレイリスト) 編集する

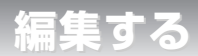

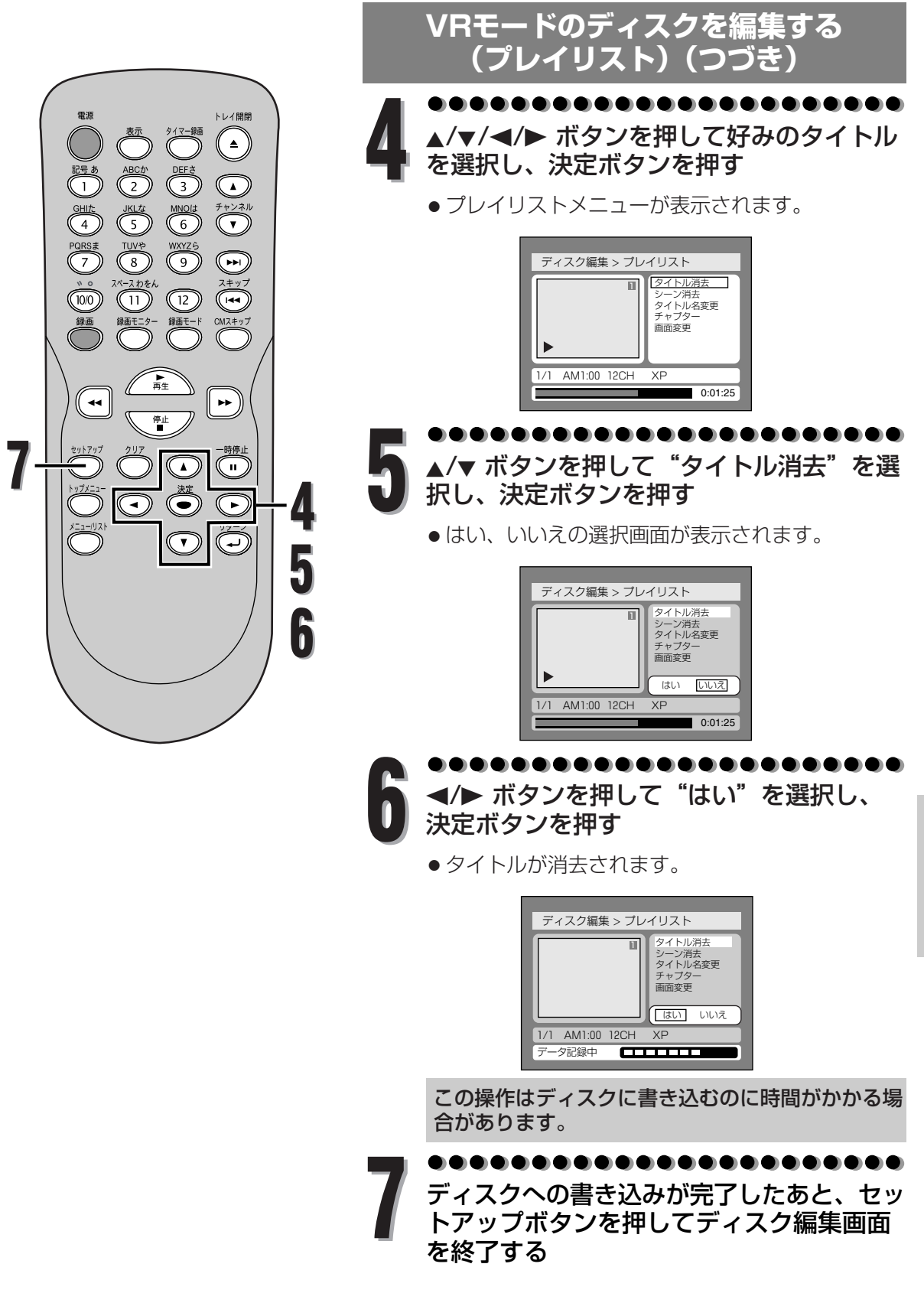

編集する

V

編集する

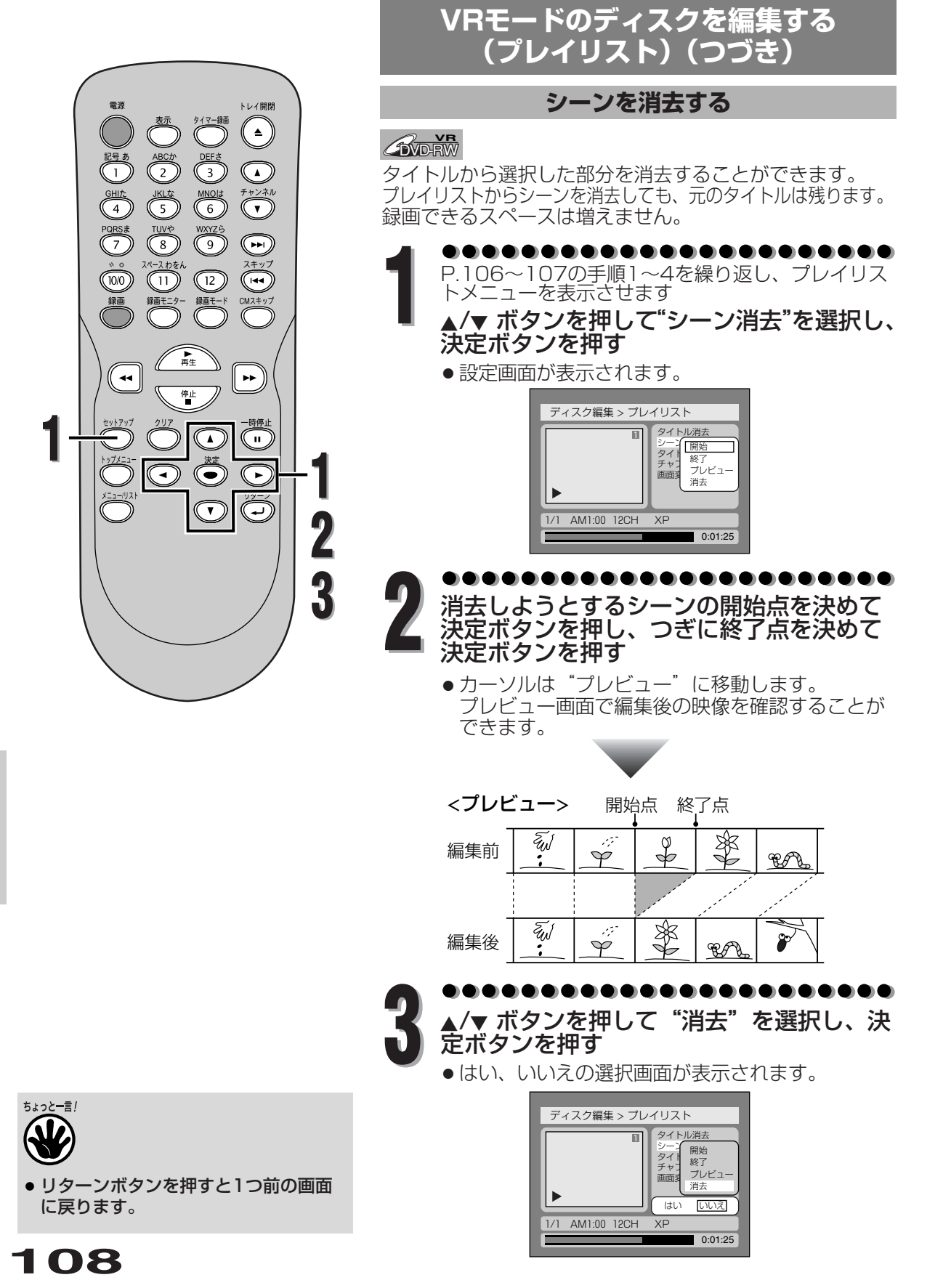

>Rモードのディスクを編集する(プレイリスト) 編集する
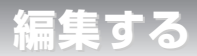

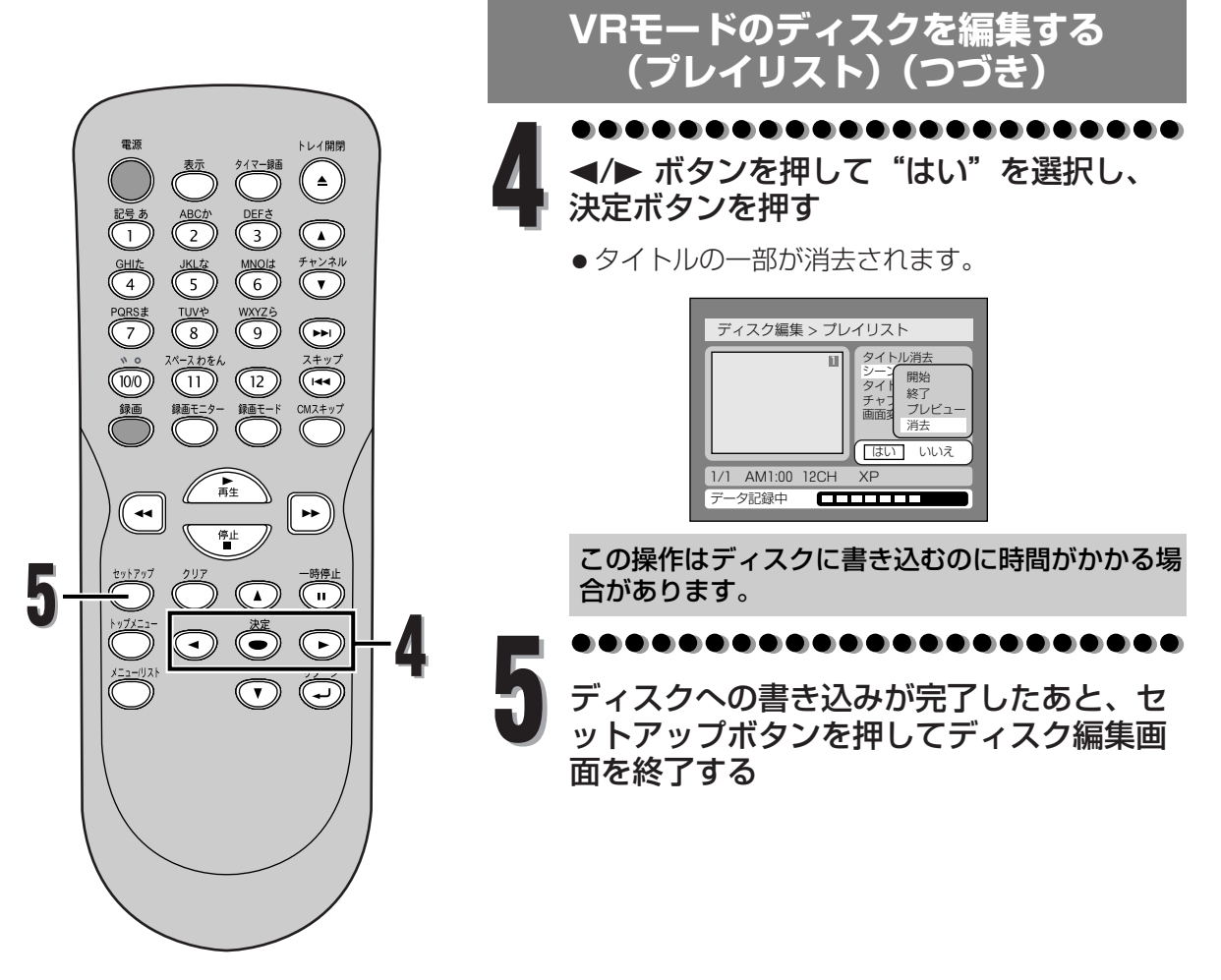

編集する

編集する

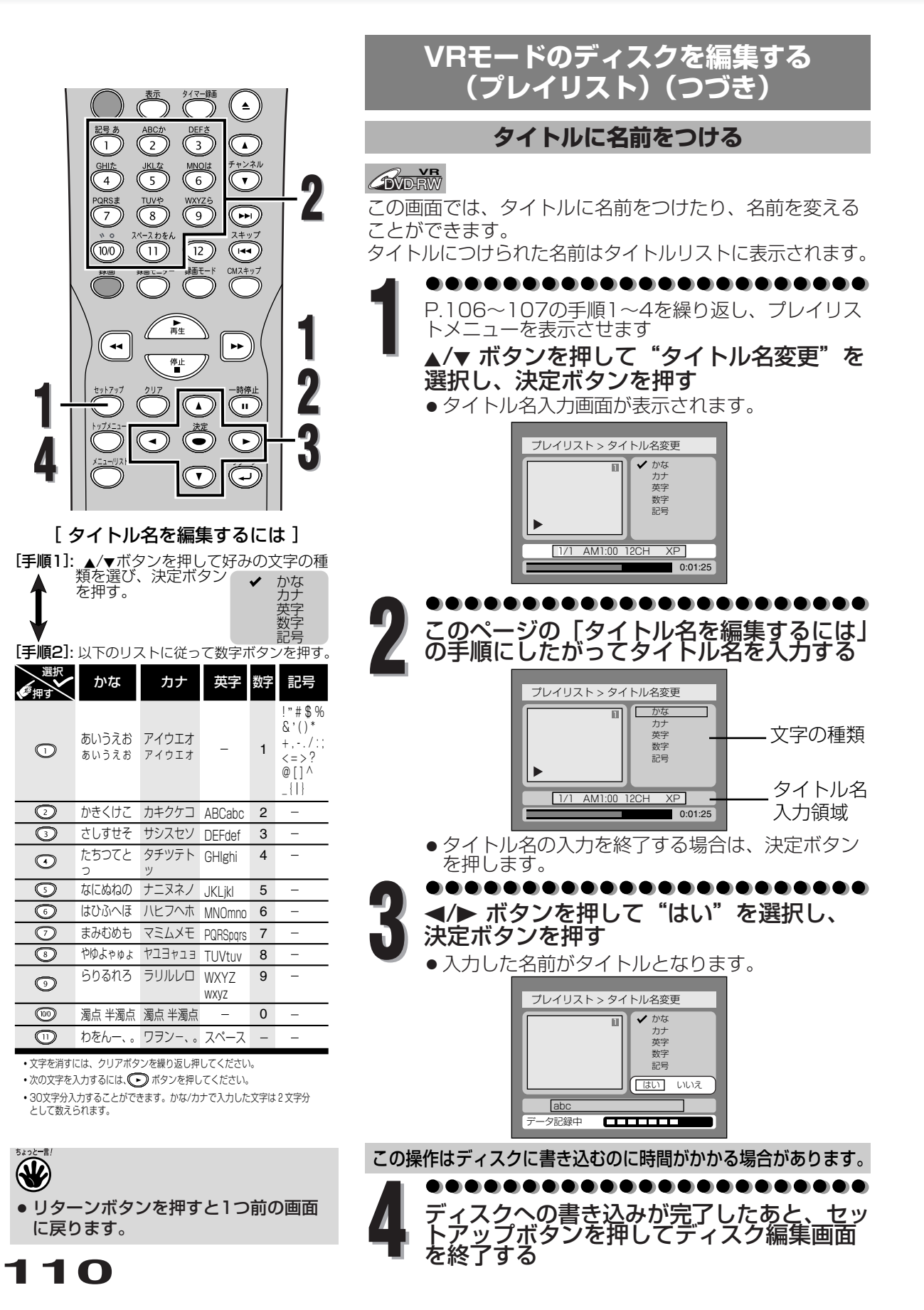

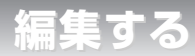

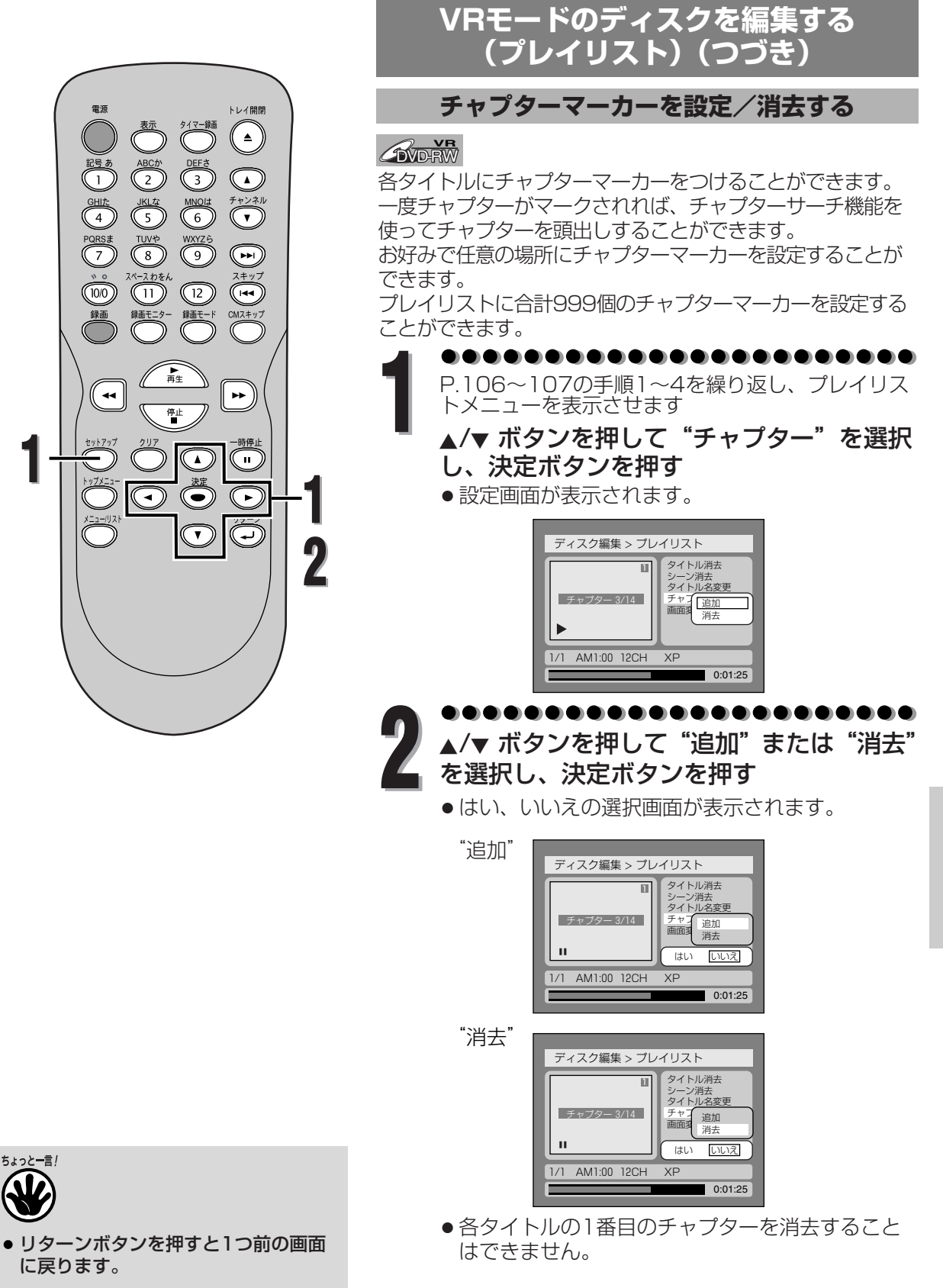

編集する

1 1 1

V

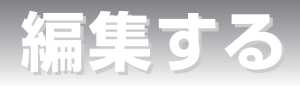

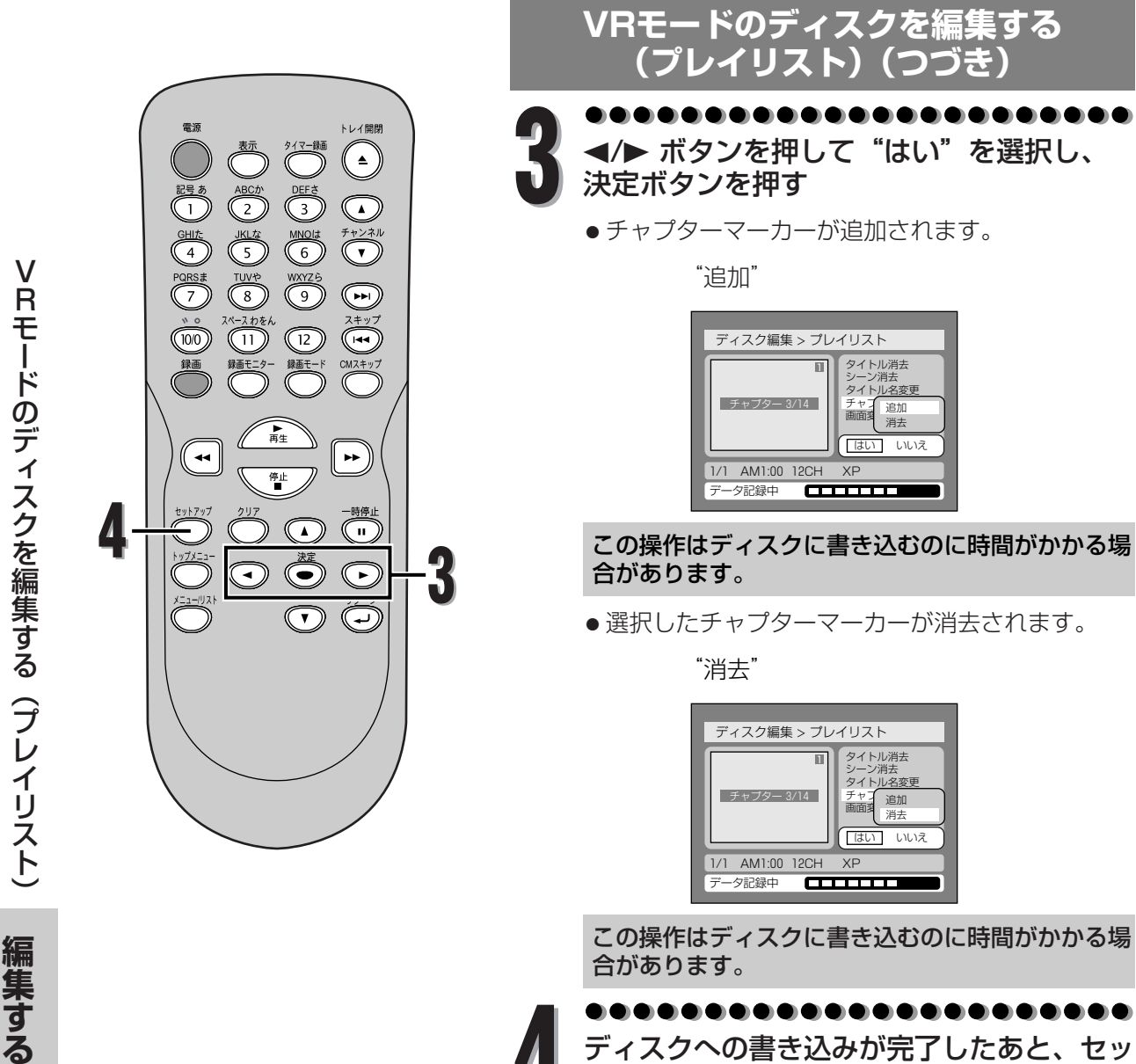

この操作はディスクに書き込むのに時間がかかる場 合があります。

ディスクへの書き込みが完了したあと、セッ トアップボタンを押してディスク編集画面 を終了する

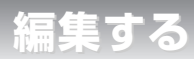

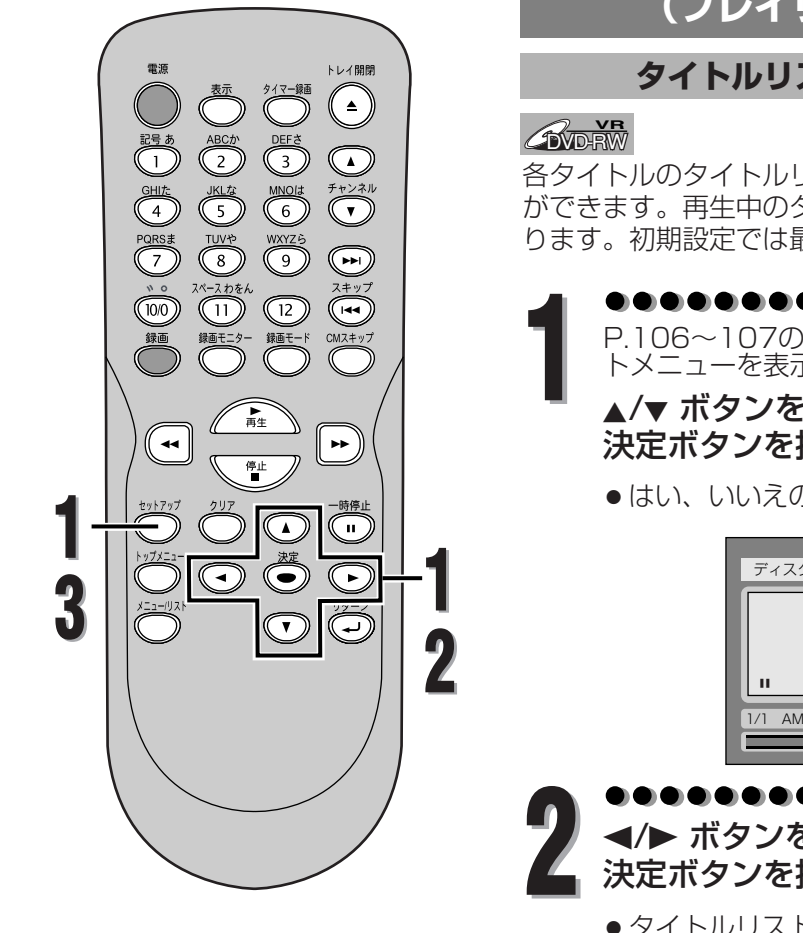

VRモードのディスクを編集する (プレイリスト)(つづき)

タイトルリストの画面を設定する

各タイトルのタイトルリスト画面用の映像を設定すること ができます。再生中のタイトル内容を思い出す手助けとな ります。初期設定では最初の映像が選択されています。

●●●●●●●●●●●●●●●●●●●●●●● P.106~107の手順1~4を繰り返し、プレイリス トメニューを表示させます

▲/▼ ボタンを押して "画面変更" を選択し、 決定ボタンを押す

●はい、いいえの選択画面が表示されます。

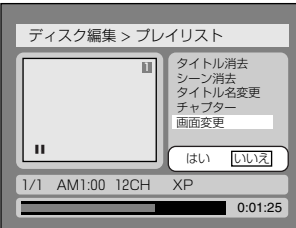

●タイトルリスト画面が設定されます。

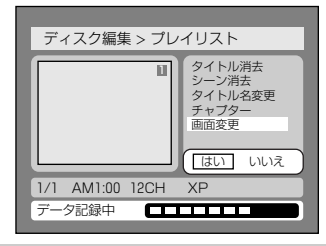

この操作はディスクに書き込むのに時間がかかる場 合があります。

••••••••••••••••

ディスクへの書き込みが完了したあと、セットアップボタンを押してディスク編集画 面を終了する

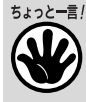

- リターンボタンを押すと1つ前の画面 に戻ります。
- タイトルリスト画面に選択された映像 がシーンを消去したことによりなくなった場合、初期設定の映像に戻ります。

編集する

編集する

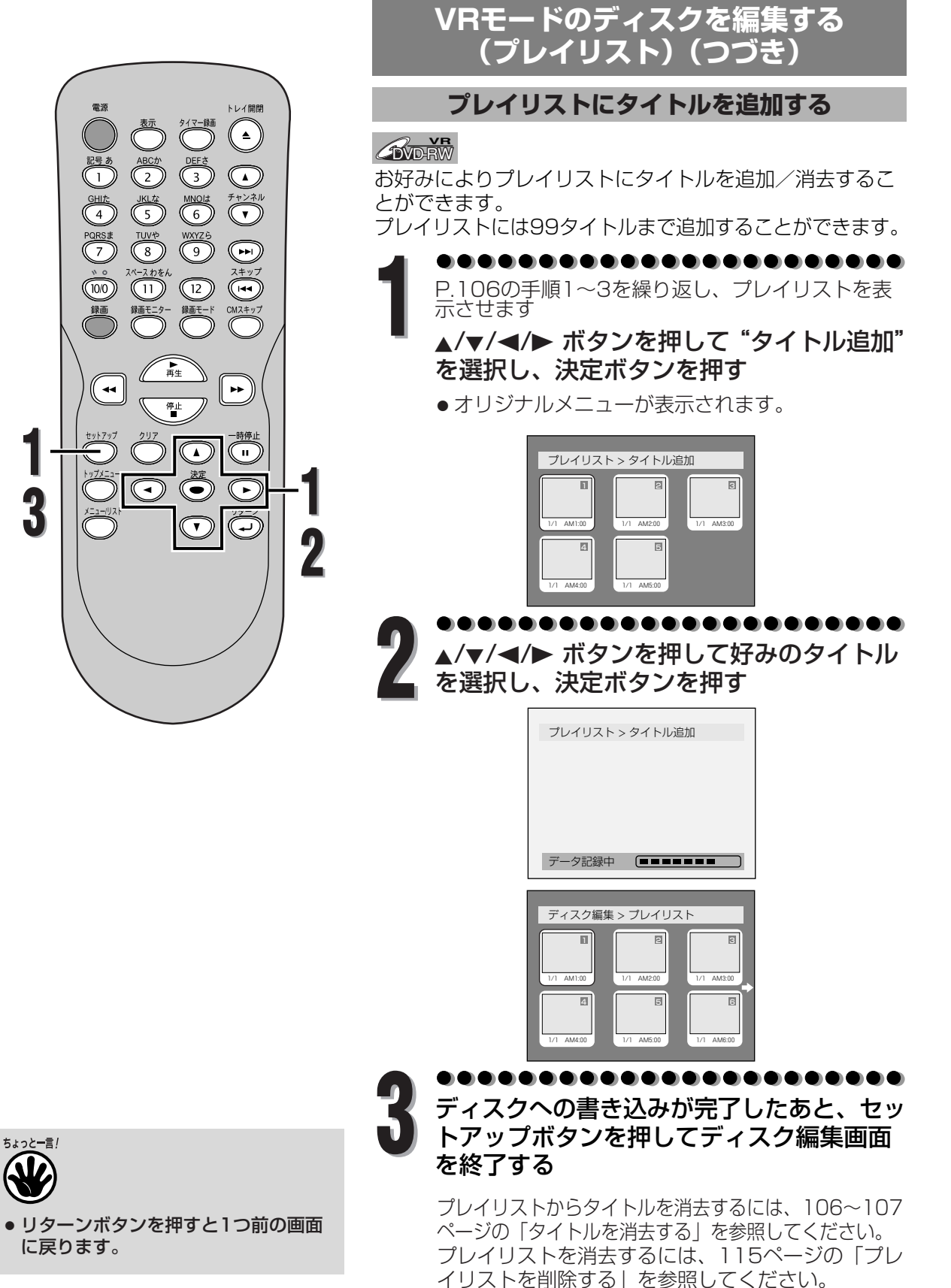

114

>Rモードのディスクを編集する(プレイリスト)

編集する

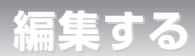

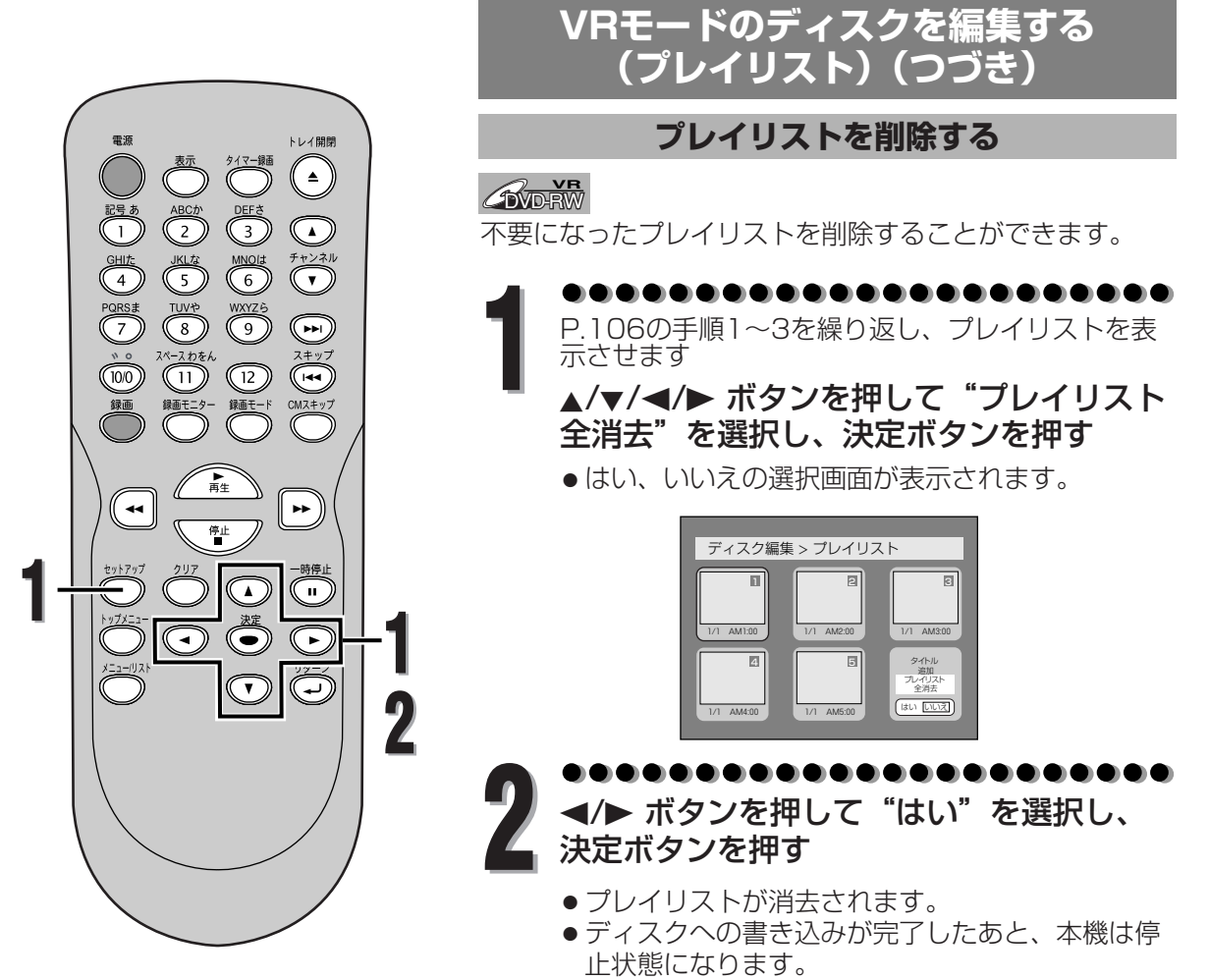

V

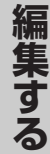

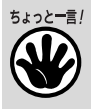

- リターンボタンを押すと1つ前の画面 に戻ります。
- プレイリストを消去しても、ディスクの録画可能時間は増えません。

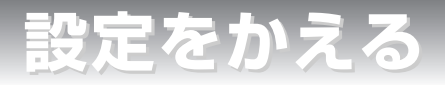

### 設定一覧

便利にお使いいただくために設定しておける内容と、工場出荷時の設定を一覧表にしています。
 ●ワイドテレビとの接続や、オーディオアンプとのデジタル接続時に設定を変える必要があります。
 詳しくは各ページをご参照ください。

| メニュー項目                    | 設定項目((          | は工場出荷設定)                                    | 設定内容                                  |  |
|---------------------------|-----------------|---------------------------------------------|---------------------------------------|--|
| 1. 言語設定<br>➡ 117~118ページ   | ディスクメニュー言語      | 日本語<br>英語<br>その他                            | ディスクメニューなど画面表示される<br>言語の種類を設定         |  |
|                           | 音声言語            | オリジナル<br>日本語<br>英語<br>その他                   | スピーカーから聞こえる音声言語の<br>種類を設定             |  |
|                           | 字幕言語            | 切<br>日本語<br>英語<br>その他                       | テレビに表示される字幕言語の種類を<br>設定               |  |
| 2. 画面設定<br>➡ 119~120ページ   | オンスクリーンの<br>透過度 | 100%<br>:<br>35%<br>25%<br>:                | オンスクリーン画面の透過度設定                       |  |
|                           | オンスクリーンの<br>背景色 | 禄<br>青<br>赤                                 | オンスクリーン画面の背景色設定                       |  |
|                           | 表示管の明るさ         | 自動<br>明るい<br>暗い                             | 本体表示管の照度設定                            |  |
|                           | スクリーンセーバー       | 切<br>5分<br>10分<br>:                         | スクリーンセーバー起動までの時間を設定                   |  |
| 3. 音声設定<br>➡ 121~123ページ   | デジタル出力          | ダウンサンプリング<br>自動<br>48kHz<br>96kHz           | 96kHzのPCMで録音された音声信号を<br>48kHzに変換するか設定 |  |
|                           |                 | Dolby Digital<br>PCM<br>ストリーム<br>DTS 入<br>切 | デジタル音声出力端子から出る音声信号<br>の種類を設定          |  |
|                           | DRC             | 入<br>切                                      | 音量範囲をコントロールするか設定                      |  |
|                           | 2倍速再生時の音声       | 入<br>切                                      | サーチをしているときの音声の有無を設定                   |  |
| 4. 視聴制限設定<br>→ 124~125ページ | 視聴レベル           | 切<br>8~1                                    | DVDソフトの視聴制限のレベルを設定                    |  |
|                           | 暗証番号変更          | 4桁の暗証番号を入力                                  | 暗証番号の設定・変更                            |  |

● 設定を変更すると、その内容は電源を切った状態でも保持されます。

● 停止状態でないと、セットアップ機能は利用できません。

● メニュー画面つきDVDを再生したときは、ディスクメニューでの設定が優先されることがあります。

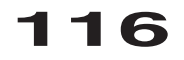

## 設定をかえる

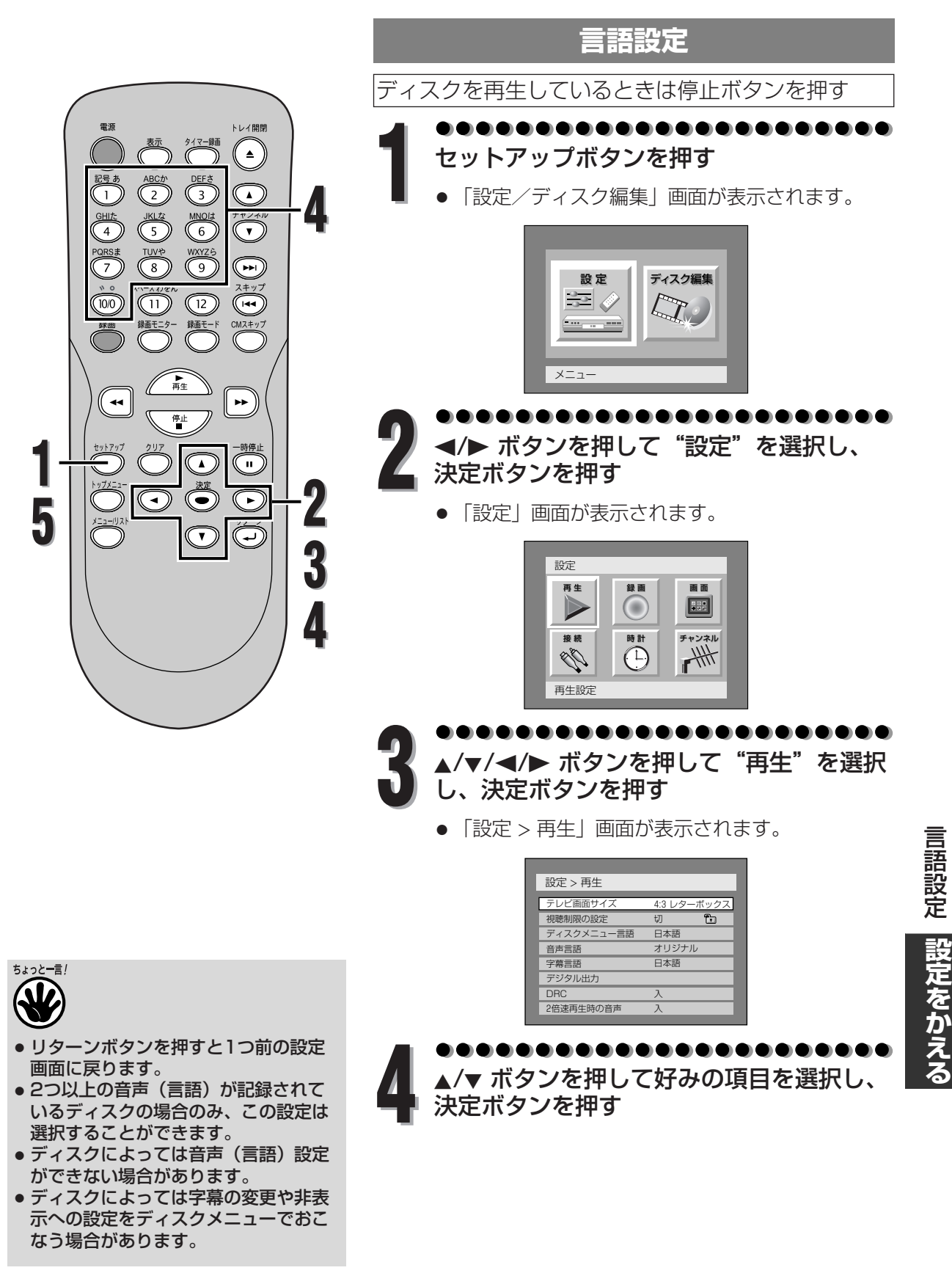

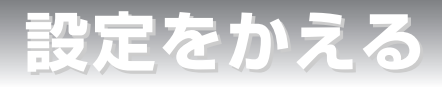

### 言語設定(つづき)

#### ディスクメニュー言語(初期設定:日本語) ディスクメニューの言語を設定します。

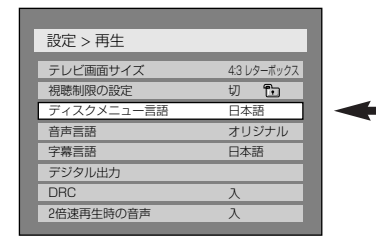

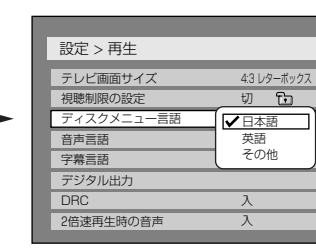

●▲/▼ ボタンを押して設定を 選択し、決定ボタンを押す 設定が有効になります。

音声言語(初期設定:オリジナル) 音声言語を設定します。

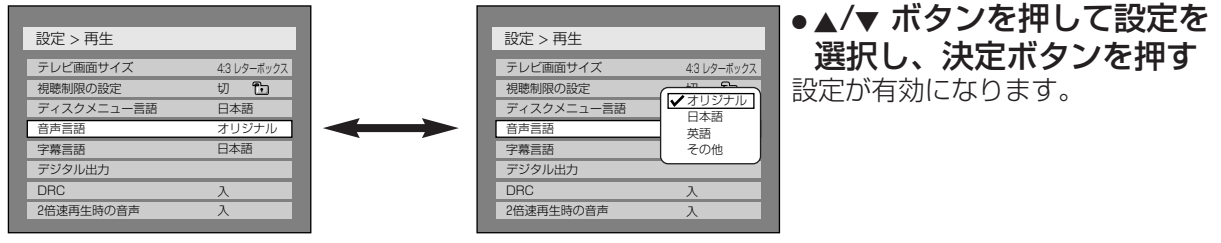

ちょっと―言!

オリジナルが選択されているときは、ディスクの初期設定の音声言語で再生します。

### 字幕言語(初期設定:日本語)

字幕言語を設定します。

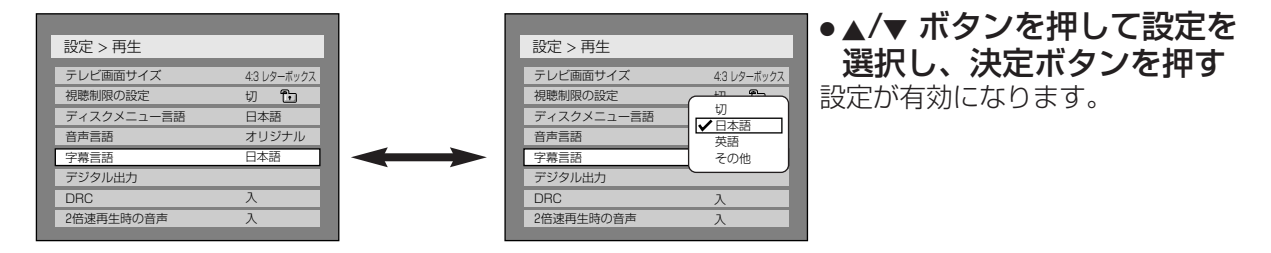

言語設定 設定をかえる

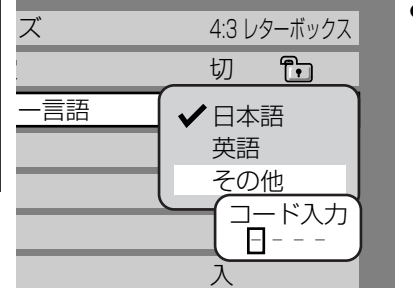

を選択した場合は、

●コード番号の入力が終わっ たら、決定ボタンを押しま す。言語コード表は126ペ ージをご参照ください。

数字ボタンを押して4桁のコード番号を入力します。

セットアップボタンを押して設定メニュー を終了する

"その他"

## 設定をかえる

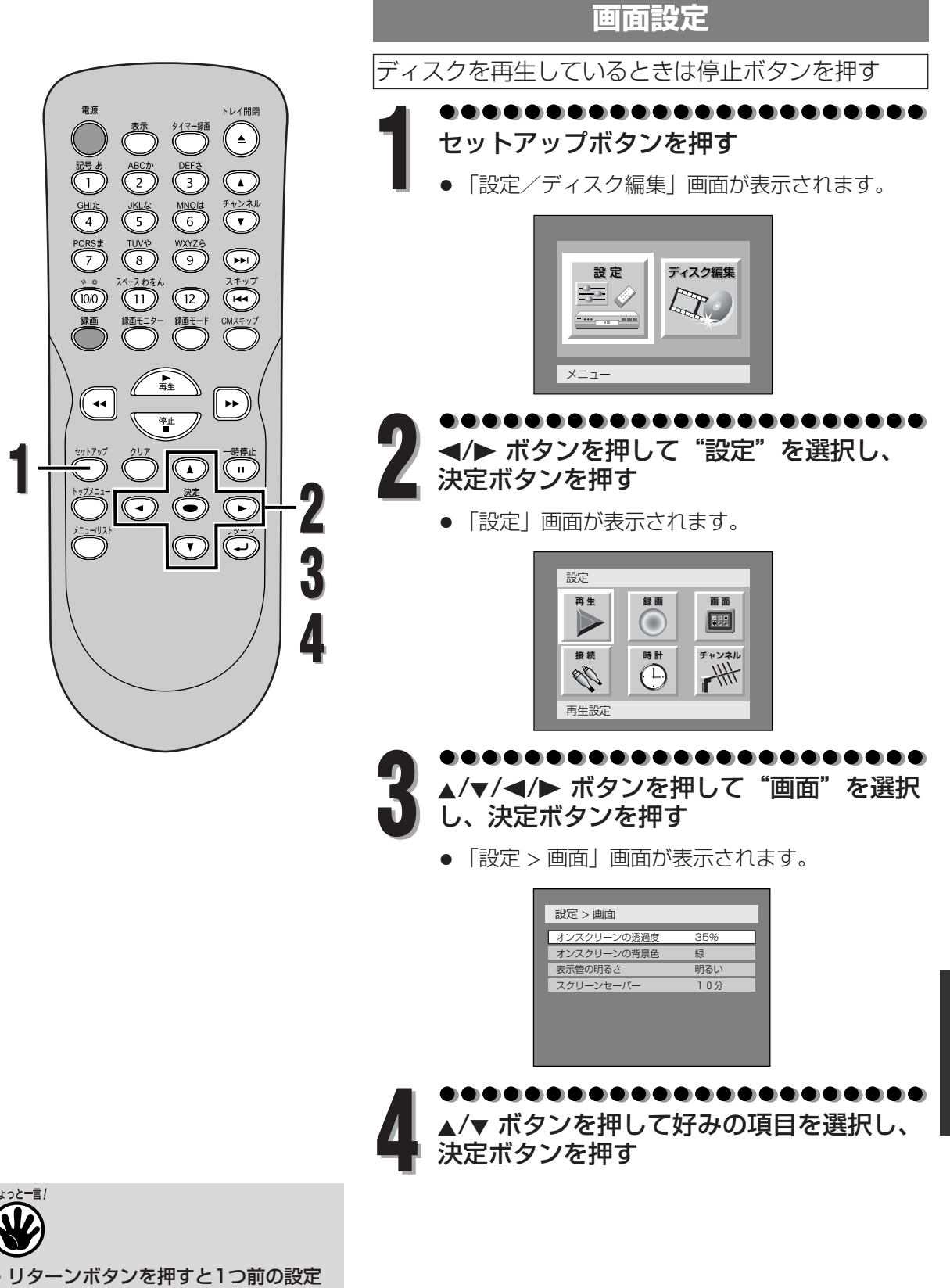

● リターンボタンを押すと1つ前の設 画面に戻ります。 画面設定

設定をかえる

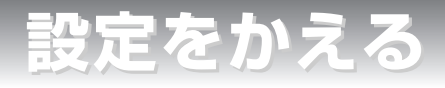

### 画面設定(つづき)

オンスクリーンの透過度(初期設定:35%) オンスクリーンの透過度を設定します。 0%から100%の間で選べます。

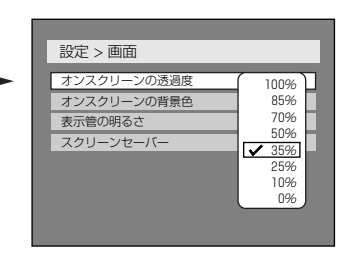

 ▲/▼ ボタンを押して設定を 選択し、決定ボタンを押す

設定が有効になります。

オンスクリーンの背景色(初期設定:緑) オンスクリーンの背景色を設定します。 "緑"、"青"、"赤"の中から1つ選べます。

| 設定 > 画面     |     | 設定 > 画面         |     | ●▲/▼ ボタンを押して設定を<br>翌日 沖空ボタンを押す                                |
|-------------|-----|-----------------|-----|---------------------------------------------------------------|
| オンスクリーンの透過度 | 35% | <br>オンスクリーンの透過度 | 35% | 送代し、次にハラノを押9                                                  |
| オンスクリーンの背景色 | 緑   | オンスクリーンの背景色     |     | 記中が方动にたります                                                    |
| 表示菅の明るさ     | 明るい | 表示管の明るさ         | 青   | 政     に     バ     有     が     に     な     り     よ     9     。 |
| スクリーンセーバー   | 10分 | スクリーンセーバー       |     |                                                               |
|             |     |                 |     |                                                               |
|             |     |                 |     |                                                               |
|             |     |                 |     |                                                               |
|             |     |                 |     |                                                               |

#### 表示管の明るさ(初期設定:明るい)

前面表示管の明るさを設定します。

"自動"、"明るい"、"暗い"の中から1つ選べます。

"自動"が選択されている場合、表示管は使用しなくなった15秒後に暗くなります。

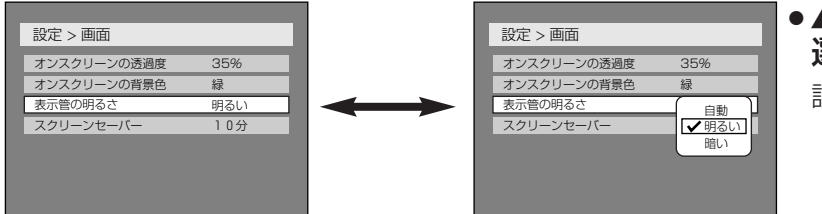

 ▲/▼ボタンを押して設定を 選択し、決定ボタンを押す
 設定が有効になります。

スクリーンセーバー(初期設定:10分) スクリーン上にスクリーンセーバー機能が実行される時間を設定します。

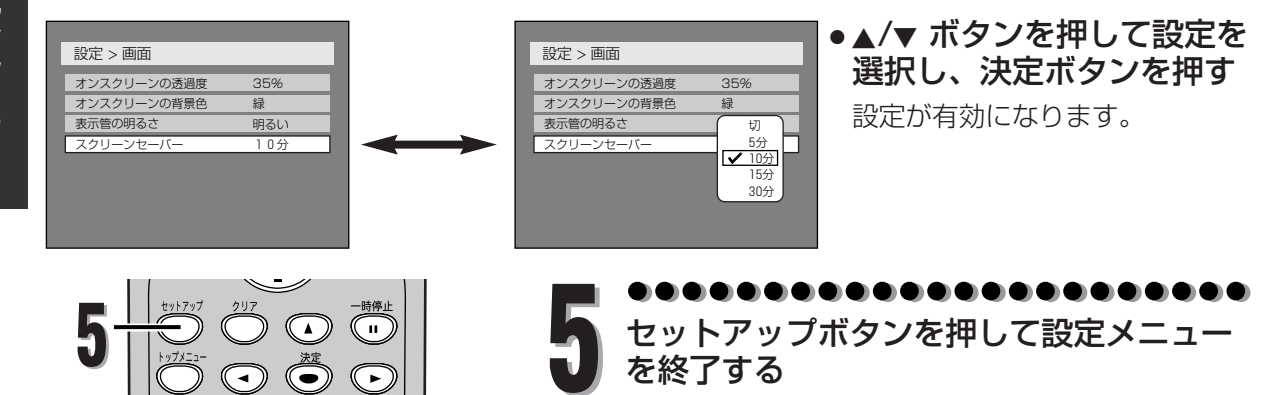

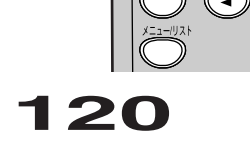

画面設定

設定をかえる

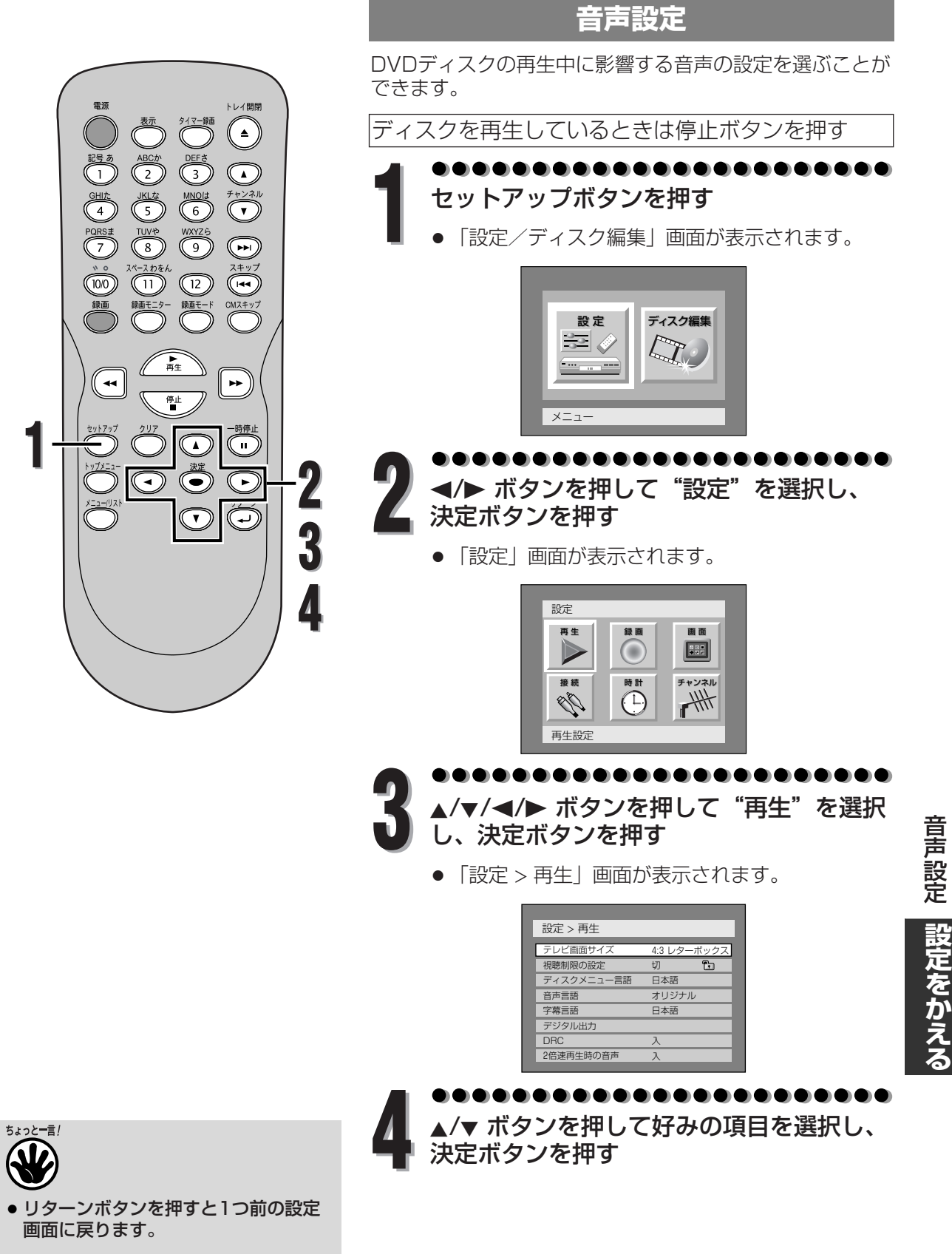

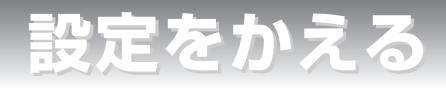

### 音声設定(つづき)

### デジタル出力

デジタル音声出力を設定します。

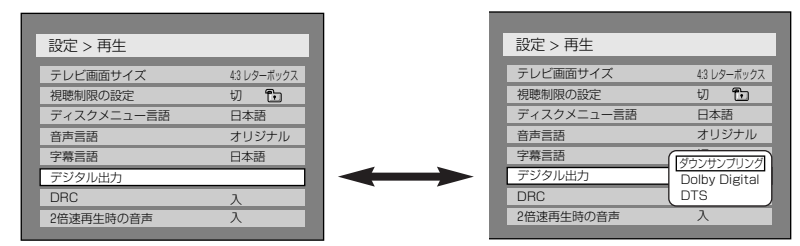

 ▲/▼ボタンを押して項目を 選択し、決定ボタンを押す
 デジタル出力項目画面が表示され ます。手順A,BまたはCに進みます。

A ダウンサンプリングの設定(初期設定:48kHz)

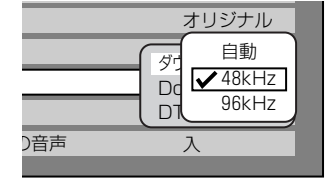

●▲/▼ ボタンを押して設定を選択し、決定ボタンを押す

設定が有効になります。

自動:通常は"自動"を選択します。

- 48kHz:アンプ/デコーダーが96kHzPCM対応でない場合は、"48kHz" を選択します。96kHz音声は48kHzで出力されます。
- 96kHz:アンプ/デコーダーが96kHzPCM対応の場合は、"96kHz"を 選択します。96kHz音声が出力されます。

**B** ドルビーデジタルの設定(初期設定:ストリーム)

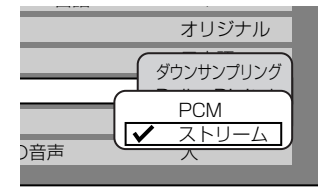

▲/▼ボタンを押して設定を選択し、決定ボタンを押す
 設定が有効になります。

PCM:ドルビーデジタルをPCM(2チャンネル)に変換します。

 ●アンプ/デコーダーがドルビーデジタル対応でない場合は、"PCM"を 選択してください。

ストリーム:ドルビーデジタル信号を出力します。

 ●アンプ/デコーダーがドルビーデジタル対応の場合は、"ストリーム"を 選択してください。

### C DTSの設定(初期設定:切)

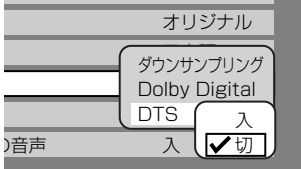

- ●▲/▼ボタンを押して設定を選択し、決定ボタンを押す 設定が有効になります。
- 入:DTS信号を出力します。
- 切:DTS信号は出力されません。
- る ちょっとージ 二重音声で録画
  - 「二重音声で録画されたVRモードのDVD-RWディスクを再生しているときは…
  - 音声がドルビーデジタルで記録されている場合、ドルビーデジタルの設定で "PCM"を選択すると、 アンプ/デコーダーでデジタル出力を "主音声のみ"、 "副音声のみ"または "主音声と副音声の両方" に切り換えることができます。
    - コピープロテクトされたディスクを再生するときは…
    - ダウンサンプリングの設定で"自動"が選択されているときは、音声が48kHzに変換されます。
    - ダウンサンプリングの設定で "96kHz" が選択されているときは、デジタル音声は出力されません。 48kHzデジタル音声を出力するには "自動"を選択してください。

## 設定をかえる

### 音声設定(つづき)

# **DRC(ダイナミックレンジコントロール)(初期設定:入)** 音声の強弱の幅を調整するには"入"に設定します。

| 設定 > 再生    |             |  |
|------------|-------------|--|
|            |             |  |
| テレビ画面サイズ   | 4:3 レターボックス |  |
| 視聴制限の設定    | 切 🔁         |  |
| ディスクメニュー言語 | 日本語         |  |
| 音声言語       | オリジナル       |  |
| 字幕言語       | 日本語         |  |
| デジタル出力     |             |  |
| DRC        | Л           |  |
| 2倍速再生時の音声  | λ           |  |
|            |             |  |

| 設定 > 再生    |             |
|------------|-------------|
| テレビ画面サイズ   | 4:3 レターボックス |
| 視聴制限の設定    | 切 🔁         |
| ディスクメニュー言語 | 日本語         |
| 音声言語       | オリジナル       |
| 字幕言語       | 日本語         |
| デジタル出力     |             |
| DRC        |             |
| 2倍速再生時の音声  | 入切          |

●▲/▼ ボタンを押して設定を 選択し、決定ボタンを押す 設定が有効になります。

#### 2倍速再生時の音声(初期設定:入) 2倍速で再生するとき音声を出力するには"入"に設定します。

|            |            | - |            |     |     |       |
|------------|------------|---|------------|-----|-----|-------|
|            |            |   |            |     |     |       |
| 設定 > 再生    |            |   | 設定 > 再生    |     |     |       |
| テレビ画面サイズ   | 43 レターボックス |   | テレビ画面サイズ   | 4:3 | J9- | -ボックス |
| 視聴制限の設定    | 切 🔁        |   | 視聴制限の設定    | 切   |     | ħ     |
| ディスクメニュー言語 | 日本語        |   | ディスクメニュー言語 | 日本  | 本語  | 1     |
| 音声言語       | オリジナル      |   | 音声言語       | オ!  | ノジ  | ナル    |
| 字幕言語       | 日本語        |   | 字幕言語       | 日本  | 本語  | 1     |
| デジタル出力     |            |   | デジタル出力     |     |     |       |
| DRC        | 入          |   | DRC        | 入   | ſ   | 12    |
| 2倍速再生時の音声  | 入          |   | 2倍速再生時の音声  | 入   | 15  | 切     |
|            |            |   |            |     |     |       |

●▲/▼ ボタンを押して設定を 選択し、決定ボタンを押す 設定が有効になります。

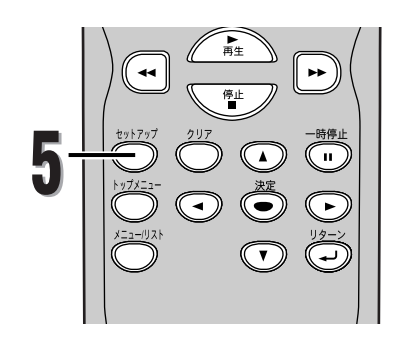

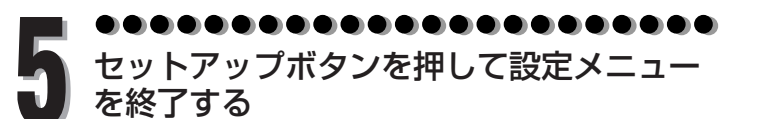

ウス

● DRC機能は、アナログ音声出力している場合のみ有効です。

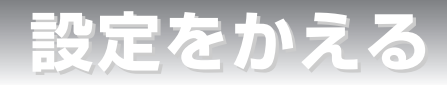

トレイ開閉

▲

 $( \mathbf{A} )$ 

 $(\mathbf{r})$ 

CM2+97

••

"

►

(La

3

4

4

タイマー録画

3

WXYZ 6

(12)

録画モー

•

V

2

TUV#

(11)

•

4

QRS:

(10/0

---

5

### 視聴制限設定

視聴制限のあるDVDビデオディスクがあります。設定した レベルを超えると再生は停止し、ディスクを再生する前に 暗証番号の入力が要求されます。この機能はお子様が不適 当な内容を視聴することを防ぎます。

ディスクを再生しているときは停止ボタンを押す

## セットアップボタンを押す

• 「設定/ディスク編集」画面が表示されます。

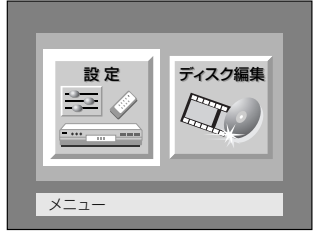

●●●●●●●●●●●●●●●●●●●●●●●●● ◀/▶ ボタンを押して"設定"を選択し、 決定ボタンを押す

●「設定」画面が表示されます。

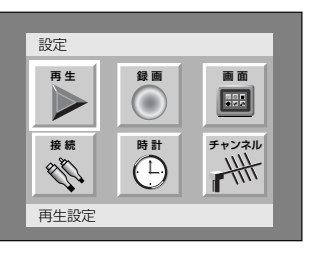

●●●●●●●●●●●●●●●●●●●●●●●●● ▲/▼/◀/▶ ボタンを押して"再生"を選択し、 決定ボタンを押す

● 「設定 > 再生」画面が表示されます。

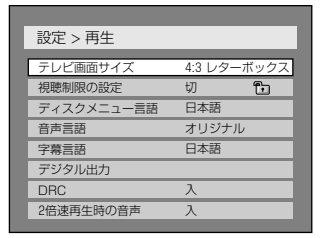

●●●●●●●●●●●●●●●●●●●●●●●●●● ▲/▼ ボタンを押して"視聴制限の設定"を ■ 選択し、決定ボタンを押す

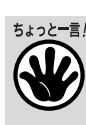

124

視聴制限設定

- リターンボタンを押すと1つ前の設定 画面に戻ります。
- ティスクによっては視聴制限機能が使 えない場合があります。
- 視聴制限に互換がある場合、見つけるのが困難なDVDもあります。設定どおりの方法で視聴制限機能が操作できるか確認してください。
- ・暗証番号は忘れずに記録しておいてく ださい。

## 設定をかえる

### 視聴制限設定(つづき)

6

Л

3 2 JL

視聴制限の設定(初期設定:切) 視聴制限レベルを設定します。

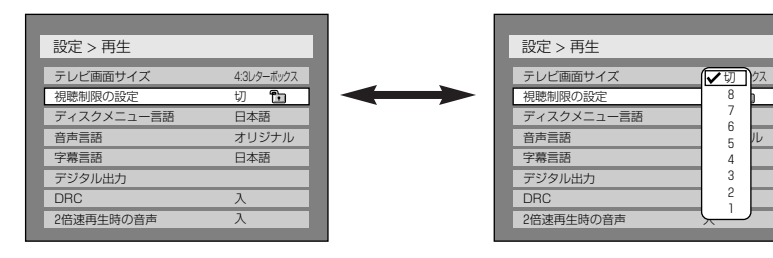

●▲/▼ ボタンを押して視聴制 限を変更し、決定ボタンを 押す

設定項目が表示されます。 手順AまたはBへ移ります。

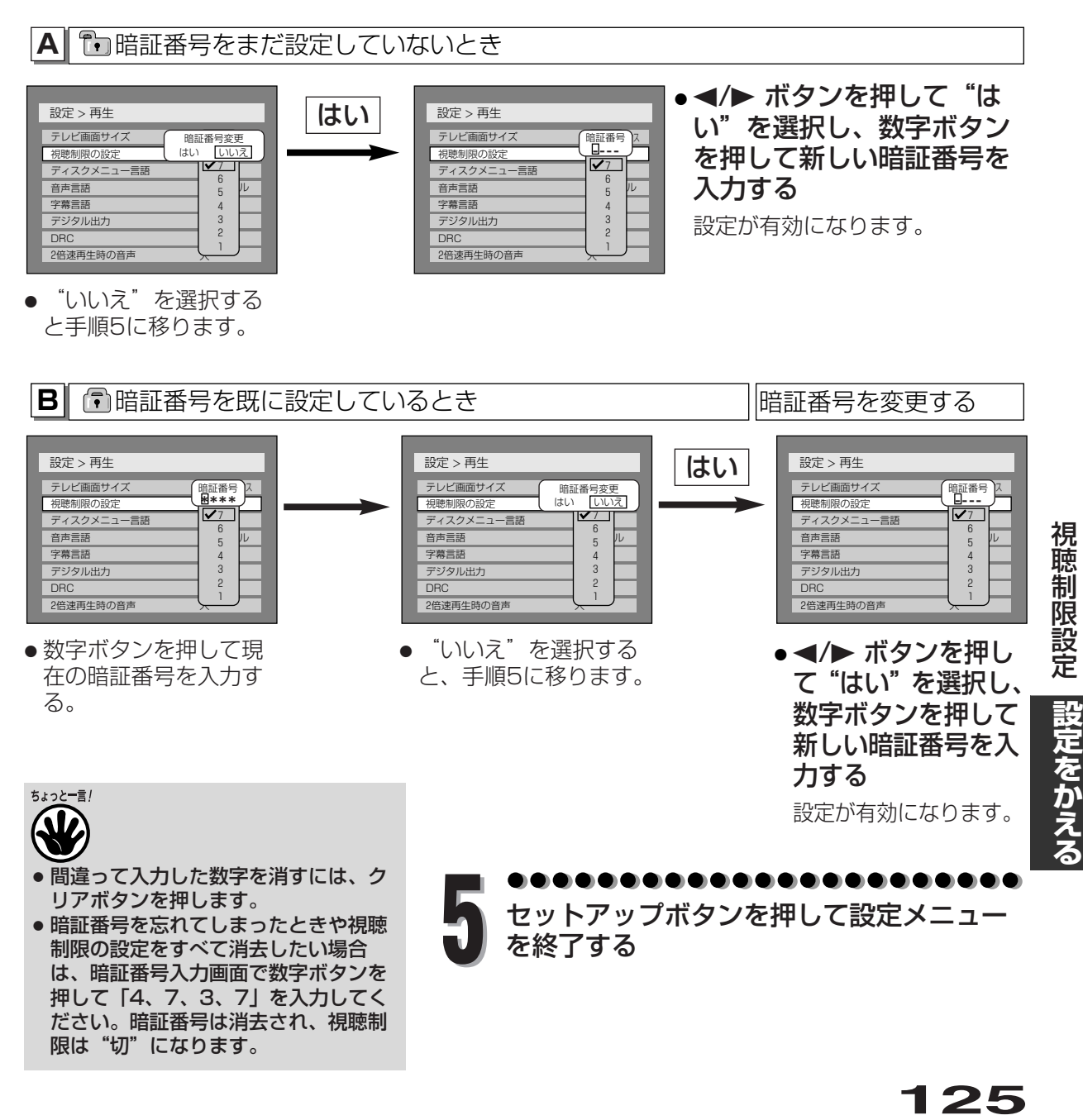

各種設定

## 言語コード一覧表

| アファル語4747アブバジア語4748アフリカーンス語4752アムハラ語4759アラビア語4764アッサム語4765アイマラ語4771アゼルバイジャン語4772バジキール語4847ベラルーシ語4851ブルガリア語4853ビハーリー語4854ビスラマ語4860チベット語4861ブルトン語4864カクローア語4947                                                                                                    |
|----------------------------------------------------------------------------------------------------|
| アブバジア語4748アフリカーンス語4752アムハラ語4759アラビア語4764アッサム語4765アイマラ語4771アゼルバイジャン語4772バジキール語4847ベラルーシ語4851ブルガリア語4853ビハーリー語4854ビスラマ語4860チベット語4861ブルトン語4864カクローア語4947                                                                                                    |
| アフリカーンス語4752アムハラ語4759アラビア語4764アッサム語4765アイマラ語4771アゼルバイジャン語4772バジキール語4847ベラルーシ語4851ブルガリア語4853ビハーリー語4854ビスラマ語4855ベンが原、バングラ語4860チベット語4861ブルトン語4864カタローア語4947                                                                                                    |
| アムハラ語4759アラビア語4764アッサム語4765アイマラ語4771アゼルバイジャン語4772バジキール語4847ベラルーシ語4851ブルガリア語4853ビハーリー語4854ビスラマ語4860チベット語4861ブルトン語4864カタローア語4947                                                                                                    |
| アラビア語4764アッサム語4765アイマラ語4771アゼルバイジャン語4772バジキール語4847ベラルーシ語4851ブルガリア語4853ビハーリー語4854ビスラマ語4855ベンが風、バングラ語4860チベット語4861ブルトン語4864カタローア語4947                                                                                                    |
| アッサム語       4765         アイマラ語       4771         アゼルバイジャン語       4772         バジキール語       4847         ベラルーシ語       4851         ブルガリア語       4853         ビハーリー語       4854         ビスラマ語       4855         ベンが小感、バングラ語       4860         チベット語       4861         ブルトン語       4864 |
| アイマラ語     4771       アゼルバイジャン語     4772       バジキール語     4847       ベラルーシ語     4851       ブルガリア語     4853       ビハーリー語     4854       ビスラマ語     4855       ベンが小語、バングラ語     4860       チベット語     4861       ブルトン語     4864       カタロニア語     4947                                          |
| アゼルバイジャン語       4772         バジキール語       4847         ベラルーシ語       4851         ブルガリア語       4853         ビハーリー語       4854         ビスラマ語       4855         ベンが原       10075語         チベット語       4861         ブルトン語       4864         カタロニア語       4947                              |
| バジキール語     4847       ベラルーシ語     4851       ブルガリア語     4853       ビハーリー語     4854       ビスラマ語     4855       ベンガル語、バングラ語     4860       チベット語     4861       ブルトン語     4864       カタロニア語     4947                                                                                        |
| ベラルーシ語 4851<br>ブルガリア語 4853<br>ビハーリー語 4854<br>ビスラマ語 4855<br>ベンがふ バングラ語 4860<br>チベット語 4861<br>ブルトン語 4864<br>カタロニア語 4947                                                                                                    |
| ブルガリア語     4853       ビハーリー語     4854       ビスラマ語     4855       ベンが川語、バングラ語     4860       チベット語     4861       ブルトン語     4864       カタロニア語     4947                                                                                                    |
| ビハーリー語4854ビスラマ語4855ベンガル語、バングラ語4860チベット語4861ブルトン語4864カタロニア語4947                                                                                                    |
| ビスラマ語     4855       ベンガル語、バングラ語     4860       チベット語     4861       ブルトン語     4864       カタロニア語     4947                                                                                                    |
| ベンガル語、バングラ語 4860<br>チベット語 4861<br>ブルトン語 4864<br>カタロニア語 4947                                                                                                    |
| チベット語 4861<br>ブルトン語 4864<br>カタロニア語 4947                                                                                                    |
| <u>ブルトン語</u> 4864<br>カタロニア語 4947                                                                                                    |
|                                                                                                    |
|                                                                                                    |
| コルシカ語 4961                                                                                                    |
| チェコ語 4965                                                                                                    |
| ウェールズ語 4971                                                                                                    |
| デンマーク語 5047                                                                                                    |
| ドイツ語※ 5051                                                                                                    |
| ブータン語 5072                                                                                                    |
| ギリシャ語 5158                                                                                                    |
| 英語※ 5160                                                                                                    |
| エスペラント語 5161                                                                                                    |
| スペイン語※ 5165                                                                                                    |
| エストニア語 5166                                                                                                    |
| バスク語 5167                                                                                                    |
| ペルシャ語 5247                                                                                                    |
| フィンランド語 5255                                                                                                    |
| フィジー語 5256                                                                                                    |
| フェロー語 5261                                                                                                    |
| フランス語※ 5264                                                                                                    |
| フリジア語 5271                                                                                                    |
| アイルランド語 5347                                                                                                    |
| スコットランドゲール語 5350                                                                                                    |
| ガルシア語 5358                                                                                                    |
| グアラニ語 5360                                                                                                    |
| グジャラート語 5367                                                                                                    |
| <u>ハウサ語</u> 5447                                                                                                    |
| <b>ヒンディ語</b> 5455                                                                                                    |
|                                                                                                    |
| クロアチア語  5464                                                                                                    |
| _ クロアチア語   5464  <br>ハンガリー語   5467                                                                                                    |

| 言語名                                                | 言語コード |
|----------------------------------------------------|-------|
| 国際語                                                | 5547  |
| 国際語                                                | 5551  |
| <u></u><br>イヌピック語                                  | 5557  |
| インドネシア語                                            | 5560  |
| <u>アイスランド語</u>                                     | 5565  |
| <u>///// ここの</u><br>イタリア語※                         | 5566  |
| <u>- ノ ノ ニ 品 灬</u><br>ヘブライ語                        | 5569  |
| <u>、、、、、、、、、、、、、、、、、、、、、、、、、、、、、、、、、、、、</u>        | 5647  |
| <u>ロキ品ホ</u><br>イディッシュ語                             | 5655  |
| <u>- フィックユロ</u><br>ジャワ語                            | 5669  |
| <u>ン・ンロ</u><br>グルジア語                               | 57/7  |
| <u>ンルン/品</u><br>カザフ国                               | 5757  |
| <u>バリンロ</u><br>グリーンランド語                            | 5759  |
| <u>ノリ ノノノトロ</u><br>カンボミア国                          | 5750  |
| <u> ハンホンア 品</u><br>カンナダ語                           | 5759  |
| <u> バノノノロ</u>                                      | 5700  |
| <u> 特  1  1 </u><br>カシミニル: 語                       | 5765  |
| <u> カンミール                                     </u> | 5767  |
| <u>ンルト記</u><br>ナルギフ語                               | 5/0/  |
| <u>イルイス語</u><br>ニニン語                               | 5//1  |
| <u>フナノ語</u>                                        | 5847  |
| <u>リノルフ語</u><br>ニュュ (5)                            | 5860  |
| <u>フォス語</u>                                        | 5861  |
| <u>リトバーバ語</u>                                      | 5866  |
|                                                    | 5868  |
| マタカスカル語                                            | 5953  |
| マオリ語                                               | 5955  |
| <u>マケトー/治</u>                                      | 5957  |
| <u>マフヤーフム語</u>                                     | 5958  |
| <u>モンコル語</u>                                       | 5960  |
| セルタビア語                                             | 5961  |
| マフータ語                                              | 5964  |
|                                                    | 5965  |
| マルタ語                                               | 5966  |
| ミャンマー語                                             | 5971  |
|                                                    | 6047  |
| ネパール語                                              | 6051  |
| オランダ語※                                             | 6058  |
| ノルウェー語                                             | 6061  |
| フロバンス語                                             | 6149  |
| アファン語                                              | 6159  |
| <u>オリヤー語</u>                                       | 6164  |
| パンジャブ語                                             | 6247  |
| ポーランド語                                             | 6258  |
| パシュトー語                                             | 6265  |
| ポルトガル語                                             | 6266  |
|                                                    |       |

| 言語名                     | 言語コード        |
|-------------------------|--------------|
| ケチュア語                   | 6367         |
| ラエティ=ロマン語               | 6459         |
| キルンディ語                  | 6460         |
| ルーマニア語                  | 6461         |
| ロシア語                    | 6467         |
| キニャルワンダ語                | 6469         |
| サンスクリット語                | 6547         |
| <u>シンド語</u>             | 6550         |
| サンゴ語                    | 6553         |
| セルビアクロアチア語              | 6554         |
| シンハラ語                   | 6555         |
| スロバキア語                  | 6557         |
| スロベニア語                  | 6558         |
| サモア語                    | 6559         |
| ショナ語                    | 6560         |
|                         | 6561         |
| アルバニア語                  | 6563         |
| セルビア語                   | 6564         |
| <u>シスワティ語</u>           | 6565         |
| セストウ語                   | 6566         |
| 人ンタ語                    | 6567         |
| スワェーテン語                 | 6568         |
|                         | 6569         |
| タミール語                   | 6647<br>0051 |
| ケルン治                    | 6651         |
| タンジ治                    | 6653         |
| シーニーティングロート語            | 0004<br>6655 |
| ノインリーヤ語                 | 6657         |
| トリルノスノ品                 | 6659         |
| ノカロノ品                   | 6660         |
| <u>- ビノノノ 品</u><br>トンガ語 | 6661         |
| <u>トレフ語</u>             | 6664         |
| <u>」ルコ品</u><br>ツォンガ語    | 6665         |
| タタール語                   | 6666         |
| トウィ語                    | 6669         |
| ウクライナ語                  | 6757         |
| ウルドゥ語                   | 6764         |
| ウズベク語                   | 6772         |
| ベトナム語                   | 6855         |
| ボラピュク語                  | 6861         |
| ウォロフ語                   | 6961         |
| コーサ語                    | 7054         |
| ヨルバ語                    | 7161         |
| 中国語※                    | 7254         |
| ズール語                    | 7267         |

※マークのついている言語は、音声/字幕メニュー画面でそのまま表示されます。 それ以外の言語は4桁の言語コードで表示されます。

# 故障かな?と思ったときは

## ここをお調べください

#### この取扱説明書にそって操作しても正常に働かないときは、下記を参照しながら点検してください。 点検されても直らないときは、お買い上げの販売店にお問い合わせください。

| 症状                                                                     | 原因                                                                                                    | 処置                                                                                                    | 参照ページ                                      |
|------------------------------------------------------------------------|----------------------------------------------------------------------------------------------------|----------------------------------------------------------------------------------------------------|--------------------------------------------|
| 電源が入らない                                                                | ※電源ブラグがはずれている<br>※停電で電源が切れている。                                                                                                    | ●電源ブラグをコンセントにしっかり差し込む<br>●安全保護装置が働いていることがあります。この<br>ときは、1度電源ブラグをコンセントから抜き、再<br>びコンセントに差し込んで電源を入れてください。                                                                                                    |                                            |
| リモコンで操作できない                                                            | **リモコンがこのレコーダーの受光部に<br>向いていない<br>*リモコンとこのレコーダーが離れすぎている<br>*リモコンとこのレコーダーの受光部の間に<br>障害物がある<br>*リモコンの電池が消耗している                                                | <ul> <li>●リモコンをこのレコーダーの受光部に向ける</li> <li>●7m以内の所で操作する</li> <li>●障害物を取り除く</li> <li>●電池を交換する</li> </ul>                                                                                                    | 19                                         |
| 画像が出ない                                                                 | *映像接続コードがはずれている<br>**違う種類のディスクが入っている<br>** コピーガード機能が働いている<br>** プログレッシブ切換の設定が正しくない                                                                         | <ul> <li>●映像接続コードをしっかり接続する</li> <li>●DVD(リージョン番号2、ALL)、音楽用CD<br/>以外のものが入っていないか確認する</li> <li>●本機とテレビを直接接続する</li> <li>●テレビに合わせてプログレッシブ設定を正しく<br/>あわせる。</li> <li>(プログレッシブ対応テレビと本機のD端子を<br/>使って接続している場合のみ、プログレッシブ<br/>設定を"オン"にしてください。)</li> </ul> | 23<br>11<br>25<br>25                       |
| 再生が始まらない                                                               | <ul> <li>※結露が発生している</li> <li>※ディスクが入っていない</li> <li>※ディスクが裏返しに入っている</li> <li>※ディスクが汚れている</li> <li>※視聴制限が有効になっている</li> </ul>                                 | <ul> <li>●電源「入」のまま、しばらく放置する</li> <li>●ディスクを入れる</li> <li>●ディスクのラベル面を上にして、正しく<br/>入れ直す</li> <li>●ディスクを清掃する</li> <li>●視聴制限を解除するか、視聴レベルを変更する</li> </ul>                                                                                           | 8<br>28<br>66<br>8<br>124~125              |
| 音声が出ない                                                                 | <ul> <li>※音声接続コードがはずれている</li> <li>※音声出力の選択が正しくない</li> <li>※音声接続をしている機器の電源が入っていない</li> <li>※音声接続をしている機器の入力切り換えが<br/>正しくない</li> <li>※DTS音声を再生している</li> </ul> | ●音声接続コードをしっかり接続する<br>●音声出力の選択を正しく行なう<br>●音声接続をしている機器の電源を入れる<br>●音声接続をしている機器の入力切り換え<br>を正しく行なう<br>●DTS音声はアナログ出力端子からは出力<br>されません。                                                                                                    | 23~25<br>121~123<br><br>27                 |
| 映像が乱れる                                                                 | <ul> <li>※コピーガード機能が働いている</li> <li>※早送り、早戻しをした直後である</li> <li>※携帯電話など電波を発生する機器を近くで<br/>使用している</li> </ul>                                                     | <ul> <li>●本機とテレビを直接接続する</li> <li>●画像が多少乱れることがありますが、<br/>故障ではありません</li> <li>●本機から離して使用する</li> </ul>                                                                                                    | 25<br><br>9                                |
| 録画ができない                                                                | <ul> <li>※時刻設定が正確に行なわれていない</li> <li>※録画予約が正しくセットされていない</li> <li>※タイマー待機モードになっていない</li> <li>※録画可能なディスクが入っていない</li> <li>※停電があった</li> </ul>                   | ●日付、時刻設定を正確に行なう<br>●録画予約を正しくセットする<br>■電源ボタンを押して本機をタイマー<br>待機モードにする<br>●録画可能なディスクを入れる<br>■電源を入れ、時刻設定を正確に行ない、<br>録画予約をやり直す。                                                                                                    | 35~37<br>52~57<br>55<br><br>35~37<br>52~57 |
| セットアップで選んだ音声言語、<br>字幕言語にならない                                           | **DVDディスクにセットアップで選んだ<br>音声言語、字幕言語が記録されていない                                                                                                    | ●DVDディスクにその音声言語や字幕言<br>語が記録されているか確認する                                                                                                    | 117~118                                    |
| アングルを変えて見ることができない                                                      | ※DVDディスクに複数のアングルが記録され<br>ていない                                                                                                    | ●DVDディスクに複数のアングルが記録<br>されているか確認する                                                                                                    | 87                                         |
| 音声言語、字幕言語の切り換えが<br>できない                                                | ※DVDディスクに複数の音声言語、字幕言語<br>が記録されていない                                                                                                    | ●DVDディスクにその音声言語や字幕言<br>語が記録されているか確認する                                                                                                    | 117~118                                    |
| テレビ画面に"〇"が表示され、<br>操作できない                                              | ※このレコーダーまたはディスクがその操作<br>を禁止しています                                                                                                    | ●故障ではありません                                                                                                    | 69                                         |
| 再生中に画像が動かなくなる                                                          | <ul> <li>※ディスクがDVDディスクの仕様を満たして<br/>いない</li> <li>※ディスクが汚れている</li> <li>※ディスクにキズがある</li> <li>※2層ディスクが1層から2層に切り換わった</li> </ul>                                 | <ul> <li>●停止ボタンを押してから、再生ボタンを<br/>押してみる</li> <li>●ディスクを清掃する</li> <li>●電源ブラグをコンセントから抜き再度<br/>接続して再生する。</li> <li>●映像が一瞬とまることがありますが、<br/>故障ではありません。</li> </ul>                                                                                    | 8                                          |
| "ディスクエラー<br>ディスクを取り出してください。-<br>再生可能なディスクを挿入して<br>ください。"<br>と画面表示される   | <ul> <li>※再生できないディスクが入っている</li> <li>※ディスクが汚れている</li> <li>※ディスクが裏返しに入っている</li> <li>※ディスクにキズがある</li> </ul>                                                   | <ul> <li>●再生できるディスクを入れる</li> <li>●ディスクを清掃する</li> <li>●ディスクのラベル面を上にして正しく<br/>入れ直す</li> <li>●キズのないディスクと取り替えて再生する</li> </ul>                                                                                                    | 11<br>8<br>66<br>8                         |
| "リージョンエラー<br>ディスクを取り出してください。<br>この地域での再生は禁止されています。"<br>と画面表示される        | ※リージョン番号「2」または「ALL」以外の<br>ディスクが入っている                                                                                                    | ●リージョン番号「2」または「ALL」の<br>ディスクを入れる                                                                                                    | 11                                         |
| "視聴制限<br>-ディスクを取り出してください。-<br>現在の視聴制限設定では再生が<br>許可されません。"<br>と画面表示される。 | ※視聴制限の設定が有効になっている                                                                                                    | ●視聴制限の設定を変更する                                                                                                    | 124~125                                    |

# 故障かな?と思ったときは

| 症                                             | 状                 | 原因                                                                                                    | 処置                                     | 参照ページ                     |
|-----------------------------------------------|-------------------|----------------------------------------------------------------------------------------------------|----------------------------------------|---------------------------|
| "録画エラー<br>この映像は録画が許さ<br>と画面表示される              | されていません"          | ※録画が禁止されている映像を録画しようとしてい<br>る                                                                                                 | ●録画禁止映像は録画することができません                   |                           |
| "録画エラー<br>1回だけ録画可能な眺<br>ビデオモードでは録<br>と画面表示される | 快像のため、<br>画できません" | ※1回だけ録画可能番組をDVD-RWディスクにビデ<br>オモードで録画しようとしている                                                                                 | ● * 録画フォーマット選択 " で " VRモード " を<br>選択する | 44~45                     |
| "録画エラー<br>このディスクには録<br>と画面表示される               | 画できません"           | ※録画不可能なディスクが入っている<br>※ディスクが録画条件を満たしていない                                                                                      | ●録画可能なディスクを入れる                         | 11<br>42~43               |
| "録画エラー<br>この映像はこのディン<br>できません"<br>と画面表示される    | スクには録画            | ※1回だけ録画可能番組をCPRM対応でないDVD-<br>RWディスクに録画しようとしている                                                                               | ●ver.1.1CPRM対応のDVD-RWディスクを入れ<br>る      | 11                        |
| "録画エラー<br>このディスクは保護で<br>と画面表示される              | されています"           | ※ディスク保護されているディスクに録画しようと<br>している                                                                                              | ●ディスク保護設定を解除する                         | 64                        |
| "録画エラー<br>ディスクに残量があり<br>と画面表示される              | りません"             | ※録画できるスペースが無いディスクに録画しよう<br>としている                                                                                             | ●録画可能なディスクを入れる                         | 11<br>42~43               |
| "録画エラー<br>このディスクは99タ<br>います"<br>と画面表示される      | イトル録画されて          | ※タイトル数が最大になっているディスクに録画し<br>ようとしている                                                                                           | ●不要なタイトルを消去する                          | 92~93<br>96~97<br>106~107 |
| "録画エラー<br>このディスクは999<br>されています"<br>と画面表示される   | チャプター設定           | ※チャプター数が最大になっているDVD-RW(VR<br>モード)ディスクに録画しようとしている                                                                             | ●不要なチャブターマーカーを消去する                     | 101~102<br>111~112        |
| "録画エラー<br>CIにデータを記録で<br>と画面表示される              | きません"             | <ul> <li>※シーン消去または録画したときに制御情報を書き込む領域が無い</li> <li>※編集を繰り返し行うと、ディスクに録画できるスペースが残っていても、先に制御情報を書き込む領域が一杯になって録画できなくなります</li> </ul> | ●タイトルを消去する                             | 92~93<br>96~97<br>106~107 |
| "録画エラー<br>PCAにデータを記録<br>と画面表示される              | できません"            | ※ディスクへ書さ込むときに試し書きする領域が一<br>杯になっている<br>※録画状態の悪いディスクに書き込みを繰り返すと、<br>この領域が一杯になることがあります                                          | ●ディスクを交換する                             |                           |
| "録画エラー<br>このディスクはファ・<br>います"<br>と画面表示される      | イナライズされて          | *ファイナライズされているディスクに録画しよう<br>としている                                                                                             | ●ファイナライズを解除する(DVD-RWのみ)                | 62~63                     |

機能によっては一部の操作状態で利用できないことがありますが、これは故障ではありません。 正しい操作方法については、本文の説明をよくお読みください。
 ディスクにより音量が異なることがありますが、ディスクの記録方式の違いによるもので故障ではありません。

ちょっと一言!

# その他

# 用語の解説

| 用語                   | 説明                                                                                                    |
|----------------------|----------------------------------------------------------------------------------------------------|
| CPRM                 | CPRMとは、Content Protection for Recordable Mediaの略で、<br>「1回だけ録画可能」番組に対してスクランブルをかけて録画する著作<br>権保護です。                                                                                             |
| D1/D2映像出力端子<br>(D端子) | デジタル放送に対応したテレビなどの機器に装備されている映像信号<br>です。D映像入力端子やコンポーネント映像入力(Y、PB/CB、<br>PR/CR)端子でテレビと接続することにより、よりきれいな映像が楽<br>しめます。                                                                             |
| DRC                  | 音声の強弱の幅(ダイナミックレンジ)を調節します。DRC入/切を<br>切り換えることによって、テレビの会話などが聞きづらいときや、深<br>夜に映画を見るようなときに効果があります。                                                                                                 |
| DTS                  | Digital Theater Systemの略です。デジタルシアターシステムズ社<br>が開発したデジタル音声システムです。音声6chを使って、正確な音<br>場定位と臨場感のある音響効果が得られます。DTS対応プロセッサや<br>アンプとの接続で映画館のような音声が楽しめます。ドルビーデジタ<br>ルとは異なるサラウンドシステムです。                   |
| NR(ノイズリダクション)        | 映像のノイズを軽減します。                                                                                                    |
| NTSC方式               | National Television System Committeeの略で、主に日本やアメ<br>リカで使われているテレビの信号方式です。                                                                                                    |
| VHF放送とUHF放送          | VHF放送は1~12チャンネル、UHF放送は13~62チャンネルでご<br>覧になれます。                                                                                                    |
| 黒レベル                 | 暗部の階調を補正し、暗いシーンでも見やすくする機能です。                                                                                                    |
| 視聴制限<br>(パレンタルレベル)   | ディスクの中には、ディスクを見るための規制レベルが設定されてい<br>るものがあります。ディスクを再生したときの規制レベルを本機は設<br>定することができます。                                                                                                    |
| セットアップ               | 本機でディスクを再生して楽しむため、映像出力設定や視聴制限(パ<br>レンタルレベル)などを設定します。                                                                                                    |
| ズーム                  | テレビ画面で見ている映像の一部を、拡大表示する機能です。                                                                                                    |
| タイトル                 | DVDビデオディスクに複数の映画が入っているときなど、各映画の<br>題名(タイトル)などをいいます。                                                                                                    |
| ダイナミックレンジ            | ディスクに記録されている音声レベルの最大値と最小値の差異のこと<br>です。デシベル(dB)単位で測定されます。ダイナミックレンジを<br>圧縮する(オーディオDRC)と、最小の信号レベルが上がり、最大<br>の信号レベルが下がります。これにより、破裂音のような強い音声信<br>号が低減される一方、人の声などの低いレベルの音声信号がはっきり<br>と聞こえるようになります。 |
| チャプター                | タイトルの中にある章をチャプターと言います。                                                                                                    |
| ディスクメニュー             | DVDビデオディスクに記録されているメニューで、字幕の言語や吹き替え音声などを選ぶことができます。                                                                                                    |
| トップメニュー              | DVDビデオディスクで、再生するチャプターや字幕の言語などを選ぶメニ<br>ューのことです。トップメニューを「タイトル」と呼ぶものもあります。                                                                                                    |

用語の解説その他

# その他

# 用語の解説

| 用語                    | 説明                                                                                                    |
|-----------------------|----------------------------------------------------------------------------------------------------|
| トラック                  | 音楽用CDの各曲をトラックと言います。                                                                                                    |
| ドルビーデジタル<br>(5.1ch)   | ドルビー社が開発した立体音響効果のことです。最大5.1chの独立<br>したマルチチャンネルオーディオシステムです。このシステムは、映<br>画館にサラウンドシステムとして採用されているドルビーデジタルと<br>同一のシステムです。ドルビーデジタルを楽しむには、本機のデジタ<br>ル出力端子とドルビーデジタル対応アンプやデコーダーのデジタル入<br>力端子を接続することが必要です。 |
| 4:3パンスキャン             | 4:3のテレビと本機を接続しワイド(16:9)ディスクを<br>再生したときに、再生画像の左右をカットし4:3のサイズ<br>にする機能です。                                                                                                    |
| 光デジタル音声出力             | 電気信号を光信号に変えてアンプなどのほかの機器に伝えるので、こ<br>の端子を使いデジタル入力端子つきアンプと接続することにより、高<br>音質な音声を楽しむことができます。                                                                                                    |
| ファイナライズ               | 本機で録画したディスクをほかのDVDプレーヤーで再生できるよう<br>にする場合に行います。本機ではDVD-R/RWディスクのファイナ<br>ライズが可能です。                                                                                                    |
| フォーマット                | ディスク上に書き込まれた内容をすべて消去し、ディスクを初期化します。                                                                                                    |
| プレイリスト                | オリジナルの映像とは別に編集用に作成された映像のことで、オリジ<br>ナルの映像のお好みのシーンを順番に再生することができます。                                                                                                    |
| プログレッシブ               | 1回の画面表示を2回の走査で行う従来のインターレース(飛び越し<br>走査)方式に対し、1回の画面表示を1回の走査で行う方式をプログ<br>レッシブ(順次走査)方式といい、ちらつきの少ない高密度の映像を<br>楽しめます。                                                                                  |
| ピックアップレンズ             | ディスクに記録されている信号を、光学的に読み取る部分のことです。                                                                                                    |
| ビットレート                | ディスクに記録された映像・音声のデータを1秒間に読み込む量をあらわします。                                                                                                    |
| マルチアングル               | 同じ画像を異なる角度から撮影したコンテンツなどを含むディスクで<br>アングルを変えて再生画像を楽しめます。                                                                                                    |
| リジューム                 | ディスクの再生中に一度停止すると、停止した位置を本機がメモリー<br>し、停止した位置から続けて再生することができる機能です。                                                                                                    |
| リニアPCM                | Pulse Code Modulationの略でデジタル音声のことをいいます。リ<br>ニアPCMとは圧縮していないPCM信号です。CDの音声と同じ方式<br>ですが、サンプリング周波数が48kHzや96kHzで記録されており、<br>CDよりも高音質の音声が楽しめます。                                                         |
| リージョン番号<br>(再生可能地域番号) | DVDは、地域に合わせて再生できるソフトが決められています。その<br>再生できるディスクの番号をリージョン番号といいます。                                                                                                    |
| 4:3レターボックス            | 4:3のテレビと本機を接続しワイド(16:9)ディスクを<br>再生したとき、上下に黒い帯のある画像で再生される機能で<br>す。                                                                                                    |

用語の解説その他

## その他

# 索引

# あ行

| 暗証番号変更124~125        |
|----------------------|
| 一時停止 ・・・・・72         |
| オーディオCD ・・・・・65      |
| お手入れ・・・・・9           |
| オリジナル・・・・・96~105     |
| 音声の変更 ・・・・・83~84     |
| 音声設定                 |
| オンスクリーンの透過度・・・・・120  |
| オンスクリーンの背景色 ・・・・・120 |

# か行

| 画面設定119~120              |
|--------------------------|
| カメラアングル ・・・・・87          |
| 乾電池                      |
| 黒レベル設定 ・・・・・87           |
| 言語コード-覧表・・・・・126         |
| 言語設定                     |
| 故障かな?と思ったときは ・・・・127~128 |
| コピーコントロール43              |
| コマ送り再生 ・・・・・73           |
| コンポーネント ・・・・・24          |

# さ行

| サーチ ・・・・・76~78          |
|-------------------------|
| 再生のしかた ・・・・・66~68       |
| 再生(ディスクメニューを使った再生)・・69  |
| 再生(タイトルメニューを使った再生)・・70  |
| 再生(リジューム再生)・・・・・・・・・・71 |
| サテライト予約 ・・・・・58~59      |
| 視聴制限 ・・・・・124~125       |
| 視聴レベル・・・・・・・・・・・・・・・125 |
| 字幕の変更 ・・・・・86           |
| ズーム再生 ・・・・・74           |
| スクリーンセーバー・・・・・・・・・・・120 |
| スロー再生 ・・・・・73           |
| 接続                      |
| 設定一覧                    |
| セットアップ ・・・・・14          |

# た行

| タイトル ・・・・・91             |
|--------------------------|
| タイトルメニュー70               |
| タイトルリスト ・・・・・91          |
| チャプター ・・・・・76            |
| チャンネル設定30~34             |
| (自動チャンネル設定)・・・・・・・・30~32 |
| (チャンネルの追加と削除)・・・・・33~34  |
| ディスク編集 ・・・・・91           |
| ディスクメニュー言語118            |
| ディスプレイメニュー画面 ・・・・・15     |
| デジタル出力・・・・・122           |
| 時計設定                     |
| トラック ・・・・・77             |
| トレイ                      |

# な行

| 二重音声 | (2ヶ国) | <br>83~84 |
|------|-------|-----------|
|      |       | 00 04     |

# は行

| 早送り ・・・・・71             |
|-------------------------|
| 早戻し ・・・・・71             |
| 光デジタル ・・・・・26           |
| ぴったり録画 ・・・・・54          |
| ビデオモード ・・・・・44          |
| 表示管の明るさ・・・・・120         |
| 表示部                     |
| ファイナライズ ・・・・・・・・・・62~63 |
| プレイリスト ・・・・・106~115     |
| プログラム再生 ・・・・・・・・・・81~82 |
| プログレッシブ ・・・・・25         |

# ま行

| · | マーカー設定 |  | 5 |
|---|--------|--|---|
|---|--------|--|---|

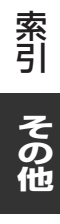

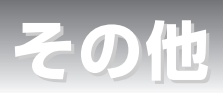

# 索引

# ら行

| ランダム再生 ・・・・・80                                 |
|------------------------------------------------|
| リージョン番号 ・・・・・65                                |
| リジューム機能 ・・・・・71                                |
| リピート再生 ・・・・・79                                 |
| リモコン ・・・・・18                                   |
| 録画42~64                                        |
| (外部入力の設定) ・・・・・・・・・・60~61                      |
| (サテライト予約) ・・・・・・・・58~59                        |
| (ディスクフォーマット)・・・・・・44~47                        |
| (ディスク保護設定)・・・・・・・・・・・・・・・・・・・・・・・・・・・・・・・・・・・・ |
| (ディスクをファイナライズする)・・・62~63                       |
| (テレビ番組の録画) ・・・・・・・・48~50                       |
| (録画予約) ・・・・・・・・・・・・・・52~57                     |
| (ワンタッチタイマー録画)・・・・・・・51                         |
| 録画モード ・・・・・42                                  |

## 英数字

| A-Bリピート再生・・・・・                               | 79        |
|----------------------------------------------|-----------|
| CMスキップ・・・・・・・・・・・・・・・・・・・・・・・・               | 72        |
| CPRM······                                   | 42        |
| Dolby Digital ·····2                         | 6~27, 122 |
| DRC ·····                                    | 123       |
| DTS ·····                                    | 122       |
| DVD-R ·····                                  | 42        |
| DVD-RW ······                                | 42        |
| DVDビデオ・・・・・・・・・・・・・・・・・・・・・・・・・・・・・・・・・・・・   | 65        |
| NR(ノイズリダクション)・・・・                            |           |
| PCM······                                    | 122       |
| S映像出力 · · · · · · · · · · · · · · · · · · ·  | 24        |
| VRモード・・・・・・・・・・・・・・・・・・・・・・・・・・・・・・・・・・・・    | ···96~115 |
| 2倍速再生時の音声・・・・・・・・・                           | 123       |
| 4:3 パンスキャン ・・・・・                             | 89~90     |
| 4:3 レターボックス ・・・・・・                           | 89~90     |
| 16:9 ワイド・・・・・・・・・・・・・・・・・・・・・・・・・・・・・・・・・・・・ | 89~90     |
|                                              |           |

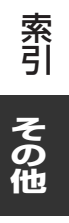

|    |    | 7 | 7  | т |    |
|----|----|---|----|---|----|
| 11 | h) | ĸ | í. | i | £. |
|    |    | 1 | L  | 5 | 5  |

| 形式      |             | DVDビデオ、DVD-R、DVD-RW、音楽用CD                                                                            |  |  |  |  |
|---------|-------------|----------------------------------------------------------------------------------------------------|--|--|--|--|
| 使用      | ディスク        | 65ページを参照                                                                                             |  |  |  |  |
| 信号      | 方式          | NTSCカラー方式                                                                                            |  |  |  |  |
| 周波数特性   |             | DVD(リニア音声)<br>20Hz~22kHz(48kHzサンプリング周波数)<br>20Hz~44kHz(96kHzサンプリング周波数)<br>音楽用CD<br>20Hz~20kHz(JEITA) |  |  |  |  |
| 信号      | 対雑音比(S/N比)  | CD : 120dB (JEITA)                                                                                   |  |  |  |  |
| ダイ      | ナミックレンジ     | DVD(リニア音声):100dB、CD:98dB (JEITA)                                                                     |  |  |  |  |
| 総合ひずみ率  |             | CD: 0.004% DVD: 0.004%                                                                               |  |  |  |  |
| ワウ      | ・フラッター      | 測定限界(±0.001% W PEAK)以下                                                                               |  |  |  |  |
| 受信チャンネル |             | VHF:1~12チャンネル、UHF:13~62チャンネル、<br>CATV:C13~C63チャンネル                                                   |  |  |  |  |
| 端子      | アンテナ入力      | VHF/UHF:F型コネクター(一軸)                                                                                  |  |  |  |  |
|         | アンテナ出力      | VHF/UHF:F型コネクター(一軸)                                                                                  |  |  |  |  |
|         | S映像入力       | ミニDIN 4pin×2 (75Ω)<br>(C)0.286 V(p-p) (75Ω)、(Y)1.0 V(p-p) (75Ω)                                      |  |  |  |  |
|         | S映像出力       | ≳二DIN 4pin×1 (75Ω)<br>(C) 0.286 V(p-p) (75Ω)、(Y) 1.0 V(p-p) (75Ω)                                    |  |  |  |  |
|         | 映像入力        | ピンジャックX2 1V(p-p) (75Ω)                                                                               |  |  |  |  |
|         | 映像出力        | ピンジャックX1 1V(p-p) (75Ω)                                                                               |  |  |  |  |
|         | コンポーネント映像出力 | D1/D2出力端子<br>(Y)1.0 V(p-p)、(Cr)0.700 V(p-p)、(Cb)0.700 V(p-p)                                         |  |  |  |  |
|         | 光デジタル音声出力   | 光コネクタ                                                                                                |  |  |  |  |
|         | 同軸デジタル音声出力  | ピンジャックX1 0.5V (p-p) (75Ω)                                                                            |  |  |  |  |
|         | アナログ音声入力    | ピンジャックX4(左チャンネルX2、右チャンネルX2)<br>2V(rms)(入力インピーダンス:47kΩ)                                               |  |  |  |  |
|         | アナログ音声出力    | ピンジャックX4(左チャンネルX2、右チャンネルX2)<br>2V(rms) (負荷インピーダンス:47kΩ)                                              |  |  |  |  |
| 電 源     |             | AC100V/50Hz,60Hz                                                                                     |  |  |  |  |
| 消費      | 電力          | 約21W(待機時:約3.0W)                                                                                      |  |  |  |  |
| 許容法     | 温度範囲        | 5°C~40°C                                                                                             |  |  |  |  |
| 許容法     | 湿度範囲        | 80%以下                                                                                                |  |  |  |  |
| 寸 ;     | 法           | 435mm(幅)x 66mm(高さ)x 297mm(奥行)                                                                        |  |  |  |  |
| 質量      |             | 約2.7kg                                                                                               |  |  |  |  |

仕様および外観は、改良のため予告なく変更する場合がありますので、ご了承ください。

仕様その他

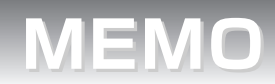

| <br> |
|------|
|      |
| <br> |
|      |
|      |
|      |
|      |
| <br> |
|      |
| <br> |
|      |
|      |
|      |
|      |
|      |
|      |
|      |
|      |
| <br> |
|      |
|      |
|      |
|      |
| <br> |
|      |
|      |
|      |
|      |
|      |
|      |
|      |
|      |
|      |
|      |
|      |
|      |
|      |
|      |
|      |
|      |
|      |
|      |
|      |
|      |
|      |
|      |
| <br> |
|      |
|      |
|      |
|      |
| <br> |
|      |
| <br> |
|      |
|      |
|      |
|      |
| <br> |
|      |
|      |
|      |
|      |
|      |
|      |
|      |
|      |
|      |
|      |

その他

### ■ アフターサービスについて

### 1) 保証書(梱包箱に貼付けしてあります。) 保証書に販売店名と購入日(購入日を証明する納品書や領収書)がありませんと保証期間内でも万一故障がある場合に有償修理に なることがあります。内容をご確認の上、本取扱説明書と共に大切に保管してください。 2) 保証期間はお買い求めの日から1年間です。 各種の消耗部品については、業務用や特殊使用の場合、保証期間内でも「有償修理」となります。 3) アフターサービスのご依頼について ◆保証期間中、万一製品が故障してしまった場合 この取扱説明書の「**故障かな?と思ったら**」をよくお読みになり、点検を繰り返しても正常に作動しないときは、製品に保証書を添 えて、販売店にご持参いただくか、または最寄りのサービスセンターまで梱包の上、ご送付ください。 (製品が破損しない様にご注意ください。)保証書の記載内容に従って修理させていただきます。 ◆保証期間を過ぎて製品が故障してしまった場合 販売店にご持参いただくか、または最寄りのサービスセンターまで運賃元払い(お客様ご負担)にて、下記枠内の内容を記載し た用紙を添付し、ご送付ください。修理によって製品の機能を維持できる場合は、ご希望により有料で修理させていただきます。 修理をご依頼される際にご連絡いただきたい内容: ・ご住所・ご氏名・電話番号 ・ 故障または異常の内容 ・製品型番・製造番号・ご購入日 4) アフターサービスについてご不明な点は… 販売店、最寄りの船井サービスセンター、フナイ販売営業部までお問い合わせください。 5) 補修用性能部品の最低保有期間 この製品の補修用性能部品(機能維持のために必要な部品)は、製造打切後最低8年間保有してあります。

### ご購入メモ

■ご購入記録として下記内容をご記入ください。 (スの制品の制造毎日は第三アボルビネーラギースもも)

(この製品の製造番号は背面及び保証書に記載してあります。)

| お買い上げ年/月/日      | 年     | 月  |   |  |
|-----------------|-------|----|---|--|
| お買い上げ店名/住所/電話番号 |       |    | 2 |  |
| お買い上げ製品の型番      | FDRS- | 01 |   |  |
| お買い上げ製品の製造番号    |       |    |   |  |

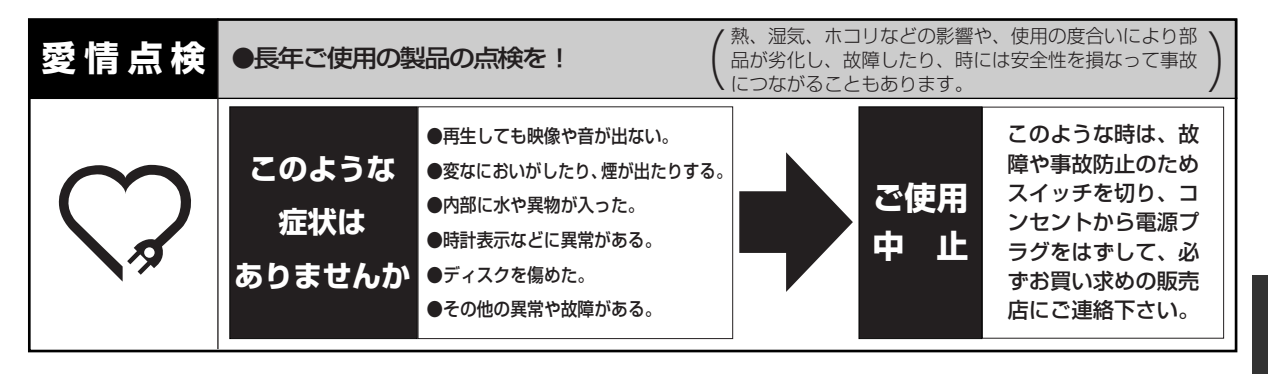

アフターサービスについて/愛情点検・その他

| ■本製品についてのご質問やその他ご不明な点は、下記 <b>お客様ご相談室</b> までお問い合わせください。                                                               |  |  |  |  |
|----------------------------------------------------------------------------------------------------|--|--|--|--|
| 【船井電機株式会社 お客様ご相談室】<br>☎ (072) 871-1110 FAX(072) 871-1199                                                             |  |  |  |  |
| ■インターネットからもお問い合わせを受け付けております。<br>くわしくは、船井電機株式会社ホームページ( <b>http://www.funai.co.jp</b> )の「 <b>お客様ご相談室</b> 」を<br>ご覧ください。 |  |  |  |  |
| <ul> <li>■お問い合わせをいただく場合、下記内容をお知らせ下さい。</li> <li>●お名前・ご住所・電話番号</li> <li>●製品型番・製造番号・ご購入日・ご購入店名</li> </ul>               |  |  |  |  |

■本製品についての取扱方法に関するご質問や、故障の場合は、お買い上げの**販売店**または下記**船井サービスセンター**や フナイ販売営業部までお問い合わせください。

### 【船井サービス株式会社】

| 北海道サービスセンター                               | 〒060-0061 c                                                                                                    | 北海道札幌市中央区南                                                                                                    | j一条西10-4                                            | 南大通りビルアネ                                                                          | ックス1F                                                   |
|-------------------------------------------|----------------------------------------------------------------------------------------------------|----------------------------------------------------------------------------------------------------|-----------------------------------------------------|-----------------------------------------------------------------------------------|---------------------------------------------------------|
|                                           | <b>2</b> (011)                                                                                                    | 281-0130                                                                                                    | FAX                                                 | (011) 281-0                                                                       | 0137                                                    |
| 東北サービスセンター                                | 〒984-0046 7                                                                                                    | 宮城県仙台市若林区二                                                                                                    | 軒茶屋3-5                                              | 鴫原ビル1 F                                                                           |                                                         |
|                                           | <b>2</b> (022)                                                                                                    | 299-1658                                                                                                    | FAX                                                 | (022) 299-                                                                        | 1662                                                    |
| 関東サービスセンター                                | 〒192-0363 J                                                                                                    | 東京都八王子市別所1                                                                                                    | -18-10                                              |                                                                                   |                                                         |
|                                           | <b>2</b> (0426                                                                                                    | 5) 79-5402                                                                                                    | FAX                                                 | (0426) 79-5                                                                       | 5406                                                    |
| 中部サービスセンター                                | 〒466-0064                                                                                                    | 愛知県名古屋市昭和区                                                                                                    | 鶴舞3-4-3                                             | 富田ビル2F                                                                            |                                                         |
|                                           |                                                                                                    |                                                                                                    |                                                     |                                                                                   |                                                         |
|                                           | <b>2</b> (052)                                                                                                    | 735-0440                                                                                                    | FAX                                                 | (052) 735 - 0                                                                     | 0441                                                    |
| 近畿サービスセンター                                | <b>조(052)</b>                                                                                                    | 735-0440<br>大阪府東大阪市長田東3                                                                                                    | <b>FAX</b><br>3-2-43 長日                             | <b>(052) 735–(</b><br>SKパークビル1 F                                                  | 0441                                                    |
| 近畿サービスセンター                                | ☎ (052) ₹577-0012 ; ☎ (06) 6                                                                                                    | 735-0440<br>大阪府東大阪市長田東3<br>6746-3373                                                                                           | FAX<br>3-2-43 長日<br>FAX                             | (052) 735-(<br>SKパークビル1F<br>(06) 6746-:                                           | 3374                                                    |
| 近畿サービスセンター<br>中国/四国サービスセンター               | \$\mathbf{C}\$       \$\mathbf{C}\$       \$\mathbf{C}\$         \$\tau\$       \$\mathbf{C}\$       \$\mathbf{C}\$       \$\mathbf{C}\$         \$\tau\$       \$\mathbf{C}\$       \$\mathbf{C}\$       \$\mathbf{C}\$         \$\tau\$       \$\mathbf{C}\$       \$\mathbf{C}\$       \$\mathbf{C}\$         \$\tau\$       \$\mathbf{C}\$       \$\mathbf{C}\$       \$\mathbf{C}\$         \$\tau\$       \$\mathbf{C}\$       \$\mathbf{C}\$       \$\mathbf{C}\$ | 735-0440<br>大阪府東大阪市長田東3<br>5746-3373<br>広島県福山市加茂町字                                                                             | FAX<br>3-2-43 長日<br>FAX<br>芦原387-2                  | (052) 735-(<br>SKパークビル1F<br>(06) 6746-:<br>中国船井電機(株)P                             | 0441<br>3374                                            |
| 近畿サービスセンター<br>中国/四国サービスセンター               | <ul> <li>☎ (052)</li> <li>₸577-0012</li> <li>☎ (06)</li> <li>₸720-2411</li> <li>☎ (084)</li> </ul>                                                                                                    | <ul> <li>735-0440</li> <li>大阪府東大阪市長田東3</li> <li>5746-3373</li> <li>広島県福山市加茂町字</li> <li>972-8387</li> </ul>                     | FAX<br>3-2-43 長日<br>FAX<br>常原387-2<br>FAX           | (052) 735-(<br>SKパークビル1F<br>(06) 6746-3<br>中国船井電機(株)P<br>(084) 972-8              | 0441<br>3374<br>3<br>3<br>3114                          |
| 近畿サービスセンター<br>中国/四国サービスセンター<br>九州サービスセンター | ☎ (052)         〒577-0012         ☎ (06)         〒720-2411         ☎ (084)         〒812-0014                                                                                                    | <ul> <li>735-0440</li> <li>大阪府東大阪市長田東3</li> <li>5746-3373</li> <li>広島県福山市加茂町字</li> <li>972-8387</li> <li>福岡県福岡市博多区比</li> </ul> | FAX<br>3-2-43 長日<br>FAX<br>学原387-2<br>FAX<br>法町17-7 | (052) 735-(<br>BKパークビル1F<br>(06) 6746-(<br>中国船井電機(株)P<br>(084) 972-8<br>サンシティパーキン | <b>0441</b><br><b>3374</b><br>3<br><b>3114</b><br>グビル1F |

■付属品、部品については、サービスセンターでお求めいただけます。

■本製品についてのインターネットによる修理のご依頼や、付属品のオンラインショッピングは

(http://www.funai.info)をご覧ください。

### 【フナイ販売株式会社】

**東日本営業部** 〒103-0012 東京都中央区日本橋堀留町1-5-11 堀留Dビル5F

|        |            | <b>2</b> (03) 3  | 3664-2710     | FAX (03)        | 3664-2760 |
|--------|------------|------------------|---------------|-----------------|-----------|
| 西日     | 本 営 業 部    | 〒531-0071 大      | 大阪府大阪市北区中洋    | 聿1-6-24 世界長ビル   | 7F        |
|        |            | <b>23</b> (06) 6 | 6485-2710     | FAX (06)        | 6359-2710 |
| ※ 所在地、 | 電話番号は都合に依り | 変更する場合がござい       | いますので、ご了承ください | い。(2004年 4月 現在) |           |